# **System Manual**

P/N 064433-004

# $TRAKKER^{*} Antares^{**}$ Application Development Tools

ntermec

A UNOVA Company

Intermec Technologies Corporation 6001 36th Avenue West P.O. Box 4280 Everett, WA 98203-9280

U.S. service and technical support: 1-800-755-5505 U.S. media supplies ordering information: 1-800-227-9947

Canadian service and technical support: 1-800-688-7043 Canadian media supplies ordering information: 1-800-268-6936

Outside U.S. and Canada: Contact your local Intermec service supplier.

The information contained herein is proprietary and is provided solely for the purpose of allowing customers to operate and/or service Intermec manufactured equipment and is not to be released, reproduced, or used for any other purpose without written permission of Intermec.

Information and specifications in this manual are subject to change without notice.

 $\ensuremath{\mathbb{C}}$  1998 by Intermec Technologies Corporation All Rights Reserved

The word Intermec, the Intermec logo, JANUS, IRL, TRAKKER, Antares, Adara, Duratherm, EZBuilder, Precision Print, PrintSet, Virtual Wedge, and CrossBar are either trademarks or registered trademarks of Intermec.

Throughout this manual, trademarked names may be used. Rather than put a trademark ( $^{TM}$  or  $^{R}$ ) symbol in every occurrence of a trademarked name, we state that we are using the names only in an editorial fashion, and to the benefit of the trademark owner, with no intention of infringement.

# System Manual Contents

The *TRAKKER*<sup>®</sup> *Antares*<sup>™</sup> *Application Development Tools System Manual* contains two manuals. These manuals help you design, create, test, and debug Microsoft C applications for Intermec's TRAKKER<sup>®</sup> Antares<sup>™</sup> terminals with the programmable option.

The system manual is divided into two parts, and each part contains one manual. Each manual contains its own table of contents and index.

This version of the manual covers Release 3.0 of the TRAKKER Antares Application Development Tools software. Your terminal must be running firmware version 3.0 or later in order to use the new v3.0 PSK functions.

# Part I

# TRAKKER<sup>®</sup> Antares<sup>™</sup> PSK Reference Manual

This manual covers the TRAKKER Antares Programmer's Software Kit (PSK), which is a set of functions that you can use when developing Microsoft C applications for TRAKKER Antares terminals. The manual also describes the special methods you should follow when developing the applications.

# Part II

# TRAKKER<sup>®</sup> Antares<sup>™</sup> Application Simulator User's Manual

This manual describes how to use the TRAKKER Antares Application Simulator, which helps you test and debug applications for TRAKKER Antares terminals by allowing you to run the applications on a PC.

# **Reference Manual**

# TRAKKER<sup>®</sup> Antares<sup>TM</sup> PSK

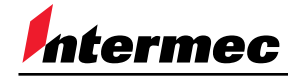

A UNOVA Company

Intermec Technologies Corporation 6001 36th Avenue West P.O. Box 4280 Everett, WA 98203-9280

U.S. service and technical support: 1-800-755-5505 U.S. media supplies ordering information: 1-800-227-9947

Canadian service and technical support: 1-800-688-7043 Canadian media supplies ordering information: 1-800-268-6936

Outside U.S. and Canada: Contact your local Intermec service supplier.

The information contained herein is proprietary and is provided solely for the purpose of allowing customers to operate and/or service Intermec manufactured equipment and is not to be released, reproduced, or used for any other purpose without written permission of Intermec.

Information and specifications in this manual are subject to change without notice.

© 1998 by Intermec Technologies Corporation All Rights Reserved

The word Intermec, the Intermec logo, JANUS, IRL, TRAKKER, Antares, Adara, Duratherm, EZBuilder, Precision Print, PrintSet, Virtual Wedge, and CrossBar are either trademarks or registered trademarks of Intermec.

Throughout this manual, trademarked names may be used. Rather than put a trademark ( $^{TM}$  or  $^{R}$ ) symbol in every occurrence of a trademarked name, we state that we are using the names only in an editorial fashion, and to the benefit of the trademark owner, with no intention of infringement.

*Manual Change Record* This page records changes to the manual. The manual was released at Rev. 001.

| Revision | Date | Description of Change                                                                                                    |
|----------|------|----------------------------------------------------------------------------------------------------|
| 001      | 1/97 | Original release.                                                                                                    |
| 002      | 5/97 | Updated for Version 2.0 software release:<br>Added support for RS-232 serial communications.<br>Updated list of certified functions for file manipulation.<br>Updated status return code values in Appendix A.<br>Added information on CodePage 850, Western European<br>character set support. |
|          |      | Added information on building an application from a command prompt.                                                                                                    |
|          |      | Added information on Windows FileCopy Utility.                                                                                                    |
|          |      | Updated information on Microsoft C/C++ version 1.52 and version 5.0.                                                                                                    |
| 003      | 4/98 | Updated for Version 3.0 software release.                                                                                                    |
| 004      | 1/99 | Updated for Version 4.0 software release by adding five new<br>application functions:<br>im_battery_status<br>im_overlay_setup<br>im_overlay_status<br>im_tm_callback_cancel<br>im_tm_callback_register<br>Added two missing functions:                                                         |
|          |      | im_set_scanning                                                                                                    |
|          |      | Added two missing status code macros:<br>im_isgood<br>im_issuccess                                                                                                    |
|          |      | Revised two functions:<br>im_tcp_reconnect_notify<br>im_tm_callback_register                                                                                                    |
|          |      | Noted that these functions are only valid on a T248X with the<br>enhanced input/output board option:<br>im_get_relay<br>im_set_sensor_all<br>im_get_sensor_input<br>im_set_optical_callback<br>im_set_relay                                                                                     |
|          |      | Added an addendum (Part No. 068343-001) for new application functions after revisions mentioned above.                                                                                                    |

Contents

# Contents

Before You Begin xi

Warranty Information xi Cautions and Notes xi About This Manual xi Other Intermec Manuals xv

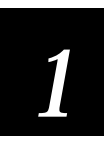

# **Getting Started**

What Is the TRAKKER Antares PSK? 1-3

Introducing the TRAKKER Antares Terminals 1-3

Installing the Programmer's Software Kit 1-4 Microsoft C/C++ Version Requirements 1-6

What's New? 1-7

What's Next? 1-8

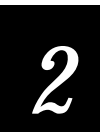

# **Programming Guidelines**

What Is the PSK Library? 2-3 Communications Functions 2-3 Display Functions 2-4 Input Functions 2-5 Sound Function 2-6 Status Code Macros 2-7 System Functions 2-8 Viewport Functions 2-9 Certified Microsoft C Functions 2-10 Buffer Manipulation Functions 2-12 Character Functions 2-12 Data Conversion Functions 2-12 File Functions 2-13 Math Functions 2-13 Memory Functions 2-13 String Functions 2-14 Time Functions 2-14 Miscellaneous Functions 2-14

Unsupported Microsoft C/C++ Functions 2-15

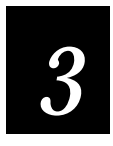

# **Building Applications**

Building a Sample Program 3-3

**Building Your Own Program 3-4** Building Your Own Program From a Command Line 3-5

Converting an Application to a Binary File 3-7

### **Downloading Applications 3-7**

Using the Serial Port to Transfer Applications and Files 3-7 Using the Model 200 Controller to Download Applications 3-9

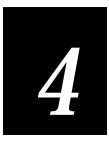

# **Converting TRAKKER Antares and JANUS Applications**

Differences Between TRAKKER Antares PSK Functions and JANUS PSK Functions 4-3

### Creating Compatible Applications 4-4

Compatible Functions 4-4 Using Status Code Macros 4-5 Creating Your Own Include File 4-6 Renaming a Function 4-6 Defining Function Values 4-6

Converting Applications: TRAKKER Antares to JANUS 4-7

Changing Viewport Functions 4-8 Changing Display Modes 4-9 Setting Timeout Values 4-9

### Converting Applications: JANUS to TRAKKER Antares 4-10

Changing Viewport Functions 4-12 Changing Display Modes 4-13 Using Input Modes 4-13 Wedge Mode 4-13 Programmer Mode 4-13 Desktop Mode 4-14 Setting Timeout Values 4-14

Contents

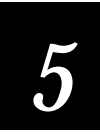

# **PSK Function Descriptions**

Understanding the Function Descriptions 5-3 function\_name 5-3 im\_battery\_status 5-4 *im\_cancel\_tx\_buffer 5-5* im\_clear\_screen 5-6 im\_closedir 5-6 im\_command 5-7 im\_cputs 5-8 im cursor to viewport 5-9 im\_dbyte\_symbology\_set 5-9 im\_erase\_display 5-10 im\_erase\_line 5-10 im\_event\_wait 5-12 im\_file\_duplicate 5-14 im file size 5-15 im\_file\_time 5-15 im\_fmalloc 5-16 im\_free\_mem 5-17 im\_free\_space 5-17 im\_get\_config\_info 5-18 im\_get\_cursor\_style 5-19 im\_get\_cursor\_xy 5-19 im\_get\_display\_mode 5-20 im\_get\_display\_size\_physical 5-21 im\_get\_display\_size\_virtual 5-22 im\_get\_display\_type\_5-23 im get follow cursor 5-24 im\_get\_input\_mode 5-25 im\_get\_label\_symbology 5-26 im\_get\_label\_symbologyid 5-27 im\_get\_length 5-28 im\_get\_relay 5-29 im\_get\_screen\_char 5-30 im\_get\_sensor\_all 5-31 im\_get\_sensor\_input 5-32 im\_get\_text 5-33 im\_get\_tx\_status 5-35 im\_get\_viewport\_lock 5-36 im\_get\_viewporting 5-38 im\_input\_status 5-40 im\_irl\_a 5-41 im\_irl\_k 5-43

*im\_irl\_n* 5-45 im\_irl\_v 5-48 *im\_irl\_y* 5-51 IM ISERROR 5-53 IM ISGOOD 5-54 IM\_ISSUCCESS 5-55 IM\_ISWARN 5-56 im\_message 5-57 im\_offset\_dbyte 5-57 im\_opendir 5-58 im\_overlay\_setup 5-59 im\_overlay\_status 5-60 im\_put\_text 5-61 im\_putchar 5-62 im\_putchar\_dbyte 5-63 im\_puts 5-63 *im\_puts\_dbyte 5-64* im\_puts\_mixed 5-65 im\_readdir 5-65 *im\_receive\_buffer 5-66* im receive field 5-68 *im\_receive\_file 5-74* im\_receive\_input 5-75 *im\_set\_cursor\_style 5-78* im\_set\_cursor\_xy 5-79 im\_set\_display\_mode 5-80 im\_set\_eom\_5-81 im\_set\_follow\_cursor 5-82 im\_set\_input\_mode 5-83 im\_set\_optical\_callback 5-84 im\_set\_relay 5-86 im\_set\_scanning 5-86 im\_set\_time\_event 5-87 im\_set\_viewport\_lock 5-87 im\_set\_viewporting 5-88 im\_setup\_follow\_cursor 5-89 im\_setup\_manual\_viewporting 5-90 im\_sound 5-92 im\_standby\_wait 5-93 im\_status\_line 5-94 im\_tcp\_reconnect\_notify 5-95 im\_timed\_status\_line 5-96 im tm callback cancel 5-97 im\_tm\_callback\_register 5-97

Contents

im\_transmit\_buffer 5-100 im\_transmit\_file 5-102 im\_udp\_close\_socket 5-104 im\_udp\_open\_socket 5-105 im\_udp\_receive\_data 5-106 im udp send data 5-111 im\_viewport\_end 5-112 im\_viewport\_getxy 5-112 im\_viewport\_home 5-113 im\_viewport\_move 5-113 im\_viewport\_page\_down 5-114 im\_viewport\_page\_left 5-115 im\_viewport\_page\_right 5-115 im\_viewport\_page\_up 5-116 im\_viewport\_setxy 5-116 im\_viewport\_to\_cursor 5-120

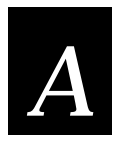

# **Status Codes and ASCII Character Set**

Using the Status Code Return Values A-3

TRAKKER Antares Status Code Return Values A-3

ASCII Character Set A-9

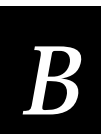

# Microsoft Visual C/C++ Settings

Project Options B-3

Compiler Options: Code Generation B-3 Compiler Options: Memory Model B-4 Linker Options B-4 Directory Settings B-5

Ι

# Index

# Before You Begin

This section introduces you to standard warranty provisions, cautions and notes, document formatting conventions, and sources of additional product information.

# Warranty Information

To receive a copy of the standard warranty provision for this product, contact your local Intermec sales organization. In the U.S. call 1-800-755-5505, and in Canada call 1-800-688-7043. Otherwise, refer to the Worldwide Sales & Service list shipped with this manual for the address and telephone number of your Intermec sales organization.

# **Cautions and Notes**

The cautions and notes in this manual use this format.

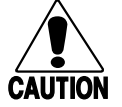

A caution alerts you to an operating procedure, practice, condition, or statement that must be strictly observed to prevent equipment damage or destruction, or corruption or loss of data.

### Conseil

Caution

Une précaution vous alerte d'une procédure de fonctionnement, d'une méthode, d'un état ou d'un rapport qui doit être strictement respecté pour empêcher l'endommagement ou la destruction de l'équipement, ou l'altération ou la perte de données.

**Notes:** Notes are statements that either provide extra information about a topic or contain special instructions for handling a particular condition or set of circumstances.

# About This Manual

This manual describes the special features and methods needed for programming the TRAKKER Antares terminals with Microsoft C.

Use this manual in conjunction with Part II, *TRAKKER Antares Application Simulator User's Manual*, which describes the software that lets you test and debug TRAKKER Antares applications on a normal PC.

### Communications Ports May Not Be Available

Both this manual and the library functions refer to communications ports that may not be available on your TRAKKER Antares terminals. The ports are COM1, COM2, scanner port, and an RF network port, NET. To learn which ports are available on your terminal, check your user's manual.

### Intended Audience

This manual is intended for experienced PC programmers who already understand return values, know how to program in C, and know how to use the Microsoft Visual C/C++ and Microsoft CodeView for DOS debugger.

### How This Manual Is Organized

This manual is organized as follows:

| Chapter | What You'll Find                                                                                                    |
|---------|----------------------------------------------------------------------------------------------------|
| 1       | <i>Getting Started</i><br>Explains how to install the PSK Language Libraries and describes the<br>TRAKKER Antares terminals.                                                                                               |
| 2       | Programming Guidelines Describes the types of functions included in the library. It lists the certified and uncertified Microsoft $C/C++$ functions.                                                                       |
| 3       | <i>Building Applications</i><br>Explains how to build, link, compile, and debug applications.                                                                                                    |
| 4       | <i>Converting TRAKKER Antares and JANUS Applications</i><br>Explains the differences between the TRAKKER Antares PSK functions<br>and the JANUS PSK functions. It provides guidelines for converting your<br>applications. |
| 5       | <i>PSK Function Descriptions</i><br>Explains the purpose and syntax for each function. The functions are in<br>alphabetical order.                                                                                         |
| A       | <i>Status Codes</i><br>Lists the status codes returned by the PSK functions and the ASCII<br>character sets recognized by the terminals.                                                                                   |
| В       | <i>Microsoft Visual C/C++ Settings</i><br>Shows the project and compiler settings dialog boxes from Microsoft<br>Visual C/C++ version 1.5.                                                                                 |

### Terminology

You should be aware of how these terms are used in this manual.

keypad Custom TRAKKER Antares or JANUS keyboard. Throughout this manual, specific references to the TRAKKER Antares or JANUS keyboard use the term keypad.

**keyboard buffer** Machine-level buffer that stores key strokes and scanned labels. Throughout this manual, specific references to this buffer and its status flags use the term keyboard.

**library functions** Intermec-specific functions provided in the language libraries for programming the terminal or reader.

PC DOS-based PC 386 or higher, with a hard disk, monitor, standard PC keyboard, disk drives, and at least two communications ports.

programmer Anyone who writes applications for the reader.

**Programmer's Software Kit Language Libraries** The disk shipped with this manual. It contains sample programs and library functions.

**PSK** Abbreviation for Programmer's Software Kit. PSK refers to the language libraries and the associated manuals.

operator Anyone who runs applications on the reader.

reader *or* device Any JANUS 2010, 2020, or 2050 combination 386 PC and bar code reader.

terminal Any of the TRAKKER Antares family of terminals.

### Conventions for Input From a Keyboard or Keypad

You should be aware of these formatting conventions for representing input from a keyboard or keypad.

| Convention       | Meaning                                                                                                    |
|------------------|----------------------------------------------------------------------------------------------------|
| Bold             | Keys that you press on a PC keyboard are shown in bold. For example,<br>"press <b>Enter</b> " means you press the key labeled "Enter" on the<br>keyboard. The first letter of a key name is always capitalized. |
| Α                | Keys that you press on the TRAKKER Antares keypad are shown by icons.                                                                                                    |
|                  | Shift key.                                                                                                    |
| $\bigtriangleup$ | Ctrl or Control key.                                                                                                    |
| <b>f</b>         | Function Left (FnL) key.                                                                                                    |
| =f               | Function Right (FnR) key.                                                                                                    |

| Convention   | Meaning                                                                                                    |
|--------------|----------------------------------------------------------------------------------------------------|
| <b>=f9</b>   | When a series of keys are shown with no connectors between them, you must press and release each key in the order shown. For example, to use viewport pagedown on a terminal, you press and release the $=f$ key and then press and release the $9$ key.                                         |
| Ctrl-Alt-Del | When a series of keys are shown with a dash between them, you must<br>press and hold the keys in the order shown and then release them all.<br>For example, to boot a PC, you press and hold <b>Ctrl</b> , press and hold <b>Alt</b> ,<br>press and hold <b>Del</b> , and then release the keys. |
| Italic       | Identifies a syntax parameter in text. Italic type also indicates the title of a manual.                                                                                                    |

# Conventions for Commands

You should be aware of these formatting conventions for entering commands.

| Convention      | Meaning                                                                                                    |
|-----------------|----------------------------------------------------------------------------------------------------|
| Courier text    | Commands are printed in Courier, exactly as you must type them. For example:                                                                |
|                 | a: setup.exe                                                                                                    |
| Italics         | A command may include variable parameters. Variables are<br>shown in italics. You must enter a real value for the variable. For<br>example: |
|                 | copy filname.mak a:                                                                                                    |
| sample listings | Code examples are printed in 9-point Courier. For example:                                                                                  |
|                 | <pre>if(step != 0) level = step;<br/>if(level &gt;= 31) level = 0;</pre>                                                                    |
| 0xnnnn          | Hexadecimal numbers in C language code segments begin with 0x. For example:                                                                 |
|                 | $AX\_REG = 0x5300.$                                                                                                    |
| 00H             | Hexadecimal numbers in text are followed by an uppercase H.<br>For example, 03 hex is shown as 03H.                                         |

# **Other Intermec Manuals**

You may need additional information for working with the PSK in a data collection system and for programming the TRAKKER Antares terminals and JANUS readers. To order manuals, contact your local Intermec representative or distributor.

| Manual                                                         | Intermec<br>Part No. |
|----------------------------------------------------------------|----------------------|
| TRAKKER Antares 2420 and 2425 Hand-Held Terminal User's Manual | 064024               |
| TRAKKER Antares 248X Stationary Terminal User's Manual         | 066960               |
| JANUS Programmer's Software Kit Reference Manual Set           | 062133               |
| JANUS 2010 Hand-Held Computer User's Manual                    | 058426               |
| JANUS 2010 Hand-Held Computer 4MB User's Manual                | 065714               |
| JANUS 2020 Hand-Held Computer User's Manual                    | 059951               |
| JANUS 2020 Hand-Held Computer 4MB User's Manual                | 065715               |
| JANUS 2050 Vehicle Mount Computer User's Manual                | 062874               |
| JANUS 2050 Vehicle Mount Computer 4MB User's Manual            | 065716               |
| JANUS Application Simulator User's Manual                      | 062778               |
| Data Communications Reference Manual                           | 044737               |
| Model 200 Controller System Manual                             | 063439               |
| Model 200 Controller Technical Reference Manual                | 064398               |

For additional programming information, see the software development kit manuals provided with your version of C/C++.

Also, you should see the README file provided on the Programmer's Software Kit Language Libraries disk. This README file may contain important information that was not available when this manual was printed.

**Note:** The PSK requires Microsoft Visual C/C++, Professional Edition v1.0 or v1.5x, which can create 16-bit DOS applications. See "Microsoft C/C++ Version Requirements" in Chapter 1 for more information.

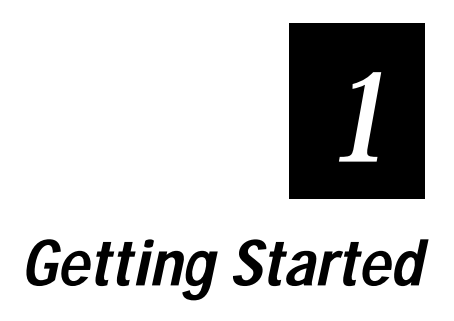

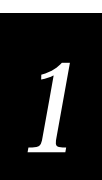

This chapter introduces the PSK and the TRAKKER Antares terminals, explains how to install the PSK, and helps you decide what to read next.

# What Is the TRAKKER Antares PSK?

The TRAKKER Antares Programmer's Software Kit (PSK) is a set of C language functions for programming Intermec's TRAKKER Antares programmable terminals. You use the PSK to design and build applications on a PC, and then you download the application to a TRAKKER Antares terminal.

# Introducing the TRAKKER Antares Terminals

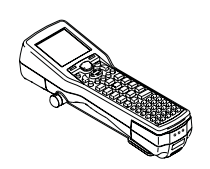

The TRAKKER Antares family of terminals include:

T2420 The T2420 is a hand-held, programmable data collection terminal that has serial ports for direct linking with a PC or host through a communications dock or optical link adapter.

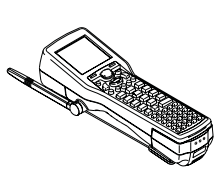

T2425 The T2425 is a hand-held, programmable data collection terminal that supports RF communications through Intermec's 2.4 GHz RF network. The T2425 can perform terminal emulation and screen mapping as well as run client/server applications.

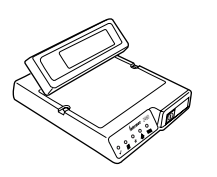

**2460/2461** The 2460 and 2461 are wall-mounted or desktop stationary terminals. The terminals run client/server applications and communicate with the DCS 300. The terminals use either serial or Ethernet communications.

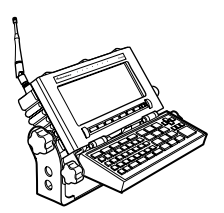

T2455 The T2455 is a vehicle-mount, programmable data collection terminal that runs client/server, terminal emulation, and screen mapping applications. The T2455 communicates through Intermec's 2.4 GHz RF network and provides wireless communications to a host either though access points and the DCS 300 or directly through access points.

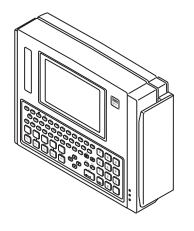

T2480/T2481 The T2480 and T2481 are fixed position, programmable data collection terminals that run client/server applications or terminal emulation. Each terminal has a serial port to transmit data to and accept data from a host or PC via RS-232 serial communications. The T2480 has a 4 line by 40 character screen and the T2481 uses a 12 line by 40 character screen.

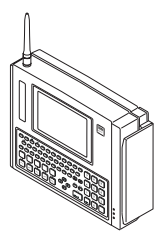

T2485/T2486 The T2485 and T2486 are fixed position, programmable data collection terminals that run client/server applications or terminal emulation. These terminals can also communicate in Intermec's 2.4 GHz RF network and provide real-time communications to a host through access points and the DCS 300 or directly through access points. The T2485 has a 4 line by 40 character screen and the T2486 uses a 12 line by 40 character screen.

Each terminal has these standard features:

- 512K RAM is reserved for applications. You have full control over how this memory is used.
- 750K flash drive to store applications and files. You can store up to 32 files per drive. The terminals use standard DOS file names (*abcdefgh.ext*).

To learn more about your terminal, see the *TRAKKER Antares 2420 and 2425 Hand-Held Terminal User's Manual* or the *TRAKKER Antares 248X Stationary Terminal User's Manual*.

# Installing the Programmer's Software Kit

The setup program installs the following files and utilities from the PSK Language Libraries disk:

- PSK functions library
- Header files
- Example files
- TRAKKER Antares Application Simulator
- Windows FileCopy utility
- EXE2ABS.EXE conversion utility

You need the following items to install the PSK:

- PSK Language Libraries disk
- Windows 3.1 or higher
- Microsoft Visual C/C++ Professional Edition, v1.0, v1.5x, or v4.x
- 1MB of free disk space

**Note:** Install Microsoft Visual C/C++v1.5x before you install the PSK library. Read the next section, "Microsoft C/C++ Version Requirements" and refer to your Microsoft documentation for instructions.

To install the PSK library files, Application Simulator, and FileCopy

- 1. Start Windows.
- 2. Insert the PSK Language Libraries disk into the disk drive on your PC.
- 3. Windows 95

Windows 3.1

From Program Manager, click the Start button and then choose Run.

From Program Manager, select File and then choose Run.

4. Enter this command and choose OK:

drive:setup.exe

where *drive*: is the appropriate disk drive, such as a: or b:.

- 5. Follow the setup instructions on your screen.
- 6. When Setup prompts you to view the README file, choose Yes. This file may contain information that was not available when this manual was printed.
- 7. When the installation is complete, exit Windows and reboot. You are ready to use the PSK, the Application Simulator, and FileCopy.

Setup creates a TRAKKER Antares Sim Editor group in Windows. For details, see Part II, TRAKKER Antares Application Simulator User's Manual.

Setup also creates and fills these subdirectories:

INTERMEC\IMT24\LIB Intermec library files, EXE2ABS.EXE

INTERMEC\IMT24\INCLUDE Include files

INTERMEC\IMT24\EXAMPLES Sample programs

INTERMEC\IMT24\SIM Application Simulator files

INTERMEC\IMT24\FILECOPY FileCopy utility

To copy the Windows FileCopy utility to another computer

- 1. Install the PSK on the first PC.
- 2. Use Explorer or File Manager to copy these files to a diskette:

C:\INTERMEC\IMT24\FILECOPY\FILECOPY.EXE C:\INTERMEC\IMT24\FILECOPY\FILECOPY.HLP C:\INTERMEC\IMT24\LIB\EXE2ABS.EXE 3. Create these directories on the second PC:

C:\INTERMEC\IMT24\FILECOPY C:\INTERMEC\IMT24\LIB

4. Insert the diskette in the second PC and use Explorer or File Manager to copy the files from the disk to the appropriate directories on the PC.

*Note:* You may copy the Windows FileCopy utility and EXE2ABS.EXE to more than one PC. You may **not** copy the PSK library.

# Microsoft C/C++ Version Requirements

The PSK requires Microsoft Visual C/C++ Professional Edition v1.0 or v1.5x, which can create 16-bit DOS applications. If you are using a different version, you must also install either v1.0 or v1.5x. The Microsoft Visual C/C++ Professional Edition v4.x package includes a disk for v1.5.

Microsoft Visual C/C++ Professional Edition v5.0 does not contain the 16-bit version of C. You can order Microsoft Visual C/C++ Enterprise Edition v1.52, from Microsoft.

| Microsoft Version | 16-Bit Support                                                          |  |
|-------------------|-------------------------------------------------------------------------|--|
| v1.0              | $\checkmark$                                                            |  |
| v1.5x             | $\checkmark$                                                            |  |
| v4.x              | ✓ Includes a disk for $v1.52$                                           |  |
| v5.x              | ✗ Order Microsoft Visual C/C++ v1.52, Enterprise Edition from Microsoft |  |

You can use the TRAKKER Antares PSK version 3.0 to develop programs for terminals with version 2.x firmware. However, the new features will not work with the older firmware. Call your Intermec representative for information on upgrading your terminal firmware.

1

# What's New?

Enhancements and changes in this release of the software include:

- Support for setting timer callback functions:
  - im\_tm\_callback\_cancel Removes a registered function from the timer callback database.
  - im\_tm\_callback\_register Registers a function in the timer callback database and specifies how the function will be called back.
- Support for overlaying glyph fonts on the screen:

im\_overlay\_setup Superimposes glyph font characters at the same character position.

im\_overlay\_status Returns the values that were specified in the last call of the im\_overlay\_setup function.

• Support for the battery:

im\_battery\_status Checks the status of the main battery and returns a number from 0 to 100 (in increments of 10) that indicates the amount of charge in the battery.

- Support for the 2460 and 2461 stationary terminals, which do not support viewporting or double-byte functions. The 2460 and 2461 terminals also do not support display contrast and backlight.
- Support for the T2455 vehicle-mount, programmable terminal.

# What's Next?

Once you have installed the PSK library functions, you can begin creating your programs. Use this table to help you decide what to do next.

| To learn about thi                          | s task or concept                              | See this chapter                                                  |
|---------------------------------------------|------------------------------------------------|-------------------------------------------------------------------|
| Designing p                                 | rograms that use PSK functions                 | Chapter 2, "Programming Guidelines"                               |
| • Using status                              | code macros to check function results          |                                                                   |
| Using tested                                | C/C++ functions with the PSK library           |                                                                   |
| Compiling a                                 | nd building programs                           | Chapter 3, "Building Applications"                                |
| Customizing                                 | g Visual C/C++ to work with the PSK            |                                                                   |
| <ul> <li>Downloadin<br/>FileCopy</li> </ul> | g applications to the terminal with            |                                                                   |
| Converting To n a JANUS                     | FRAKKER Antares applications to run reader     | Chapter 4, "Converting TRAKKER<br>Antares and JANUS Applications" |
| Converting J     TRAKKER A                  | ANUS applications to run on a antares terminal |                                                                   |
| Correct synta                               | ax for each function                           | Chapter 5, "PSK Function Descriptions"                            |
| • Examples of                               | functions                                      |                                                                   |

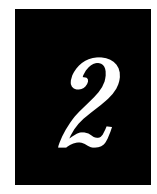

Programming Guidelines

This chapter explains the types of functions included in the PSK library and lists the Intermec-certified C runtime library functions. Refer to this chapter for guidance in selecting Intermec functions and valid Microsoft C functions.

# What Is the PSK Library?

The TRAKKER Antares Programmer's Software Kit (PSK) is a library of C functions for programming the TRAKKER Antares terminals. You can program a terminal to display prompts and error messages, to collect and display data, and to transmit data to an upline Model 200 Controller. You can also design beep sequences for audio feedback.

The PSK functions work with most standard Microsoft C functions. You can create complex applications that collect, store, manipulate, and transmit data to meet your system needs.

# **Communications Functions**

Use the communications functions to send or receive data through a communications port, to check the buffer status for a port, or to cancel a transmission. You can transmit and receive the contents of a buffer or a file. You can also receive data or one or more characters from the keyboard, scanner, or communications port. You can specify several input sources, and then test for a specific source before acting on the input.

You can transmit a maximum of 1024 bytes in one record.

The PSK includes these communications functions:

| im_cancel_tx_buffer     | im_transmit_buffer_nowait   |
|-------------------------|-----------------------------|
| im_get_tx_status        | im_transmit_buffer_nowait_t |
| im_receive_buffer       | im_transmit_file            |
| im_receive_field        | im_udp_close_socket         |
| im_receive_file         | im_udp_open_socket          |
| im_receive_input        | im_udp_receive_data         |
| im_tcp_reconnect_notify | im_udp_send_data            |
| im_transmit_buffer      |                             |

Example: Receiving Data from the NET Port or from the Keyboard

```
// This segment waits for input, and then makes it available by calling
// im_receive_input( ).
11
\ensuremath{\prime\prime} // Use this method when you want to receive input from multiple sources and you
// don't know the input source.
#include "imt24lib.h"
void main()
char input[1024];
                       // Input buffer (input from network must be 1024 characters)
IM_ORIGIN source;
IM_STATUS status;
                       // Source(s) where input is to come from
                       // Results of call
       // Wait for input from either the keyboard or from NET
       status = im_receive_input
    (IM_KEYBOARD_SELECT | IM_NET_SELECT,
               IM_INFINITE_TIMEOUT, &source, input);
// Data is now available in the buffer input
// if (status == IM_SUCCESS)
// Add your code segment here
}
```

# **Display Functions**

Use the display functions to change or retrieve the display attributes. You can define screen size, font size, inverse and blinking characters, and cursor shape. You can also send text to the screen, erase all or part of the display, and relocate the cursor.

The PSK includes these display functions:

| im_clear_screen      | im_overlay_status *    |
|----------------------|------------------------|
| im_cputs             | im_put_text            |
| im_erase_display     | im_putchar             |
| im_erase_line        | im_putchar_dbyte *     |
| im_get_cursor_style  | im_puts                |
| im_get_cursor_xy     | im_puts_dbyte *        |
| im_get_display_mode  | im_puts_mixed *        |
| im_get_display_type  | im_set_cursor_style    |
| im_get_follow_cursor | im_set_cursor_xy       |
| im_get_screen_char   | im_set_display_mode    |
| im_get_text          | im_set_follow_cursor   |
| im_overlay_setup *   | im_setup_follow_cursor |

*Note:* The 2460 and 2461 terminals do not support double-byte functions, which are indicated in the list with asterisks (\*).

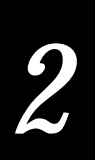

### Example: Clearing the Screen

```
// This segment clears the display and returns the cursor to the upper left corner.
// Next, it sets the cursor to an underline.
//
#include "imt24lib.h"
void main()
{
IM_STATUS status; // Results of call
    im_clear_screen();
    status = im_set_cursor_style (IM_UNDERLINE);
// Add your code segment here
```

# **Input Functions**

Use the input functions to receive data or to retrieve the length or bar code symbology of previous input. You can receive a file, a field, a buffer, or one or more characters from the keyboard, scanner, or communications port.

For compatibility with JANUS devices, the PSK supports input mode functions. For more information on input modes, see Chapter 4, "Converting TRAKKER Antares and JANUS Applications."

The PSK includes these input functions:

| im_dbyte_symbology_set * | im_get_relay        |
|--------------------------|---------------------|
| im_file_size             | im_get_sensor_all   |
| im_file_time             | im_get_sensor_input |
| im_free_mem              | im_input_status     |
| im_free_space            | im_readdir          |
| im_get_input_mode        | im_receive_buffer   |
| im_get_label_symbology   | im_receive_field    |
| im_get_label_symbologyID | im_receive_input    |
| im_get_length            | im_set_input_mode   |

*Note:* The 2460 and 2461 terminals do not support double-byte functions, which are indicated in the list with asterisks (\*).

### Example: Setting Input Mode and Source

```
// This segment sets the terminal in programmer mode to accept a string of characters.
// The string is NOT sent until you press Enter, and you can use backspace to
// make a correction before pressing Enter.
11
#include "imstdio.h"
#include "imt24lib.h"
void main()
IM_UCHAR input [1024];
IM_STATUS status;
                   // Results of call
                     // Input sources
IM_USHORT source;
    im_clear_screen();
      im_set_input_mode(IM_PROGRAMMER);
      printf("Scan or Type data.\nPress Enter to \nend line.\n");
      /* Request input from label or keypad*/
      source = IM_LABEL_SELECT | IM_KEYBOARD_SELECT;
      status = im_receive_input(source, IM_INFINITE_TIMEOUT, &source, input);
}
```

# Sound Function

Use the im\_sound function anytime to make the terminal beep. You can use this function to control the volume, pitch, and duration of the terminal beep.

### Example: Sound

```
// This segment beeps a high note, pauses 5 seconds, and then beeps a low note.
#include "imt24lib.h"
void main()
{
    im_sound( IM_HIGH_PITCH, IM_BEEP_DURATION, IM_NORMAL_VOLUME);
    im_standby_wait(5000);
    im_sound( IM_LOW_PITCH, IM_BEEP_DURATION, IM_NORMAL_VOLUME);
}
```

# Status Code Macros

Use the status code macros to determine the success of a function without testing for an explicit value. Each PSK library function returns a specific status value. For most functions, you only need to know if the result was success or failure.

Your program is easier to maintain, update, and port to another terminal type when you check for success or failure instead of checking for a specific value.

| Return Value | Meaning                                                                                                  |
|--------------|----------------------------------------------------------------------------------------------------|
| nonzero      | error                                                                                                    |
| zero (0)     | success or warning                                                                                       |
| nonzero      | success or warning                                                                                       |
| zero (0)     | error                                                                                                    |
| nonzero      | success                                                                                                  |
| zero (0)     | warning or error                                                                                         |
| nonzero      | warning                                                                                                  |
| zero (0)     | success or error                                                                                         |
|              | Return Value<br>nonzero<br>zero (0)<br>nonzero<br>zero (0)<br>nonzero<br>zero (0)<br>nonzero<br>zero (0) |

For more information, see Chapter 5, "PSK Function Descriptions."

**Note:** For compatibility with other Intermec products, use the status code macros. You can use the exact status code for debugging programs, but you need to adjust the routines before you attempt porting the application to a JANUS device. For help, see Chapter 4, "Converting TRAKKER Antares and JANUS Applications."

### Example: Status Code Macros

```
/* This segment requests label input and then checks for success.
                                                                      * /
/* If successfull, then retrieve the label symbology.
                                                                      */
/* If an error occurrs, then displays the error message
                                                                      */
#include "imt24lib.h"
void main()
char input[1024];
                     // Input buffer (input from network must be 1024 characters)
IM_ORIGIN source;
IM_STATUS status;
                     // Source(s) where input is to come from
                     // Results of call
IM_DECTYPE symbol;
                     // Symbology
       status = im_receive_input(IM_LABEL_SELECT, IM_INFINITE_TIMEOUT,
                                            &source, input);
       if ( IM_ISSUCCESS(status))
       im_get_label_symbology( &symbol);
       if ( IM_ISERROR(status))
       im_message(status);
}
```

# System Functions

Use the system functions to control the terminal configuration or to set an event timer.

| im_closedir        | im_offset_dbyte *       |
|--------------------|-------------------------|
| im_command         | im_opendir              |
| im_event_wait      | im_set_optical_callback |
| im_file_duplicate  | im_set_relay            |
| im_fmalloc         | im_set_time_event       |
| im_get_config_info | im_timed_status_line    |

*Note:* The 2460 and 2461 terminals do not support double-byte functions, which are indicated in the list with asterisks (\*).

### Example: Configuring the Terminal

```
// This segment turns on the terminal backlight and raises the volume.
#include "imt24lib.h"
void main()
{
    char *setlite_vol="%.1$+BV9"; // Turn on backlight and raise beep volume
IM_USHORT length=8; // Command is 8 characters long
    im_command(setlite_vol, length);
}
```
2

## **Viewport Functions**

Use the viewport functions to turn on the virtual display and move around in the virtual display. The terminals can use a virtual display that is 25 lines high by 80 characters wide, the same as a CGA monitor. For a complete explanation of viewporting, see your terminal user's manual.

The PSK includes these viewport functions:

| im_cursor_to_viewport       | im_viewport_getxy      |
|-----------------------------|------------------------|
| im_get_viewport_lock        | im_viewport_home       |
| im_get_viewporting          | im_viewport_move       |
| im_set_follow_cursor        | im_viewport_page_down  |
| im_set_viewport_lock        | im_viewport_page_left  |
| im_set_viewporting          | im_viewport_page_right |
| im_setup_follow_cursor      | im_viewport_page_up    |
| im_setup_manual_viewporting | im_viewport_setxy      |
| im_viewport_end             | im_viewport_to_cursor  |

Note: The 2460 and 2461 terminals do not support viewporting functions.

#### Example: Moving the Viewport

## **Certified Microsoft C Functions**

This table lists all Microsoft C functions that work with the PSK library functions. The PSK does not support C++, classes, application-wide constructors or destructors, or Windows functions.

**Note:** The PSK requires Microsoft Visual C/C++, Professional Edition v1.0 or v1.5x, which can create 16-bit DOS applications. See "Microsoft C/C++ Version Requirements" in Chapter 1 for more information.

| _fstrcmp   | _getch                                                                                                    | _nstrdup                                                                                                    |
|------------|----------------------------------------------------------------------------------------------------|----------------------------------------------------------------------------------------------------|
| _fstrcpy   | _getchar                                                                                                    | _onexit                                                                                                    |
| _fstrcspn  | _getche                                                                                                    | _putch                                                                                                    |
| _fstricmp  | _hypot                                                                                                    | _rotl                                                                                                    |
| _fstrlen   | _int86x                                                                                                    | _rotr                                                                                                    |
| _fstrlwr   | _isascii                                                                                                    | _strdup                                                                                                    |
| _fstrncat  | _iscsym                                                                                                    | _stricmp                                                                                                    |
| _fstrncmp  | _iscsymf                                                                                                    | _strlwr                                                                                                    |
| _fstrnicmp | _itoa                                                                                                    | _strnicmp                                                                                                    |
| _fstrnset  | _lfind                                                                                                    | _strnset                                                                                                    |
| _fstrpbrk  | _lrotl                                                                                                    | _strrev                                                                                                    |
| _fstrrchr  | _lrotr                                                                                                    | _strset                                                                                                    |
| _fstrrev   | _lsearch                                                                                                    | _strupr                                                                                                    |
| _fstrset   | _ltoa                                                                                                    | _swab                                                                                                    |
| _fstrspn   | _matherr                                                                                                    | _toascii                                                                                                    |
| _fstrtok   | _max                                                                                                    | _tolower                                                                                                    |
| _fsts      | _memccpy                                                                                                    | _toupper                                                                                                    |
| _ftime     | _memicmp                                                                                                    | _ultoa                                                                                                    |
| _gcvt      | _min                                                                                                    | _ungetch                                                                                                    |
|            | _fstrcmp<br>_fstrcspn<br>_fstricmp<br>_fstrien<br>_fstrlen<br>_fstrlwr<br>_fstrncat<br>_fstrncmp<br>_fstrncmp<br>_fstrnicmp<br>_fstrnset<br>_fstrpbrk<br>_fstrrchr<br>_fstrrchr<br>_fstrrev<br>_fstrset<br>_fstrset<br>_fstrset<br>_fstrspn<br>_fstrspn<br>_fstrtok<br>_fsts<br>_fsts | _fstrcmp_getch_fstrcpy_getchar_fstrcspn_getche_fstricmp_hypot_fstrlen_int86x_fstrlwr_isascii_fstrncat_iscsym_fstrncmp_iscsymf_fstrnset_lfind_fstrpbrk_lrotl_fstrrev_lsearch_fstrset_ltoa_fstrset_ltoa_fstrset_ltoa_fstrset_lsearch_fstrset_ltoa_fstrset_ltoa_fstrset_matherr_fstrspn_matherr_fstrok_memccpy_ftime_memicmp_gcvt_min |

| Certified Microsoft C | Functions (continued) |          |          |
|-----------------------|-----------------------|----------|----------|
| abs                   | floor                 | log10    | strcmp   |
| acos                  | fmod                  | malloc   | strcpy   |
| asctime               | fopen                 | mblen    | strcspn  |
| asin                  | fputs                 | mbstowcs | strdate  |
| atan                  | fprintf               | mbtowc   | strftime |
| atan2                 | fread                 | memchr   | strlen   |
| atof                  | free                  | memcmp   | strncat  |
| atoi                  | frexp                 | memcpy   | strncmp  |
| atol                  | fscanf                | memicmp  | strncpy  |
| bsearch               | fseek <sup>1</sup>    | memmove  | strpbrk  |
| calloc                | ftell                 | memset   | strrchr  |
| ceil                  | fwrite                | mktime   | strspn   |
| clock                 | gets                  | modf     | strstr   |
| cos                   | gmtime <sup>2</sup>   | pow      | strtime  |
| cosh                  | isalnum               | printf   | strtod   |
| cputs                 | isalpha               | putch    | strtok   |
| ctime                 | iscntrl               | puts     | strtol   |
| difftime              | isdigit               | qsort    | strtoul  |
| div                   | isgraph               | rand     | tan      |
| errno                 | islower               | remove   | tanh     |
| exit                  | isprint               | rename   | time     |
| exp                   | ispunct               | scanf    | tolower  |
| fabs                  | isspace               | sin      | toupper  |
| fclose                | isupper               | sinh     | va_arg   |
| fcloseall             | isxdigit              | sqrt     | va_end   |
| feof                  | labs                  | srand    | va_start |
| ferror                | ldexp                 | sscanf   | val      |
| fflush                | ldiv                  | strcat   | wcstombs |
| fgetc                 | localtime             | strchr   | wctomb   |
| fgets                 | log                   |          |          |

<sup>1</sup> If you seek beyond the end of file (EOF), fseek returns an error.

<sup>2</sup> The terminals do not support time zones, so gmtime() returns the local time instead of Greenwich time.

*Note:* The PSK does not support C++, classes, application-wide constructors or destructors, or Windows functions.

#### **Buffer Manipulation Functions**

Use the buffer manipulation functions to work with areas of memory, byte by byte. A buffer is similar to a character string, but is not terminated with a NULL character ( $\setminus 0$ ). A buffer can contain ASCII data or other data formats.

| _fmemccpy | _fmemicmp | _swab  | memicmp |
|-----------|-----------|--------|---------|
| _fmemchr  | _fmemmove | memchr | memmove |
| _fmemcmp  | _fmemset  | memcmp | memset  |
| _fmemcpy  | _memccpy  | memcpy |         |

### **Character Functions**

Use the character classification and conversion routines to test for individual characters and convert characters from uppercase to lowercase.

| _isaccii | _toupper | isgraph | isupper  |
|----------|----------|---------|----------|
| _iscsym  | isalpha  | islower | isxdigit |
| _iscsymf | isalum   | isprint | tolower  |
| _toascii | iscntrl  | ispunct | toupper  |
| _tolower | isdigit  | isspace |          |

## **Data Conversion Functions**

Use the data conversion functions to convert numbers to ASCII strings and vice versa.

| _atold | _strtold | atol       | strftime |
|--------|----------|------------|----------|
| _ecvt  | _ultoa   | labs       | strtod   |
| _fct   | abs      | localeconv | strtol   |
| _gcvt  | atof     | setlocale  | strtoul  |
| _itoa  | atoi     | strcoll    | strxfrm  |
| _ltoa  |          |            |          |

# 2

## File Functions

Use the file functions to manage file input and output (I/O), such as writing characters to an open file.

| clearerr | fgetc   | fputs  | fseek  |
|----------|---------|--------|--------|
| fclose   | fgets   | fread  | ftell  |
| feof     | fopen   | fscanf | fwrite |
| ferror   | fprintf |        |        |

## Math Functions

Use the math functions to perform various mathematical operations and to convert numbers to ASCII strings and vice versa.

| _cabs         | _rotl | dmsbintoieee | modf  |
|---------------|-------|--------------|-------|
| _fieeetomsbin | _rotr | exp          | pow   |
| _fmsbintoieee | acos  | fabs         | rand  |
| _fpreset      | asin  | floor        | sin   |
| _hypot        | atan  | fmod         | sinh  |
| _lrotl        | atan2 | frexp        | sqrt  |
| _lrotr        | ceil  | ldexp        | srand |
| _matherr      | cos   | ldiv         | tan   |
| _max          | cosh  | log          | tanh  |
| _min          | div   | log10        |       |

## **Memory Functions**

Use the memory functions to dynamically allocate and deallocate memory for your application to use.

| _ffree    | _fmemcpy  | _memccpy | memcmp  |
|-----------|-----------|----------|---------|
| _fmalloc  | _fmemicmp | _memicmp | memcpy  |
| _fmemccpy | _fmemmove | _swab    | memmove |
| _fmemchr  | _fmemset  | memchr   | memset  |
| _fmemcmp  |           |          |         |

## **String Functions**

Use the string functions to manipulate ANSI character strings.

| _fstrcat   | _fstrpbrk | _strlwr   | strerror |
|------------|-----------|-----------|----------|
| _fstrcmp   | _fstrrchr | _strnicmp | strlen   |
| _fstrcpy   | _fstrset  | _strnset  | strncat  |
| _fstrcspn  | _fstrrev  | _strrev   | strncmp  |
| _fstricmp  | _fstrspn  | _strset   | strncpy  |
| _fstrlen   | _fstrstr  | _strupr   | strpbrk  |
| _fstrlwr   | _fstrtok  | strcat    | strrchr  |
| _fstrncat  | _fstrupr  | strchr    | strspn   |
| _fstrncmp  | _nstrdup  | strcmp    | strstr   |
| _fstrnicmp | _strdup   | strcpy    | strtok   |
| _fstrnset  | _stricmp  | strcspn   |          |

## **Time Functions**

Use the time functions to retrieve or set the system time. You can use a variety of formats for time.

| difftime | localtime | mktime | gmtime |
|----------|-----------|--------|--------|
| asctime  | strftime  | clock  | time   |

*Note:* The terminals do not support time zones. The gmtime() function returns the local time instead of Greenwich time.

## **Miscellaneous Functions**

Use the miscellaneous functions to write characters to the display, to perform searches, and to handle functions with a variable number of arguments.

| _lfind   | cputs   | puts  | va_end   |
|----------|---------|-------|----------|
| _lsearch | putchar | qsort | va_start |
| bsearch  | va_arg  |       |          |

# Unsupported Microsoft C/C++ Functions

The PSK does not support C++, classes, application-wide constructors or destructors, or Windows. You **cannot** use these Microsoft C/C++ functions.

| _access         | _dos_allocmem    | _ellipse      | _fullpath             |
|-----------------|------------------|---------------|-----------------------|
| _arc            | _dos_close       | _ellipse_w    | _getactivepage        |
| _arc_w          | _dos_commit      | _ellipse_wxy  | _getarcinfo           |
| _arc_wxy        | _dos_creat       | _enable       | _getbkcolor           |
| _bdos           | _dos_creatnew    | _eof          | _getcolor             |
| _bios_disk      | _dos_findfirst   | _execl        | _getcurrentposition   |
| _bios_equiplist | _dos_findnext    | _execle       | _getcurrentposition_w |
| _bios_keybrd    | _dos_freemem     | _execlp       | _getcwd               |
| _bios_memsize   | _dos_getdate     | _execlpe      | _getdrive             |
| _bios_printer   | _dos_getdiskfree | _execv        | _getfillmask          |
| _bios_serialcom | _dos_getdrive    | _execve       | _getfontinfo          |
| _bios_timeofday | _dos_getfileattr | _execvp       | _getgtextextent       |
| _c_exit         | _dos_getftime    | _execvpe      | _getgtextvector       |
| _cexit          | _dos_gettime     | _exit         | _getimage             |
| _cgets          | _dos_getvect     | _fatexit      | _getimage_w           |
| _chain_intr     | _dos_keep        | _fdopen       | _getimage_wxy         |
| _chdir          | _dos_open        | _fgetchar     | _getlinestyle         |
| _chdrive        | _dos_read        | _filelength   | _getphyscoord         |
| _chmod          | _dos_setblock    | _fileno       | _getpid               |
| _chsize         | _dos_setdate     | _floodfill    | _getpixel             |
| _clearscreen    | _dos_setdrive    | _floodfill_w  | _getpixel_w           |
| _close          | _dos_setfileattr | _flushall     | _gettextcolor         |
| _commit         | _dos_setftime    | _fmsbintoieee | _gettextcursor        |
| _cprintf        | _dos_settime     | _fonexit      | _gettextposition      |
| _creat          | _dos_setvect     | _fputchar     | _gettextwindow        |
| _cscanf         | _dos_write       | _fsopen       | _getvideoconfig       |
| _disable        | _dosexterr       | _fstat        | _getviewcoord         |
| _displaycursor  | _dup             | _fstrchr      | _getviewcoord_w       |
| _dmwbintoieee   | _dup2            | _fstrdup      | _getviewcoord_wxy     |
|                 |                  |               |                       |

| nsı | ipported Microsoft C/C++ Fi | unctions (continued) |                   |                  |
|-----|-----------------------------|----------------------|-------------------|------------------|
|     | _getvisualpage              | _outgtext            | _polygon_wxy      | _spawnv          |
|     | _getw                       | _outmem              | _putenv           | _spawnve         |
|     | _getwindowcoord             | _outp                | _putimage         | _spawnvp         |
|     | _getwritemode               | _outpw               | _putimage_w       | _spawnvpe        |
|     | _grstatus                   | _outtext             | _putw             | _splitpath       |
|     | _harderr                    | _pg_analyzechart     | _read             | _stat            |
|     | _hardresume                 | _pg_analyzechartms   | _rectangle        | _strerror        |
|     | _hardretn                   | _pg_analyzepie       | _rectangle_w      | _tell            |
|     | _imagesize                  | _pg_analyzescatter   | _rectangle_wxy    | _tempnam         |
|     | _imagesize_w                | _pg_analyzescatterms | _registerfonts    | _umask           |
|     | _imagesize_wxy              | _pg_chart            | _remapallpalette  | _ungetch         |
|     | _inp                        | _pg_chartms          | _remappalette     | _unlink          |
|     | _inpw                       | _pg_chartpie         | _rmdir            | _unregisterfonts |
|     | _int86                      | _pg_chartscatter     | _rmtmp            | _vfree           |
|     | _int86x                     | _pg_chartscatterms   | _scrolltextwindow | _vheapinit       |
|     | _intdos                     | _pg_defaultchart     | _searchenv        | _vheapterm       |
|     | _intdosx                    | _pg_getchardef       | _segread          | _vload           |
|     | _isatty                     | _pg_getpalette       | _selectpalette    | _vlock           |
|     | _kbhit                      | _pg_getstyleset      | _setactivepage    | _vlockcnt        |
|     | _lineto                     | _pg_hlabelchart      | _setbkcolor       | _vmalloc         |
|     | _lineto_w                   | _pg_initchart        | _settextcursor    | _vmsize          |
|     | _locking                    | _pg_resetpalette     | _settextposition  | _vrealloc        |
|     | _lseek                      | _pg_resetstyleset    | _settextrows      | _vsnprintf       |
|     | _makepath                   | _pg_setchardef       | _settextwindow    | _vunlock         |
|     | _matherr                    | _pg_setpalette       | _setvideomode     | _wrapon          |
|     | _MK_FP                      | _pg_setstyleset      | _setvideomoderows | _write           |
|     | _mkdir                      | _pg_vlabelchart      | _setvieworg       | abort            |
|     | _mktemp                     | _pie                 | _setviewport      | assert           |
|     | _moveto                     | _pie_w               | _setvisualpage    | atexit           |
|     | _moveto_w                   | _pie_wxy             | _setwindow        | exit             |
|     | _onexit                     | _polygon             | _setwritemode     | fflushall        |
|     | _open                       | _polygon_w           | _snprintf         | fgetpos          |

# Unsupported Microsoft C/C++ Functions (continued)

| Unsupported Microsoft | C/C++ Functions (continued | d)       |          |  |
|-----------------------|----------------------------|----------|----------|--|
| fputc                 | perror                     | setjmp   | tmpfile  |  |
| freopen               | putc                       | setvbuf  | tmpnam   |  |
| fsetpos               | raise                      | signal   | vfprintf |  |
| getc                  | realloc                    | strerror | vprintf  |  |
| getenv                | rewind                     | system   | vsprintf |  |
| longjmp               | setbuf                     |          |          |  |
|                       |                            |          |          |  |

**Note:** The PSK requires Microsoft Visual C/C++, Professional Edition v1.0 or v1.5x, which can create 16-bit DOS applications. See "Microsoft C/C++ Version Requirements" in Chapter 1 for more information.

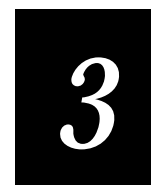

**Building Applications** 

This chapter explains how to use the Microsoft Visual C/C++ interactive developer's environment (IDE) to build, link, and debug your TRAKKER Antares PSK applications.

# **Building a Sample Program**

The PSK library includes several sample source files and make files, which were installed to the C:\INTERMEC\IMT24\EXAMPLES directory. Three samples are discussed in this section.

**Note:** The PSK requires Microsoft Visual C/C++, Professional Edition v1.0 or v1.5x, which can create 16-bit DOS applications. See "Microsoft C/C++ Version Requirements" in Chapter 1 for more information.

GETFLDS.C Demonstrates a forms-based application with several fields. Displays several fields for input, manages the navigation between fields, and checks the length of any input. It shows how to display an error message if the input validation fails, and how to force the cursor back into the field that was being processed.

**GETFLDS.MAK** Make file for GETFLDS.C.

ISMT24.C Tests the connection from an RF terminal to a host through the Model 200 Controller. Sends a transaction to a Model 200 Controller direct TCP/IP connection, and then displays the transaction data or an error message on the terminal.

ISMT24.MAK Make file for ISMT24.C.

**DEFAPP.C** Accepts user input, transmits the input to the host, and displays any data received.

**DEFAPP.MAK** Make file for DEFAPP.C.

To build a sample program

- 1. Start Microsoft Visual C/C++ from Microsoft Windows on your PC.
- 2. From the Project menu, choose Open.
- 3. From the directory INTERMEC\IMT24\EXAMPLES, select the desired make file (\*.MAK).
- 4. From the Project menu, choose Build.
- 5. Debug the program with the TRAKKER Antares Application Simulator. See Part II, *TRAKKER Antares Application Simulator User's Manual* for more information.
- 6. Convert the application to a binary file using EXE2ABS.EXE. See the procedure on page 3-7.
- 7. Download the application to the terminal. See the procedure on page 3-8.

8. Use the System Menu in the TRAKKER Antares 2400 Menu System to run the application.

**Note:** If you have trouble compiling the sample project, verify that the project settings have not changed. Use the Project Settings Checklist from the next section, "Building Your Own Program."

## **Building Your Own Program**

You need to set several project and compiler options when you build your own programs. The sample programs include these settings in the \*.MAK files.

Make sure that your source code uses only the Intermec-certified C functions. If you use uncertified functions, the link operation will fail. See Chapter 2, "Programming Guidelines," for a list of certified C functions.

Use the Project Settings checklist following this procedure to set the environment for building PSK applications in Microsoft Visual C/C++. Appendix B, "Microsoft Visual C/C++ Settings," shows the related dialog boxes for these settings.

#### To build your own program

- 1. Start Microsoft Visual C/C++ from Microsoft Windows on your PC.
- 2. Create a new project.
- 3. Use the project settings checklist to set the compiler and linker options.
- 4. From the Project menu, choose Build.
- 5. Debug the program with the TRAKKER Antares Application Simulator. See Part II, *TRAKKER Antares Application Simulator User's Manual* for more information.
- 6. Convert the application to a binary file using EXE2ABS.EXE. See the procedure on page 3-7.
- 7. Download the application to the terminal. See the procedure on page 3-8.
- 8. Use the System Menu in the TRAKKER Antares 2400 Menu System to run the application.

# 3

**Project Settings Checklist** 

| Dialog Box or Command | For This Variable           | Select This Setting                                                                   | Done? |
|-----------------------|-----------------------------|---------------------------------------------------------------------------------------|-------|
| Project Options       | Project Type                | MS-DOS application                                                                    |       |
|                       | Use Foundation Classes      | <b>uncheck</b><br>(turn off foundation classes)                                       |       |
| Compiler Options      | Code generation:            |                                                                                       |       |
|                       | CPU<br>Floating Point Calls | 8086/8088<br>Alternate Math                                                           |       |
|                       | Memory Model                | Large                                                                                 |       |
|                       | Segment                     | SS == DS                                                                              |       |
| Linker Options        | Libraries                   | oldnames, llibca, IMT24                                                               |       |
| Directories           | Include File Path           | \INTERMEC\IMT24\INCLUDE<br>must be listed first, followed by<br>\MSVC\INCLUDE         |       |
|                       | Library File Path           | \ <b>INTERMEC\IMT24\LIB</b><br>must be listed first, followed by<br>\ <b>MSVC\LIB</b> |       |

**Note:** The PSK requires Microsoft Visual C/C++, Professional Edition v1.0 or v1.5x, which can create 16-bit DOS applications. See "Microsoft C/C++ Version Requirements" in Chapter 1 for more information.

### Building Your Own Program From a Command Line

You can build your program from the command line (DOS prompt) instead of from within the Microsoft Visual C/C++ environment. Your \*.MAK file must set the correct compile options for the application to run on the TRAKKER Antares terminals.

#### CFLAGS Settings Required for a Successful Compile

| Setting | Meaning                                                                                                    |
|---------|----------------------------------------------------------------------------------------------------|
| /G0     | Target CPU is an 8086 processor. If you omit the $/G$ switch, the build defaults to $/G0$ . Using any other $/G$ setting will cause failure that is difficult to debug. |
| /FPa    | Use alternate math for the floating point calls. This switch is required. Any other $/{\rm FP}$ setting will cause failure.                                             |
| /AL     | Use Large memory model. This switch is required.                                                                                                    |

The following examples show the correct settings to use. Refer to your C/C++ documentation for more information on make files, command files, and batch files.

TMP.MAK

```
# MAKE FILE FOR TEST1
CCPP
         = cl >>err
CC
         = cl >>err
        = /FPa /W3 /Zi /AL /Od /D "_DEBUG" /D "_DOS"\
CFLAGS
        /I "\msvc\include" /I "C:\INTERMEC\IMT24\INCLUDE" /Fa /Fr /Fd"TEST1.PDB"
= test1.obj big0.obj
OBJ
POBJ
        = test1.obj+biq0.obj
        = $(OBJ:.c=.obj)
SRC
        = IMT24.h
н
$(OBJ):$(H)
MAPFILE = proj.map
LFLAGS = /NOLOGO /NOI /STACK:5120 /ONERROR:NOEXE /CO
proj_DEP = c:\intermec\imt24\include\imstdio.h \
        c:\intermec\imt24\include\IMT24.h
test1.0BJ:
               test1.C
        $(CC) $(CFLAGS) $(CCREATEPCHFLAG) /c TEST1.C
big0.OBJ:
             big0.C
        $(CC) $(CFLAGS) $(CCREATEPCHFLAG) /c big0.C
TEST1.exe: $(OBJ) $(PLIBS)
        link
                    $(LFLAGS) @tmp.cmd >>err
```

#### TMP.CMD

TEST1.OBJ +
BIG0.OBJ
test1.EXE
test1.map
c:\intermec\imt24\lib\+
c:\msvc\lib\+
c:\msvc\mfc\lib\+
oldnames llibca IMT24

#### TMP.BAT

DEL ERR NMAKE /F TMP.MAK TEST1.EXE >> ERR TYPE ERR

3

# Converting an Application to a Binary File

For your application to run on a TRAKKER Antares terminal, it must be stored as an executable binary file (\*.BIN) instead of an executable file (\*.EXE). Use the EXE2ABS.EXE program that comes with the PSK to convert the file.

**Note:** The Windows FileCopy utility will automatically convert an executable file (\*.EXE) to an executable binary file (\*.BIN) for you.

To convert an executable file to a binary file

• Type this command on your PC and then press Enter:

c:\intermec\imt24\lib\exe2abs filename.exe

where *filename*.exe is your application.

For example, if your application is named SHIPPING.EXE and the Intermec directory is on drive C, type this command on your PC:

c:\intermec\imt24\lib\exe2abs shipping.exe

The conversion application creates the SHIPPING.BIN file which will run on the terminal.

# **Downloading Applications**

You can download applications and files to a terminal using either the serial port or network communications. The advantage to downloading files via network communications (RF or Ethernet) is that you can download multiple files to one or more terminals.

### Using the Serial Port to Transfer Applications and Files

The PSK includes a Windows FileCopy utility for transferring files and applications from your PC to a terminal connected to your PC serial port. FileCopy was installed on your PC when you ran the PSK setup program. The FileCopy online help contains detailed information about using the application.

**Note**: For your application to run on the TRAKKER Antares terminal, it must be stored as a binary file (\*.BIN) instead of an executable file (\*.EXE). If you use the Windows FileCopy utility, it will convert any \*.EXE file to a binary file (\*.BIN) before transferring the file.

To download an application or other file

- 1. Connect the TRAKKER Antares terminal to your PC. For more information, refer to your terminal user's manual.
- 2. Start Windows on your PC
- 3. Start the FileCopy utility.
- 4. Select the COM Port Setup tab and the Serial communications Setup tab to verify that the settings for your PC match the settings for the terminal. Any changes you make in these tabs are automatically saved for you.

**Note**: Use the TRAKKER Antares 2400 Menu System to view or configure the communications settings on the terminal.

5. Select the FileCopy tab and type your filename information.

**Note**: The TRAKKER Antares terminals support drives *C*, *D* (T248X only), *E*, and *G*. **Do not** include a "\" in the TRAKKER Antares filename.

- 6. If you want to run the application on the terminal immediately after it is downloaded, turn on the Run program checkbox.
- 7. Click Download to copy the file from the PC to the terminal.

Or, click Upload to copy the file from the terminal to the PC.

8. Click Exit to close the FileCopy utility.

To copy the Windows FileCopy utility to another computer

- 1. Install the PSK on the first PC.
- 2. Copy these files from your PC to a disk:

C:\INTERMEC\IMT24\FILECOPY\FILECOPY.EXE C:\INTERMEC\IMT24\FILECOPY\FILECOPY.HLP C:\INTERMEC\IMT24\LIB\EXE2ABS.EXE

3. Create these directories on the second PC:

C:\INTERMEC\IMT24\FILECOPY C:\INTERMEC\IMT24\LIB

- 4. Insert the disk in the second PC.
- 5. Copy the files from the disk to the appropriate directories you created on the second PC.

**Note:** You may copy the Windows FileCopy utility and EXE2ABS.EXE to more than one PC. You may **not** copy the PSK library to another PC.

# 3

## Using the Model 200 Controller to Download Applications

You use RF or Ethernet communications to download applications and files from the Model 200 Controller to terminals running UDP Plus or from the host to terminals running TCP/IP. This section provides a brief overview of how to use the controller to download applications and files. For detailed instructions, see your terminal user's manual.

Before you start, make sure the T2480/1 with Ethernet or the T2425, T2485/6 is communicating with the controller.

To download applications and files using RF communications

- 1. Copy the applications and files to the Model 200 Controller.
- 2. Use the Configure Download Server option to download the applications and files to the terminal.
- 3. Use the System Menu in the TRAKKER Antares 2400 Menu System to load and run an application.

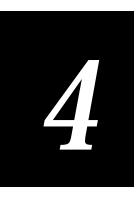

# *Converting TRAKKER Antares and JANUS Applications*

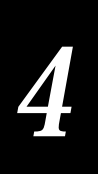

This chapter describes the differences between the TRAKKER Antares PSK and JANUS PSK libraries and explains how to convert your applications from one environment to the other.

## **Differences Between TRAKKER Antares PSK Functions and** JANUS PSK Functions

TRAKKER Antares terminals are based on the Intel 80186 chip, but they do not use DOS commands. JANUS devices are true 80386 DOS-compatible computers. Thus, some of the features and functions from the JANUS PSK do not work with TRAKKER Antares terminals.

The TRAKKER Antares PSK only supports Microsoft C/C++. The JANUS PSK supports Borland C/C++, Microsoft C/C++, Microsoft QuickBasic, Microsoft Visual Basic, and ADA. This chapter discusses only the C/C++ library differences.

In general, a C/C++ application written for a TRAKKER Antares terminal requires minor changes to run on a JANUS device. However, an application written for a JANUS device can require major changes to work properly on a TRAKKER Antares terminal.

You can handle the differences between the JANUS PSK and TRAKKER Antares PSK libraries using one of these methods:

- Use the information in this chapter to rewrite entire sections of code.
- Locate each occurrence of the unsupported command in the file and place an #ifdef statement before each occurrence.
- Create a compatibility file (compat.h) to redefine the incompatible functions. Use an #include statement at the beginning of your program to reference this file.

The first two methods are time consuming and must be performed for each program to be converted. The third method provides a reusable filter that you can quickly customize for individual programs.

Note: This chapter refers to the TRAKKER Antares PSK as the "TRAKKER PSK."

# **Creating Compatible Applications**

To create applications that run on both JANUS devices and TRAKKER Antares terminals, use compatible PSK functions and plan your program flow and logic. Keep these points in mind:

- Use compatible functions to minimize rewriting program segments.
- Use status code macros to test function return values.
- Some JANUS PSK functions have runtime requirements, such as a protocol handler. Refer to your JANUS PSK reference manual for more information.

**Note:** Be sure that when you compile your program you set the appropriate options for the destination. JANUS PSK make files use the 80386 compiler option. TRAKKER PSK make files use the 8086/8088 compiler option. See the Project Settings Checklist in Chapter 3 for more information.

### **Compatible Functions**

These functions work with both PSKs without modifications.

| im command             | im set follow cursor       |
|------------------------|----------------------------|
| im_cursor_to_viewport  | im_set_input_mode          |
| im_get_config_info     | im_sound                   |
| im_get_display_type    | im_standby_wait            |
| im_get_follow_cursor   | im_transmit_buffer         |
| im_get_label_symbology | im_transmit_buffer_no_wait |
| im_get_length          | im_viewport_end            |
| im_get_viewport_lock   | im_viewport_getxy          |
| im_input_status        | im_viewport_home           |
| im_irl_a               | im_viewport_move           |
| im_irl_k               | im_viewport_page_down      |
| im_irl_n               | im_viewport_page_up        |
| im_irl_v               | im_viewport_setxy          |
| im_irl_y               | im_viewport_to_cursor      |
| im message             | im viewport setxy          |
| im receive buffer      | im_viewport_to_cursor      |
| im_receive_input       | im_set_viewport_lock       |

**Note:** Incompatible functions and suggested alternatives are listed later in this chapter. See "Converting Applications: TRAKKER Antares to JANUS" on page 4-7, and "Converting Applications: JANUS to TRAKKER Antares" on page 4-10.

## Using Status Code Macros

Each PSK library function returns a specific status value. The PSK provides status code macros that determine the success of the function without testing for an explicit value. For most functions, you only need to know if the result was success or failure. Your program is easier to maintain, update, and port to another terminal type when you check for success or failure instead of a specific value.

This example tests for success or failure and then provides an action for each condition.

You may want to take different actions depending on the type of error. You can test for success with IM\_ISSUCCESS and provide more detailed tests for a specific returned status code. You can use the exact status code for debugging programs, but you need to adjust the routines before you attempt to port the application. For more information, see Chapter 5, "PSK Function Descriptions."

| Status Code Macro    | Return Value | Meaning            |
|----------------------|--------------|--------------------|
| IM_ISERROR(status)   | nonzero      | error              |
|                      | zero (0)     | success or warning |
| IM_ISSUCCESS(status) | nonzero      | success            |
|                      | zero (0)     | error              |
| IM_ISGOOD(status)    | nonzero      | success            |
|                      | zero (0)     | warning or error   |
| IM_ISWARN            | nonzero      | warning            |
|                      | zero (0)     | success            |

## Creating Your Own Include File

You can handle the JANUS and TRAKKER PSK library differences by creating a compatibility file (compat.h) to redefine the incompatible functions. Use an #include statement at the beginning of your program to reference this file.

The include file provides a reusable filter that you can customize for your needs. The include file needs to rename some functions and assign specific values to other functions.

**Note:** Be sure that when you compile your program you set the appropriate options for the destination. JANUS PSK make files use the 80386 compiler option. TRAKKER PSK make files use the 8086/8088 compiler option. See the Project Settings Checklist in Chapter 3 for more information.

#### **Renaming a Function**

The TRAKKER PSK replaces some C functions with Intermec functions. For example, im\_clear\_screen() in the TRAKKER PSK replaces the Borland C clrscr() function.

**Note:** The JANUS PSK supports Borland C/C++ and Microsoft C/C++. The TRAKKER Antares PSK only supports Microsoft Visual C/C++, Professional Edition v1.0 or v1.5x, which can create 16-bit DOS applications. See "Microsoft C/C++ Version Requirements" in Chapter 1 for more information.

To rename the clrscr() function to work with the TRAKKER PSK, add this line to the compatibility file (compat2t.h):

```
#define clrscr() im_clear_screen()
```

Use the tables later in this chapter determine the changes you need to make.

#### **Defining Function Values**

Some PSK functions do not have a clear replacement function. For these functions, you can assign a success value or another significant value.

For example, many JANUS PSK functions require that the im\_link function has been called. There is no equivalent function in the TRAKKER PSK. You can assign the success value to im\_link so that your program handles the function without disrupting your program.

To assign a success value to im\_link for TRAKKER PSK programs, add this line to the compatibility file:

```
#define im_link(x,x,x) atoi("0")
```

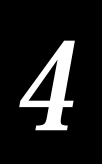

## **Converting Applications: TRAKKER Antares to JANUS**

Since most of the TRAKKER PSK functions are a subset of the JANUS PSK function library, converting applications is usually easy. Some TRAKKER PSK functions are not part of the JANUS PSK. If you use any of the incompatible functions, you must change your program or create an include file that traps the newer functions.

This table lists the TRAKKER PSK functions that you must modify to use with the JANUS PSK.

| TRAKKER PSK Function   | JANUS PSK Differences and Solutions                                                                               |
|------------------------|----------------------------------------------------------------------------------------------------|
| im_clear_screen        | Not supported on JANUS devices. Use standard C functions.                                                         |
| im_cputs               | Not supported on JANUS devices. Use standard C functions.                                                         |
| im_erase_display       | Not supported on JANUS devices. Use standard C functions.                                                         |
| im_erase_line          | Not supported on JANUS devices. Use standard C functions.                                                         |
| im_event_wait          | Similar to im_input_wait on JANUS devices.                                                                        |
| im_get_cursor_style    | Not supported on JANUS devices.                                                                                   |
| im_get_cursor_xy       | Not supported on JANUS devices.                                                                                   |
| im_get_screen_char     | Not supported on JANUS devices. Use standard C functions.                                                         |
| im_get_text            | Not supported on JANUS devices. Use standard C functions.                                                         |
| im_get_tx_status       | Not supported on JANUS devices.                                                                                   |
| im_get_viewporting     | Not supported on JANUS devices. See "Changing Viewport Functions" on page 4-8.                                    |
| im_put_text            | Not supported on JANUS devices. Use standard C functions.                                                         |
| im_putchar             | Not supported on JANUS devices. Use standard C functions.                                                         |
| im_puts                | Not supported on JANUS devices. Use standard C functions.                                                         |
| im_receive_buffer      | JANUS devices use a smaller buffer and a smaller maximum timeout value. See "Setting Timeout Values" on page 4-9. |
| im_receive_field       | Not supported on JANUS devices. Use im_receive_input.                                                             |
| im_receive_file        | Not supported on JANUS devices. Use the Communications Manager to receive ASCII files.                            |
| im_set_cursor_style    | Not supported on JANUS devices.                                                                                   |
| im_set_cursor_xy       | Not supported on JANUS devices.                                                                                   |
| im_set_time_event      | Not supported on JANUS devices.                                                                                   |
| im_set_viewporting     | Not supported on JANUS devices. See "Changing Viewport Functions" on page 4-8.                                    |
| im_setup_follow_cursor | Not supported on JANUS devices.                                                                                   |

| TRAKKER PSK Function         | JANUS PSK Differences and Solutions                                                                                                    |
|------------------------------|----------------------------------------------------------------------------------------------------|
| im_setup_manual_viewporting  | Not supported on JANUS devices. Use im_command with the appropriate viewport configuration commands. See your TRAKKER Antares terminal user's manual or JANUS device user's manual. |
| im_transmit_buffer           | JANUS devices use a smaller maximum timeout value. See "Setting<br>Timeout Values" on page 4-9.                                                                                     |
| im_transmit_buffer_no_wait_t | Not supported on JANUS devices. Use im_transmit_buffer_no_wait.                                                                                                    |
| im_transmit_file             | Not supported on JANUS devices. Use the Communications Manager to transmit ASCII files.                                                                                             |
| im_viewport_page_left        | Not supported on JANUS devices. Use im_viewport_move.                                                                                                    |
| im_viewport_page_right       | Not supported on JANUS devices. Use im_viewport_move.                                                                                                    |

**Note:** Be sure that when you compile your program you set the appropriate options for the destination. JANUS PSK make files use the 80386 compiler option. TRAKKER PSK make files use the 8086/8088 compiler option. See the Project Settings Checklist in Chapter 3 for more information.

## **Changing Viewport Functions**

JANUS devices and TRAKKER Antares terminals both support a 25x80 virtual display. However, you use different functions to turn the viewport on and off. The TRAKKER PSK also contains two additional functions: im\_viewport\_page\_left and im\_viewport\_page\_right.

| TRAKKER PSK Method                                                                          | JANUS PSK Method                                                                                                    |  |
|---------------------------------------------------------------------------------------------|----------------------------------------------------------------------------------------------------|--|
| im_set_viewporting (IM_ENABLE)                                                              | <pre>im_set_display_mode     (IM_SIZE_MODE_80X25, video, scroll, char_ht)</pre>                                                                                                    |  |
| im_set_viewporting (IM_DISABLE)                                                             | <pre>im_set_display_mode (other_size, video, scroll, char_ht)</pre>                                                                                                    |  |
| <pre>im_get_viewporting (mode)</pre>                                                        | <pre>im_get_display_mode (size, video, scroll, char_ht)</pre>                                                                                                    |  |
| where:                                                                                      | where:                                                                                                    |  |
| <i>mode</i> is IM_ENABLE or IM_DISABLE                                                      | videois the video mode parameter.scrollis the scrolling mode parameter.char_htis the character height parameter.sizeis the screen size.other_sizeis the screen size, other than 80x25. |  |
| im_viewport_move<br>(IM_VIEWPORT_LEFT, distance, row, col)<br>Or<br>im_viewport_page_left() | im_viewport_move<br>(IM_VIEWPORT_LEFT, distance, row, col)                                                                                                    |  |

#### **TRAKKER PSK Method**

im\_viewport\_move
 (IM\_VIEWPORT\_RIGHT, distance, row, col)
Or
im\_viewport\_page\_right()

#### JANUS PSK Method

 

 im\_viewport\_move (IM\_VIEWPORT\_RIGHT, distance, row, col)

 where:

 distance
 is the width of one screen, from 1 to 70 row

 is a returned parameter col
 is a returned parameter

### **Changing Display Modes**

The JANUS devices use different display modes than the TRAKKER Antares terminals. Both use im\_get\_display\_mode and im\_set\_display\_mode, but they pass a different number of parameters and set different attributes. You need to rewrite program segments that set or check for display mode values.

#### TRAKKER PSK Display Mode Syntax

#include "imt24lib.h"
IM\_STATUS im\_get\_display\_mode
 (IM\_FONT\_TYPE far \*font,
 IM\_UCHAR far \*phys\_width,
 IM\_UCHAR far \*phys\_height,
 IM\_BOOL far \*scroll,
 IM\_BOOL far \*wrap);

#include "im20lib.h"
IM\_USHORT im\_get\_display\_mode
 (IM\_STD\_SIZE\_MODE \*size\_mode,
 IM\_STD\_VIDEO\_MODE \*video\_mode,
 IM\_SCROLL\_MODE \*scroll\_mode,
 IM\_CHARACTER\_HEIGHT \*char\_ht);

JANUS PSK Display Mode Syntax

#### Setting Timeout Values

The TRAKKER PSK uses two different maximum timeout values, but the JANUS PSK uses only one maximum value. TRAKKER functions that access the network port use a much larger value and use the data type IM\_LTIME.

| TRAKKER PSK Values | JANUS PSK Values |  |
|--------------------|------------------|--|
|                    |                  |  |

Numeric range: 0 to 4,294,967,294 msecNumeric rWait forever: IM\_INFINITE\_NET\_TIMEOUTWait forever

Numeric range: 1 to 65,534 msec Wait forever: IM\_INFINITE\_TIMEOUT

To convert the TRAKKER PSK values to work with the JANUS PSK

• Add this line to your include file:

#define IM\_INFINITE\_NET\_TIMEOUT IM\_INFINITE\_TIMEOUT

# **Converting Applications: JANUS to TRAKKER Antares**

The JANUS PSK library provides many functions that are not part of the TRAKKER PSK. If you use any of the incompatible functions, you must change your program or create an include file that traps the unsupported functions.

This table lists the functions from the JANUS PSK that you must modify to use with the TRAKKER PSK.

| JANUS PSK Function      | TRAKKER PSK Differences and Solutions                                                                         |
|-------------------------|----------------------------------------------------------------------------------------------------|
| im_appl_break_status    | TRAKKER Antares terminals use a hot key to break out of an application.                                       |
| im_backlight_off        | Use im_command("%.0").                                                                                        |
| im_backlight_on         | Use im_command("%.1").                                                                                        |
| im_backlight_toggle     | Use im_command("%.")                                                                                          |
| im_cancel_rx_buffer     | Not supported on TRAKKER Antares terminals. Do not use.                                                       |
| im_cancel_tx_buffer     | The TRAKKER PSK returns different return codes. Change your code to accept or test against these values:      |
|                         | IM_SUCCESS, IM_NET_ERROR, IM_PORT_INACTIVE,<br>TRANSMIT_COMPLETE                                              |
| im_clear_abort_callback | Not supported on TRAKKER Antares terminals. Use the hot key to control the application instead.               |
| im_decrease_contrast    | Use im_command("DJ9").                                                                                        |
| im_get_contrast         | Use im_get_config_info("DJ").                                                                                 |
| im_get_control_key      | Use im_get_config_info("KB").                                                                                 |
| im_get_display_mode     | TRAKKER PSK passes different arguments. See "Changing Display Modes" on page 4-13.                            |
| im_get_input_mode       | See "Using Input Modes" on page 4-13.                                                                         |
| im_get_keyclick         | Use im_get_config_info("KC").                                                                                 |
| im_get_postamble        | Use im_get_config_info("AE").                                                                                 |
| im_get_preamble         | Use im_get_config_info("AD").                                                                                 |
| im_get_reboot_flag      | Not supported on TRAKKER Antares terminals. Do not use.                                                       |
| im_get_warmboot         | Not supported on TRAKKER Antares terminals. Do not use.                                                       |
| im_increase_contrast    | Use im_command("DJ8").                                                                                        |
| im_input_status         | TRAKKER PSK does not support COM2. References to COM4 are treated as NET port by the IMT24LIB.H include file. |
| im_link_comm            | TRAKKER Antares terminals do not need to link or unlink to use communications ports. Do not use.              |
| im_number_pad_off       | Not supported on TRAKKER Antares terminals. Do not use.                                                       |

# 4

| JANUS PSK Function          | TRAKKER PSK Differences and Solutions                                                                                                    |  |
|-----------------------------|----------------------------------------------------------------------------------------------------|--|
| im_number_pad_on            | Not supported on TRAKKER Antares terminals. Do not use.                                                                                                    |  |
| im_parse_host_response      | Not supported on TRAKKER Antares terminals. Do not use.                                                                                                    |  |
| im_power_status             | Not supported on TRAKKER Antares terminals. Do not use.                                                                                                    |  |
| im_protocol_extended_status | Use im_get_config_info("PS") to retrieve the protocol settings. Use im_command("PS <i>data</i> ") to set the protocol. Refer to your TRAKKER Antares terminal user's manual for valid <i>data</i> values. |  |
| im_receive_buffer           | TRAKKER PSK has a larger receive buffer and uses a larger maximum for timeout. See "Setting Timeout Values" on page 4-14.                                                                                 |  |
| im_receive_buffer_noprot    | Not supported on TRAKKER Antares terminals. Do not use.                                                                                                    |  |
| im_receive_buffer_no_wait   | Use im_receive_input or im_receive_buffer and set the timeout to 0.                                                                                                    |  |
| im_receive_byte             | Use im_receive_input.                                                                                                    |  |
| im_rs_installed             | Reader services are built into TRAKKER Antares terminals. This function is not used.                                                                                                    |  |
| im_rx_check_status          | Use im_input_status.                                                                                                    |  |
| im_serial_protocol_control  | Use im_get_config_info(PS) to retrieve the protocol settings. Use im_command("PS <i>data</i> ") to set the protocol. Refer to your TRAKKER Antares terminal user's manual for valid <i>data</i> values.   |  |
| im_set_abort_callback       | Not supported on TRAKKER Antares terminals. Use the hot key to control the application instead.                                                                                                    |  |
| im_set_contrast             | Use im_command("DJ <i>data</i> "), where <i>data</i> is the contrast level from 0 to 7.<br>Refer to your TRAKKER Antares terminal user's manual for valid <i>data</i> values.                             |  |
| im_set_control_key          | Not supported on TRAKKER Antares terminals. Use the menu to reboot the terminal.                                                                                                    |  |
| im_set_display_mode         | TRAKKER PSK passes different arguments. See "Changing Display Modes" on page 4-13.                                                                                                    |  |
| im_set_input_mode           | See "Using Input Modes" on page 4-13.                                                                                                    |  |
| im_set_keyclick             | Use im_command("KC <i>data</i> "), where data is 0 (disable)or 1 (enable). Refer to your TRAKKER Antares terminal user's manual.                                                                          |  |
| im_set_warmboot             | Not supported on TRAKKER Antares terminals. Use the hot key to control application instead.                                                                                                    |  |
| im_setup_trx                | Not supported on TRAKKER Antares terminals. Do not use.                                                                                                    |  |
| im_standard_trx             | Not supported on TRAKKER Antares terminals. Do not use.                                                                                                    |  |
| im_transmit_buffer          | TRAKKER PSK has a larger maximum for timeout. See "Setting Timeout Values" on page 4-14.                                                                                                    |  |
| im_transmit_buffer_noprot   | Not supported on TRAKKER Antares terminals. Do not use.                                                                                                    |  |
| im_transmit_byte            | Use im_transmit_buffer.                                                                                                    |  |
| im_unlink_com               | TRAKKER Antares terminals do not need to link or unlink to use                                                                                                    |  |

**JANUS PSK Function** 

#### **TRAKKER PSK Differences and Solutions**

communications ports. Do not use.

**Note:** Be sure that when you compile your program you set the appropriate options for the destination. JANUS PSK make files use the 80386 compiler option. TRAKKER PSK make files use the 8086/8088 compiler option. See the Project Settings Checklist in Chapter 3 for more information.

#### **Changing Viewport Functions**

The JANUS devices and TRAKKER Antares terminals both support a 25x80 virtual display. However, you use different functions to turn the viewport on and off. If your JANUS program uses viewporting, you need to use the TRAKKER PSK functions im\_get\_viewporting and im\_set\_viewporting.

#### JANUS PSK Method

im\_set\_display\_mode (IM\_SIZE\_MODE\_80X25, video, scroll, char\_ht) im\_set\_display\_mode (other\_size, video, scroll, char\_ht) im\_get\_display\_mode (size, video, scroll, char\_ht) where: video is the video mode parameter. scroll is the scrolling mode parameter. is the character height parameter. char\_ht is the screen size. size other size is the screen size, other than 80x25. im\_viewport\_move (IM\_VIEWPORT\_LEFT, distance, row, col) im\_viewport\_move

(IM\_VIEWPORT\_RIGHT, distance, row, col)

where:

| distance    | is the width of one screen, from 1 to 70. |
|-------------|-------------------------------------------|
| r <i>ow</i> | is a returned parameter.                  |
| col         | is a returned parameter.                  |

#### **TRAKKER PSK Method**

im\_set\_viewporting (IM\_ENABLE)

im\_set\_viewporting (IM\_DISABLE)

im\_get\_viewporting (mode)

where:

mode is IM\_ENABLE or IM\_DISABLE.

im\_viewport\_move
 (IM\_VIEWPORT\_LEFT, distance, row, col)
Or
im\_viewport\_page\_left()
im\_viewport\_move

(IM\_VIEWPORT\_RIGHT, distance, row, col) Or im\_viewport\_page\_right()

## **Changing Display Modes**

The JANUS devices use different display modes than the TRAKKER Antares terminals. Both use im\_get\_display\_mode and im\_set\_display\_mode, but they pass a different number of parameters and set different attributes. You need to rewrite program segments that set or check for display mode values.

#### JANUS PSK Display Mode Syntax

#### TRAKKER PSK Display Mode Syntax

#include "im20lib.h"
IM\_USHORT im\_get\_display\_mode
 (IM\_STD\_SIZE\_MODE \*size\_mode,
 IM\_STD\_VIDEO\_MODE \*video\_mode,
 IM\_SCROLL\_MODE \*scroll\_mode,
 IM\_CHARACTER\_HEIGHT \*char\_ht);

#include "imt24lib.h"
IM\_STATUS im\_get\_display\_mode
 (IM\_FONT\_TYPE far \*font,
 IM\_UCHAR far \*phys\_width,
 IM\_UCHAR far \*phys\_height,
 IM\_BOOL far \*scroll,
 IM\_BOOL far \*wrap);

## **Using Input Modes**

The TRAKKER PSK and JANUS PSK support three different input modes: Wedge mode, Programmer mode, and Desktop mode. The differences between these modes are more important on JANUS devices than on TRAKKER Antares terminals.

#### Wedge Mode

In Wedge mode, keypad and label inputs go directly into the keyboard buffer. Any reader commands are executed and saved. For JANUS devices, Wedge mode is the default mode at the DOS prompt after you load reader services (RSERVICE.EXE). Use Wedge mode when your program uses Microsoft C functions on the JANUS device.

When the reader is in Wedge mode, use standard input functions such as getch to retrieve keypad or label input. Keypad input terminates when you press the **Enter** key.

On the TRAKKER Antares terminals, Wedge mode works with all of the keypad input functions.

#### Programmer Mode

In Programmer mode, keypad input is echoed to the screen as the keys are pressed, and any reader commands are executed and saved. Keypad input terminates when you press the **Enter** key.

JANUS devices require Programmer mode to use the PSK functions and to execute Interactive Reader Language (IRL) commands.

Programmer mode is the default mode for TRAKKER Antares terminals, and it works with all of the keypad input functions. TRAKKER Antares terminals do not support IRL commands.

#### Desktop Mode

In Desktop mode, your application is responsible for retrieving and displaying keypad input. The input terminates with each keystroke, and Desktop mode returns detailed information about each key pressed.

Use the input function im\_receive\_input to capture the keys pressed. Each character returned uses the structure IM\_KEYCODE, described in IM20LIB.H and IMT24LIB.H. This structure consists of four bytes: the ASCII code, the scan code, and two bytes of keyboard flags (Shift, Control, Alt).

### Setting Timeout Values

The TRAKKER PSK uses two different maximum timeout values, but the JANUS PSK uses only one maximum value. TRAKKER PSK functions that access the network port use a much larger value and use the data type IM\_LTIME.

| JANUS PSK Values                  | TRAKKER PSK Values                     |  |
|-----------------------------------|----------------------------------------|--|
| Numeric range: 1 to 65,534 msec   | Numeric range: 0 to 4,294,967,294 msec |  |
| Wait forever: IM_INFINITE_TIMEOUT | Wait forever: IM_INFINITE_NET_TIMEOUT  |  |

To convert the JANUS PSK values to work with the TRAKKER PSK

• Add this line to your include file:

#define IM\_INFINITE\_TIMEOUT IM\_INFINITE\_NET\_TIMEOUT

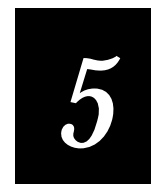

# **PSK Function Descriptions**
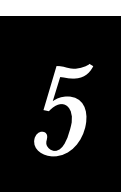

This chapter describes the syntax and parameters for each function in the TRAKKER Antares Programmer's Software Kit (PSK) library.

# **Understanding the Function Descriptions**

The function descriptions in this chapter use these conventions:

• The descriptions refer to many named constant variables, such as IM\_COM1. These variables always appear in uppercase and are described in IMT24LIB.H.

The descriptions use common C/C++ notation.

- *Italic* type indicates a variable that you replace with a real value.
- Straight quotation marks (" ") indicate literal string entries. Include the quotation marks in the command, such as:

char \*high\_trast ="\$+DJ7";

- You can indent program statements with leading spaces to make your program easier to read.
- C/C++ is case sensitive. Follow the capitalization used in the descriptions.

The following example (function\_name) explains the parts of the function descriptions.

| function_name        |                                                                                                    |
|----------------------|----------------------------------------------------------------------------------------------------|
| Purpose              | Briefly describes the function and its typical use.                                                                                                    |
| Syntax               | Lists the C-language function prototype and the required include file.                                                                                                    |
| IN Parameters        | Describes the input parameters (arguments) for the function and lists acceptable values. Not all functions have input parameters.                                                                                                    |
| OUT Parameters       | Describes the output parameters (arguments) for the function and lists acceptable values. Not all functions have output parameters.                                                                                                    |
| IN/OUT<br>Parameters | Describes the parameters (arguments) for the function that are passed into the function and back out of the function and lists acceptable values. The function usually changes the value before returning. Not all functions have in/out parameters. |
| Return Value         | Describes the value returned by the function and lists acceptable values. Not all functions have a return value.                                                                                                    |
| Notes                | Describes any additional requirements for using the function. Not all functions have notes.                                                                                                    |
| See Also             | Lists similar PSK functions.                                                                                                    |

#### Example

/\* A short code segment showing how to use the function.  $\ \ */$ 

**Note:** The PSK requires Microsoft Visual C/C++, Professional Edition v1.0 or v1.5x, which can create 16-bit DOS applications. See "Microsoft C/C++ Version Requirements" in Chapter 1 for more information.

*Note:* Your terminal must be running firmware version 3.0 or later in order to use the new v3.0 PSK functions.

### im\_battery\_status

| Purpose              | This function checks the status of the main battery and returns number from 0 to 100 (in increments of 10) that indicates the amount of charge in the battery.                                                                         |
|----------------------|----------------------------------------------------------------------------------------------------|
| Syntax               | <pre>#include "imt24lib.h" IM_STATUS im_battery_status    (IM_SHORT *main_battery_level) ;</pre>                                                                                                    |
| <b>IN Parameters</b> | None.                                                                                                    |
| OUT Parameters       | <i>main_battery_level</i> Specifies the status of the main battery and is a number from 0 to 100, in increments of 10, where a 0 indicates that the battery has no charge left, and a 100 indicates that the battery is fully charged. |
| <b>Return Value</b>  | The function returns one of these codes:                                                                                                    |
|                      | IM_SUCCESS Success.                                                                                                    |
|                      | IM_MAIN_BATTERY_ERROR Error testing the battery, or the battery is not installed.                                                                                                    |
|                      | IM_MAIN_BATTERY_CHARGING The battery is charging now.                                                                                                    |
| Note                 | This is a new v4.0 PSK function.                                                                                                    |
| Example              |                                                                                                    |

```
// example of checking battery status and printing the status.
#include <stdio.h>
#include "imt24lib.h"
void main(void)
{
    IM_STATUS iStatus; //status
    IM_USHORT bLevel; //battery status
    istatus = im_battery_status(&bLevel);
    if(iStatus==IM_OK && bLevel > 50)
      printf("Good Battery\n);
    else
      printf("No or bad battery - Replace\n");
}
```

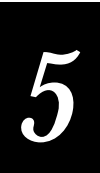

# im\_cancel\_tx\_buffer

| Purpose               | This function removes a message from the JANUS transmit buffer that is waiting to be transmitted.                                                                      |
|-----------------------|----------------------------------------------------------------------------------------------------|
| Syntax                | <pre>#include "imt24lib.h" IM_STATUS im_cancel_tx_buffer     (IM_COM_PORT comport);</pre>                                                                              |
| <b>IN Parameters</b>  | <i>comport</i> Specifies the communications port and is one of these constants:                                                                                        |
|                       | IM_COM1 COM1 selected.                                                                                                    |
|                       | IM_NET Network selected (UDP Plus or TCP/IP).                                                                                                    |
| <b>OUT Parameters</b> | None.                                                                                                    |
| <b>Return Value</b>   | This function returns one of these codes:                                                                                                    |
|                       | IM_SUCCESS Successfully removed message.                                                                                                    |
|                       | IM_PORT_INACTIVE No transmit pending.                                                                                                    |
|                       | IM_TRANSMIT_COMPLETE Attempted to cancel, but message was already sent.                                                                                                |
|                       | IM_NET_ERROR Unknown network error.                                                                                                    |
| Note                  | This function provides compatibility with the JANUS PSK functions. It is not<br>intended for newer applications and has no effect on the TRAKKER Antares<br>terminals. |
| See Also              | im_transmit_buffer, im_transmit_buffer_no_wait,<br>im_transmit_buffer_no_wait_t                                                                                        |
| _                     |                                                                                                    |

#### Example

No example. This function provides compatibility with the JANUS PSK functions.

### im\_clear\_screen

| Purpose               | This function erases the entire display and moves the cursor to the upper left corner (home). |
|-----------------------|-----------------------------------------------------------------------------------------------|
| Syntax                | <pre>#include "imt24lib.h" void im_clear_screen     (void);</pre>                             |
| <b>IN Parameters</b>  | None.                                                                                         |
| <b>OUT Parameters</b> | None.                                                                                         |
| <b>Return Value</b>   | None.                                                                                         |
| See Also              | im_erase_display; im_erase_line                                                               |

#### Example

```
See example for im_command.
```

# im\_closedir

| Purpose             | This function closes the directory structure opened with im_opendir.                          |
|---------------------|-----------------------------------------------------------------------------------------------|
| Syntax              | <pre>#include <imstdio.h> IM_STATUS im_closedir     (IM_READDIR *pzOpenDir)</imstdio.h></pre> |
| IN Parameters       | <i>*pzOpenDir</i> Pointer to the current open read directory structure.                       |
| OUT Parameters      | None.                                                                                         |
| <b>Return Value</b> | IM_SUCCESS Success.                                                                           |
|                     | Any other value Fail.                                                                         |
| See Also            | im_opendir, im_readdir.                                                                       |
| Notes               | This function works with im_opendir and im_readdir.                                           |
|                     |                                                                                               |

#### Example

See example for im\_opendir.

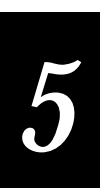

### im\_command

IN

| This function sends reader commands to the terminal. For example, you can<br>use this function to toggle the backlight, set the contrast, or change the beep<br>volume on the terminal. For more information on using terminal commands,<br>see "Using Reader Commands" and "Using Configuration Commands" in the<br>TRAKKER Antares user manual.        |
|----------------------------------------------------------------------------------------------------|
| <pre>#include "imt24lib.h" IM_STATUS im_command    (IM_UCHAR far *command,    IM_USHORT command_length);</pre>                                                                                                    |
| <ul> <li>command Terminal command string that may include more than one command. For example, the command string %.1\$+BV9 turns on the backlight and raises the beep volume. Your TRAKKER Antares terminal user's manual lists all of the commands available to the terminal.</li> <li>command length Length of the terminal command string.</li> </ul> |
|                                                                                                    |

#### **OUT Parameters** None.

**Return Value** This function returns one of these codes:

IM\_SUCCESS Successfully parsed and implemented command.

IM\_PARSE\_ERROR Unable to parse command.

**Notes** If you are using ANSI escape sequences in the command string, such as "\$+PF\x02", and you are not using STRLEN() to get the length, the escape sequences count as one character. For example:

im\_command (" $$+PF\02",8$ ); /\*wrong\*/

im\_command ("\$+PF\02",5); /\*right\*/

For more information on using reader commands, see your TRAKKER Antares terminal user's manual.

```
/* Wait for two seconds */
im_standby_wait(2000);
/* Set low contrast */
printf("Set low contrast\n");
im_command(low_trast, strlen(low_trast));
/* Wait for two seconds */
im_standby_wait(2000);
/* Set normal contrast */
printf("Set normal contrast */
printf("Set normal contrast\n");
im_command(normal_trast, strlen(normal_trast));
```

### im\_cputs

}

| Purpose               | This function places a string on the screen at the current cursor location without appending a carriage return and line feed (CR LF) to the string. |
|-----------------------|----------------------------------------------------------------------------------------------------|
| Syntax                | <pre>#include "imt24lib.h" IM_STATUS im_cputs    (IM_UCHAR far *string,    IM_ATTRIBUTES attrib);</pre>                                             |
| IN Parameters         | <i>string</i> Far pointer to the text string to be displayed.                                                                                       |
|                       | <i>attrib</i> Attribute mask and is any combination of these constants:                                                                             |
|                       | IM_NORMAL Plain text.                                                                                                    |
|                       | IM_UNDERLINE Underline text.                                                                                                    |
|                       | IM_INVERSE Inverse color text.                                                                                                    |
|                       | IM_BLINK Blinking text.                                                                                                    |
|                       | IM_BOLD Bold text.                                                                                                    |
| <b>OUT Parameters</b> | None.                                                                                                    |
| <b>Return Value</b>   | This function returns one of these codes:                                                                                                    |
|                       | IM_SUCCESS Success.                                                                                                    |
|                       | IM_BAD_ADDRESS Invalid string address.                                                                                                    |
|                       | IM_INVALID_PARAM_1 Invalid attribute value.                                                                                                    |
| Notes                 | This function is similar to im_puts, except that it does not append a carriage return or line feed (CR LF) to the string.                           |
| See Also              | im_get_screen_char, im_get_text, im_putchar, im_puts                                                                                                |

#### Example

See example for im\_get\_display\_mode.

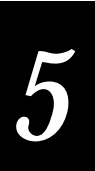

# im\_cursor\_to\_viewport

| Purpose               | This function moves the cursor to the center of the current viewport. Since the viewport can move around with or without the cursor, you can use this function to center the cursor. |
|-----------------------|----------------------------------------------------------------------------------------------------|
| Syntax                | <pre>#include "imt24lib.h" void im_cursor_to_viewport(void);</pre>                                                                                                    |
| <b>IN Parameters</b>  | None.                                                                                                    |
| <b>OUT Parameters</b> | None.                                                                                                    |
| <b>Return Value</b>   | None.                                                                                                    |
| Notes                 | The 2460 and 2461 terminals do not support this function.                                                                                                    |
| See Also              | im_viewport_end, im_viewport_home, im_viewport_page_down,<br>im_viewport_page_up, im_viewport_to_cursor, im_viewport_move                                                            |

### Example

See example for im\_viewport\_setxy.

# im\_dbyte\_symbology\_set

| Purpose              | This function determines if you are scanning a double-byte symbology.                                                                                                    |
|----------------------|----------------------------------------------------------------------------------------------------|
| Syntax               | <pre>#include "imt24lib.h" IM_BOOL im_dbyte_symbology_set( )</pre>                                                                                                    |
| <b>IN Parameters</b> | None.                                                                                                    |
| OUT Parameters       | None.                                                                                                    |
| <b>Return Value</b>  | This function returns one of these codes:                                                                                                    |
|                      | IM_TRUE Double-byte symbology was scanned.                                                                                                    |
|                      | IM_FALSE Single-byte symbology was scanned.                                                                                                    |
| Notes                | A double-byte symbology encodes data that may contain a Chinese, Japanese,<br>or Korean font. These international fonts require two bytes to present a<br>character in the font. When a double-byte symbology is scanned, you need to<br>double the length of the buffer to store the double-byte character. |
|                      | The 2460 and 2461 terminals do not support this function.                                                                                                    |

# im\_display\_thai\_char

| Purpose               | This function displays a Thai character on the terminal screen.                                                                                                    |
|-----------------------|----------------------------------------------------------------------------------------------------|
| Syntax                | <pre>IM_STATUS far im_display_thai_char<br/>(IM_USHORT baseChar,<br/>IM_SHORT phonetic1,<br/>IM_SHORT phonetic2,<br/>IM_SHORT phonetic4,<br/>IM_ATTRIBUTES fAttributes)</pre>                                                                                                    |
| <b>IN Parameters</b>  | baseChar Base Thai character that appears at level 3.                                                                                                    |
|                       | <i>phonetic1</i> Phonetic character that appears at level 1.                                                                                                    |
|                       | <i>phonetic2</i> Phonetic character that appears at level 2.                                                                                                    |
|                       | <i>phonetic4</i> Phonetic character that appears at level 4.                                                                                                    |
|                       | <i>f</i> Attributes Attributes mask and is any combination of these constants:                                                                                                    |
|                       | IM_NORMAL Plain text.                                                                                                    |
|                       | IM_INVERSE Inverse color text.                                                                                                    |
|                       | IM_UNDERLINE Underline text.                                                                                                    |
|                       | IM_BLINK Blinking text.                                                                                                    |
| <b>OUT Parameters</b> | None.                                                                                                    |
| <b>Return Value</b>   | IM_SUCCESS Successful.                                                                                                    |
|                       | IM_INVALID_ROW Invalid row set for <i>baseChar</i> .                                                                                                    |
|                       | IM_INVALID_COLUMN Invalid column set for <i>phonetic1</i> , <i>phonetic2</i> , or <i>phonetic4</i> .                                                                                                    |
|                       | IM_ACCESS_DENIED Thai character set not found.                                                                                                    |
| Notes                 | This is a new PSK function.                                                                                                    |
|                       | You must have the Thai character set installed on the host and enable mixed mode in order to use this function.                                                                                                    |
|                       | If you set <i>phonetic1</i> , <i>phonetic2</i> , or <i>phonetic4</i> to -1, the parameter is ignored.                                                                                                    |
|                       | The Thai language is a single-byte character set in which the characters can occupy four zones or levels. Most Thai characters are consonants that occupy the middle level 3. Tone and vowel characters occupy the upper levels 1 and 2 and the lower level 4. As a result, Thai words are composed of multiple characters that can occupy several zones of the same character space. |

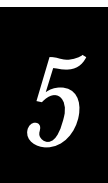

# im\_erase\_display

| Purpose              | This function erases a portion of the display.                                                                                                    |
|----------------------|----------------------------------------------------------------------------------------------------|
| Syntax               | <pre>#include "imt24lib.h" void im_erase_display    (IM_ERASE_CONTROL erase);</pre>                                                                                                   |
| <b>IN Parameters</b> | <i>erase</i> Flag that specifies the area to erase and is one of these constants:                                                                                                    |
|                      | IM_CURS_TO_END Erases from the current cursor position to the end of the display.                                                                                                    |
|                      | IM_START_TO_CURS Erases from the start of the display to the current cursor position.                                                                                                 |
|                      | IM_ALL Erases the entire screen.                                                                                                    |
| OUT Parameters       | None.                                                                                                    |
| <b>Return Value</b>  | None.                                                                                                    |
| Notes                | If viewporting is enabled, this function erases to the beginning or end of the virtual display. The "erased" portion of the display is filled with spaces without display attributes. |
| See Also             | im_clear_screen, im_erase_line                                                                                                    |
| Example              |                                                                                                    |

See example for im\_erase\_line.

# im\_erase\_line

| Purpose               | This function erases a portion of the current line.                                |
|-----------------------|------------------------------------------------------------------------------------|
| Syntax                | <pre>#include "imt24lib.h" void im_erase_display   (IM_ERASE_CONTROL erase);</pre> |
| <b>IN Parameters</b>  | <i>erase</i> Flag that specifies the area to erase and is one of these constants:  |
|                       | IM_CURS_TO_END Erases from the current cursor position to the end of the line.     |
|                       | IM_START_TO_CURS Erases from the start of the line to the current cursor position. |
|                       | IM_ALL Erases the entire line.                                                     |
| <b>OUT Parameters</b> | None.                                                                              |
| <b>Return Value</b>   | None.                                                                              |

**Notes** If viewporting is enabled, this function erases to the beginning or end of the virtual line. The "erased" portion of the display is filled with spaces without display attributes.

**See Also** im\_clear\_screen; im\_erase\_display

```
/************************ im_erase_line ***********************************/
#include "imt24lib.h"
#include "imstdio.h"
IM_ERASE_CONTROL
                   fErase;
void main(void)
ł
   int x;
                            /* Clear the screen */
   im_clear_screen();
   /* Print sample lines to be erased */
   for(x=0;x<16;x++)
      printf("ABCDEFGHIJKLMOPQRST\n");
   /* Move cursor to desire position Row,Col */
   im_set_cursor_xy(5,5);
   /* Set fErase flag */
         IM_CURS_TO_END - delete from cursor to end of line */
   /*
   /*
         IM_START_TO_CURS - delete from start to end of line */
   /*
         IM_ALL - delete entire line */
   fErase = IM_START_TO_CURS;
   /* Erase line as specified by fErase flag */
   im_erase_line(fErase);
   getch();
   im_erase_display(IM_START_TO_CURSOR);
   getch();
}
```

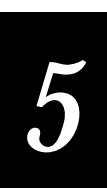

# im\_event\_wait

| Purpose               | This function waits for one or more events and returns a flag indicating that the event occurred or a timeout occurred.                                                    |
|-----------------------|----------------------------------------------------------------------------------------------------|
| Syntax                | <pre>#include "imt24lib.h" IM_STATUS im_event_wait   (IM_UINT timeout,   IM_ORIGIN far *source);</pre>                                                                     |
| <b>IN Parameters</b>  | <i>timeout</i> Numeric value or a constant:                                                                                                    |
|                       | 1 to 65,534 ms Numeric range.                                                                                                    |
|                       | IM_ZERO_TIMEOUT No wait.                                                                                                    |
|                       | IM_INFINITE_TIMEOUT Wait forever.                                                                                                    |
| IN/OUT<br>Parameters  | <i>source</i> Passes in the sources allowed and passes out 0 (zero) or the first source with a complete event. The source passed in is any combination of these constants: |
|                       | IM_COM1_SELECT COM1 input: T242X - Port on bottom end of terminal, T248X - Physical port labeled COM1.                                                                     |
|                       | IM_COM2_SELECT COM2 input: T242X - N/A, T248X - Physical port labeled COM2 on enhanced I/O board.                                                                          |
|                       | IM_NET_SELECT Network input (UDP Plus or TCP/IP): T242X - RF port, T248X - RF port or ethernet port on enhanced I/O board.                                                 |
|                       | IM_SCAN_PORT_SELECT RS232 port input: T242X - N/A, T248X - Physical port labeled COM4 on enhanced I/O board.                                                               |
|                       | IM_LABEL_SELECT Label input: T242X - integrated scan module or module for cabled scanners, T248X - Badge scanner or any attached scanner.                                  |
|                       | IM_OPTICAL_SELECT Optical sensor input (T248X only).                                                                                                    |
|                       | IM_KEYBOARD_SELECT Keypad input.                                                                                                    |
|                       | IM_ALL_SELECT All input sources.                                                                                                    |
|                       | IM_TIMER_SELECT Timer expired.                                                                                                    |
|                       | The source passed out is any one of the above constants.                                                                                                    |
| <b>OUT Parameters</b> | None.                                                                                                    |
| <b>Return Value</b>   | This function returns one of these codes:                                                                                                    |
|                       | IM_SUCCESS Success.                                                                                                    |
|                       | IM_TIMEDOUT Timeout occurred before receiving data.                                                                                                    |

#### im\_event\_wait

**Notes** This function is not required for any of the input or output functions.

This function does not clear the source state flags. To clear the flags, call an input function such as im\_receive\_buffer or im\_receive\_input.

Use IM\_TIMER\_SELECT for the *source* to act on a timed event instead of waiting for a keyboard, COM port, optical sensor, or network event.

Because no events are assigned to serial data transmission, im\_event\_wait is not valid for transmits using serial ports.

```
#include "imt24lib.h"
#include "imstdio.h"
#include "ctype.h"
#include "conio.h"
void main (void)
{
  IM_UCHAR inChar='x', szNetBuffer[1024];
IM_USHORT iLength, iCountMinutes=0;
  IM_ORIGIN iSource;
  IM STATUS iStatus;
   im_set_time_event (60000);
  while ( toupper (inChar != 'Q') )
      iSource = IM_KEYBOARD_SELECT | IM_TX_NET_SELECT | IM_TIMER_SELECT;
     iStatus = im_event_wait(3000, &iSource);
     if (IM_ISGOOD (iStatus) )
        if (iSource == IM_KEYBOARD_SELECT)
           inChar = getch ( );
           (iSource == IM_TX_NET_SELECT)
        if
           iStatus = im_receive_buffer( IM_NET, 1024, szNetBuffer, 600, &iLength);
        if (iSource == IM_TIMER_SELECT)
                                         /* Get this once per minute even if receive
                                             messages in between */
            {
              iCountMinutes++;
              im_set_time_event (60000);
      }
     else
        im_puts((IM_UCHAR *)"Timeout on event wait", IM_BOLD);
      }
  printf (Ran %d minutes\n\r", iCountMinutes);
}
```

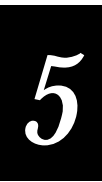

### im\_file\_duplicate

| This function copies an existing file.                                                                                                    |
|----------------------------------------------------------------------------------------------------|
| <pre>#include <imstdio.h> IM_STATUS im_file_duplicate   (IM_UCHAR *source,    IM_UCHAR *destination)</imstdio.h></pre>                                                                                                    |
| <ul> <li>*source Pointer to the source file name. The file name must contain the drive letter and the name.</li> <li>*destination Pointer to the destination file name. The file name must contain the drive letter and the name.</li> </ul> |
| None.                                                                                                    |
| IM_SUCCESS File copy was successful.                                                                                                    |
| IM_INVALID_FILE Invalid file specified or destination file already exists.                                                                                                    |
| This function does not overwrite an existing file and will fail if the destination file exists.                                                                                                    |
|                                                                                                    |

```
/************************* im_file_duplicate ***********************/
/* im_free_space, im_file_size, im_file_time
                                                                          * /
#include <string.h>
#include <time.h>
           "imstdio.h"
#include
#include
           "imt24lib.h"
#include <conio.h>
void main( void)
int
       iStatus;
long lDisk_space = 0L;
time_t
         ltime;
   im_clear_screen();
   /* Check available free space of file system */
   iStatus = im_free_space("c:", &lDisk_space);
printf("Free Space: %ld\n", lDisk_space);
   getch();
   /* Duplicate the current executable file */
   iStatus = im_file_duplicate("c:filesys.bin", "c:im_xxx.bin");
   printf("copy: %x\n", iStatus);
   getch();
   /* Check new available free space of file system */
   iStatus = im_free_space("c:", &lDisk_space);
printf("New free Space: %ld\n", lDisk_space);
   getch();
   /* Display file's time stamp */
   iStatus = im_file_time("c:filesys.bin", &ltime);
printf("time: %x\n", iStatus);
   printf("%s\n", ctime(&ltime));
   getch();
```

```
/* display file's date stamp */
    iStatus = im_file_size("c:filesys.bin", &lDisk_space);
    printf("size: %x\n", iStatus);
    printf("%ld\n", lDisk_space);
    getch();
}
```

### im\_file\_size

| Purpose             | This function returns the size of the target file.                                                                    |
|---------------------|----------------------------------------------------------------------------------------------------|
| Syntax              | <pre>#include <imstdio.h> IM_STATUS im_file_size    (IM_CHAR *fname,    IM_LONG *size)</imstdio.h></pre>              |
| IN Parameters       | <i>*fname</i> A pointer to IM_CHAR. This variable points to a string that must include the drive letter and filename. |
| OUT Parameters      | <i>*size</i> A pointer to IM_LONG. im_file_size places the size of the specified file here.                           |
| <b>Return Value</b> | IM_SUCCESS Successful.                                                                                                |
|                     | IM_INVALID_FILE Invalid file specified.                                                                               |

#### Example

See example for im\_file\_duplicate.

# im\_file\_time

| Purpose             | This function returns the time stamp of the target file.                                                                         |
|---------------------|----------------------------------------------------------------------------------------------------|
| Syntax              | <pre>#include <imstdio.h> IM_STATUS im_file_time   (IM_CHAR *fname,    time_t far *ltime)</imstdio.h></pre>                      |
| IN Parameters       | <i>*fname</i> Pointer to IM_CHAR . This variable points to a string that must contain a drive letter and a file name.            |
| OUT Parameters      | <i>*ltime</i> Far pointer to standard C-type time variable. im_file_time places the time stamp here.                             |
| <b>Return Value</b> | IM_SUCCESS Success.                                                                                                    |
|                     | IM_INVALID_FILE Target file not found or does not exist.                                                                         |
| Notes               | The time_t variable is the same as the one used in the MS-DOS C standard time definition and is defined as: typedef long time_t; |

#### Example

See example for im\_file\_duplicate.

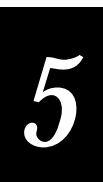

# im\_flush\_rcv\_buffer

| Purpose               | This function flushes the receive buffer.                                                                                    |
|-----------------------|----------------------------------------------------------------------------------------------------|
| Syntax                | <pre>#include "imt24lib.h" IM_STATUS far im_flush_rcv_buffer    (IM_COM_PORT iPortId,     IM_PTR_ERROR_LOG spErrorLog)</pre> |
| <b>IN Parameters</b>  | <i>iPortId</i> Serial communications port:                                                                                   |
|                       | IM_COM1 COM1 port.                                                                                                    |
|                       | IM_COM2 COM2 port.                                                                                                    |
|                       | IM_SCAN_PORT Scanner port: T248X and T242X - COM4, T2455 - COM2                                                              |
| <b>OUT Parameters</b> | <i>spErrorLog</i> Pointer to the log structure.                                                                              |
| <b>Return Value</b>   | IM_SUCCESS Successful.                                                                                                    |
|                       | IM_NET_PORT_HANDLE The port handle is unknown.                                                                               |
| Notes                 | This is a new PSK function.                                                                                                  |

### im\_fmalloc

| Purpose             | This function allocates a memory block larger than 64K.                                                                                                    |
|---------------------|----------------------------------------------------------------------------------------------------|
| Syntax              | <pre>#include "imt24lib.h" void far *im_fmalloc     (IM_ULONG lsize)</pre>                                                                                                    |
| IN Parameters       | <i>lsize</i> Size of memory, in bytes, to allocate.                                                                                                    |
| OUT Parameters      | None.                                                                                                    |
| <b>Return Value</b> | This function returns one of these values:                                                                                                    |
|                     | A far void pointer to the allocated space Allocation was successful.                                                                                                    |
|                     | NULL Not enough available free memory to allocate.                                                                                                    |
| Notes               | The system uses 16 bytes of overhead, so if you want to allocate the largest free memory block available, specify <i>lsize</i> as 16 bytes less than the available memory block size. |

#### Example

```
{
IM_ULONG
             lsize;
IM_ULONG
             ltotal;
char
             *pzl;
char
             c;
   /* Enquire about system memory */
   im_free_mem(&lsize, &ltotal);
   printf("Largest size: %ld\nTotalsize:%ld\n", lsize, ltotal);
   /* Allocate the largest block, it must be 16 bytes less than block size */ pz1 = im_fmalloc(lsize - 16L);
   if (pz1 == NULL)
   ł
         printf("Fails to allocate memory\n");
   }
   else
   {
         free(pz1);
   }
   c = getch();
}
```

### im\_free\_mem

| Purpose              | This function returns free memory block information.                                                                          |
|----------------------|----------------------------------------------------------------------------------------------------|
| Syntax               | <pre>#include "imt24lib.h" void im_free_mem    (IM_ULONG *largest,     IM_ULONG *ltotal)</pre>                                |
| <b>IN Parameters</b> | None.                                                                                                    |
| OUT Parameters       | <i>*largest</i> Pointer to an unsigned long. This function places the amount of the largest available free memory block here. |
|                      | <i>*ltotal</i> Pointer to an unsigned long. This function places the amount of the free memory blocks here.                   |
| <b>Return Value</b>  | None.                                                                                                    |

#### Example

See example for im\_fmalloc.

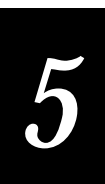

# im\_free\_space

| Purpose             | This function returns the amount of storage space, in bytes, available on the terminal drive you specify.         |
|---------------------|----------------------------------------------------------------------------------------------------|
| Syntax              | <pre>#include "imstdio.h"     IM_STATUS im_free_space         (IM_CHAR *drive,         IM_LONG *lfreespace)</pre> |
| IN Parameters       | <i>*drive</i> Pointer to IM_CHAR. This variable is a drive letter on the terminal.                                |
| OUT Parameters      | <i>*lfreespace</i> Pointer to IM_LONG. im_free_space places the amount of drive space available here.             |
| <b>Return Value</b> | IM_SUCCESS Successful.                                                                                            |
|                     | IM_INVALID_FILE Target drive not found or does not exist.                                                         |

#### Example

See example for im\_file\_duplicate.

# im\_get\_config\_info

| Purpose               | This function retrieves the current terminal configuration information string<br>and its length. The command code is passed in as a string, and the current<br>configuration is returned in the same string.                                                                                                    |
|-----------------------|----------------------------------------------------------------------------------------------------|
| Syntax                | <pre>#include "imt24lib.h" IM_STATUS im_get_config_info     (IM_UCHAR far *config,     IM_USHORT far *length);</pre>                                                                                                    |
| <b>IN Parameters</b>  | None.                                                                                                    |
| IN/OUT<br>Parameters  | <i>config</i> As input, this parameter is the desired terminal command (two characters). You can pass in several command codes at one time. As output, this parameter contains the requested configuration information string. The first two characters specify the configuration command returned. Any subsequent characters specify the configuration options currently set. For example, to get the beep duration setting, set <i>config</i> to "BD". The function returns BD and the current configuration for beep duration. |
| <b>OUT Parameters</b> | <i>length</i> Length of the configuration information string.                                                                                                    |
| <b>Return Value</b>   | This function returns one of these codes:                                                                                                    |
|                       | IM_SUCCESS Successfully parsed and returned command string.                                                                                                    |
|                       | IM_PARSE_ERROR Unable to parse command string.                                                                                                    |

**Notes** For a list of the configuration commands, see your TRAKKER Antares terminal user's manual.

This function differs from im\_command in that you only pass the twocharacter command identifier. The im\_command function passes an entire command string.

See Also im\_command

#### Example

### im\_get\_cursor\_style

| Purpose               | This function returns the style used to display the cursor.       |
|-----------------------|-------------------------------------------------------------------|
| Syntax                | <pre>#include "imt24lib.h" IM_CURS_TYPE im_get_cursor_style</pre> |
| <b>IN Parameters</b>  | None.                                                             |
| <b>OUT Parameters</b> | None.                                                             |
| <b>Return Value</b>   | This function returns a flag indicating cursor style:             |
|                       | IM_UNDERLINE Single underline.                                    |
|                       | IM_NO_CURSOR No cursor displayed.                                 |

#### Example

See example for im\_get\_display\_mode.

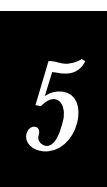

# im\_get\_cursor\_xy

| Purpose              | This function retrieves the current cursor position. If viewporting is disabled,<br>the cursor position is relative to the terminal display. If viewporting is<br>enabled, the cursor position is relative to the virtual display. |
|----------------------|----------------------------------------------------------------------------------------------------|
| Syntax               | <pre>#include "imt24lib.h" IM_STATUS im_get_cursor_xy     (IM_USHORT far *row,     IM_USHORT far *col);</pre>                                                                                                    |
| <b>IN Parameters</b> | None.                                                                                                    |
| OUT Parameters       | <i>row</i> Pointer to the vertical position. The top of the display is row 0 and the bottom of the display is row 24.                                                                                                    |
|                      | <i>col</i> Pointer to the horizontal position. The left edge of the display is column 0.                                                                                                    |
| Return Value         | IM_SUCCESS Success                                                                                                    |
|                      |                                                                                                    |

### Example

See example for im\_get\_display\_mode.

# im\_get\_display\_mode

| Purpose               | This function returns the display font, character height and width, and scrolling and wrapping status.                                                                                               |
|-----------------------|----------------------------------------------------------------------------------------------------|
| Syntax                | <pre>#include "imt24lib.h" IM_STATUS im_get_display_mode    (IM_FONT_TYPE far *font,    IM_UCHAR far *phys_width,    IM_UCHAR far *phys_height,    IM_BOOL far *scroll,    IM_BOOL far *wrap);</pre> |
| IN Parameters         | None.                                                                                                    |
| <b>OUT Parameters</b> | <i>font</i> Font type code and is one of these constants:                                                                                                    |
|                       | IM_FONT_STANDARD Text is 8 x 8 pixels.                                                                                                    |
|                       | IM_FONT_LARGE Text is 8 x 16 pixels.                                                                                                    |
|                       | IM_FONT_SPECIAL Text is 16 x 16 pixels.                                                                                                    |
|                       | <i>phys_width</i> Width of the physical display given in the number of characters in the current font that the display can hold.                                                                     |
|                       | <i>phys_height</i> Height of the physical display given in the number of characters in the current font that the display can hold.                                                                   |
|                       | <i>scroll</i> Status of the flag for scroll at bottom of window/viewport.                                                                                                    |
|                       | <i>wrap</i> Status of the flag for wrap at right edge of window/viewport.                                                                                                    |

**Return Value** This function returns one of these codes:

IM\_SUCCESS Success.

IM\_INVALID\_ADDRESS One of the parameters has an address other than 0 (zero) and is outside of the application address space.

Notes To omit a parameter, set it to 0. No information for that parameter is returned.

See Also im\_set\_display\_mode

```
/* This function draws a line somewhere on the screen relative to
                                                                       * /
/* the bottom line.
#include "imt24lib.h"
void far status_line(char far * pszStatusLine, IM_BOOL iWait, IM_USHORT iLine)
   IM_UCHAR iPhyWidth, iPhyHeight;
   IM_USHORT iListLine, iRow, iCol, iVpRow, iVpCol;
   IM_CONTROL iFollowCursor;
   IM_CURS_TYPE iCursType;
   /* Get current conditions */
   im_get_cursor_xy (&iRow, &iCol);
   im_get_display_mode (0, &iPhyWidth, &iPhyHeight, 0, 0);
   iCursType = im_get_cursor_style ( );
   im_get_follow_cursor (&iFollowCursor);
   /* Set temporary conditions */
   im_set_cursor_style (IM_NO_CURSOR);
/* Don't want to follow cursor while putting up display. */
   im_set_follow_cursor (IM_DISABLE);
   /* Find out where in viewport to put it. */
   if ( iLine >= iPhyHeight)
      iListLine = iPhyHeight-1; /* Get the 0-based offset & keep inside the window. */
   else
      iListLine = iLine;
   im_viewport_getxy (&iVpRow, &iVpCol);
im_set_cursor_xy (iVpRow+iListLine, iVpCol);
   im_cputs ( (IM_CHAR far *) pszStatusLine, 0);
   im_standby_wait (3000);
                              /* Sleep 3 seconds. */
   /* Restore original conditions. */
   im_set_cursor_xy (iRow, iCol);
   im_set_follow_cursor (iFollowCursor);
   im_set_cursor_style (iCursType);
}
```

### im\_get\_display\_size\_physical

| Purpose                             | This function returns the current display size.                                                                           |  |  |  |
|-------------------------------------|----------------------------------------------------------------------------------------------------|--|--|--|
| Syntax                              | <pre>#include "imt24lib.h" IM_STATUS im_get_display_size_physical    (IM_USHORT far *rows,    IM_USHORT far *cols);</pre> |  |  |  |
| <b>IN Parameters</b>                | None.                                                                                                    |  |  |  |
| <b>OUT Parameters</b>               | <i>rows</i> Current setting for the number of rows in the physical display.                                               |  |  |  |
|                                     | <i>cols</i> Current setting for the number of columns in the physical display.                                            |  |  |  |
| <b>Return Value</b>                 | IM_SUCCESS Success.                                                                                                    |  |  |  |
| Notes                               | T242X Default physical display is 20 columns by 16 rows.                                                                  |  |  |  |
|                                     | T2481/T2486 Default physical display is 40 columns by 12 rows.                                                            |  |  |  |
|                                     | T2480/T2485 Default physical display is 40 columns by 4 rows.                                                             |  |  |  |
|                                     | TRAKKER Antares terminals can also use a virtual display that is 80 columns by 25 rows with the viewport feature.         |  |  |  |
| See Also                            | im_get_display_mode, im_get_display_type, im_set_display_mode,<br>im_set_display_type                                     |  |  |  |
| Example                             |                                                                                                    |  |  |  |
| / * * * * * * * * * * * * * * * * * | ***** im get dignlaw gize physical ****************/                                                                      |  |  |  |

#### Ŀ

```
get_display_size_physical
/* This function draws a line somewhere on the screen relative to
                                                                         */
/* the bottom line.
#include "imt24lib.h"
void far status_line(char far * pszStatusLine, IM_BOOL iWait, IM_USHORT iLine)
   IM_UCHAR iPhyWidth, iPhyHeight;
   IM_USHORT iListLine, iRow, iCol, iVpRow, iVpCol;
   IM_CONTROL iFollowCursor;
   IM_CURS_TYPE iCursType;
   /* Get current conditions */
   im_get_cursor_xy (&iRow, &iCol);
   im_get_display_size_physical (&iPhyWidth, &iPhyHeight);
   iCursType = im_get_cursor_style ( );
   im_get_follow_cursor (&iFollowCursor);
   /* Set temporary conditions */
   im_set_cursor_style (IM_NO_CURSOR);
   /* Don't want to follow cursor while putting up display. */
   im_set_follow_cursor (IM_DISABLE);
   /* Find out where in viewport to put it. */
   if ( iLine >= iPhyHeight)
      iListLine = iPhyHeight-1; /* Get the 0-based offset & keep inside the window. */
   else
      iListLine = iLine;
   im_viewport_getxy (&iVpRow, &iVpCol);
im_set_cursor_xy (iVpRow+iListLine, iVpCol);
   im_cputs ( (IM_CHAR far *) pszStatusLine, 0);
```

```
im_standby_wait (3000); /* Sleep 3 seconds. */
/* Restore original conditions. */
im_set_cursor_xy (iRow, iCol);
im_set_follow_cursor (iFollowCursor);
im_set_cursor_style (iCursType);
```

# im\_get\_display\_size\_virtual

| Purpose               | This function returns the current size of the virtual display.                                                                         |  |  |  |  |
|-----------------------|----------------------------------------------------------------------------------------------------|--|--|--|--|
| Syntax                | <pre>#include "imt24lib.h" void far im_get_display_size_virtual   (IM_USHORT far *rows,    IM_USHORT far *cols);</pre>                 |  |  |  |  |
| <b>IN Parameters</b>  | None.                                                                                                    |  |  |  |  |
| <b>OUT Parameters</b> | <i>rows</i> Current setting for the number of rows in the virtual display.                                                             |  |  |  |  |
|                       | <i>cols</i> Current setting for the number of columns in the virtual display.                                                          |  |  |  |  |
| <b>Return Value</b>   | None.                                                                                                    |  |  |  |  |
| Notes                 | The default virtual display is 80 columns by 25 rows.                                                                                  |  |  |  |  |
| See Also              | im_get_display_mode, im_get_display_type, im_set_display_mode,<br>im_set_display_type, im_set_viewporting, im_setup_manual_viewporting |  |  |  |  |

#### Example

}

See example for im\_get\_display\_size\_physical.

## im\_get\_display\_type

| Purpose        | This function gets the display type for the terminal.                                                                                                    |  |  |  |  |  |
|----------------|----------------------------------------------------------------------------------------------------|--|--|--|--|--|
| Syntax         | <pre>#include <imt24lib.h>     IM_USHORT im_get_display_type         (IM_DISPLAY_TYPE *iType)</imt24lib.h></pre>                                                                                                    |  |  |  |  |  |
| IN Parameters  | <i>*iType</i> Pointer to IM_DISPLAY_TYPE. This variable is the hardware display type.                                                                                                    |  |  |  |  |  |
| OUT Parameters | None.                                                                                                    |  |  |  |  |  |
| Return Value   | <ul> <li>IM_LCD_20x16 Hand-held terminal display.</li> <li>IM_CRT_80x25 T2455 Vehicle-Mount Terminal (VMT) display (80 x 25).</li> <li>IM_STATIONARY Standard stationary terminal display (40 x 12).</li> <li>IM_STATIONARY_REDUCE Reduced stationary terminal display (40 x 4).</li> </ul> |  |  |  |  |  |

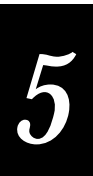

### im\_get\_follow\_cursor

| Purpose               | This function retrieves the current setting for the follow-the-cursor feature.<br>When you enable viewporting, you can set the viewport to follow the cursor<br>as it moves off the screen. |  |  |  |  |
|-----------------------|----------------------------------------------------------------------------------------------------|--|--|--|--|
| Syntax                | <pre>#include "imt24lib.h" IM_STATUS im_get_follow_cursor     (IM_CONTROL far *follow_cursor);</pre>                                                                                        |  |  |  |  |
| <b>IN Parameters</b>  | None.                                                                                                    |  |  |  |  |
| <b>OUT Parameters</b> | follow_cursor One of these constants:                                                                                                    |  |  |  |  |
|                       | IM_ENABLE Follow-the-cursor mode enabled.                                                                                                    |  |  |  |  |
|                       | IM_DISABLE Follow-the-cursor mode disabled.                                                                                                    |  |  |  |  |
| <b>Return Value</b>   | IM_SUCCESS Success.                                                                                                    |  |  |  |  |
| See Also              | im_set_follow_cursor, im_cursor_to_viewport, im_viewport_to_cursor                                                                                                    |  |  |  |  |

```
/************************ im_get_follow_cursor ******************************/
#include <conio.h>
#include <stdlib.h>
#include <ctype.h>
#include "imstdio.h"
#include "imt24lib.h"
#define ESC_CHAR
                       0x1B
void main (void)
ÌM_UCHAR
            ch, user_option;
IM_CONTROL old_lock_cursor;
IM_CONTROL new_lock_cursor;
                              /* Clear screen */
/* Position message */
   im_clear_screen();
   im_set_cursor_xy(0, 0);
   /* Have to enable viewporting before using any viewport display function */
   im_set_viewporting( IM_ENABLE );
   /* Get the current status of viewport follow cursor for restore later */
   im_get_follow_cursor(&old_lock_cursor);
   /* Get user's input option, 'y' for disable viewport follow cursor */
   printf("\nEnable viewport\nfollows cursor(y)?");
   user_option = getche();
   user_option = toupper(user_option);
   if (user_option == 'Y')
   ł
      }
                    /* Disable viewport follow cursor */
   else
   {
      im_set_follow_cursor(IM_DISABLE);
   }
   /* Get new viewport follow cursor status after setting */
   im_get_follow_cursor(&new_lock_cursor);
```

```
/* Display user's input message */
printf("\n\n'ESC' to quit!\nType keys to check\n");
printf("viewport follow\n");

if (new_lock_cursor == IM_ENABLE)
    printf("cursor ON !!!!!");
else
    printf("cursor OFF !!!!");
/* Enter any characters to check viewport follow cursor until 'ESC' key. */
while ( (ch = getche()) != ESC_CHAR )
    ;
/* Restore original follow cursor setting */
im_set_follow_cursor(old_lock_cursor);
```

### im\_get\_input\_mode

}

| Purpose               | This function provides compatibility with the JANUS PSK functions. This function retrieves the current input mode setting. Input modes affect how the reader interprets and stores input.                                                         |
|-----------------------|----------------------------------------------------------------------------------------------------|
| Syntax                | <pre>#include "imt24lib.h" IM_STATUS im_get_input_mode ();</pre>                                                                                                    |
| IN Parameters         | None.                                                                                                    |
| <b>OUT Parameters</b> | None.                                                                                                    |
| Return Value          | IM_PROGRAMMER Input is returned as a string (default). Line editing is permitted.                                                                                                    |
|                       | IM_WEDGE Input is returned as a string. Use Backspace for simple line editing.                                                                                                    |
|                       | IM_DESKTOP Keyboard characters are returned as 4 bytes. The first byte is the ASCII code. The second byte is the scan code, and the last 2 bytes are flags for modifier keys (Shift and Control). For label input, the entire string is returned. |
| Notes                 | For more information on input modes, see Chapter 2, "Programming Guidelines."                                                                                                    |
| See Also              | im_set_input_mode, im_receive_input                                                                                                    |
|                       |                                                                                                    |

#### Example

No example. This function provides compatibility with the JANUS PSK functions.

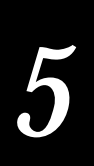

# im\_get\_label\_symbology

| Purpose               | This function gets the symbology, such as Code 39, from the most recently scanned label. Call this function after receiving the data using im_receive_input, im_receive_field, gets, or scanf. |  |  |  |  |
|-----------------------|----------------------------------------------------------------------------------------------------|--|--|--|--|
| Syntax                | <pre>#include "imt24lib.h" IM_STATUS im_get_label_symbology     (IM_DECTYPE far *symb);</pre>                                                                                                  |  |  |  |  |
| IN Parameters         | None.                                                                                                    |  |  |  |  |
| <b>OUT Parameters</b> | <i>symb</i> Label symbology and is one of these constants:                                                                                                    |  |  |  |  |
|                       | IM_UNKNOWN_DECODE Unknown bar code.                                                                                                    |  |  |  |  |
|                       | IM_CODABAR Codabar bar code.                                                                                                    |  |  |  |  |
|                       | IM_CODE_11 Code 11 bar code.                                                                                                    |  |  |  |  |
|                       | IM_CODE_16K Code 16K bar code.                                                                                                    |  |  |  |  |
|                       | IM_CODE_39 Code 39 bar code.                                                                                                    |  |  |  |  |
|                       | IM_CODE_49 Code 49 bar code.                                                                                                    |  |  |  |  |
|                       | IM_CODE_93 Code 93 bar code.                                                                                                    |  |  |  |  |
|                       | IM_CODE_128 Code 128 bar code.                                                                                                    |  |  |  |  |
|                       | IM_I_2_OF_5 Interleaved 2 of 5.                                                                                                    |  |  |  |  |
|                       | IM_MSI MSI bar code.                                                                                                    |  |  |  |  |
|                       | IM_PLESSEY Plessey bar code.                                                                                                    |  |  |  |  |
|                       | IM_UPC Universal Product code.                                                                                                    |  |  |  |  |
| <b>Return Value</b>   | This function returns one of these codes:                                                                                                    |  |  |  |  |
|                       | IM_SUCCESS Successfully retrieved.                                                                                                    |  |  |  |  |
|                       | IM_NO_SYMBOLOGY No symbology code available, or no scans received.                                                                                                    |  |  |  |  |
| See Also              | im_receive_input, im_receive_field                                                                                                    |  |  |  |  |

```
"UPC and EAN",
  "Code 128",
"Code 16K",
  "Plessey/Anker",
  "Code 11",
  "MSI"
};
void main (void)
{
   IM_UCHAR input[256];
IM_ORIGIN source;
IM_DECTYPE symbol;
   im_clear_screen(); /* Clear the screen */
printf("Demo im_get_label_symbology\n'q' to quit\n");
   /* Input loop */
   do
   {
       source = IM_LABEL_SELECT | IM_KEYBOARD_SELECT;
       im_receive_field(source, IM_INFINITE_TIMEOUT, IM_BOLD,
            IM_RETURN_ON_FULL, 10, &source, input);
       printf("\nReceive Field:\n");
       printf("%s\n", input);
       im_get_label_symbology( &symbol);
       /* Display symbology */
       printf("\nSYMBOLOGY: %d\n%s\n", symbol, bar_code[symbol]);
   } while (input[0] != 'q' && input[0] != 'Q'); /* 'q' to quit */
}
```

### im\_get\_label\_symbologyid

| Purpose              | This function returns the symbology identifier for the most recently scanned bar code label.                                                                |  |  |  |  |
|----------------------|----------------------------------------------------------------------------------------------------|--|--|--|--|
| Syntax               | <pre>#include "imt24lib.h"     IM_STATUS im_get_label_symbologyid         (IM_UCHAR far *SymbologyId)</pre>                                                 |  |  |  |  |
| <b>IN Parameters</b> | None.                                                                                                    |  |  |  |  |
| OUT Parameters       | * <i>SymbologyId</i> Far pointer to IM_UCHAR. im_get_label_symbologyid places the identifier at this buffer. The buffer size must be at least 6 bytes long. |  |  |  |  |
| <b>Return Value</b>  | IM_SUCCESS Success.                                                                                                    |  |  |  |  |
|                      | IM_NONE Symbology identifier does not exist.                                                                                                    |  |  |  |  |

**Notes** A symbology identifier is an ASCII character string prefixed by the reading equipment to the data contained in a bar code symbol. The structure of the symbology identifier string is:

]*cm*...

where:

- ] represents the symbology identifier flag character (ASCII value 93).
- *c* represents the code character.
- m... represents the modifier character(s) defined for the symbology.

**Note:** When the symbology identifier characters are transmitted in a 16-bit (doublebyte) system, an 8-bit byte of all zeros is transmitted before each of the above characters (bytes). For more detailed information about symbology identifiers, refer to the AIM Guidelines for Symbology Identifiers.

The symbology identifiers for numerous bar code symbologies are listed in the following table.

| Symbology | Code<br>Char. | Modifier Characters                                                                                                    |  |
|-----------|---------------|----------------------------------------------------------------------------------------------------|--|
| Code 39   | А             | 0 No check character validation nor full ASCII processing; all data transmitted as decoded.                                            |  |
|           |               | 1 Modulo 43 check character validated and transmitted.                                                                                 |  |
|           |               | 3 Modulo 43 check character validated but not transmitted.                                                                             |  |
|           |               | 4 Full ASCII character conversion performed; no check character validation.                                                            |  |
|           |               | 5 Full ASCII character conversion performed; modulo 43 check character validated and transmitted.                                      |  |
|           |               | 7 Full ASCII character conversion performed; modulo 43 check character validated but not transmitted.                                  |  |
| Telepen   | В             | 0 Full ASCII mode.                                                                                                    |  |
|           |               | 1 Double density numeric only mode.                                                                                                    |  |
|           |               | 2 Double density numeric followed by full ASCII.                                                                                       |  |
|           |               | 4 Full ASCII followed by double density numeric.                                                                                       |  |
| Code 128  | С             | 0 Standard data packet. No FNC1 in first or second symbol character position after start character.                                    |  |
|           |               | 1 EAN/UCC-128 data packet - FNC1 in first symbol character position after start character.                                             |  |
|           |               | 2 FNC1 in second symbol character position after start character.                                                                      |  |
|           |               | 4 Concatenation according to International Society for Blood Transfusion specifications has been performed; concatenated data follows. |  |

### im\_get\_label\_symbologyid

| Symbology    | Code<br>Char. | Modifier Characters                                                                                                    |
|--------------|---------------|----------------------------------------------------------------------------------------------------|
| Channel Code | C             | 3 Channel 3 decoded                                                                                                    |
|              | C             | 4 Channel 4 decoded.                                                                                                    |
|              |               | 5 Channel 5 decoded.                                                                                                    |
|              |               | 6 Channel 6 decoded.                                                                                                    |
|              |               | 7 Channel 7 decoded.                                                                                                    |
|              |               | 8 Channel 8 decoded.                                                                                                    |
|              |               | 9 Composite format.                                                                                                    |
| Code One     | D             | 0 No special characters in first or second symbol character position.                                                                                                    |
|              |               | 1 FNC1 implied in first symbol character position.                                                                                                    |
|              |               | 2 FNC1 in second symbol character position.                                                                                                    |
|              |               | 4 Pad character in first symbol character position. The first data character in the symbol defines the escape character. An escape character of \ indicates that the symbol contains ECI escape sequences.                                                                              |
| Data Matrix  | d             | 0 ECC 000-140.                                                                                                    |
|              |               | 1 ECC 200.                                                                                                    |
|              |               | 2 ECC 200, FNC1 in first or fifth position.                                                                                                    |
|              |               | 3 ECC 200, FNC1 in second or sixth position.                                                                                                    |
|              |               | 4 ECC 200, ECI protocol implemented.                                                                                                    |
|              |               | 5 ECC 200, FNC1 in first or fifth position, ECI protocol implemented.                                                                                                    |
|              |               | 6 ECC 200, FNC1 in second or sixth position, ECI protocol implemented.                                                                                                    |
| EAN/UPC      | Е             | 0 Standard data packet in full EAN format, i.e., 13 digits for EAN-13, UPC-<br>A, and UPC-E (does not include add-on data).                                                                                                    |
|              |               | 1 Two digit add-on data only.                                                                                                    |
|              |               | 2 Five digit add-on data only.                                                                                                    |
|              |               | 3 Combined data packet comprising 13 digits from EAN-13, UPC-A, or<br>UPC-E symbol and 2 or 5 digits from add-on symbol.                                                                                                    |
|              |               | 4 EAN-8 data packet.                                                                                                    |
|              |               | <b>Note:</b> EAN/UPC symbols with supplements should be considered as two separate symbols. The first symbol is the main data packet and the second symbol is the two or five digit supplement. These symbols should be transmitted separately, each with its own symbology identifier. |
| Codabar      | F             | 0 Standard Codabar symbol. No special processing.                                                                                                    |
|              |               | 1 ABC Codabar (American Blood Commission) concatenate/message<br>append performed.                                                                                                    |
|              |               | 2 Reader has validated the check character.                                                                                                    |
|              |               | 4 Reader has stripped the check character before transmission.                                                                                                    |
| Code 93      | G             | 0 No options specified at this time—always transmit 0.                                                                                                    |
|              |               |                                                                                                    |

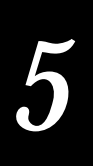

| Symbology                 | Code<br>Char. | Modifier Characters                                                                                                    |
|---------------------------|---------------|----------------------------------------------------------------------------------------------------|
| Code 11                   | Н             | <ul> <li>Single modulo 11 check character validated and transmitted.</li> <li>Two modulo 11 check characters validated and transmitted.</li> <li>Check character(s) validated but not transmitted.</li> </ul> |
|                           | -             | 5 Check character (5) valuated but not transmitted.                                                                                                    |
| Interleaved 2 of 5        | 1             | 0 No check character validation.                                                                                                    |
|                           |               | 1 Modulo 10 symbol check character validated and transmitted.                                                                                                    |
|                           |               | 3 Modulo 10 symbol check character validated but not transmitted.                                                                                                    |
| Code 16K                  | K             | 0 No special characters in first or second symbol character position after start character.                                                                                                    |
|                           |               | 1 FNC1 implied or explicit in first symbol character position after start character.                                                                                                    |
|                           |               | 2 FNC1 in second symbol character position after start character.                                                                                                    |
|                           |               | 4 Pad character in first symbol character position after start character.                                                                                                    |
| PDF417 and<br>MicroPDF417 | L             | 0 Reader set to conform with protocol defined in 1994 PDF417 symbology specifications.                                                                                                    |
|                           |               | 1 Reader set to follow protocol of ENV 12925 for Extended Channel<br>Interpretation (All data characters 92 doubled).                                                                                         |
|                           |               | 2 Reader set to follow protocol of ENV 12925 for Basic Channel<br>Interpretation (Data characters 92 are not doubled).                                                                                        |
|                           |               | 3 Code 128 emulation: implied FNC1 in first position.*                                                                                                    |
|                           |               | 4 Code 128 emulation: implied FNC1 after initial letter or pair of digits.*                                                                                                    |
|                           |               | 5 Code 128 emulation: no implied FNC1.*                                                                                                    |
|                           |               | * Applicable only to MicroPDF417 symbols.                                                                                                    |
| MSI                       | М             | 0 Modulo 10 symbol check character validated and transmitted.                                                                                                    |
|                           |               | 1 Modulo 10 symbol check character validated but not transmitted.                                                                                                    |
| Anker Code                | N             | 0 No options specified at this time—always transmit 0.                                                                                                    |
| Codablock                 | 0             | 0 Codablock 256: FNC1 not used.                                                                                                    |
|                           |               | 1 Codablock 256: FNC1 in first data character position; subsequent occurrences converted to ASCII 29 (GS).                                                                                                    |
|                           |               | 4 Codablock F: FNC1 not used.                                                                                                    |
|                           |               | 5 Codablock F: FNC1 in first data character position; subsequent occurrences converted to ASCII 29 (GS).                                                                                                    |
|                           |               | 6 Codablock A.                                                                                                    |
| Plessey Code              | Р             | 0 No options specified at this time—always transmit 0.                                                                                                    |
|                           |               |                                                                                                    |
|                           |               |                                                                                                    |
|                           |               |                                                                                                    |
|                           |               |                                                                                                    |
|                           | 1             | 1                                                                                                    |

### im\_get\_label\_symbologyid

| Symbology                                  | Code<br>Char. | Modifier Characters |                                                                                                    |
|--------------------------------------------|---------------|---------------------|----------------------------------------------------------------------------------------------------|
| QR Code                                    | Q             | 0                   | Model 1 symbol.                                                                                                    |
|                                            |               | 1                   | Model 2 symbol, ECI protocol not implemented.                                                                                             |
|                                            |               | 2                   | Model 2 symbol, ECI protocol implemented.                                                                                                 |
|                                            |               | 3                   | Model 2 symbol, ECI protocol not implemented, FNC1 implied in first position.                                                             |
|                                            |               | 4                   | Model 2 symbol, ECI protocol implemented, FNC1 implied in first position.                                                                 |
|                                            |               | 5                   | Model 2 symbol, ECI protocol not implemented, FNC1 implied in second position.                                                            |
|                                            |               | 6                   | Model 2 symbol, ECI protocol implemented, FNC1 implied in second position.                                                                |
| Straight 2 of 5: 2-bar                     | R             | 0                   | No check character validation.                                                                                                    |
| start/stop codes                           |               | 1                   | Modulo 7 check character validated and transmitted.                                                                                       |
|                                            |               | 3                   | Modulo 7 check character validated but not transmitted.                                                                                   |
| Straight 2 of 5: 3-bar<br>start/stop codes | S             | 0                   | No options specified—always transmit 0.                                                                                                   |
| Code 49                                    | Т             | 0                   | No special characters in the first or second data character positions.                                                                    |
|                                            |               | 1                   | FNC1 in the first data character position.                                                                                                |
|                                            |               | 2                   | FNC1 in the second data character position.                                                                                               |
|                                            |               | 4                   | FNC2 in the first data character position.                                                                                                |
| MaxiCode                                   | U             | 0                   | Symbol in Mode 4 or 5.                                                                                                    |
|                                            |               | 1                   | Symbol in Mode 2 or 3.                                                                                                    |
|                                            |               | 2                   | Symbol in Mode 4 or 5, ECI protocol implemented.                                                                                          |
|                                            |               | 3                   | Symbol in Mode 2 or 3, ECI protocol implemented in secondary message.                                                                     |
| Other Bar Code                             | X             | 0-F                 | May be assigned by the decoder manufacturer to identify those symbologies and options implemented in the reader.                          |
| Non-Bar Code                               | Ζ             | 0                   | Keyboard.                                                                                                    |
|                                            |               | 1                   | Magnetic stripe.                                                                                                    |
|                                            |               | 2                   | Radio Frequency (RF) tag.                                                                                                    |
|                                            |               | 3-F                 | May be assigned by the device manufacturer to identify the source of data that is originating from a device other than a bar code reader. |

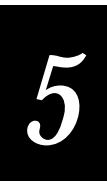

| Symbology  | Code<br>Char. | Modifier Characters                                                                                                |  |
|------------|---------------|----------------------------------------------------------------------------------------------------|--|
| Aztec Code | Z             | 0 No options.                                                                                                    |  |
|            |               | 1 FNC1 preceding 1st message character.                                                                            |  |
|            |               | 2 FNC1 following an initial letter or pair of digits.                                                              |  |
|            |               | 3 ECI protocol implemented.                                                                                        |  |
|            |               | 4 FNC1 preceding 1st message character, ECI protocol implemented.                                                  |  |
|            |               | 5 FNC1 following an initial letter or pair of digits, ECI protocol implemented.                                    |  |
|            |               | 6 Structured Append header included.                                                                               |  |
|            |               | 7 Structured Append header included, FNC1 preceding 1st message character.                                         |  |
|            |               | 8 Structured Append header included, FNC1 following an initial letter or pair of digits.                           |  |
|            |               | 9 Structured Append header included, ECI protocol implemented.                                                     |  |
|            |               | A Structured Append header included, FNC1 preceding 1st message character, ECI protocol implemented.               |  |
|            |               | B Structured Append header included, FNC1 following an initial letter or pair of digits, ECI protocol implemented. |  |
|            |               | C Aztec Rune decoded.                                                                                              |  |

# im\_get\_length

| Purpose               | This function returns the length of the string received from the designated source by the most recent input function (im_receive_input, im_receive_field, gets, or scanf). |
|-----------------------|----------------------------------------------------------------------------------------------------|
| Syntax                | <pre>#include "imt24lib.h" IM_USHORT im_get_length     (IM_ORIGIN source);</pre>                                                                                           |
| <b>IN Parameters</b>  | <i>source</i> One of these constants:                                                                                                    |
|                       | IM_LABEL_SELECT Label selected.                                                                                                    |
|                       | IM_KEYBOARD_SELECT Keypad selected.                                                                                                    |
|                       | IM_COM1_SELECT COM1 selected.                                                                                                    |
|                       | IM_NET_SELECT Network selected.                                                                                                    |
| <b>OUT Parameters</b> | None.                                                                                                    |
| Return Value          | This function returns the length of the last input string read from the designated source.                                                                                 |

- **Notes** All input from the keypad or labels has a null termination character added to the end of the string so that it can be used as a normal C string. However, some data might contain embedded null characters, such as data from COM or NET sources. If so, this function supplies the true data length.
- See Also im\_receive\_input, im\_receive\_field

#### Example

See example for im\_receive\_input.

### im\_get\_rcv\_errors

| Purpose                                                         | This function counts the number and type of errors in the terminal serial data.<br>This function only applies to COM ports. |
|-----------------------------------------------------------------|----------------------------------------------------------------------------------------------------|
| Syntax                                                          | <pre>#include "imt24lib.h" IM_STATUS far im_get_rcv_errors     (IM_COM_PORT iPortId,     IM_PTR_ERROR_LOG spErrorLog)</pre> |
| <b>IN Parameters</b> <i>iPortId</i> Serial communications port: |                                                                                                    |
|                                                                 | IM_COM1 COM1 port.                                                                                                    |
|                                                                 | IM_COM2 COM2 port.                                                                                                    |
|                                                                 | IM_SCAN_PORT Scanner port: T248X and T242X - COM4, T2455 - COM2                                                             |
| <b>OUT Parameters</b>                                           | SpErrorLog Pointer to the log structure.                                                                                    |
| <b>Return Value</b>                                             | IM_SUCCESS Successful.                                                                                                    |
|                                                                 | IM_NET_PORT_HANDLE Port handle unknown.                                                                                     |
| Notes                                                           | This is a new PSK function.                                                                                                 |
|                                                                 |                                                                                                    |

### im\_get\_relay

| Purpose       | This function gets the current status of the specified relay. This function is valid only on a T248X with the enhanced input/output board option. |
|---------------|----------------------------------------------------------------------------------------------------|
| Syntax        | <pre>#include "imt24lib.h" IM_STATUS im_get_relay   (IM_RELAY_PORT iRelayId)</pre>                                                                |
| IN Parameters | <i>iRelayId</i> One of these constants:                                                                                                    |
|               | IM_RELAY1 Relay 1 selected.                                                                                                    |
|               | IM_RELAY2 Relay 2 selected.                                                                                                    |

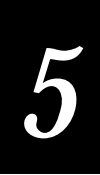

IM\_RELAY3Relay 3 selected.IM\_RELAY4Relay 4 selected.

 Return Value
 IM\_CONTACT\_ON
 Relay is closed or energized.

 IM\_CONTACT\_OFF
 Relay is open or de-energized.

 IM\_CONFIG\_ERROR
 Relay configuration error.

 Notes
 *iRelayId* is mutually exclusive and cannot be ORed together.

 See Also
 im\_set\_relay

#### Example

```
/************************* im_get_relay ******************/
/* Example of doing a set/get relay digital I/O
                                                             * /
#include <string.h>
#include "imstdio.h"
#include "imt24lib.h"
void main(void)
ìnt
      iStatus;
int
      ii;
   /* Engerizing/Unengerizing digital I/O relay channel from 1 to 4 */
   for (ii= IM_RELAY1; ii <= IM_RELAY4; ii++)</pre>
       iStatus = im_set_relay(ii, IM_ENABLE);
       iStatus = im_get_relay(ii);
       printf("Relay %d status:%d\n", ii, iStatus);
im_standby_wait(5000);
       iStatus = im_set_relay(ii, IM_DISABLE);
       iStatus = im_get_relay(ii);
       printf("Relay %d status:%d\n", ii, iStatus);
   }
}
```

### im\_get\_screen\_char

| Purpose               | This function returns the character at the current cursor position in the 80x25 virtual display. |
|-----------------------|--------------------------------------------------------------------------------------------------|
| Syntax                | <pre>#include "imt24lib.h" IM_STATUS im_get_screen_char     (IM_UCHAR far *char);</pre>          |
| <b>IN Parameters</b>  | None.                                                                                            |
| <b>OUT Parameters</b> | <i>char</i> Pointer to the variable for the retrieved character.                                 |
| <b>Return Value</b>   | IM_SUCCESS Success.                                                                              |

| Notes    | This function returns only the character. Use im_get_text to retrieve the |
|----------|---------------------------------------------------------------------------|
|          | character and its attributes.                                             |
| See Also | im_get_text, im_putchar, im_puts                                          |

#### Example

```
/************************* im_get_screen_char ******************************/
#include "imt24lib.h"
#include "imstdio.h"
IM UCHAR
         value;
void main()
{
                     /* Row Value */
   int x = 1;
  /* Display letters and numbers to chose from */
  printf("ABCDEFGHIJKLMNOPQRST\n");
printf("UVWXYZ-0123456789\n");
   /* Chose character by setting Row and Col values */
  im_set_cursor_xy(x,y);
   /* Retrieve character at position specified */
   im_get_screen_char(&value);
   /* State which character was chosen */
   im_set_cursor_xy(3,0);
  printf("The character chosen:\n");
  printf("is: %1c",value);
   /* Wait for user input before exiting */
  im_set_cursor_xy(14,0);
  puts("Press any key to");
puts("exit.");
   /* Move cursor to character chosen */
   im_set_cursor_xy(x,y);
  getch();
```

### im\_get\_sensor\_all

| Purpose        | This function gets the current state of all optical input sensors. This function is valid only on a T248X with the enhanced input/output board option. |
|----------------|----------------------------------------------------------------------------------------------------|
| Syntax         | <pre>#include "imt24lib.h" IM_STATUS im_get_sensor_all</pre>                                                                                           |
| IN Parameters  | None.                                                                                                    |
| OUT Parameters | <i>*sensorstate</i> Pointer to IM_SENSOR_STATE. This function places the sensor state information here.                                                |
|                | typedef struct<br>{<br>IM UCHAR SensorState;                                                                                                    |

}

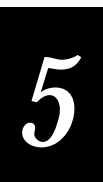

IM\_UCHAR SensorChanged;
} IM\_SENSOR\_STATE;

For both elements, SensorState and SensorChanged, bit 0 represents sensor 1, bit 1 represents sensor 2, bit 2 represents sensor 3, and bit 3 represents sensor 4.

*SensorState* Actual state when call occurs.

- 0 Sensor is off.
- 1 Sensor is on.

SensorChanged Accumulated changed bits when call occurs.

- 0 State has not changed since last read.
- 1 State has changed since last read.

**Return Value** IM\_SUCCESS Success.

IM\_SENSOR\_CONFIG\_ERROR Configuration error.

```
/*************************** im_get_sensor_all ******************/
/* Example of getting one or all optical sensor inputs
                                                             */
#include <string.h>
         "imstdio.h"
#include
#include "imt24lib.h"
#include <conio.h>
void main(void)
IM_SENSOR_STATE iSensorState;
     iStatus;
int
int
      ii;
   /* Get an individual optical sensor input one at time from 1 to 4 */
   for (ii= IM_SENSOR1; ii <= IM_SENSOR4; ii++)</pre>
   ł
       iStatus = im_get_sensor_input(ii);
       printf("Optical %d status:%d\n", ii, iStatus);
       im_standby_wait(2000);
   }
   /* Get 4 optical sensor at one time */
   im_get_sensor_all(&iSensorState);
   printf("Opt-State: %X\n", iSensorState.SensorState);
  printf("Opt-Change: %X\n", iSensorState.SensorChanged);
   getch();
}
```

# im\_get\_sensor\_input

| Purpose               | This function gets the current state of the specified optical sensor.                                         |
|-----------------------|----------------------------------------------------------------------------------------------------|
| Syntax                | <pre>#include "imt24lib.h"     IM_SENSOR_CONTROL im_get_sensor_input         (IM_SENSOR_PORT iSensorId)</pre> |
| IN Parameters         | <i>iSensorId</i> One of these constants:                                                                      |
|                       | IM_OPTICAL1 Optical sensor 1 input.                                                                           |
|                       | IM_OPTICAL2 Optical sensor 2 input.                                                                           |
|                       | IM_OPTICAL3 Optical sensor 3 input.                                                                           |
|                       | IM_OPTICAL4 Optical sensor 4 input.                                                                           |
| <b>OUT Parameters</b> | None.                                                                                                    |
| <b>Return Value</b>   | IM_SENSOR_ON The optical sensor is on.                                                                        |
|                       | IM_SENSOR_OFF The optical sensor is off.                                                                      |
| Notes                 | <i>iSensorId</i> is mutually exclusive and cannot be ORed together.                                           |

# im\_get\_system\_julian\_date

| Purpose              | This function gets the current system date in Julian format. The Julian date is a method of representing the date as the number of days elapsed since the beginning of the year. For example, "98167" would be the 167 day of 1998. |
|----------------------|----------------------------------------------------------------------------------------------------|
| Syntax               | <pre>#include "imt24lib.h"     void im_get_system_julian_date         (IM_USHORT digitsInYear,         IM_CHAR *julianDate)</pre>                                                                                                   |
| <b>IN Parameters</b> | digitsInYear Number of digits in year (0-4).                                                                                                    |
| OUT Parameters       | <i>*julianDate</i> Pointer to the character string where you want to place the Julian date.                                                                                                    |
| <b>Return Value</b>  | None.                                                                                                    |
| Notes                | This is a new PSK function.                                                                                                    |
|                      | The character buffer must be at least eight characters long.                                                                                                    |
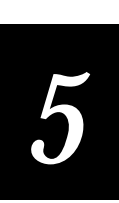

## im\_get\_text

**Purpose** This function returns a rectangular section of text and its attributes from the 80 x 25 virtual display. You specify a starting row and column and ending row and column. #include "imt24lib.h" **Syntax** IM STATUS im get text (IM\_USHORT start\_col, IM\_USHORT start\_row, IM USHORT end col, IM\_USHORT end\_row, IM\_DISPLY\_TEXT\_S far \*text\_array); **IN Parameters** *start\_col* Starting column. start row Starting row. end\_col Ending column. end\_row Ending row. **OUT Parameters** *text array* Array of type display text large enough to receive the data represented by the screen section. *text\_array*[*n*] Contains the attribute, where *n* is an odd number. *text\_array*[*m*] Contains the character, where *m* is an even number. **Return Value** This function returns one of these codes: IM\_SUCCESS Successfully returned text and attributes. IM INVALID PAIR The end row/column combination are before the start row/column combination. No data returned. IM\_INVALID\_START The starting location is outside the virtual display. No data returned. IM\_INVALID\_END The ending location is outside the virtual display. No data returned. Notes The retrieved data includes a one-byte attribute and a one-byte character. The order is character, attribute, character, attribute, and so on. The buffer size must be larger than (end col – start col + 1)  $\times$  (end row – start row + 1)  $\times$  2. See Also im\_get\_screen\_char, im\_put\_text, im\_putchar, im\_puts Example

```
/* Return status of calling function */
IM_STATUS status;
void main()
{
    int
          x;
   im_clear_screen();
                                   /* Display a clean screen */
   /* Print text to be retrieved and put at different location */
   for (x = 0; x < 2; x++)
   {
      im_cputs("AaA",2);
      im_puts("BbBbBbBbBbBb",4);
      im_cputs("CcC",3);
      im_puts("DdDdDdDdDdDd",4);
   }
   /* Get text at specified location including attributes */
   im_get_text(3,0,7,6,tArray);
   im_set_cursor_xy(5,0);
   puts("Press enter to see");
   printf("marked text moved.");
   getch();
   im_clear_screen();
   /* Display the text and attribute at position specified */
   im_set_cursor_xy(0,0);
   puts("Block of Text chosen");
   puts("to be move was..");
status = im_put_text(0,5,4,11,tArray);
   /* Display return status of the calling function */
    // im_message(status);
   getch();
}
```

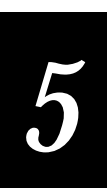

## im\_get\_tx\_status

| Purpose                                | This function returns the status of the last call to im_transmit_buffer.                                        |
|----------------------------------------|----------------------------------------------------------------------------------------------------|
| Syntax                                 | <pre>#include "imt24lib.h" IM_USHORT im_get_tx_status     (IM_COM_PORT portid);</pre>                           |
| <b>IN Parameters</b>                   | <i>portid</i> Desired communications port:                                                                      |
|                                        | IM_COM1 COM1 port.                                                                                              |
|                                        | IM_NET Network port.                                                                                            |
| OUT Parameters                         | None.                                                                                                    |
| <b>Return Value</b>                    | This function returns one of these codes:                                                                       |
|                                        | IM_COMM_INUSE 1 (Communications port in use).                                                                   |
|                                        | IM_NS_COMPLETE 2 (Transmission completed).                                                                      |
|                                        | IM_NS_CANCELLED 3 (Transmission cancelled).                                                                     |
|                                        | IM_NS_ERROR 4 (Communications error).                                                                           |
| Notes                                  | If you need to determine if the buffer is empty, use im_event_wait or im_input_status instead of this function. |
|                                        | The status is invalid until you call im_transmit_buffer or<br>im_transmit_buffer_nowait_t                       |
|                                        | Do not use this function with im_transmit_buffer_nowait.                                                        |
| See Also                               | im_get_rx_status, im_transmit_buffer, im_transmit_buffer_nowait_t,<br>im_transmit_buffer_nowait                 |
| Example                                |                                                                                                    |
| /************************************* | ***** im_get_tx_status                                                                                          |

```
#include <string.h>
#include "imstdio.h"
#include "imstdio.h"
#include "imt24lib.h"
void main(void)
{
    char szBuffer[1024];
    IM_STATUS iStatus, xStatus;
    IM_USHORT iCommLength;
    IM_COM_PORT portid;
    im_clear_screen(); /* clear the display screen */
    portid = IM_NET; /* set port to network */
    /* transmit buffer and get return status */
    xStatus = im_transmit_buffer(portid, strlen(szBuffer),szBuffer,IM_ZERO_TIMEOUT);
    /* get status of the last gall to im transmit buffer */
```

```
/* get status of the last call to im_transmit_buffer */
iStatus = im_get_tx_status(portid);
```

```
if( iStatus == IM_SUCCESS)
{
    /* if successful, display data in buffer and data length */
    printf("Data receive is:%s\n\n",szBuffer);
    printf("Length of data is:%u\n\n",iCommLength);
}
else
{
    /* if not successful, print error values and code */
    printf("Transmit buffer error\n");
    printf("The status is %i\n",iStatus);
    im_message(xStatus);
}
```

## im\_get\_viewport\_lock

}

| Purpose               | This function retrieves the current setting of the viewport lock. The viewport<br>lock enables or disables moving the viewport with the keyboard. Your<br>application program may require the viewport to be locked or unlocked.                                                                                   |
|-----------------------|----------------------------------------------------------------------------------------------------|
| Syntax                | <pre>#include "imt24lib.h" IM_STATUS im_get_viewport_lock     (IM_CONTROL far *view_lock);</pre>                                                                                                    |
| <b>IN Parameters</b>  | None.                                                                                                    |
| <b>OUT Parameters</b> | <i>view_lock</i> One of these constants:                                                                                                    |
|                       | IM_ENABLE Viewport is locked.                                                                                                    |
|                       | IM_DISABLE Viewporting is not enabled, but the viewport is locked for when viewporting is enabled.                                                                                                    |
| <b>Return Value</b>   | This function returns one of these codes:                                                                                                    |
|                       | IM_SUCCESS Success                                                                                                    |
|                       | IM_VP_DISABLED Viewporting is not enabled, but the viewport is locked for when viewporting is enabled.                                                                                                    |
| Notes                 | When the viewport is "locked," the viewport movement keys do not move<br>the viewport. The viewport can still move if follow-the-cursor mode is<br>enabled. The TRAKKER Antares terminals default to viewport unlocked<br>when viewporting is enabled. This function is meaningless if viewporting is<br>disabled. |
|                       | The 2460 and 2461 terminals do not support this function.                                                                                                    |
| See Also              | im_set_viewport_lock, im_get_follow_cursor, im_set_follow_cursor                                                                                                    |
|                       |                                                                                                    |

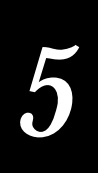

```
/************************* im_get_viewport_lock *************************/
#include <conio.h>
#include <ctype.h>
#include <stdlib.h>
#include "imstdio.h"
#include "imt24lib.h"
#define ESC_CHAR
                          0x1B
void main (void)
IM_UCHAR
             ch,
             user_option;
IM_CONTROL current_viewport_lock;
   im_clear_screen(); /* clear screen */
   /* Have to enable viewporting before using any viewport display functions */
   im_set_viewporting ( IM_ENABLE );
   /* Get the current status of viewport lock for restore later */
   im_get_viewport_lock(&current_viewport_lock);
   /* Get user's input option, 'y' for disable viewport lock */
   printf("\nEnable viewport\nlock(y)?");
   user_option = getche();
   user_option = toupper( user_option);
   if (user_option == 'Y')
   {
       /* Enable viewport lock */
      im_set_viewport_lock(IM_ENABLE);
printf("\n\n'ESC' to quit!\nType _f and arrow keys\n");
printf("to see viewport lock!\n");
   }
   else
   ł
       /* Disable viewport lock */
      im_set_viewport_lock(IM_DISABLE);
printf("\n'ESC' to quit\nType _f and arrow keys\n");
printf("to see viewport unlock!\n");
   }
   /* Enter characters loop to check viewport movement until 'ESC' key. */
   while ( (ch = getche()) != ESC_CHAR )
    ;
   /* Restore viewport lock */
   im_set_viewport_lock(current_viewport_lock);
}
```

## im\_get\_viewporting

| Purpose               | This function determines if viewporting is enabled or if the terminal is treated as a device with a small screen.                                                                                                    |
|-----------------------|----------------------------------------------------------------------------------------------------|
| Syntax                | <pre>#include "imt24lib.h" void im_get_viewporting    (IM_CONTROL viewport);</pre>                                                                                                    |
| <b>IN Parameters</b>  | <i>viewport</i> Flag and is one of these constants:                                                                                                    |
|                       | IM_ENABLE Viewporting is enabled.                                                                                                    |
|                       | IM_DISABLE Viewporting is disabled.                                                                                                    |
| <b>OUT Parameters</b> | None.                                                                                                    |
| <b>Return Value</b>   | None.                                                                                                    |
| Notes                 | If viewporting is enabled, the terminal accepts viewport movement<br>commands, including follow-the-cursor mode. All cursor positioning is<br>relative to the virtual display. Scrolling and wrapping occur at the virtual<br>screen (80x25) boundaries. |
|                       | If viewporting is disabled, the terminal does not accept any viewport<br>movement commands. All cursor positioning is relative to the viewport<br>upper left corner. Scrolling and wrapping occur at the viewport edges.                                 |
|                       | The 2460 and 2461 terminals do not support this function.                                                                                                    |
| See Also              | im_get_viewport_lock, im_set_follow_cursor, im_set_viewport_lock,<br>im_set_viewporting                                                                                                    |

```
/******************* im_get_viewporting *****************/
#include "imt24lib.h"
#include "imstdio.h"
#include <ctype.h>
#include <conio.h>
#include <stdlib.h>
IM_CONTROL
                viewport;
IM_UCHAR
                ch;
char ii;
void main(void)
{
   char cChoice,exit;
   do
    {
        /* Display a new screen */
       im_clear_screen();
       /* Print the header */
           printf("Get Viewport Test\n\n");
printf("Enable Viewporting? Y/N\n");
           cChoice = getch();
```

```
im_get_viewporting
```

# 5

```
cChoice = toupper(cChoice);
 /* Set the viewporting paramter */
 if(cChoice == 'Y')
 ł
    im_set_viewporting(IM_ENABLE);
    printf("hi howdy");
 else if(cChoice == 'N')
    im_set_viewporting(IM_DISABLE);
    printf("ho ho ho");
 élse
    printf("Choose Y or N");
 /* Get viewport mode set */
 viewport = im_get_viewporting();
 printf("seting viewport");
 if (viewport == IM_ENABLE)
 {
    im_clear_screen();
    printf("The viewport is now enabled\n");
    printf("Move cursor off screen to\n");
    printf("check viewport movement.\n");
    printf("Press 'Q' to quit\n\n");
    im_set_follow_cursor(viewport);
    while ((ch = getche()) != 'Q');
 }
 else
 ł
    im_clear_screen();
    printf("The viewport is now disabled\n");
    printf("Move cursor off screen to\n");
    printf("check viewport movement.\n");
    printf("Press 'Q' to quit\n\n");
    im_set_follow_cursor(viewport);
    while ((ch = getche()) != 'Q');
    }
   printf("\n\nExit?");
   exit = getch();
   exit = toupper(exit);
}while(exit != 'Y');
```

}

## im\_input\_status

| Purpose              | This function provides compatibility with the JANUS PSK functions. This function checks to see if any input buffers have data and returns the buffer identification. |
|----------------------|----------------------------------------------------------------------------------------------------|
| Syntax               | #include "imt24lib.h"<br>IM_ORIGIN im_input_status (void);                                                                                                    |
| <b>IN Parameters</b> | None.                                                                                                    |
| OUT Parameters       | None.                                                                                                    |
| <b>Return Value</b>  | This function returns one or more of these constants:                                                                                                    |
|                      | IM_NO_SELECT No input buffer has data.                                                                                                    |
|                      | IM_COM1_SELECT COM1 input: T242X - Port on bottom end of terminal, T248X - Physical port labeled COM1.                                                               |
|                      | IM_COM2_SELECT COM2 input: T242X - N/A, T248X - Physical port labeled COM2 on enhanced I/O board.                                                                    |
|                      | IM_NET_SELECT Network input (UDP Plus or TCP/IP): T242X - RF port, T248X - RF port or ethernet port on enhanced I/O board.                                           |
|                      | IM_SCAN_PORT_SELECT RS232 port input: T242X - N/A, T248X - Physical port labeled COM4 on enhanced I/O board.                                                         |
|                      | IM_LABEL_SELECT Label input: T242X - integrated scan module or module for cabled scanners, T248X - Badge scanner or any attached scanner.                            |
|                      | IM_OPTICAL_SELECT Optical sensor input (T248X only).                                                                                                    |
|                      | IM_KEYBOARD_SELECT Keypad input.                                                                                                    |
|                      | IM_ALL_SELECT All input sources.                                                                                                    |
|                      | IM_TIMER_SELECT Timer expired on an event set with im_set_time_event.                                                                                                |
| Notes                | To avoid entering a battery-wasting infinite loop waiting for input, use an input function instead or use im_event_wait.                                             |
| See Also             | im_receive_input, im_receive_field, im_event_wait                                                                                                    |
|                      |                                                                                                    |

#### Example

No example. This function provides compatibility with the JANUS PSK functions.

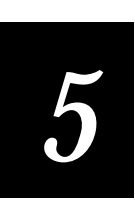

## im\_irl\_a

- **Purpose** This function returns input from bar code labels or the keypad in the same manner as IRL command A (ASCII input ). This function returns the input data to the buffer and displays the data.
  - Syntax #include "imt24lib.h"
    IM\_USHORT im\_irl\_a
     (IM\_USHORT timeout,
     IM\_LENGTH\_SPEC test\_table[],
     IM\_UCHAR mask\_string[],
     IM\_UCHAR \*instring,
     IM\_USHORT \*cmd\_count,
     IM\_DECTYPE \*symbology);

**IN Parameters** *timeout* Receive timeout period and is a numeric value or one of these constants:

1 to 65,534 ms Numeric range

IM\_ZERO\_TIMEOUT No wait

IM\_INFINITE\_TIMEOUT Wait forever—the function does not return until the end of message character has been received.

| <i>test_table</i> Specifies acceptable lengths for input. Data is         | {a, b, c, d}, |
|---------------------------------------------------------------------------|---------------|
| returned only if its length matches one of the five lengths               | {a, b, c, d}, |
| specified in the <i>test_table</i> . The <i>test_table</i> parameter is a | {a, b, c, d}, |
| matrix in the form shown to the right:                                    | {a, b, c, d}, |
|                                                                           | {a, b, c, d}, |

*a* This position in the matrix is one of these values:

IM\_NO\_LENGTH Accept data of any length. Set any unused table entries to {IM\_NO\_LENGTH,0,0,0}.

IM\_LENGTH Accept data with a specific length. The actual length of the data string is placed in the *d* position (and *b* and *c* are not used).

IM\_RANGE Accept data within a length range. The data length must be within the range of b and c (and d is not used).

*mask\_string* Sets up a data mask that received data must match. *mask\_string* can accept a string of constants or wildcard characters. For example, use the string ### - #### to accept only phone numbers. If you define a mask, the terminal beeps when input does not fit the mask.

You can use one or more of these wildcard characters to define the mask:

# (Numeric), @ (Alpha), ? (Alphanumeric printable), and NULL or zero (No mask).

**OUT Parameters** instring Input string. You must allocate at least 1024 bytes for instring if the input source includes the network port, COM1 or COM2. cmd count Returns a 0. *symbology* One of these constants: IM\_UNKNOWN\_DECODE Unknown bar code. IM CODABAR Codabar bar code. IM\_CODE\_11 Code 11 bar code. IM CODE 16K Code 16K bar code. IM\_CODE\_39 Code 39 bar code. IM\_CODE\_49 Code 49 bar code. IM CODE 93 Code 93 bar code. IM CODE 128 Code 128 bar code. IM\_I\_2\_OF\_5 Interleaved 2 of 5. IM\_MSI MSI bar code. IM\_PLESSEY Plessey bar code. IM UPC Universal Product code. **Return Value** This function returns one of these status codes: IM\_SUCCESS Successfully received input. IM\_TIMEDOUT A timeout occurred. IM EDIT ERROR Error occurred in a terminal command. Notes TRAKKER Antares terminals do not support IRL. This function provides compatibility with the JANUS PSK functions. For more information on IRL and command A, refer to the IRL Programming Reference Manual.

See Also im\_irl\_k, im\_irl\_n, im\_irl\_v, im\_irl\_y

#### Example

#include "imstdio.h" #include <conio.h> #include "imt24lib.h" IM\_LENGTH\_SPEC length\_table[IM\_LENGTH\_SPEC\_MAX] = { IM\_LENGTH, 0, 0, 2}, 0į, IM RANGE, 7, 10, Ο, 0, 4}, 0}, IM\_LENGTH, IM\_RANGE, 15, 17, IM LENGTH, Ο, 0. 6} }; IM\_UCHAR ssn\_mask[] = "###-##-#####"; /\* Input must be in SSN format. The terminal beeps when input \*/

```
/* does not fit the mask. To exit, you must enter 999-99-9999.*/
void main (void)
ÌM_UCHAR
          input[1024];
IM_USHORT cc;
IM_DECTYPE symbol;
                             /* Clear the screen */
  im_clear_screen();
  printf("Demo IRL A Bar Code\n'9' to quit\n");
        /* For this defined mask, enter 999-99-9999 to exit.
                                                                       * /
   /* Input loop */
  do
      /* Display IRL A mask pattern */
     printf("IRL A test mask = %s\n", ssn_mask);
      /* Request input from Reader Wedge */
      im_irl_a(IM_INFINITE_TIMEOUT, length_table,
               ssn_mask, input, &cc, &symbol);
      printf("\n%s\n", input);
   } while (input[0] != '9'); /* '9' to quit */
         /* Input must match the mask in order to exit this function.
                                                                        */
         /* For this defined mask, enter 999-99-9999 to exit.
                                                                        * /
}
```

## im\_irl\_k

| Purpose | This function receives input from the keypad in any format in the same<br>manner as IRL command K (ASCII input ). This function returns the input<br>data to the buffer and displays the data. |
|---------|----------------------------------------------------------------------------------------------------|
| Syntax  | <pre>#include "imt24lib.h" IM_USHORT im_irl_k    (IM_USHORT timeout,</pre>                                                                                                    |
|         | <pre>IM_LENGTH_SPEC test_table[],</pre>                                                                                                    |
|         | IM_UCHAR mask_string[],                                                                                                    |
|         | IM_UCHAR *instring,                                                                                                    |
|         | IM USHOR'L' *cmd count);                                                                                                    |

**IN Parameters** *timeout* Receive timeout period. The return status indicates whether the function was successful or a timeout occurred. The *timeout* parameter is a numeric value or one of these constants:

1 to 65,534 ms Numeric range.

IM\_ZERO\_TIMEOUT No wait.

IM\_INFINITE\_TIMEOUT Wait forever—the function does not return until the end of message character has been received.

|                     | <i>test_table</i> Specifies acceptable lengths for input. Data is returned only if its length matches one of the five lengths specified in the <i>test_table</i> . The <i>test_table</i> parameter is a matrix in the form shown to the right.                  | {a, b, c, d},<br>{a, b, c, d},<br>{a, b, c, d},<br>{a, b, c, d},<br>{a, b, c, d}, |
|---------------------|----------------------------------------------------------------------------------------------------|-----------------------------------------------------------------------------------|
|                     | <i>a</i> This position in the matrix is one of these values:                                                                                                    | {a, b, c, d},                                                                     |
|                     | IM_NO_LENGTH Accept data of any length. Set any unus entries to {IM_NO_LENGTH,0,0,0}.                                                                                                    | ed table                                                                          |
|                     | IM_LENGTH Accept data of a specific length. The actual led data string is placed in the <i>d</i> position (and <i>b</i> and <i>c</i> are not use                                                                                                    | ength of the<br>ed).                                                              |
|                     | IM_RANGE Accept data within a length range. The data le within the range of <i>b</i> and <i>c</i> (and <i>d</i> is not used).                                                                                                    | ngth must be                                                                      |
|                     | <i>mask_string</i> Sets up a data mask that received data must mate<br>can accept a string of constants or wildcard characters. For ex<br>the string ### - #### to accept only phone numbers. If you de<br>the terminal beeps when input does not fit the mask. | h. <i>mask_string</i><br>xample, use<br>efine a mask,                             |
|                     | You can use one or more of these wildcard characters to defi                                                                                                    | ne the mask:                                                                      |
|                     | # (Numeric), @ (Alpha), ? (Alphanumeric printable), and NU<br>(No mask).                                                                                                    | LL or zero                                                                        |
| OUT Parameters      | <i>instring</i> Input string. You must allocate at least 1024 bytes for parameter if the input source includes the network port, CO                                                                                                    | <sup>•</sup> this<br>M1 or COM2.                                                  |
|                     | <i>cmd_count</i> Returns a 0.                                                                                                    |                                                                                   |
| <b>Return Value</b> | This function returns one of these status codes:                                                                                                    |                                                                                   |
|                     | IM_SUCCESS Successfully received input.                                                                                                    |                                                                                   |
|                     | IM_TIMEDOUT A timeout occurred.                                                                                                    |                                                                                   |
|                     | IM_EDIT_ERROR Error occurred in a terminal command.                                                                                                    |                                                                                   |
| Notes               | TRAKKER Antares terminals do not support IRL. This function<br>compatibility with the JANUS PSK functions. For more informa<br>and command K, refer to the <i>IRL Programming Reference Manua</i>                                                               | n provides<br>ation on IRL<br><i>l</i> .                                          |
| See Also            | im_irl_a, im_irl_n, im_irl_v, im_irl_y                                                                                                    |                                                                                   |

```
im_irl_n
```

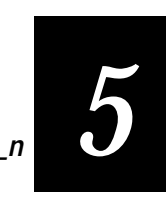

```
{IM_LENGTH,
               0, 0, 6}};
IM_UCHAR mix_mask[] = "?#@#";
void main (void)
ÌM_UCHAR
           input[1024];
IM_USHORT cc;
                             /* Clear the screen
                                                  */
   im_clear_screen();
   printf("Demo IRL K Bar Code\n 'Q' to quit\n");
   /* Set terminal to PROGRAMMER mode */
   im_set_input_mode(IM_PROGRAMMER);
   /* Input loop --Display IRL K mask pattern */
  do
   {
      printf("IRL K test mask = %s\n", mix_mask);
      /* Request input from terminal */
      im_irl_k(IM_INFINITE_TIMEOUT, length_table,
               mix_mask, input, &cc);
      printf("\n%s\n", input);
      /* Upper case first char of input for testing quit */
      input[0] = toupper(input[0]);
   } while (input[0] != 'Q');
                                            /* 'Q' to quit */
}
```

### im\_irl\_n

| Purpose | This function receives numeric input from the keypad or a label in the same manner as IRL command N (numeric input). Nonnumeric data is ignored. This function returns the input data to the buffer and displays the data. For more information on IRL and command N, refer to the <i>IRL Programming Reference Manual</i> . |
|---------|----------------------------------------------------------------------------------------------------|
|         | Reference Manual.                                                                                                    |

```
Syntax #include "imt24lib.h"
IM_USHORT im_irl_n
   (IM_USHORT timeout,
   IM_LENGTH_SPEC test_table[],
   IM_UCHAR *instring,
   IM_USHORT *cmd_count,
   IM_DECTYPE *symbology);
```

**IN Parameters** *timeout* Receive timeout period. The return status indicates whether the function was successful or a timeout occurred. The *timeout* parameter is a numeric value or one of these constants:

1 to 65,534 ms Numeric range.

IM\_ZERO\_TIMEOUT No wait.

IM\_INFINITE\_TIMEOUT Wait forever—the function does not return until the end of message character has been received.

|                | test_tableAcceptable lengths for input. Data is returned only<br>if its length matches one of the five lengths specified in the<br>test_table. The test_table parameter is a matrix in the form<br>shown to the right.{a, b, c, d},<br>{a, b, c, d},<br>{a, b, c, d},<br>{a, b, c, d},<br>{a, b, c, d},<br>{a, b, c, d}, |
|----------------|----------------------------------------------------------------------------------------------------|
|                | <i>a</i> This position in the matrix is one of these values: { <i>a, b, c, d</i> },                                                                                                    |
|                | IM_NO_LENGTH Accept data of any length. Set any unused table entries to {IM_NO_LENGTH,0,0,0}.                                                                                                    |
|                | IM_LENGTH Accept data of a specific length. The actual length of the data string is placed in the <i>d</i> position (and <i>b</i> and <i>c</i> are not used).                                                                                                    |
|                | IM_RANGE Accept data within a length range. The data length must be within the range of $b$ and $c$ (and $d$ is not used).                                                                                                    |
|                | <i>mask_string</i> Sets up a data mask that received data must match. <i>mask_string</i> can accept a string of constants or wildcard characters. For example, use the string ### - #### to accept only phone numbers. If you define a mask, the terminal beeps when input does not fit the mask.                        |
|                | You can use one or more of these wildcard characters to define the mask:                                                                                                    |
|                | # (Numeric), @ (Alpha), ? (Alphanumeric printable), and NULL or zero (No mask).                                                                                                    |
| OUT Parameters | <i>instring</i> Input string. You must allocate at least 1024 bytes for <i>instring</i> if the input source includes the network port, COM1 or COM2.                                                                                                    |
|                | <i>cmd_count</i> Returns a 0.                                                                                                    |
|                | symbology One of these constants:                                                                                                    |
|                | IM_UNKNOWN_DECODE Unknown bar code.                                                                                                    |
|                | IM_CODABAR Codabar bar code.                                                                                                    |
|                | IM_CODE_11 Code 11 bar code.                                                                                                    |
|                | IM_CODE_16K Code 16K bar code.                                                                                                    |
|                | IM_CODE_39 Code 39 bar code.                                                                                                    |
|                | IM_CODE_49 Code 49 bar code.                                                                                                    |
|                | IM_CODE_93 Code 93 bar code.                                                                                                    |
|                | IM_CODE_128 Code 128 bar code.                                                                                                    |
|                | IM_I_2_OF_5 Interleaved 2 of 5.                                                                                                    |
|                | IM_MSI MSI bar code.                                                                                                    |
|                | IM_PLESSEY Plessey bar code.                                                                                                    |
|                | IM_UPC Universal Product code.                                                                                                    |

**Return Value** This function returns one of these status codes:

IM\_SUCCESS Successfully received input.

IM\_TIMEDOUT A timeout occurred.

IM\_EDIT\_ERROR Error occurred in a terminal command.

**Notes** TRAKKER Antares terminals do not support IRL. This function provides compatibility with the JANUS PSK functions. For more information on IRL and command N, refer to the *IRL Programming Reference Manual*.

**See Also** im\_irl\_a, im\_irl\_k, im\_irl\_v, im\_irl\_y

```
#include "imstdio.h"
#include <conio.h>
#include "imt24lib.h"
IM_LENGTH_SPEC length_table[IM_LENGTH_SPEC_MAX] = {
                       2},
   \{IM\_LENGTH, 0, 0, 
                        0},
   IM RANGE,
               7,
                   10,
   IM_LENGTH,
               Ο,
                   Ο,
                        4},
                        0},
6}};
   IM_RANGE,
              15,
                  17,
                   Ο,
   IM_LENGTH,
               Ο,
void main (void)
ÌM_UCHAR
         input[1024];
IM USHORT cc;
IM_DECTYPE symbol;
                          /* Clear the screen */
  im_clear_string();
  printf("Demo IRL N Bar Code\n'9' to quit\n");
  /* Input loop */
  do
  {
     /* Display IRL N test */
     printf("IRL N test\n");
     /* Request input from Reader Wedge */
     im_irl_n(IM_INFINITE_TIMEOUT, length_table,
              input, &cc, &symbol);
     printf("\n%s\n",input);
  } while (input[0] != '9' );
                                 /* '9' to quit */
}
```

## im\_irl\_v

| Purpose       | This function receives input from any specified source in any format, in the same manner as an IRL command V (universal input). For more information on IRL and command V, refer to the <i>IRL Programming Reference Manual</i> .             |
|---------------|----------------------------------------------------------------------------------------------------|
| Syntax        | <pre>#include "imt24lib.h" IM_USHORT im_irl_v   (IM_USHORT timeout,   IM_CONTROL edit,   IM_LABEL_BEEP_CONTROL beep,   IM_CONTROL display,   IM_ORIGIN *source,   IM_UCHAR *instring,   IM_USHORT *cmd_count,   IM_DECTYPE *symbology);</pre> |
| IN Parameters | <i>timeout</i> Receive timeout period. The return status indicates whether the function was successful or a timeout occurred.                                                                                                    |
|               | <i>timeout</i> Numeric value or one of these constants:                                                                                                    |
|               | 1 to 65,534 ms Numeric range.                                                                                                    |
|               | IM_ZERO_TIMEOUT No wait.                                                                                                    |
|               | IM_INFINITE_TIMEOUT Wait forever—the function does not return until the end of message character has been received.                                                                                                    |
|               | <i>edit</i> Determines whether the Wedge Reader parses reader commands. Use one of these constants:                                                                                                    |
|               | IM_DISABLE Disable reader command parsing—reader commands are treated as data.                                                                                                    |
|               | IM_ENABLE Enable reader command parsing.                                                                                                    |
|               | <i>beep</i> Determines whether the IRL V command beeps or not when data is entered. The <i>beep</i> parameter is one of these constants:                                                                                                    |
|               | IM_APPLI_BEEP Application controls the beep—you code the application to sound a beep when your program design requires one.                                                                                                    |
|               | IM_WEDGE_BEEP Beeps occur automatically—the reader always beeps when data is entered.                                                                                                    |
|               | <i>display</i> Determines if the data is displayed as it is entered. The <i>display</i> parameter is one of these constants:                                                                                                    |
|               | IM_DISABLE Disable display of data.                                                                                                    |
|               | IM_ENABLE Enable display of data.                                                                                                    |

# IN/OUTsourceDetermines which input sources are allowed. When the IRL VParameterscommand returns, source indicates where the data came from. When both<br/>keypad and label inputs are allowed, the source always returns keypad<br/>because it is possible for keyed and scanned data to be intermixed. Although

intermixing is possible, it is not likely to occur.

If you have both the keypad and scanner enabled, and you want to know where the data came from, first check

- if the symbology is IM\_UNKNOWN\_DECODE, then the data came from the keypad.
- if the symbology is one of the other values (such as IM\_CODE\_39), then some or all of the data came from the scanner.
- if only the scanner is enabled, then all of the data came from the scanner.

source can be one of these constants:

IM\_NO\_SELECT No input source selected.

IM\_COM1\_SELECT COM1 input: T242X - Port on bottom end of terminal, T248X - Physical port labeled COM1.

IM\_COM2\_SELECT COM2 input: T242X - N/A, T248X - Physical port labeled COM2 on enhanced I/O board.

IM\_COM4\_SELECT Means IM\_NET\_SELECT and is provided for compatibility with past systems.

IM\_NET\_SELECT Network input (UDP Plus or TCP/IP): T242X - RF port, T248X - RF port or ethernet port on enhanced I/O board.

IM\_SCAN\_PORT\_SELECT RS232 port input: T242X - N/A, T248X - Physical port labeled COM4 on enhanced I/O board.

IM\_LABEL\_SELECT Label input: T242X - integrated scan module or module for cabled scanners, T248X - Badge scanner or any attached scanner.

IM\_OPTICAL\_SELECT Optical sensor input (T248X only).

IM\_KEYBOARD\_SELECT Keypad input.

IM\_ALL\_SELECT All input sources.

**OUT Parameters** *instring* Input string. You must allocate at least 1024 bytes for *instring* if the input source includes the network port, COM1, or COM2.

*cmd\_count* Returns a 0.

symbology One of these constants:

IM\_UNKNOWN\_DECODE Unknown bar code.

IM\_CODABAR Codabar bar code.

im\_irl\_v

IM\_CODE\_11 Code 11 bar code.

IM\_CODE\_16K Code 16K bar code.

IM\_CODE\_39 Code 39 bar code.

IM\_CODE\_49 Code 49 bar code.

IM\_CODE\_93 Code 93 bar code.

IM\_CODE\_128 Code 128 bar code.

IM\_I\_2\_OF\_5 Interleaved 2 of 5.

IM\_MSI MSI bar code.

IM\_PLESSEY Plessey bar code.

IM\_UPC Universal Product code.

**Return Value** This function returns one of these status codes:

IM\_SUCCESS Successfully received input.

IM\_TIMEDOUT A timeout occurred.

**Notes** Because the TRAKKER Antares terminals have no left Delete key, this function returns the left Delete scan code when the left arrow is pressed.

TRAKKER Antares terminals do not support IRL. This function provides compatibility with the JANUS PSK functions. For more information on IRL and command V, refer to the *IRL Programming Reference Manual*.

**See Also** im\_irl\_a, im\_irl\_k, im\_irl\_n, im\_irl\_y

```
#include "imstdio.h"
#include <conio.h>
#include <stdlib.h>
#include "immsg.h"
#include "imt24lib.h"
#define COM_BUFSIZE 1024  /* allocate 1024 bytes for comm buffer */
void main (void)
ÌM_UCHAR
              *com_buffer;
IM UCHAR
              COM_BUFSIZE[1024];
IM_ORIGIN
              source;
IM USHORT
              cc;
IM_DECTYPE
              symbol;
  /* FUNCTION BODY */
                         /* Clear the screen */
  im clear screen();
  printf("Demo IRL V Bar code\n'C' to clear screen\n'Q' to quit\n");
  do
/* Display IRL V test */
     printf("IRL V test\n");
```

# im\_irl\_y

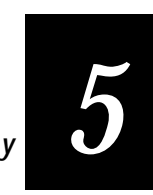

```
/* Set up input source with labels, keypad, and NET */
    source = IM_LABEL_SELECT | IM_KEYBOARD_SELECT | IM_NET_SELECT;
/* Request input from Reader Wedge */
    im_irl_v(IM_INFINITE_TIMEOUT,
        IM_ENABLE, IM_WEDGE_BEEP, IM_ENABLE,
        &&source, input, &cc, &symbol);
/* Display input data */
    printf("\n%s\n", input);
/* Upper case first char of input for simplifying to test input */
    input[0] = toupper(input[0]);
/* If the first char in string is 'C', then clear screen.*/
    if (input[0] == 'C')
        clrscr();
} while (input[0] != 'Q'); /* 'Q' for quit */
im_set_beep_control(IM_WEDGE_BEEP);
```

## im\_irl\_y

| Purpose       | The im_irl_y function receives input from the designated communications<br>port the same as IRL command Y (ASCII input ). This function receives a<br>single block, not an entire file. This function always clears input from the<br>host and checks the data for terminal commands from input. |
|---------------|----------------------------------------------------------------------------------------------------|
|               | Unlike the other IRL-type instructions, the data is not automatically displayed. For more information on IRL and command Y, refer to the <i>IRL Programming Reference Manual</i> .                                                                                                    |
| Syntax        | <pre>#include "imt24lib.h" IM_STATUS im_irl_y   (IM_USHORT timeout,   IM_COM_PORT port_id,   IM_UCHAR *eom_char,   IM_PROTOCOL_CMD protocol,   IM_UCHAR *instring,   IM_USHORT *cmd_count);</pre>                                                                                                |
| IN Parameters | <i>timeout</i> Receive timeout period. The return status indicates whether the function was successful or a timeout occurred. The <i>timeout</i> parameter is a numeric value or one of these constants:                                                                                         |
|               | 1 to 65,534 ms Numeric range.                                                                                                    |
|               | IM_ZERO_TIMEOUT No wait.                                                                                                    |
|               | IM_INFINITE_TIMEOUT Wait forever—the function does not return                                                                                                    |

until the end of message character has been received.

|                     | <i>port_id</i> Communications port:                                                                                                    |
|---------------------|----------------------------------------------------------------------------------------------------|
|                     | IM_COM1_SELECT COM1 input: T242X - Port on bottom end of terminal, T248X - Physical port labeled COM1.                                                                                                    |
|                     | IM_COM2_SELECT COM2 input: T242X - N/A, T248X - Physical port labeled COM2 on enhanced I/O board.                                                                                                    |
|                     | IM_COM4_SELECT Means IM_NET_SELECT and is provided for compatibility with past systems.                                                                                                    |
|                     | IM_NET_SELECT Network input (UDP Plus or TCP/IP): T242X - RF port, T248X - RF port or ethernet port on enhanced I/O board.                                                                                         |
|                     | IM_SCAN_PORT_SELECT RS232 port input: T242X - N/A, T248X - Physical port labeled COM4 on enhanced I/O board.                                                                                                    |
|                     | <i>eom_char</i> Provides compatibility with the JANUS PSK. This parameter is ignored on the TRAKKER Antares terminals.                                                                                             |
|                     | <i>protocol</i> Provides compatibility with the JANUS PSK. This parameter is ignored on the TRAKKER Antares terminals. Use the TRAKKER Antares System Menu or im_command to control protocol on the terminal.      |
| OUT Parameters      | <i>instring</i> Input string. You must allocate at least 1024 bytes for <i>instring</i> if the input source includes the network port, COM1, or COM2.                                                              |
|                     | <i>cmd_count</i> Returns a 0.                                                                                                    |
| <b>Return Value</b> | This function returns one of these status codes:                                                                                                    |
|                     | IM_SUCCESS Successfully received input.                                                                                                    |
|                     | IM_TIMEDOUT A timeout occurred.                                                                                                    |
| Notes               | TRAKKER Antares terminals do not support IRL. This function provides compatibility with the JANUS PSK functions. For more information on IRL and command Y, refer to the <i>IRL Programming Reference Manual</i> . |
|                     | Protocol is ignored for IM_COM4 and IM_NET input.                                                                                                    |
| See Also            | im_irl_a, im_irl_k, im_irl_n, im_irl_v                                                                                                    |

# 5

### IM\_ISERROR

}

| Purpose               | This macro determines if the return status code from another PSK function is<br>an error (either fatal or nonfatal). |
|-----------------------|----------------------------------------------------------------------------------------------------|
| Syntax                | <pre>#include "imt24lib.h" IM_ISERROR(status);</pre>                                                                 |
| IN Parameters         | status Any PSK function that returns a status code.                                                                  |
| <b>OUT Parameters</b> | None.                                                                                                    |
| <b>Return Value</b>   | This function returns one of these codes:                                                                            |
|                       | 0 Success or warning.                                                                                                |
|                       | Nonzero Error (either fatal or nonfatal).                                                                            |
| See Also              | For more information, see "Status Code Macros" in Chapter 2.<br>IM_ISGOOD, IM_ISSUCCESS, IM_ISWARN                   |

## IM\_ISGOOD

| Purpose              | This macro determines if the return status code from another PSK function is a success.             |
|----------------------|----------------------------------------------------------------------------------------------------|
| Syntax               | <pre>#include "imt24lib.h" IM_ISGOOD(status);</pre>                                                 |
| <b>IN Parameters</b> | status Any PSK function that returns a status code.                                                 |
| OUT Parameters       | None.                                                                                               |
| <b>Return Value</b>  | This function returns one of these codes:                                                           |
|                      | 0 Warning or error.                                                                                 |
|                      | Nonzero Success.                                                                                    |
| See Also             | For more information, see "Status Code Macros" in Chapter 2.<br>IM_ISERROR, IM_ISSUCCESS, IM_ISWARN |

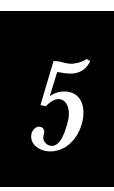

## IM\_ISSUCCESS

| Purpose               | This macro determines if the return status code from another PSK function is either success or warning. |
|-----------------------|----------------------------------------------------------------------------------------------------|
| Syntax                | <pre>#include "imt24lib.h" IM_ISSUCCESS(status);</pre>                                                  |
| <b>IN Parameters</b>  | status Any PSK function that returns a status code.                                                     |
| <b>OUT Parameters</b> | None.                                                                                                   |
| <b>Return Value</b>   | This function returns one of these codes:                                                               |
|                       | 0 Error.                                                                                                |
|                       | Nonzero Success or warning.                                                                             |
| See Also              | For more information, see "Status Code Macros" in Chapter 2.<br>IM_ISERROR, IM_ISGOOD, IM_ISWARN        |

## IM\_ISWARN

| Purpose               | This macro determines if the return status code from another PSK function is a warning.             |
|-----------------------|----------------------------------------------------------------------------------------------------|
| Syntax                | <pre>#include "imt24lib.h" IM_ISWARN(status);</pre>                                                 |
| <b>IN Parameters</b>  | status Any PSK function that returns a status code.                                                 |
| <b>OUT Parameters</b> | None.                                                                                               |
| <b>Return Value</b>   | This function returns one of these codes:                                                           |
|                       | 0 Success or an error (either fatal or nonfatal).<br>Nonzero Warning.                               |
| See Also              | For more information, see "Status Code Macros" in Chapter 2.<br>IM_ISERROR, IM_ISGOOD, IM_ISSUCCESS |

#### Example

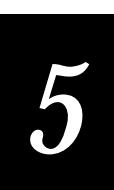

## im\_message

| Purpose              | This function displays the error message associated with a specific status code returned by a PSK function. Use this function to display additional information about status codes during application development. |
|----------------------|----------------------------------------------------------------------------------------------------|
| Syntax               | <pre>#include "imt24lib.h" void im_message(IM_USHORT status_code);</pre>                                                                                                    |
| <b>IN Parameters</b> | <i>status_code</i> Standard status code returned from various PSK functions.                                                                                                    |
| OUT Parameters       | None.                                                                                                    |
| <b>Return Value</b>  | None.                                                                                                    |
| Notes                | The status message is displayed at the current cursor location without any formatting. This function links all the error messages into your application and increases the program size about 5K.                   |
|                      |                                                                                                    |

#### Example

See example for im\_receive\_buffer.

## im\_offset\_dbyte

| Purpose | This function sets an internal global value that is used as an offset to adjust a double-byte font table address.                                                                                                    |
|---------|----------------------------------------------------------------------------------------------------|
| Syntax  | <pre>#include "imt24lib.h" void im_offset_dbyte     (IM_USHORT iDByteOffset);</pre>                                                                                                    |
| Notes   | The Intermec customized double-byte font table does not exactly match the BIG5 font table. As a result, this function sets an internal global value to offset the starting character address between the two font tables. For example, if the first character in the Intermec double-byte font table starts at 0xA440 in the BIG5 font table, use this function to set the internal global value to 0xA440. The PSK double-byte display functions will subtract 0xA440 from each double-byte character in the table so that the proper character appears on the terminal. |
|         | The 2460 and 2461 terminals do not support this function.                                                                                                    |

| im_opendir            |                                                                                                    |
|-----------------------|----------------------------------------------------------------------------------------------------|
| Purpose               | This function opens a directory in the terminal file system. This function must be called before im_readdir.                                                                                             |
| Syntax                | <pre>#include "imstdio.h"     IM_READDIR far *im_opendir         (IM_UCHAR *drive)</pre>                                                                                                    |
| <b>IN Parameters</b>  | <i>*drive</i> Pointer to IM_UCHAR. This variable points to a terminal drive letter.                                                                                                    |
| <b>OUT Parameters</b> | None.                                                                                                    |
| Return Value          | Far pointer to the IM_READDIR directory structure. This pointer is the input argument to pass to im_readdir. See imstdio.h for a definition of IM_READDIR.                                               |
| Notes                 | This function opens a directory on the terminal. Use im_readdir to read the contents of the directory. You can continually repeat the call to im_readdir to read each successive entry in the directory. |
| See also              | im_closedir, im_readdir                                                                                                    |

# im\_overlay\_setup

| Purpose               | This function superimposes glyph font characters at the same character position.                                                                                     |
|-----------------------|----------------------------------------------------------------------------------------------------|
| Syntax                | <pre>#include <imt24lib.h> IM_STATUS im_overlay_setup   (IM_UCHAR start_font_scan_row,    IM_UCHAR start_video_scan_row,    IM_UCHAR scan_lines);</imt24lib.h></pre> |
| IN Parameters         | <i>start_font_scan_row</i> The starting scan row (0 to 15) of the glyph font to be displayed.                                                                        |
|                       | <i>start_video_scan_row</i> The starting scan row (0 to 15) of the 16 by 16 area of the display panel.                                                               |
|                       | <i>scan_lines</i> The number of scan rows (1 to 16) of the font to be displayed. To cancel overlay mode, set this parameter to 0.                                    |
| <b>OUT Parameters</b> | None.                                                                                                    |
| <b>Return Value</b>   | The function returns one of these codes:                                                                                                    |
|                       | IM_SUCCESS Success.                                                                                                    |
|                       | IM_INVALID_ROW The value for an input parameter is out of range.                                                                                                    |
| Notes                 | This is a new v4.0 PSK function.                                                                                                    |

# 5

The 2460 and 2461 terminals do not support this function.

Overlay mode can be used only when the terminal is in 16 by 16 display mode. You can setup overlay mode while the terminal is in another display mode (8 by 8 or 8 by 16), but overlay mode will not become active until the terminal is in 16 by 16 display mode.

To cancel overlay mode, issue the im\_overlay\_setup function with the *scan\_lines* input parameter set to 0.

See Also im\_overlay\_status

#### Example

```
/*************************** im_overlay_setup ******************************/
// Example of printing upper and lower part of a slash
// by setting up the overlay mode.
#include "imt24lib.h"
void main(void)
   // turn off cursor
   im_set_cursor(CURSOR_OFF);
   //clear character location where overlaying will occur
     im_putchar(` `, HOLD_CURSOR);
//print the upper part of a slash starting at top of the character position
     im_overlay_setup(0, 0, 8);
     im_putchar('/', HOLD_CURSOR);
   //print the lower part of a slash starting at top of the character position
     im_overlay_setup(7,0,8);
     im_putchar(`/', HOLD_CURSOR);
   //cancel the overlay mode
     im_overlay_setup(0,1,0);
 }
```

### im\_overlay\_status

| Purpose        | This function returns the values that were specified in the last call of the im_overlay_setup function.                                                                     |
|----------------|----------------------------------------------------------------------------------------------------|
| Syntax         | <pre>#include <imt24lib.h> IM_STATUS *im_overlay_status    (IM_UCHAR *start_font_scan_row,    IM_UCHAR *start_video_scan_row,    IM_UCHAR *scan_lines) ;</imt24lib.h></pre> |
| IN Parameters  | None.                                                                                                    |
| OUT Parameters | <i>start_font_scan_row</i> Pointer to the starting scan row (0 to 15) of the glyph font to be displayed.                                                                    |
|                | <i>start_video_scan_row</i> Pointer to the starting scan row (0 to 15) of the 16 by 16 area of the display panel.                                                           |

|              | <i>scan_lines</i> Pointer to the number of scan rows (1 to 16) of the glyph font to be displayed.                |
|--------------|----------------------------------------------------------------------------------------------------|
| Return Value | The function returns one of these codes:                                                                         |
|              | IM_SUCCESS Success.                                                                                              |
| Notes        | This is a new v4.0 PSK function.                                                                                 |
|              | The 2460 and 2461 terminals do not support this function.                                                        |
|              | To cancel overlay mode, issue the im_overlay_setup function with the <i>scan_lines</i> input parameter set to 0. |
| See Also     | im_overlay_setup                                                                                                 |

```
// Example of printing upper and lower part of a slash using overlay mode.
#include "imt24lib.h"
void main(void)
IM_USHORT iStartFontScanRow;
IM_USHORT iStartVideoScanRow;
IM_USHORT iNumberScanLines;
  //turn off cursor
    im_set_cursor(CURSOR_OFF) ;
  //setup overlay mode and read out
    im_overlay_setup(2, 1, 8) ;
    im_overlay_status(&iStartFontScanRow,
      &iStartVideoScanRow, &iNumberScanLines) ;
  //cancel the overlay mode
    im_overlay_setup(0,1,0);
}
```

### im\_put\_text

| Purpose | This function places a rectangular section of text on the virtual screen at the |
|---------|---------------------------------------------------------------------------------|
|         | specified starting row and column and ending row and column.                    |

```
Syntax #include "imt24lib.h"
IM_STATUS im_put_text
(IM_USHORT start_col,
IM_USHORT start_row,
IM_USHORT end_col,
IM_USHORT end_row,
IM_UCHAR far *text_array);
```

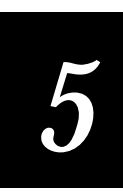

| IN Parameters       | <i>start_col</i> Starting column.                                                                                                    |
|---------------------|----------------------------------------------------------------------------------------------------|
|                     | start row Starting row.                                                                                                    |
|                     | end_col Ending column.                                                                                                    |
|                     | end row Ending row.                                                                                                    |
|                     | t <i>ext_array</i> Character array large enough to hold a character and an attribute for each character position in the display range. |
|                     | <i>text_array</i> [ <i>n</i> ] Contains the attribute, where <i>n</i> is an odd number.                                                |
|                     | <i>text_array</i> [ <i>m</i> ] Contains the character, where <i>m</i> is an even number.                                               |
| OUT Parameters      | None.                                                                                                    |
| <b>Return Value</b> | This function returns one of these codes:                                                                                              |
|                     | IM_SUCCESS Successfully placed the text.                                                                                               |
|                     | IM_INVALID_PAIR The end row/column combination are before the start row/column combination. No data placed.                            |
|                     | IM_INVALID_START The starting location is outside the virtual display. No data placed.                                                 |
|                     | IM_INVALID_END The ending location is outside the virtual display. No data placed.                                                     |
| Notes               | The placed data includes a one-byte character and a one-byte attribute for each screen position.                                       |
| See Also            | im_get_screen_char, im_get_text                                                                                                    |
|                     |                                                                                                    |

See example for im\_get\_text.

# im\_putchar

| Purpose       | This function places a character on the screen with the specified attributes.                    |
|---------------|--------------------------------------------------------------------------------------------------|
| Syntax        | <pre>#include "imt24lib.h" IM_STATUS im_putchar   (IM_UCHAR char,   IM_ATTRIBUTES attrib);</pre> |
| IN Parameters | char Character to be displayed                                                                   |
|               | <i>attrib</i> Attribute mask and is any combination of these constants:                          |
|               | IM_NORMAL Plain text.                                                                            |
|               | IM_UNDERLINE Underline text.                                                                     |

|                     | IM_INVERSE Inverse color text.              |
|---------------------|---------------------------------------------|
|                     | IM_BLINK Blinking text.                     |
|                     | IM_BOLD Bold text.                          |
| OUT Parameters      | None.                                       |
| <b>Return Value</b> | This function returns one of these codes:   |
|                     | IM_SUCCESS Success.                         |
|                     | IM_INVALID_PARAM_1 Invalid attribute value. |
| See Also            | im_get_screen_char, im_get_text, im_puts    |

See examples of im\_puts in im\_get\_text or im\_event\_wait.

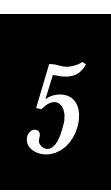

# im\_putchar\_dbyte

| Purpose               | This function displays a double-byte international character on the screen with the specified attributes.                 |
|-----------------------|----------------------------------------------------------------------------------------------------|
| Syntax                | <pre>#include "imt24lib.h"     IM_STATUS im_putchar_dbyte         (IM_USHORT iChar,         IM_ATTRIBUTES attrib)</pre>   |
| IN Parameters         | <i>iChar</i> Unsigned short that represents the double-byte international character to display.                           |
|                       | attrib Any combination of these constants:                                                                                |
|                       | IM_NORMAL Plain text.                                                                                                    |
|                       | IM_INVERSE Inverse color text.                                                                                            |
|                       | IM_BLINK Blinking text.                                                                                                   |
|                       | IM_UNDERLINE Underlined text.                                                                                             |
| <b>OUT Parameters</b> | None.                                                                                                    |
| <b>Return Value</b>   | IM_SUCCESS Success.                                                                                                    |
|                       | IM_INVALID_PARAM_1 Invalid attribute value.                                                                               |
| Notes                 | Double-byte characters are used in character sets (Chinese, Japanese, Korean) where the number of characters exceeds 256. |
|                       | You must have a double-byte character set installed on the host in order to use this function.                            |

# im\_puts

| Purpose       | This function places a string on the screen at the current cursor location and appends a carriage return and line feed after the string.                                            |
|---------------|----------------------------------------------------------------------------------------------------|
| Syntax        | <pre>#include "imt24lib.h" IM_STATUS im_puts    (IM_UCHAR far *string,    IM_ATTRIBUTES attrib);</pre>                                                                              |
| IN Parameters | <ul> <li>string Far pointer to the text string to be displayed.</li> <li>attrib Attribute mask and is any combination of these constants:</li> <li>IM NORMAL Plain text.</li> </ul> |
|               | IM_UNDERLINE Underline text.                                                                                                    |
|               | IM_INVERSE Inverse color text.                                                                                                    |

|                     | IM_BLINK Blinking text.<br>IM_BOLD Bold text.                                                |
|---------------------|----------------------------------------------------------------------------------------------|
| OUT Parameters      | None.                                                                                        |
| <b>Return Value</b> | This function returns one of these codes:                                                    |
|                     | IM_SUCCESS Success.                                                                          |
|                     | IM_BAD_ADDRESS Invalid string address.                                                       |
|                     | IM_INVALID_PARAM_2 Invalid attribute value.                                                  |
| Notes               | This function is similar to im_cputs, except that it appends a carriage return and linefeed. |
| See Also            | im_cputs, im_get_screen_char, im_get_text, im_putchar                                        |

See example for im\_event\_wait or im\_setup\_follow\_cursor.

# im\_puts\_dbyte

| Purpose               | This function displays a string of double-byte characters on the screen at the current cursor location and appends a carriage return and a line feed after the string. |
|-----------------------|----------------------------------------------------------------------------------------------------|
| Syntax                | IM_STATUS im_puts_dbyte<br>(IM_USHORT far * <i>string,</i><br>IM_ATTRIBUTES <i>attrib</i> )                                                                            |
| <b>IN Parameters</b>  | <i>*string</i> Far pointer to the double-byte text string to be displayed.                                                                                             |
|                       | attrib Any combination of these constants:                                                                                                    |
|                       | IM_NORMAL Plain text.                                                                                                    |
|                       | IM_INVERSE Inverse color text.                                                                                                    |
|                       | IM_BLINK Blinking text.                                                                                                    |
|                       | IM_UNDERLINE Underline text.                                                                                                    |
| <b>OUT Parameters</b> | None.                                                                                                    |
| <b>Return Value</b>   | IM_SUCCESS Success.                                                                                                    |
|                       | IM_INVALID_PARAM_1 Invalid attribute value.                                                                                                    |
| Notes                 | Double-byte characters are used in character sets (Chinese, Japanese, Korean) where the number of characters exceeds 256.                                              |
|                       | You must have a double-byte character set installed on the host in order to use this function.                                                                         |

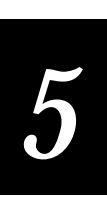

# im\_puts\_mixed

| Purpose               | This function displays a string of mixed single and double-byte characters on<br>the screen at the current cursor location and appends a carriage return and a<br>line feed after the string. |
|-----------------------|----------------------------------------------------------------------------------------------------|
| Syntax                | <pre>#include "imt24lib.h"     IM_STATUS im_puts_mixed         (IM_USHORT far *string,         IM_ATTRIBUTES attrib)</pre>                                                                    |
| IN Parameters         | <i>string</i> Far pointer to the mixed single and double-byte text string to be displayed.                                                                                                    |
|                       | attrib Any combination of these constants:                                                                                                    |
|                       | IM_NORMAL Plain text.                                                                                                    |
|                       | IM_INVERSE Inverse color text.                                                                                                    |
|                       | IM_BLINK Blinking text.                                                                                                    |
|                       | IM_UNDERLINE Underline text.                                                                                                    |
| <b>OUT Parameters</b> | None.                                                                                                    |
| <b>Return Value</b>   | IM_SUCCESS Success.                                                                                                    |
|                       | IM_INVALID_PARAM_1 Invalid attribute value.                                                                                                    |
| Notes                 | Double-byte characters are used in character sets (Chinese, Japanese, Korean) where the number of characters exceeds 256.                                                                     |
|                       | You must have a double-byte character set installed on the host in order to use this function.                                                                                                |
|                       |                                                                                                    |

# im\_readdir

| Purpose               | This function returns the contents of the current directory in the file system. A call to im_opendir must be made before using im_readdir. |
|-----------------------|----------------------------------------------------------------------------------------------------|
| Syntax                | <pre>#include "imstdio.h"     IM_DIR far *im_readdir         (IM_READDIR *pzOpenDir)</pre>                                                 |
| IN Parameters         | <i>*pzOpenDir</i> Pointer to the current directory structure. See imstdio.h for definitions of IM_READDIR.                                 |
| <b>OUT Parameters</b> | None.                                                                                                    |
| Return Value          | Far pointer to the current directory structure. See imstdio.h for definitions of IM_CLOSEDIR.                                              |

**Notes** To read a directory in the file system, call im\_opendir to open a directory. Then call im\_readdir to read the contents of the current directory one entry at a time. An entry consists of a filename, date and time stamp, and file size.

Repeat the call to im\_readdir for each successive entry in the directory you want to read. This is a one-way function that reads from the first entry to the next entry in the file directory. You cannot jump entries or read backward through the file system. If the return pointer is NULL, you have reached the end of the directory

Use im\_closedir to stop reading directories or when you have reached the end of the directory.

### im\_receive\_buffer

| Purpose       | This function receives the contents of a data buffer from a designated communications port.                                                                                                    |
|---------------|----------------------------------------------------------------------------------------------------|
| Syntax        | <pre>#include "imt24lib.h"     IM_STATUS im_receive_buffer         (IM_COM_PORT port_id,         IM_USHORT length,         IM_UCHAR far *data_buffer,         IM_LTIME timeout,         IM_USHORT far *comm_length);</pre> |
| IN Parameters | <i>port_id</i> Communications port:                                                                                                    |
|               | IM_COM1 COM1 input: T242X - Port on bottom end of terminal, T248X - Physical port labeled COM1.                                                                                                    |
|               | IM_COM2 COM2 input: T242X - N/A, T248X - Physical port labeled COM2 on enhanced I/O board.                                                                                                    |
|               | IM_NET Network input (UDP Plus or TCP/IP): T242X and T2455 - RF port, T248X - RF port or ethernet port on enhanced I/O board.                                                                                              |
|               | IM_SCAN_PORT RS232 port input: T242X - Serial interface module, T248X - Physical port labeled COM4 on enhanced I/O board.                                                                                                  |
|               | <i>length</i> Maximum number of bytes to receive and must be 1024 bytes.                                                                                                    |
|               | <i>data_buffer</i> Far pointer to the data array where you want to place the received data. This buffer must hold at least the number of bytes passed in as <i>length</i> (1024 or more).                                  |

# 5

*timeout* Receive timeout period and is one of these values:

0 to 65,534 msec Numeric range.

IM\_ZERO\_TIMEOUT No wait.

IM\_INFINITE\_NET\_TIMEOUT Wait forever—the function does not return until the end of message character has been received.

**OUT Parameters** *comm\_length* Far pointer to the variable that holds the actual number of bytes received upon completion of the call. This variable is valid only if a successful status code is returned. Otherwise, no data is received.

**Return Value** This function returns one of these codes:

IM\_SUCCESS Successfully received data.

IM\_NET\_NOT\_READY Network not active or not properly configured.

IM\_NET\_BAD\_CTRL\_BLOCK Net control block pointer is null.

IM\_NET\_BAD\_DATA Data pointer is null or invalid data length.

IM\_NET\_CONFIG\_ERROR Incorrect RF configuration.

**Notes** This function does not return until an end of message, a buffer is full, a timeout occurs, or an error occurs.

For COM input, if no EOM character is defined, the function returns after a character is received.

For TCP/IP communications, individual records can get combined into one packet during transmission. As a result, you can use im\_set\_eom() to detect the end of data in each TCP/IP message by: (1) reading the one or two EOM character(s) at the end of the message or (2) reading a two-byte binary number at the beginning of the message to identify the message length.

Data in the receive buffer is appended with a null character unless the data is 1024 bytes in length, in which case the null character is not appended to the data.

#### im\_receive\_field

**Purpose** This function works on an input field area on the screen. You can specify display attributes for the field and control the length of the input data.

Syntax #include "imt24lib.h" IM\_STATUS im\_receive\_field (IM\_ORIGIN allowed, IM\_UINT timeout, IM\_ATTRIBUTES attribute IM\_USHORT flags IM\_SHORT length IM\_ORIGIN far \*source, IM UCHAR \*received);

**IN Parameters** *allowed* Available input source and is one or more of these constants:

IM\_COM1\_SELECT COM1 input: T242X - Port on bottom end of terminal, T248X - Physical port labeled COM1.

 $IM\_COM2\_SELECT \quad COM2 \ input: T242X - N/A, T248X - Physical \ port labeled \ COM2 \ on \ enhanced \ I/O \ board.$ 

IM\_COM4\_SELECT Means IM\_NET\_SELECT and is provided for compatibility with past systems.

IM\_NET\_SELECT Network input (UDP Plus or TCP/IP): T242X - RF port, T248X - RF port or ethernet port on enhanced I/O board.

IM\_SCAN\_PORT\_SELECT RS232 port input: T242X - Serial interface module, T248X - Physical port labeled COM4 on enhanced I/O board.

IM\_LABEL\_SELECT Label input: T242X - integrated scan module or module for cabled scanners, T248X - Badge scanner or any attached scanner.

IM\_OPTICAL\_SELECT Optical sensor input (T248X only).

IM\_KEYBOARD\_SELECT Keypad input.

IM\_ALL\_SELECT All input sources.

*timeout* Receive timeout period and is one of these values:

1 to 65,534 ms Numeric range.

IM\_ZERO\_TIMEOUT No wait.

IM\_INFINITE\_TIMEOUT Wait forever—the function will not return until the end of message character has been received, a return is entered, or one of the conditions set with the *flags* parameter is met.

When you select COM1 or the Network port, the value IM\_INFINITE\_TIMEOUT and the value 0xFFFF are treated as IM\_INFINITE\_NET\_TIMEOUT.
# 5

*attribute* Display attributes and can be any combination of these constants:

IM\_INVERSE Reverse video for characters.

IM\_UNDERLINE Underline all characters.

IM\_BLINK Blinking characters.

IM\_BOLD Bold characters.

IM\_NORMAL Normal characters.

flags Controls the field action and is one or more of these constants:

IM\_ERASE\_FIELD Clear field data, but display any attributes in the field area. If this flag is not set, the old data is displayed and the attributes are applied to the field.

IM\_RETURN\_ON\_BACK\_TAB Directs im\_receive\_field to return if the BACK TAB key is pressed.

IM\_RETURN\_ON\_TAB Directs im\_receive\_field to return if the TAB key is pressed.

IM\_RETURN\_ON\_FULL Directs im\_receive\_field to return if the field becomes full.

IM\_RETURN\_ON\_FUNCTION Directs im\_receive\_field to return if a function key (F1 - F10) is pressed.

IM\_RETURN\_ON\_ESC Directs im\_receive\_field to return if the ESC key is pressed.

IM\_RETURN\_ON\_UD\_ARROWS Directs im\_receive\_field to return if the up or down arrow key is pressed.

IM\_DISPLAY\_ONLY Display the field and its attributes without waiting for input.

IM\_AT\_END Move the cursor to the end of the data already in the field.

IM\_NO\_DISPLAY Receive input but do not echo the input to the display.

IM\_UPCASE Changes input to upper case.

IM\_LOCASE Changes input to lower case.

**Note:** If both IM\_UPCASE and IM\_LOCASE are set, then IM\_UPCASE is used. If neither flag is set, keys are interpreted as pressed.

IM\_STAY\_IN\_FIELD Cursor stays in the input field upon field exit.

IM\_START\_IN\_OVERSTRIKE Line editing mode is set to overstrike.

IM\_START\_IN\_INSERT Line editing mode is set to insert (default value).

*length* Display field size. The buffer needs to be at least one byte larger than the display field size.

| OUT Parameters      | <i>*source</i> Far pointer to IM_ORIGIN. This function places the actual source of received data at this location and is one of these constants: |
|---------------------|----------------------------------------------------------------------------------------------------|
|                     | IM_COM1_SELECT COM1 input: T242X - Port on bottom end of terminal, T248X - Physical port labeled COM1.                                           |
|                     | IM_COM2_SELECT COM2 input: T242X - N/A, T248X - Physical port labeled COM2 on enhanced I/O board.                                                |
|                     | IM_NET_SELECT Network input (UDP Plus or TCP/IP): T242X - RF port, T248X - RF port or ethernet port on enhanced I/O board.                       |
|                     | IM_SCAN_PORT_SELECT RS232 port input: T242X - Serial interface module, T248X - Physical port labeled COM4 on enhanced I/O board.                 |
|                     | IM_LABEL_SELECT Label input: T242X - integrated scan module or module for cabled scanners, T248X - Badge scanner or any attached scanner.        |
|                     | IM_OPTICAL_SELECT Optical sensor input (T248X only).                                                                                             |
|                     | IM_KEYBOARD_SELECT Keypad input.                                                                                                    |
|                     | IM_NO_SELECT No input source selected.                                                                                                    |
|                     | <i>*received</i> Pointer to IM_UCHAR. This function places the received data at this location.                                                   |
| <b>Return Value</b> | This function returns one of these codes:                                                                                                    |
|                     | IM_SUCCESS Successfully received input.                                                                                                    |
|                     | IM_TIMEDOUT Timeout occurred.                                                                                                    |
|                     | IM_INPUT_FULL Maximum number of characters was received and input was stopped. All characters entered are returned.                              |
|                     | IM_RETURN_F1 F1 was received.                                                                                                    |
|                     | IM_RETURN_F2 F2 was received.                                                                                                    |
|                     | IM_RETURN_F3 F3 was received.                                                                                                    |
|                     | IM_RETURN_F4 F4 was received.                                                                                                    |
|                     | IM_RETURN_F5 F5 was received.                                                                                                    |
|                     | IM_RETURN_F6 F6 was received.                                                                                                    |
|                     | IM_RETURN_F7 F7 was received.                                                                                                    |
|                     | IM_RETURN_F8 F8 was received.                                                                                                    |
|                     | IM_RETURN_F9 F9 was received.                                                                                                    |
|                     | IM_RETURN_F10 F10 was received.                                                                                                    |
|                     | IM_RETURN_TAB Tab was received.                                                                                                    |
|                     | IM_RETURN_BACK_TAB Backtab was received.                                                                                                    |
|                     | IM_RETURN_ESC ESC character was received.                                                                                                    |

# 5

IM\_RETURN\_UP\_ARROW Up arrow was received.

IM\_RETURN\_DOWN\_ARROW Down arrow was received.

**Notes** If input from more than one source is received before this function is called, the first available input is returned in this order: label, keypad, optical sensor input, COM1, COM2, scanner port, and network.

For optical sensor input, the first byte in the input buffer is the current optical sensor state for each sensor and the second byte is the optical sensor state change for each sensor since the last read.

For each byte - Bit 0 represents sensor 1, bit 1 represents sensor 2, bit 2 represents sensor 3, and bit 3 represents sensor 4.

First byte (Sensor State)

- 0 Sensor off
- 1 Sensor on

Second byte (Sensor Change)

- 0 The sensor state has not changed since the last call.
- 1 The sensor state has changed since the last call.

**Notes** See the example getflds.c in the \intermec\imt24\examples directory.

## im\_receive\_file

| Purpose       | This function receives a file from the Model 200 Controller or from a TFTP server via TCP/IP direct connect and writes the file to disk on the terminal.                                                                                                    |
|---------------|----------------------------------------------------------------------------------------------------|
| Syntax        | <pre>#include "imt24lib.h" IM_STATUS im_receive_file   (IM_UCHAR far *con_file,    IM_UCHAR far *trakker_file);</pre>                                                                                                    |
| IN Parameters | <i>con_file</i> Path and filename for the file on the Model 200 Controller or the TFTP server you want to download. This parameter can be a string in quotes or a far pointer to a variable containing the filename.                                                                                                    |
|               | <b>Note:</b> If you are using UDP Plus, the file you want to download must reside on a path relative to D:\USERDATA on the Model 200 Controller.                                                                                                    |
|               | If you are using TCP/IP, you can use an absolute or true path to download the file you want from the TFTP server.                                                                                                    |
|               | <i>trakker_file</i> Is the drive letter and filename for saving the file on the TRAKKER Antares terminal. This parameter can be a string in quotes or a far pointer to a variable containing the filename. The TRAKKER Antares terminals do not use directories. All file names use this format: <i>drive:abcdefgh.ext</i> |

| OUT Parameters      | None.                                                                             |
|---------------------|-----------------------------------------------------------------------------------|
| <b>Return Value</b> | This function returns one of these codes:                                         |
|                     | IM_SUCCESS Successfully transferred file to the terminal.                         |
|                     | IM_NET_NOT_READY Network not active or not properly configured.                   |
|                     | IM_NET_BAD_CTRL_BLOCK Net control block pointer is null.                          |
|                     | IM_NET_BAD_DATA Data pointer is null or invalid data length.                      |
|                     | IM_GENERR Error occurred. View the error log from the terminal system menu.       |
| Notes               | You can use a literal string for either filename. Use a statement in this format: |
|                     | <pre>im_receive_file( (IM_UCHAR *) "c:\\apps\\vtxxx.bin",</pre>                   |
| See Also            | im_cancel_rx_buffer, im_receive_buffer, im_receive_field, im_receive_input        |

See example for im\_transmit\_file.

## im\_receive\_input

| Purpose | This function gets input from the specified source(s) and places it into the   |
|---------|--------------------------------------------------------------------------------|
|         | specified location. You can use the im_get_length function after this function |
|         | to get the input length.                                                       |

Syntax #include "imt24lib.h" IM\_STATUS im\_receive\_input (IM\_ORIGIN allowed, IM\_UINT timeout, IM\_ORIGIN \*source, IM\_CHAR \*received);

**IN Parameters** *allowed* Available input source and is one or more of these constants:

IM\_COM1\_SELECT COM1 input: T242X - Port on bottom end of terminal, T248X - Physical port labeled COM1.

 $IM\_COM2\_SELECT \quad COM2 \ input: T242X - N/A, T248X - Physical \ port \ labeled \ COM2 \ on \ enhanced \ I/O \ board.$ 

IM\_NET\_SELECT Network input (UDP Plus or TCP/IP): T242X - RF port, T248X - RF port or ethernet port on enhanced I/O board.

IM\_SCAN\_PORT\_SELECT RS232 port input: T242X - Serial interface module, T248X - Physical port labeled COM4 on enhanced I/O board.

IM\_LABEL\_SELECT Label input: T242X - integrated scan module or module for cabled scanners, T248X - Badge scanner or any attached scanner.

| r |
|---|
| 5 |
|   |
|   |

|                | IM_OPTICAL_SELECT Optical sensor input (T248X only).                                                                                                    |
|----------------|----------------------------------------------------------------------------------------------------|
|                | IM_KEYBOARD_SELECT Keypad input.                                                                                                    |
|                | IM_ALL_SELECT All input sources selected.                                                                                                    |
|                | Use these variables to modify the input by performing a logical OR with the previous input sources.                                                                                                    |
|                | IM_KEYCODE_ENABLE Overrides the current input mode by<br>temporally placing the terminal in a unique mode for this call only. While<br>the terminal is in this mode, keyboard and scanned label input is returned<br>one character per call to im_receive_input. |
|                | A character is returned as 4 bytes. The first byte is the ASCII code, the second byte is the scan code, and the last 2 bytes are flags for modifier keys (Shift and Control).                                                                                    |
|                | <i>timeout</i> Receive timeout period and is one of these values:                                                                                                    |
|                | 1 to 65,534 ms Numeric range.                                                                                                    |
|                | IM_ZERO_TIMEOUT No wait.                                                                                                    |
|                | IM_INFINITE_TIMEOUT Wait forever—the function will not return<br>until the end of message character has been received. If you select COM1<br>or the Network port, IM_INFINITE_TIMEOUT and 0xFFFF are treated as<br>IM_INFINITE_NET_TIMEOUT.                      |
| OUT Parameters | <i>*source</i> Pointer to IM_ORIGIN. This function places the actual source of received data at this location and is one of these constants:                                                                                                    |
|                | IM_COM1_SELECT COM1 input: T242X - Port on bottom end of terminal, T248X - Physical port labeled COM1.                                                                                                    |
|                | IM_COM2_SELECT COM2 input: T242X - N/A, T248X - Physical port labeled COM2 on enhanced I/O board.                                                                                                    |
|                | IM_NET_SELECT Network input (UDP Plus or TCP/IP): T242X - RF port, T248X - RF port or ethernet port on enhanced I/O board.                                                                                                    |
|                | IM_SCAN_PORT_SELECT RS232 port input: T242X - Serial interface module, T248X - Physical port labeled COM4 on enhanced I/O board.                                                                                                    |
|                | IM_LABEL_SELECT Label input: T242X - integrated scan module or module for cabled scanners, T248X - Badge scanner or any attached scanner.                                                                                                    |
|                | IM_OPTICAL_SELECT Optical sensor input (T248X only).                                                                                                    |
|                | IM_KEYBOARD_SELECT Keypad input.                                                                                                    |
|                | IM_NO_SELECT No input sources selected.                                                                                                    |
|                | * <i>received</i> Pointer to where the data is to be placed.                                                                                                    |

**Return Value** This function returns one of these codes:

IM\_SUCCESS Success.

IM\_TIMEDOUT Timeout occurred.

**Notes** If input from more than one source is received before this function is called, the first available input is returned in this order: label, keypad, optical sensor input, COM1, COM2, scanner port, and network.

For optical sensor input, the first byte in the input buffer is the current optical sensor state for each sensor and the second byte is the optical sensor state change for each sensor since the last read.

For each byte - Bit 0 represents sensor 1, bit 1 represents sensor 2, bit 2 represents sensor 3, and bit 3 represents sensor 4.

First byte (Sensor State)

- 0 Sensor off
- 1 Sensor on

Second byte (Sensor Change)

- 0 The sensor state has not changed since the last call.
- 1 The sensor state has changed since the last call.

## im\_set\_cursor\_style

| Purpose             | Defines the style used to draw the cursor.                                                                                                    |
|---------------------|----------------------------------------------------------------------------------------------------|
| Syntax              | <pre>#include "imt24lib.h" IM_STATUS im_set_cursor_style     (IM_CURS_TYPE cursor);</pre>                                                                                                    |
| IN Parameters       | <i>cursor</i> Flag that is one of these constants:                                                                                                    |
|                     | IM_UNDERLINE Single underline.                                                                                                    |
|                     | IM_NO_CURSOR No cursor displayed.                                                                                                    |
| OUT Parameters      | None.                                                                                                    |
| <b>Return Value</b> | This function returns one of these codes:                                                                                                    |
|                     | IM_SUCCESS Success.                                                                                                    |
|                     | IM_NOT_SUPPORTED Not supported for the current font type.                                                                                                    |
| Notes               | Use this function to reduce screen flicker and speed up repainting a full screen a character at a time. Turn off the cursor before painting the screen, then restore the cursor after all the text is displayed. |

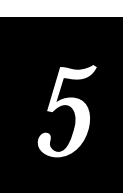

See example for im\_get\_display\_mode.

# im\_set\_cursor\_xy

| Purpose               | This function sets the current cursor position. If viewporting is disabled, the cursor position is relative to the terminal display. If viewporting is enabled, the cursor position is relative to the virtual display. |
|-----------------------|----------------------------------------------------------------------------------------------------|
| Syntax                | <pre>#include "imt24lib.h" IM_STATUS far im_set_cursor_xy (IM_USHORT row, IM_USHORT col)</pre>                                                                                                    |
| IN Parameters         | <i>row</i> Current vertical position—the top of the display is 0.                                                                                                    |
|                       | <i>col</i> Current horizontal position—the left edge of the display is 0.                                                                                                    |
| <b>OUT Parameters</b> | None.                                                                                                    |
| <b>Return Value</b>   | This function returns one of these codes:                                                                                                    |
|                       | IM_SUCCESS Success.                                                                                                    |
|                       | IM_X_RANGE <i>col</i> value out of range, cursor moved to right edge.                                                                                                    |
|                       | IM_Y_RANGE <i>row</i> value out of range, cursor moved to bottom.                                                                                                    |
|                       | IM_BOTH_RANGE <i>col</i> and <i>row</i> values out of range, cursor moved to lower right corner.                                                                                                    |
| Notes                 | If viewporting is enabled:                                                                                                    |
|                       | col Cursor at X-position in virtual display mode.                                                                                                    |
|                       | row Cursor at Y-position in virtual display mode.                                                                                                    |
|                       | If viewporting is disabled:                                                                                                    |
|                       | <i>row</i> Cursor at X-position in physical display mode.                                                                                                    |
|                       | col Cursor at Y-position in physical display mode.                                                                                                    |
|                       | If you call im_set_thai_cursor_mode() and enable ThaiCursorMode, the cursor moves to display Thai characters.                                                                                                    |

# im\_set\_display\_mode

| Purpose               | This function sets the scroll mode, wrap mode, and character height of the display.                                               |
|-----------------------|----------------------------------------------------------------------------------------------------|
| Syntax                | <pre>#include "imt24lib.h" IM_STATUS im_set_display_mode    (IM_FONT_TYPE font,    IM_BOOL scroll    IM_BOOL wrap);</pre>         |
| <b>IN Parameters</b>  | <i>font</i> Font type code and is one of these constants:                                                                         |
|                       | IM_FONT_STANDARD Text is 8 x 8 pixels and the scroll boundary is line 25 and the wrap boundary is column 80.                      |
|                       | IM_FONT_LARGE Text is 8 x 16 pixels and the scroll boundary is line 12 and the wrap boundary is column 40.                        |
|                       | IM_FONT_SPECIAL Text is 16 x 16 pixels.                                                                                           |
|                       | <i>scroll</i> Determines if the text scrolls at the bottom of the screen is one of these values:                                  |
|                       | 0 (zero) No scrolling.                                                                                                    |
|                       | Nonzero Scroll at bottom of screen.                                                                                               |
|                       | <i>wrap</i> Determines if the text wraps at the right edge of the screen:                                                         |
|                       | 0 (zero) No wrapping.                                                                                                    |
|                       | Nonzero Wrap at right edge of screen.                                                                                             |
| <b>OUT Parameters</b> | None.                                                                                                    |
| <b>Return Value</b>   | This function returns one of these codes:                                                                                         |
|                       | IM_SUCCESS Success.                                                                                                    |
|                       | IM_INVALID_PARAM_1 Invalid font parameter.                                                                                        |
| Notes                 | If scroll and wrap are set to true and viewporting is disabled, then scrolling or wrapping occur at the viewport boundaries.      |
|                       | If scroll and wrap are set to true and viewporting is enabled, then scrolling or wrapping occur at the virtual window boundaries. |
| See Also              | im_get_display_mode, im_set_follow_cursor                                                                                         |

#### Example

See example for im\_viewport\_setxy.

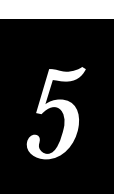

## im\_set\_eom

**Purpose** This function determines the end of data in each TCP/IP message by: (1) reading the one or two EOM character(s) at the end of the message or (2) reading a two byte binary number at the beginning of the message that identifies the message length.

Syntax #include "imt24lib.h" IM\_STATUS im\_set\_eom (IM\_TCP\_DELINEATION *iEom*, IM\_CHAR *iEom1*, IM\_CHAR *iEom2*, IM\_COM\_PORT *iPortId*)

*iEom* Pointer to the message delimiter and is one of these constants:

IM\_NO\_EOM No EOM character in the message.

IM\_ONE\_EOM EOM1 character at end of message.

IM\_TWO\_EOMS EOM1 and EOM2 characters at end of message.

IM\_TCP\_LENGTH Two-byte message length value at start of message.

IM\_TCP\_LEN\_NETORDER From top to bottom in network order.

*iEom1* First EOM character appended to the message.

*iEom2* Second EOM character appended to the message.

*iPortId* Pointer to IM\_COM\_PORT and is this constant:

IM\_NET Network input (TCP/IP): T242X - RF port, T248X - RF port, T2455 - RF port.

| <b>OUT Parameters</b> | None.                                           |
|-----------------------|-------------------------------------------------|
| <b>Return Value</b>   | IM_SUCCESS Successful.                          |
|                       | IM_INVALID_PARAM_1 Invalid parameter specified. |
| Notes                 | This is a new PSK function.                     |

## im\_set\_follow\_cursor

| Purpose       | This function enables or disables the follow-the-cursor feature                         |
|---------------|-----------------------------------------------------------------------------------------|
| Syntax        | <pre>#include "imt24lib.h" IM_STATUS im_set_follow_cursor    (IM_CONTROL follow);</pre> |
| IN Parameters | follow One of these constants:                                                          |
|               | IM_ENABLE Enable follow-the-cursor mode.                                                |
|               | IM_DISABLE Disable follow-the-cursor mode.                                              |

| OUT Parameters      | None.                                                                                                    |
|---------------------|----------------------------------------------------------------------------------------------------|
| <b>Return Value</b> | This function returns one of these codes:                                                                                                    |
|                     | IM_SUCCESS Successfully locked.                                                                                                    |
|                     | IM_DISABLED Viewporting not enabled, but follow the cursor is set for when viewporting is enabled.                                                                                |
| Notes               | When follow the cursor is enabled and the application is receiving input<br>from the keyboard or a label, the viewport moves to ensure that the cursor is<br>within the viewport. |
|                     | The 2460 and 2461 terminals do not support this function.                                                                                                    |
| See Also            | im_get_follow_cursor                                                                                                    |

See example for im\_get\_follow\_cursor.

# im\_set\_input\_mode

| Purpose               | This function sets the reader input mode to Wedge, Programmer, or Desktop.<br>These modes affect how the reader interprets and stores input.                                                      |
|-----------------------|----------------------------------------------------------------------------------------------------|
| Syntax                | <pre>#include "imt24lib.h" IM_STATUS im_set_input_mode    (IM_MODE mode);</pre>                                                                                                    |
| <b>IN Parameters</b>  | <i>mode</i> One of these constants:                                                                                                    |
|                       | IM_PROGRAMMER Input is returned as a string (default). Line editing is permitted.                                                                                                    |
|                       | IM_WEDGE Input is returned as a string. Use Backspace for simple line editing.                                                                                                    |
|                       | IM_DESKTOP Keyboard characters are returned as 4 bytes. The first byte is the ASCII code. The second byte is the scan code, and the last 2 bytes are flags for modifier keys (Shift and Control). |
|                       | Labels are returned as a string of all the characters in the label. Make sure you pass in a buffer large enough to receive the scanned data.                                                      |
| <b>OUT Parameters</b> | None.                                                                                                    |
| <b>Return Value</b>   | IM_SUCCESS Success.                                                                                                    |
| Notes                 | For more information on input modes, see Chapter 2, "Programming Guidelines."                                                                                                    |
| See Also              | im_get_input_mode, im_receive_input                                                                                                    |

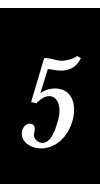

See example for im\_irl\_a.

## im\_set\_mixed\_mode

| Purpose               | This function sets the display to use single- and double-byte characters.                |
|-----------------------|------------------------------------------------------------------------------------------|
| Syntax                | <pre>#include "imt24lib.h" IM_STATUS im_set_mixed_mode   (IM_UCHAR iEnableDisable)</pre> |
| IN Parameters         | <i>iEnableDisable</i> IM_UCHAR and is one of these constants:                            |
|                       | IM_ENABLE Enable mixed mode.                                                             |
|                       | IM_DISABLE Disable mixed mode.                                                           |
| <b>OUT Parameters</b> | None.                                                                                    |
| <b>Return Value</b>   | IM_SUCCESS Successful.                                                                   |
|                       | IM_ACCESS_DENIED Mixed mode not allowed.                                                 |
| Notes                 | This is a new PSK function.                                                              |
|                       | You need to enable mixed mode to display Thai characters on the terminal.                |
|                       |                                                                                          |

## im\_set\_optical\_callback

| Purpose | This function sets a pointer to a function that will be called if an optical sensor<br>input changes during a call to im_receive_field. This is very similar to an<br>interrupt handler. This allows im_receive_field to continue looking for input<br>from the allowed sources even if a change in an optical sensor occurs. When<br>this happens, the specified function is called which then returns IM_TRUE or<br>IM_FALSE to im_receive_field which will either continue or return back to its<br>calling routine. |
|---------|----------------------------------------------------------------------------------------------------|
|---------|----------------------------------------------------------------------------------------------------|

This function is valid only on a T248X with the enhanced input/output board option.

Syntax #include "imt24lib.h"
void im\_set\_optical\_callback
(OPTCALLBACK pCallBack);

**IN Parameters** *pCallBack* Pointer to a callback function. OPTCALLBACK is defined as:

typedef IM\_STATUS (\* OPTCALLBACK )( void );

If set, *pCallBack* points to a function that is called if the status of the optical sensor changes during a call to im\_receive\_field. If im\_receive\_field detects a change in the sensor status, im\_receive\_field calls the specified function. This callback function can do whatever you want it to, but should return either IM\_TRUE or IM\_FALSE to im\_receive\_field.

- If the callback function returns IM\_TRUE, im\_receive\_field returns the status of the optical sensors in the buffer to the caller. See im\_receive\_field for more details on the format of the returned data.
- If the callback function returns IM\_FALSE, im\_receive\_field continues to wait for input from the specified sources. To cancel the callback function, pass a NULL pointer as a parameter to this function. For example,

```
im_set_optical_callback(NULL);
OUT Parameters
                     None.
   Return Value
                     None.
Example
/************************ im_set_optical_callback ************/
/* Use this function with im_receive_field
                                                                                */
#include <string.h>
          "imstdio.h"
#include
#include
          "imt24lib.h"
IM_UCHAR szRxBuffer[256];
/* prototype call back function */
IM_STATUS optical_callback(void);
main(void)
char c;
int
      iStatus;
IM_SENSOR_STATE iSensorState;
IM ORIGIN iOrigin,
           iSource;
   /* Use im_receive_field() */
   do
   ł
      im_set_optical_callback( (OPTCALLBACK) optical_callback);
       /* Trigger optical sensor input */
                                          */
       /* Shall see call back message
      iOrigin = IM_OPTICAL_SELECT | IM_KEYBOARD_SELECT;
      iStatus = im_receive_field(iOrigin, IM_INFINITE_TIMEOUT,0, IM_RETURN_ON_FULL,
                                    20, &iSource, szRxBuffer);
      printf("iSource: %X\n", iSource);
printf("Opt-State: %X\n", *szRxBuffer);
printf("Opt-Change: %X\n", *(szRxBuffer+1));
      getch();
```

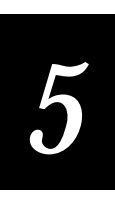

## im\_set\_relay

}

| Purpose               | This function opens or closes the specified terminal relay. This function is valid only on a T248X with the enhanced input/output board option. |
|-----------------------|----------------------------------------------------------------------------------------------------|
| Syntax                | <pre>#include "imt24lib.h" IM_STATUS im_set_relay   (IM_RELAY_PORT iRelayID,    IM_RELAY_CONTROL fEnergizeRelay)</pre>                          |
| <b>IN Parameters</b>  | <i>iRelayID</i> One of these constants:                                                                                                    |
|                       | IM_RELAY1 Relay 1 selected.                                                                                                    |
|                       | IM_RELAY2 Relay 2 selected.                                                                                                    |
|                       | IM_RELAY3 Relay 3 selected.                                                                                                    |
|                       | IM_RELAY4 Relay 4 selected.                                                                                                    |
|                       | fEnergizeRelay One of these constants:                                                                                                    |
|                       | IM_CONTACT_ON Close or energize the relay.                                                                                                    |
|                       | IM_CONTACT_OFF Open or de-energize the relay.                                                                                                   |
| <b>OUT Parameters</b> | None.                                                                                                    |
| <b>Return Value</b>   | IM_SUCCESS Success.                                                                                                    |
|                       | IM_INVALID_PORT Invalid relay port selected.                                                                                                    |
|                       | IM_DIO_CONFIG_ERROR Relay configuration error.                                                                                                  |
| Notes                 | <i>iRelayId</i> is mutually exclusive and cannot be ORed together.                                                                              |
|                       |                                                                                                    |

#### Example

See example for im\_get\_relay.

# im\_set\_repeat\_key

| Purpose               | This function sets the repeat key delay so you can press and hold a key and get the same character to repeat on the terminal display. |
|-----------------------|----------------------------------------------------------------------------------------------------|
| Syntax                | <pre>#include "imt24lib.h" IM_STATUS im_set_repeat_key (IM_USHORT initDelay, IM_USHORT repeatDelay)</pre>                             |
| IN Parameters         | <i>initDelay</i> Delay, in milliseconds, after first key is pressed. Zero disables this parameter.                                    |
|                       | <i>repeatDelay</i> Delay, in milliseconds, after the key is held down. Zero disables this parameter.                                  |
| <b>OUT Parameters</b> | None.                                                                                                    |
| <b>Return Value</b>   | IM_SUCCESS Successful.                                                                                                    |
|                       | IM_SUB_FUNC_INVALID Invalid function request. Older version of firmware is loaded.                                                    |
| Notes                 | This is a new PSK function.                                                                                                    |
|                       | This function is only valid on T242X terminals.                                                                                       |
|                       |                                                                                                    |

# im\_set\_scanning

| Purpose               | This function enables or disables the device's scanning capability.                    |
|-----------------------|----------------------------------------------------------------------------------------|
| Syntax                | <pre>#include "imt24lib.h" void im_set_scanning    (IM_CONTROL enable_disable) ;</pre> |
| <b>IN Parameters</b>  | <i>iEnableDisable</i> Choose one of these constants:                                   |
|                       | IM_ENABLE Enable the scanner by turning on the scanning beam.                          |
|                       | IM_DISABLE Disable the scanner by turning off the scanning beam.                       |
| <b>OUT Parameters</b> | None.                                                                                  |
| <b>Return Value</b>   | None.                                                                                  |

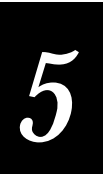

# im\_set\_thai\_cursor\_mode

| Purpose               | This function sets the cursor mode for Thai characters.                                                |
|-----------------------|----------------------------------------------------------------------------------------------------|
| Syntax                | <pre>#include "imt24lib.h"     void im_set_thai_cursor_mode         (IM_USHORT iThaiCursorMode);</pre> |
| <b>IN Parameters</b>  | <i>iThaiCursorMode</i> Pointer to IM_USHORT and is one of these constants:                             |
|                       | IM_TRUE Turn on cursor mode for Thai characters.                                                       |
|                       | IM_FALSE Turn off cursor mode for Thai characters.                                                     |
| <b>OUT Parameters</b> | None.                                                                                                  |
| <b>Return Value</b>   | None.                                                                                                  |
| Notes                 | This is a new PSK function.                                                                            |
|                       | You must have the Thai character set installed on the host in order to use this function.              |

# im\_set\_time\_event

| Purpose               | This function starts a timer that runs from 0 to 65,534 ms. After reaching the upper limit, a timeout event occurs that can be recognized by the im_event_wait function or any of the input functions.    |
|-----------------------|----------------------------------------------------------------------------------------------------|
| Syntax                | <pre>#include "imt24lib.h" IM_STATUS im_set_time_event    (IM_UINT timeout)</pre>                                                                                                    |
| IN Parameters         | <i>timeout</i> Number of milliseconds, from 0 to 65,534, to wait before a timeout event occurs.                                                                                                    |
| <b>OUT Parameters</b> | None.                                                                                                    |
| <b>Return Value</b>   | This function returns one of these codes:                                                                                                    |
|                       | IM_SUCCESS Successfully started timer.                                                                                                    |
|                       | E_TABLE_FULL No more timer services available, timeout not established.                                                                                                    |
| Notes                 | The timer is accurate within 5 milliseconds. If you call this function again before the timer reaches the value passed in, the timer is reset to 0 and starts counting towards the passed in value again. |
|                       | When the timeout occurs and IM_TIMER_SELECT is an allowed source for the im_event_wait or im_event_status function, IM_TIMER_SELECT is returned as the source for that function.                          |
| See Also              | im_event_wait, im_event_status, im_receive_input, im_receive_field                                                                                                    |

See example for im\_event\_wait.

## im\_set\_validation\_callback

| Purpose                                 | This function sets a pointer to a function that will be called when im_receive_field is receiving data (characters) from the terminal keypad in order to validate the data or to control the editing of the data.                                                                                                    |
|-----------------------------------------|----------------------------------------------------------------------------------------------------|
| Syntax                                  | <pre>#include "imt24lib.h" void im_set_validation     (VALCALLBACK pCallBack)</pre>                                                                                                    |
| <b>IN Parameters</b>                    | <i>pCallBack</i> Pointer to a callback function. VALCALLBACK is defined as:                                                                                                    |
|                                         | typedef IM_STATUS (* VALCALLBACK )( void );                                                                                                    |
|                                         | If set, <i>pCallBack</i> points to a callback function that is called when data from the terminal keypad is received during a call to im_receive_field. For each key that is pressed, im_receive_field passes the ASCII value of the key, a pointer to a variable containing the character offset in the string/field, and a pointer to the string as it currently exists to the callback function. The function can validate the data and return IM_TRUE for success, IM_FALSE for fail, or IM_USER_MODIFIED if the function modified the string. |
|                                         | • If the callback function returns IM_TRUE, im_receive_field handles the keypad data as normal input and inserts/appends data to string. See im_receive_field for more details on the format of the returned data.                                                                                                    |
|                                         | • If the callback function returns IM_FALSE, im_receive_field ignores the keystrokes and continues to wait for input from the keypad. To cancel the callback function, pass a NULL pointer as a parameter to this function. For example,                                                                                                    |
|                                         | <pre>im_set_validation(NULL);</pre>                                                                                                    |
|                                         | • If the callback function returns IM_USER_MODIFIED, im_receive_field ignores the keystrokes assuming that the callback function already inserted the data and redisplays the field.                                                                                                    |
| OUT Parameters                          | None.                                                                                                    |
| <b>Return Value</b>                     | None.                                                                                                    |
| Notes                                   | This is a new PSK function.                                                                                                    |
| Example                                 |                                                                                                    |
| /*arbitrary exampl<br>entered are alpha | le routine that verifies that the first two characters $a$ < M, and the second two are numeric > 5*/                                                                                                    |
| IM_USHORT PNCallBa                      | ack( char iChar, IM_USHORT * iPosition, char * pszField )                                                                                                    |

IM\_USHORT ilPosition, iStatus=IM\_TRUE ;

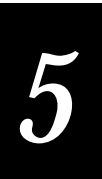

```
ilPosition = *iPosition;
if ( ilPosition < 2 )
{
    if (!isalpha(iChar) || (toupper(iChar) > 'M'))
        iStatus = IM_FALSE;
    }
else
if ( ilPosition < 4 )
{
    if ( (!isdigit(iChar) ) || (iChar < '5'))
        iStatus = IM_FALSE;
    }
if (!iStatus)
    im_sound( IM_HIGH_PITCH, 100, IM_CURRENT_VOLUME);
    return iStatus;
}
```

## im\_set\_viewport\_lock

| Purpose               | This function enables or disables the keys that move the viewport.                                                                |
|-----------------------|----------------------------------------------------------------------------------------------------|
| Syntax                | <pre>#include "imt24lib.h" IM_STATUS im_set_viewport_lock   (IM_CONTROL view_lock);</pre>                                         |
| <b>IN Parameters</b>  | <i>view_lock</i> One of these constants:                                                                                          |
|                       | IM_ENABLE Lock the viewport (keys cannot move viewport).                                                                          |
|                       | IM_DISABLE Unlock the viewport.                                                                                                   |
| <b>OUT Parameters</b> | None.                                                                                                    |
| <b>Return Value</b>   | This function returns one of these codes:                                                                                         |
|                       | IM_SUCCESS Successfully locked.                                                                                                   |
|                       | IM_VP_DISABLED Viewporting disabled, but viewport lock is set for when viewporting is enabled.                                    |
| Notes                 | This function controls whether the viewport moves (unlocked) or does not move (locked) when the cursor movement keys are pressed. |
|                       | The 2460 and 2461 terminals do not support this function.                                                                         |
| See Also              | im_get_viewport_lock, im_set_follow_cursor                                                                                        |

#### Example

See example for im\_get\_viewport\_lock.

# im\_set\_viewporting

| Purpose               | This function enables and disables viewporting without changing the viewport lock. When viewporting is enabled, the terminal accepts viewport movement commands.                                                                                                    |
|-----------------------|----------------------------------------------------------------------------------------------------|
| Syntax                | <pre>#include "imt24lib.h" void im_set_viewporting    (IM_CONTROL viewport);</pre>                                                                                                    |
| <b>IN Parameters</b>  | <i>viewport</i> Flag that is one of these constants:                                                                                                    |
|                       | IM_ENABLE Enable viewporting.                                                                                                    |
|                       | IM_DISABLE Disable viewporting.                                                                                                    |
| <b>OUT Parameters</b> | None.                                                                                                    |
| <b>Return Value</b>   | None.                                                                                                    |
| Notes                 | If viewporting is enabled, the terminal accepts viewport movement commands, including follow-the-cursor mode. All cursor positioning is relative to the virtual display. When viewporting is enabled and the viewport lock is disabled, you can move the viewport with the cursor movement keys, such as Viewport Page Up $(f g)$ . |
|                       | If viewporting is disabled, the terminal does not accept any viewport<br>movement commands. All cursor positioning is relative to the viewport<br>upper left corner.                                                                                                    |
|                       | The 2460 and 2461 terminals do not support this function.                                                                                                    |
| See Also              | <pre>im_get_viewport_lock, im_set_follow_cursor, im_set_viewport_lock</pre>                                                                                                    |

#### Example

See example for im\_receive\_field.

# im\_setup\_follow\_cursor

| Purpose | This function specifies how close the cursor can get to the edge of the viewport, and how far it should move when follow-the-cursor is enabled. Viewport movement is bounded by the virtual screen. |
|---------|----------------------------------------------------------------------------------------------------|
| Syntax  | <pre>#include "imt24lib.h" IM_STATUS im_setup_follow_cursor    (IM_UCHAR side_boundary,    IM_UCHAR vert_boundary,    IM_UCHAR side_move,    IM_UCHAR vert_move);</pre>                             |

| IN Parameters                          | <i>side_boundary</i> Defines the right edge limit. The viewport moves when the cursor is within the specified number of characters from the edge. The default value is 1.               |
|----------------------------------------|----------------------------------------------------------------------------------------------------|
|                                        | <i>vert_boundary</i> Defines top and bottom edge limit. The viewport moves when the cursor is within the specified number of characters from the top or bottom. The default value is 1. |
|                                        | <i>side_move</i> Defines the number of characters to move the viewport left or right. The default value is 10.                                                                          |
|                                        | <i>vert_move</i> Defines the number of characters to move the viewport up or down. The default value is 8.                                                                              |
| <b>OUT Parameters</b>                  | None.                                                                                                    |
| <b>Return Value</b>                    | This function returns one of these codes:                                                                                                    |
|                                        | IM_SUCCESS Success.                                                                                                    |
|                                        | IM_TO_FAR Moving this distance would move the viewport past the cursor.                                                                                                    |
| Notes                                  | Viewport movement is bounded by the virtual screen. If moving the viewport by the set increment would move the viewport off the virtual screen, a smaller movement value is used.       |
|                                        | If the boundaries are larger than half of the viewport size, the viewport<br>moves so that the cursor is offset from the right or bottom edge by the size of<br>the boundary.           |
|                                        | The 2460 and 2461 terminals do not support this function.                                                                                                    |
| Example                                |                                                                                                    |
| /************************************* | ***** im_setup_follow_cursor *******************/<br>><br>.h"<br>.h"                                                                                                    |

```
void main ( void )
{
   im_clear_screen();
   /* Have to enable viewporting before using any viewport display function */
   im_set_viewporting( IM_ENABLE );
   im_set_follow_cursor( IM_ENABLE );
   im_puts((IM_UCHAR *)"setting follow cursor to center",0);
   im_setup_follow_cursor( 10,8,1,1 );
   getch();
   im_puts((IM_UCHAR *)"setting follow cursor to overlap but move 1",0);
   im_setup_follow_cursor( 18,14,1,1 );
   getch();
   im_puts((IM_UCHAR *)"Setting follow cursor back to the default value",0);
   im_setup_follow_cursor( 1,1,10,8 );
   getch();
}
```

## im\_setup\_manual\_viewporting

- **Purpose** This function overrides the default settings for the viewport movement keys and the move distance when the viewport is in manual browse mode. By default, you use the numeric keypad and the left function key (\_f) to move the viewport. You use the numeric keypad and the right function key (\_f) to move the cursor.
- Syntax #include "imt24lib.h"
  IM\_STATUS im\_setup\_manual\_viewporting
   (IM\_MANUAL\_S far manual);
- **IN Parameters** *manual* Is a structure containing override values for each control characteristic. If the override value is 0, that element in the structure is ignored. For all other values, the element is copied to the viewport management structure.

|                     | Structure element                                                                                    | Key equivalent                                | Default value                               |
|---------------------|----------------------------------------------------------------------------------------------------|-----------------------------------------------|---------------------------------------------|
|                     | Viewport Page up                                                                                     | _ <b>f</b> _ <b>9</b>                         | 7E00H                                       |
|                     | Viewport Page down                                                                                   | _ <b>f</b> 3                                  | 5100H                                       |
|                     | Viewport Page left                                                                                   | _ <b>f</b> 4                                  | 9B00H                                       |
|                     | Viewport Page right                                                                                  | _ <b>f</b> 6                                  | 9D00H                                       |
|                     | Viewport Home key                                                                                    | _ <b>f</b> 7                                  | 4700H                                       |
|                     | Viewport End key                                                                                     | _ <b>f</b> 1                                  | 4F00H                                       |
|                     | Vertical page move distance                                                                          |                                               | Viewport width – 1                          |
|                     | Horizontal page move distance                                                                        |                                               | Viewport height – 1                         |
| OUT Parameters      | None.                                                                                                |                                               |                                             |
| <b>Return Value</b> | This function returns one of these                                                                   | e codes:                                      |                                             |
|                     | IM_SUCCESS Success.                                                                                  |                                               |                                             |
|                     | IM_VP_DISABLED Viewporti when viewporting is enabled.                                                | ng is not enabled, b                          | out viewport lock is set for                |
|                     | IM_INVALID_KEYCODE Inv                                                                               | alid keycode in stru                          | icture.                                     |
|                     | IM_INVALID_ADDRESS Add                                                                               | lress not in valid ra                         | nge for data.                               |
| Notes               | For a list of valid override values                                                                  | , see your termina                            | al user's manual.                           |
|                     | Viewport movement is bounded<br>viewport by the set increment we<br>screen, it moves a smaller amoun | by the virtual scr<br>ould move the vie<br>t. | een. If moving the<br>wport off the virtual |
|                     | The 2460 and 2461 terminals do r                                                                     | ot support this fu                            | inction.                                    |

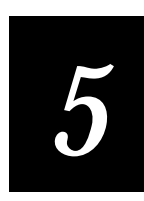

```
#include <conio.h>
#include <stdlib.h>
#include <ctype.h>
#include "imstdio.h"
#include "imt24lib.h"
#define ESC_CHAR
                     0x1B
void main (void)
  IM_UCHAR
              ch;
  IM_MANUAL_S gsSetup={0,0,0,0,0,0,0,0,0,0;;
  im_clear_screen();
   /* Have to enable viewporting before using any viewport display function */
  im_set_viewporting( IM_ENABLE );
  printf("Setting the viewport page vertical and horizontal move distance to 8 and 10\n");
  gsSetup.iPageVertDist = 8;
  gsSetup.iPageHorDist = 10;
  im_setup_manual_viewporting( &gsSetup );
  /* Enter any characters, PgUp, PgDn, PgRt, PgLft to check */
  /* viewport follow cursor until 'ESC' key. */
  while ( (ch = getche()) != ESC_CHAR )
      ;
  im_puts((IM_UCHAR *)"Setting the viewport page vertical and horizontal", 0);
  im_puts((IM_UCHAR *)"move distance back to normal\n", 0);
  gsSetup.iPageVertDist = 1;
  gsSetup.iPageHorDist = 1;
  im_setup_manual_viewporting( &gsSetup );
   /* Enter any characters to check viewport follow cursor until 'ESC' key. */
  while ( (ch = getche()) != ESC_CHAR )
      ;
}
```

## im\_sound

**Purpose** This function generates a beep of specified pitch and duration. For example, use a soft beep for library use, a loud beep for manufacturing use, or a unique beep to distinguish among other terminals.

Syntax #include "imt24lib.h" IM\_STATUS im\_sound (IM\_USHORT pitch, IM\_USHORT duration, IM\_USHORT volume);

**IN Parameters** *pitch* Specifies the frequency of the beep and is one of these values: 20 to 8189 Hz Numeric range. IM\_HIGH\_PITCH 2400 Hz. IM\_LOW\_PITCH 1200 Hz. IM\_VERY\_LOW\_PITCH 600 Hz. *duration* Is the length of the beep and is one of these values: 2 to 7999 ms Numeric range. IM\_BEEP\_DURATION 50 ms. IM\_CLICK\_DURATION 5 ms. *volume* Is one of these constants: IM\_OFF\_VOLUME Off. IM\_QUIET\_VOLUME Quiet. IM\_NORMAL\_VOLUME Normal. IM\_LOUD\_VOLUME Loud. IM\_EXTRA\_LOUD\_VOLUME Extra loud. IM\_CURRENT\_VOLUME Use volume from configuration menu. **OUT Parameters** None. **Return Value** This function returns one of these codes: IM\_SUCCESS Successful beep. IM\_INVALID\_PITCH Pitch is outside allowed range.

IM\_INVALID\_VOLUME Volume is outside allowed range.

# 5

#### Example

```
#include <time.h>
#include "imt24lib.h"
enum NOTES
              /* Enumeration of notes and frequencies
                                                             */
ł
  C0 = 262, D0 = 296, E0 = 330, F0 = 349, G0 = 392, A0 = 440, B0 = 494,
C1 = 523, D1 = 587, E1 = 659, F1 = 698, G1 = 784, A1 = 880, B1 = 988,
 EIGHTH = 125, QUARTER = 250, HALF = 500, WHOLE = 1000, END = 0
song[] = /* Array initialized to notes of song */
    C1, HALF, G0, HALF, A0, HALF, E0, HALF, F0, HALF, E0, QUARTER,
   D0, QUARTER, C0, WHOLE, END
};
/* Predefined the play volume */
 IM_USHORT volume[] = {
  IM_NORMAL_VOLUME,
                                    /* Play normal volume
                                                               */
  IM_EXTRA_LOUD_VOLUME,
                                   /* Play extra loud volume */
  IM_QUIET_VOLUME,
                                   /* Play quiet volume
                                                               */
 IM_NORMAL_VOLUME
                                   /* Play normal volume
                                                               */
};
void main (void)
int note;
int index;
   im_clear_screen();
   /* Play 4 times with 5 seconds delay between each play */
   for (index = 0; index < 4; index++)
      for ( note = 0; song[note] != 0; note += 2 )
         im_sound( song[note], song[note + 1], volume[index]);
      /* Delay 5 seconds for next throughput*/
      im_standby_wait(5000);
   }
}
```

## im\_standby\_wait

| Purpose               | This function places the application and terminal in standby mode for a specific period of time to save the battery power. |  |
|-----------------------|----------------------------------------------------------------------------------------------------|--|
| Syntax                | <pre>#include "imt24lib.h" IM_STATUS im_standby_wait     (IM_USHORT timeout);</pre>                                        |  |
| IN Parameters         | <i>timeout</i> Amount of time to wait in standby mode or one of these constants:                                           |  |
|                       | 1 to 65,535 ms Numeric range (resolution of 10 ms).                                                                        |  |
|                       | IM_ZERO_TIMEOUT No wait.                                                                                                   |  |
|                       | IM_INFINITE_TIMEOUT Wait forever.                                                                                          |  |
| <b>OUT Parameters</b> | None.                                                                                                    |  |

Return Value IM\_SUCCESS Success.

#### Example

See example for im\_sound.

## im\_status\_line

| Purpose               | This function briefly displays an error message in the status line without<br>wrapping or scrolling the display. The status line is displayed until a key is<br>pressed or a time out occurs. The original contents of the line reappear after<br>the message is erased. |  |
|-----------------------|----------------------------------------------------------------------------------------------------|--|
| Syntax                | <pre>#include "imt24lib.h" IM_STATUS im_status_line   (char far *stmessage   IM_BOOL wait   IM_USHORT row);</pre>                                                                                                    |  |
| IN Parameters         | stmessage Pointer to the error message string to display.                                                                                                    |  |
|                       | <i>wait</i> Flag indicating if the application should wait for a key to be pressed.                                                                                                    |  |
|                       | 0 (zero) Do not wait for a key.                                                                                                    |  |
|                       | Nonzero Pause until any key is pressed or until a timeout occurs.                                                                                                    |  |
|                       | <i>row</i> Row number to display the message in. If this number is larger than the viewport, the last row is used. The first row is 0.                                                                                                    |  |
| <b>OUT Parameters</b> | None.                                                                                                    |  |
| <b>Return Value</b>   | Returns 0 (zero) or the key pressed to terminate waiting.                                                                                                    |  |
| Notes                 | If the <i>wait</i> parameter is set, the message is erased after 20 seconds or when a key is pressed. Then, the screen is refreshed to look as it did before displaying the message.                                                                                     |  |

#### Example

See example for im\_receive\_field.

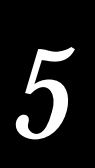

## im\_tcp\_reconnect\_notify

| Purpose               | This function determines if im_transmit_buffer returns the code IM_TCP_RECONNECT when the terminal TCP/IP stack reconnects to the host from a broken connection. This function must be called before im_transmit_buffer.                                                                                                    |
|-----------------------|----------------------------------------------------------------------------------------------------|
| Syntax                | <pre>void im_tcp_reconnect_notify(IM_BOOL flag)</pre>                                                                                                    |
| <b>IN Parameters</b>  | flag Configures the TCP/IP stack as follows:                                                                                                    |
|                       | IM_TRUE Directs im_transmit_buffer to return the code<br>IM_TCP_RECONNECT when the terminal reconnects to the host. The data from<br>the last im_transmit_buffer command was not sent from the terminal to the host<br>and needs to be transmitted again. Also directs the PSK to not resend the message<br>that was being sent when the network was identified as down. |
|                       | IM_FALSE Directs im_transmit_buffer to withhold the return code<br>IM_TCP_RECONNECT. The terminal sends data from the last<br>im_transmit_buffer command to the host when the connection has been<br>reestablished. This is the default behavior of im_transmit_buffer.                                                                                                  |
| <b>OUT Parameters</b> | None.                                                                                                    |
| <b>Return Value</b>   | None.                                                                                                    |
| Notes                 | This is a v2.20 PSK function.                                                                                                    |
|                       | Use this function only if you want the TCP/IP stack to notify you that the host connection has been reestablished. The default behavior of im_transmit_buffer does not notify the caller.                                                                                                    |
|                       | This function does not affect im_transmit_buffer if you are using UDP Plus.                                                                                                    |
| See Also              | im_transmit_buffer                                                                                                    |
|                       |                                                                                                    |

#### Example

```
#include
           <string.h>
#include
           <conio.h>
#include
           "imstdio.h"
           "imt24lib.h"
#include
void main(void)
{
    IM_STATUS iStatus;
    IM_UCHAR
            pszComBuf[160];
    im_clear_screen();
    im_tcp_reconnect_notify(IM_TRUE);
                                  /* Indicates TCP/IP notify im_transmit-buffer
                                     when connection is reestablished ^{\star}/
    strcpy(pszComBuf, "Test TCP/IP notify text");
                                             /* stuff test string */
    iStatus = im_transmit_buffer(IM_NET, strlen(pszComBuf), pszComBuf, 5000L);
```

}

## im\_timed\_status\_line

**Purpose** This function displays an error message on the status line without wrapping or scrolling the display. The status line remains on the screen until you press a key or the timeout occurs. The original contents of the screen appear after the message disappears.

Syntax #include <imt24lib.h> extern #ifdef \_\_cplusplus "C" #endif int far im\_timed\_status\_line (char far \*pszStatusLine, IM\_USHORT iWait, IM\_USHORT iLine); **IN Parameters** *pszStatusLine* Far pointer to the string to be displayed. iWait Time out value in milliseconds to wait before the status message disappears. *iLine* Positive number for the line, relative to the top of the viewport, where the message appears. If the line number is larger than the viewport, the last line of the viewport is used. **OUT Parameters** None. **Return Value** None.

#### Example

See example for im\_tcp\_reconnect\_notify.

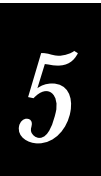

# im\_tm\_callback\_cancel

| Purpose               | This function removes a registered function from the timer callback database.                                                                                                    |  |
|-----------------------|----------------------------------------------------------------------------------------------------|--|
| Syntax                | <pre>#include <imt24lib.h> IM_STATUS im_tm_callback_cancel     (IM_USHORT index);</imt24lib.h></pre>                                                                                                    |  |
| IN Parameters         | <i>index</i> The number that identifies the registered function in the timer callback database. (This number was returned by im_tm_callback_register when the function was added to the timer callback database.) |  |
| <b>OUT Parameters</b> | None.                                                                                                    |  |
| <b>Return Value</b>   | The function returns one of these codes:                                                                                                    |  |
|                       | IM_SUCCESS Success.                                                                                                    |  |
|                       | IM_INVALID_TMCALLBK_INDEX The value for <i>index</i> is invalid.                                                                                                    |  |
| Notes                 | This is a new v4.0 PSK function.                                                                                                    |  |
| See Also              | im_tm_callback_register                                                                                                    |  |

### Example

See example for im\_tm\_callback\_register.

# im\_tm\_callback\_register

| Purpose       | This function adds a function to the timer callback database and specifies how the function will be called back.                                                                                                    |  |
|---------------|----------------------------------------------------------------------------------------------------|--|
| Syntax        | <pre>Syntax #include <imt24lib.h> IM_STATUS im_tm_callback_register    (PTIMERCALLBACK function,     time_t start_time,     IM_USHORT repeat_count    IM_ULONG period,    IM_BOOL fDisable,    IM_USHORT *index);</imt24lib.h></pre> |  |
| IN Parameters | <i>function</i> Pointer to the function to be called.                                                                                                    |  |
|               | <i>start_time</i> Specifies when to perform the first callback. Either enter the time as the number of seconds elapsed since midnight on January 1, 1970, or choose this constant:                                                   |  |
|               | IM_CALLBK_NOW Start the first callback immediately.                                                                                                    |  |
|               | <i>repeat_count</i> Specifies the number of callbacks. Either enter any number from 2 to 65534 (two-byte range of IM_USHORT), or choose one of these constants:                                                                      |  |
|               | IM_CALLBK_ONCE Callback once.                                                                                                    |  |
|               | IM_CALLBK_CONTINUOUS Callback continuously.                                                                                                    |  |

| period | Specifies the interval between callbacks. Either enter any number to           |
|--------|--------------------------------------------------------------------------------|
| indic  | ate the length of the interval in 10-millisecond units, or choose one of these |
| const  | ants:                                                                          |

IM\_CALLBK\_10MS Callback every 10 milliseconds.

IM\_CALLBK\_SECOND Callback every second.

IM\_CALLBK\_MINUTE Callback every minute.

IM\_CALLBACK\_HOUR Callback every hour.

IM\_CALLBK\_DAY Callback every day.

IM\_CALLBK\_WEEK Callback every week.

IM\_CALLBK\_MONTH Callback every month.

IM\_CALLBK\_QUARTER Callback every quarter.

IM\_CALLBK\_YEAR Callback every year.

*fDisable* Specifies whether callback is enabled or disabled if the application does not control the screen. The application does not control the screen when another application or the terminal software controls the screen. For example, if the user has displayed the TRAKKER 2400 Menu System, you might not want a callback function to overwrite the screen.

Choose one of these constants:

IM\_TRUE Disable callback if the application does not control the screen at the call time. The current callback is skipped.

IM\_FALSE Enable callback whether or not the application controls the screen.

**OUT Parameters** *index* Index number for the application in the timer callback database.

**Return Value** The function returns one of these codes:

IM\_SUCCESS Success.

IM\_TMCALLBK\_TABLE\_FULL Timer callback database table is full. IM\_INVALID\_TMCALLBK\_PERIOD The *period* value is out of range. IM\_INVALID\_TMCALLBK\_REPETITION The *repeat\_count* value is out of range.

#### **Notes** This is a new v4.0 PSK function.

When you create functions that will be called back, keep these points in mind:

- The functions (and any functions they call) must not be built with stack checking because the operating system stack is used during the callback.
- The functions should minimize the amount of dynamic variable space used.

You must specify the *index* value when you use im\_tm\_callback\_cancel to remove the function from the timer callback database.

**See Also** im\_tm\_callback\_cancel

```
#include <time.h>
#include <stdio.h>
#include "imt24lib.h"
void printHello(void)
{
 im_sound(1000,50,IM_NORMAL_VOLUME);
im_puts("... ",IM_NORMAL);
}
void main(void)
{
    IM_UCHAR input[300];
    IM_ORIGIN source;
    IM_STATUS iStatus = 11;
    PTIMERCALLBACK pFunction;
    IM_USHORT iIndex = 0;
    time_t timeToStart;
    IM_BOOL fDisplay;
    IM_USHORT iRepeatCount;
    IM_ULONG iPeriod;
    //initialize
    // callback forever
    iRepeatCount = IM_CALLBK_CONTINUOUS;
    // 10-second period
iPeriod = IM_CALLBK_SECOND*10;
    //print hello
    pFunction = printHello;
    //enable callback
    fDisplay = IM_FALSE;
    //time to first callback
    time(&timeToStart);
                         //get current time
                         //future after 16seconds or
    timeToStart += 16;
                           // or pass current 20 seconds
    //timeToStart -= 20;
    //timeToStart = IM_CALLBK_NOW;
    //register the application
    for(;;)
    {
       im_receive_input(IM_LABEL_SELECT|IM_KEYBOARD_SELECT,
          IM_INFINITE_TIMEOUT, &source, input);
       //type 'Q' to cancel the application
      if(input[0]=='Q')
         im_tm_callback_cancel(iIndex);
    }
```

}

## im\_transmit\_buffer

| Purpose | This function transmits the contents of a data buffer through a designated |
|---------|----------------------------------------------------------------------------|
|         | communications port. This function continues operating until the buffer    |
|         | transmission is complete or until an error status is detected.             |

Syntax #include "imt24lib.h" IM\_STATUS im\_transmit\_buffer (IM\_COM\_PORT port\_id, IM\_USHORT length, IM\_UCHAR far \*data\_buffer, IM LTIME timeout);

**IN Parameters** *port\_id* Communications port:

IM\_COM1 COM1 output: T242X - Port on bottom end of terminal, T248X - Physical port labeled COM1.

 $IM\_COM2 \quad COM2 \ output: T242X - N/A, T248X - Physical port labeled COM2 on enhanced I/O board.$ 

IM\_NET Network output (UDP Plus or TCP/IP): T242X - RF port, T248X - RF port or ethernet port on enhanced I/O board.

IM\_SCAN\_PORT RS232 port output: T242X - Serial interface module, T248X - Physical port labeled COM4 on enhanced I/O board.

length Length of the data string that you want to transmit.

*data\_buffer* Far pointer to the data array that you want to transmit.

timeout Transmit timeout period and is one of these values:

0 to 65,534 msec Numeric range. For IM\_COM1, a numeric timeout larger than 65534 is converted to 65534. The hardware cannot support long timeout values.

IM\_ZERO\_TIMEOUT No wait.

IM\_INFINITE\_NET\_TIMEOUT Wait forever.

**OUT Parameters** None.

**Return Value** This function returns one of these codes:

IM\_SUCCESS Transmit completed.

IM\_NET\_NOT\_READY Network not active or not properly configured.

IM\_NET\_BAD\_CTRL\_BLOCK Net control block pointer is null.

IM\_NET\_BAD\_DATA Data pointer is null or invalid data length.

IM\_NET\_DATA\_LENGTH Data length exceeds 1024 characters.

IM\_NET\_FULL Send buffer contains a previous application message.

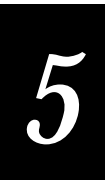

The data is not lost, but it has not left the host.

IM\_NET\_CONFIG\_ERROR Incorrect RF configuration.

IM\_TCP\_RECONNECT Terminal reestablished the TCP/IP connection with the host, but no data was sent from the terminal to the host.

**Notes** If the transmit buffer is in use, the program waits until the buffer is available. Once the transmission begins, program control remains inside this function until the transmission is completed. There is no way to check the transmission status while transmitting.

To detect end of data for TCP/IP transfers, call im\_set\_eom.

IM\_TCP\_RECONNECT is only returned when im\_tcp\_reconnect\_notify is called with the IM\_TRUE parameter using TCP/IP.

im\_tcp\_reconnect\_notify does not affect this function if you are using UDP Plus.

## im\_transmit\_file

| This function transmits a file to the Model 200 Controller or to a TFTP server via a TCP/IP direct connection.                                                                                                    |
|----------------------------------------------------------------------------------------------------|
| <pre>#include "imt24lib.h" IM_STATUS im_transmit_file    (IM_UCHAR far *trakker_file,    IM_UCHAR far *con_file);</pre>                                                                                                    |
| <i>trakker_file</i> Drive letter and name for the source file on the TRAKKER Antares terminal. This parameter can be a string in quotes or a far pointer to a variable containing the filename. The TRAKKER Antares terminals do not use directories. All file names use the format: <i>drive:abcdefgh.ext</i> |
| <i>con_file</i> Destination name and path of the file on the Model 200 Controller or the TFTP server. This parameter can be a string in quotes or a far pointer to a variable containing the filename.                                                                                                    |
| <i>Note: If you are using UDP Plus, you must specify a path relative to D:\USERDATA on the Model 200 Controller to save the transmitted file.</i>                                                                                                    |
| If you are using TCP/IP, you can use any valid path on the TFTP server to save the transmitted file.                                                                                                    |
| None.                                                                                                    |
| This function returns one of these codes:                                                                                                    |
| IM_SUCCESS Successfully transferred file to the terminal.                                                                                                    |
| IM_NET_NOT_READY Network not active or not properly configured.                                                                                                    |
| IM_NET_BAD_CTRL_BLOCK Net control block pointer is null.                                                                                                    |
|                                                                                                    |

IM\_NET\_BAD\_DATA Data pointer is null or invalid data length.
 IM\_NET\_FULL Send buffer contains a previous application message.
 IM\_GENERR Error occurred. View the error log from the terminal system menu.
 See Also im\_cancel\_rx\_buffer, im\_receive\_buffer, im\_receive\_field, im\_receive\_input, im\_rx\_check\_status
 Notes If the terminal has UDP Plus loaded, this function transmits a file to the Model 200 Controller. If the terminal has TCP/IP loaded, this function transmits a file to a TFTP server through a TCP/IP direct connection.

#### Example

```
#include <string.h>
#include <conio.h>
#include "imstdio.h"
#include "imt24lib.h"
void main ( void )
{
   char szControllerFileName1[] = "controlr.txt";
   char szControllerFileName2[] = "check.txt";
   char szAntaresFileName[] = "c:antares.txt";
   IM_STATUS iStatus;
   im_clear_screen();
   /* Receive file from the controller and place it on the Antares file system */
   iStatus = im_receive_file ( szControllerFileName1, szAntaresFileName );
   if(iStatus == IM_SUCCESS)
   {
      printf("Receive file \nsuccess\n");
   }
   else
   {
      printf("Receive File Error: \n");
      im_message(iStatus);
   }
   /* Transmit file from Antares file system back to the controller */
   iStatus = im_transmit_file ( szAntaresFileName, szControllerFileName2 );
   if(iStatus == IM_SUCCESS)
      printf("\nTransmit file \nsuccess\n");
   }
   else
   {
      printf("\nTransmit File Error: \n");
      im_message(iStatus);
   }
   getch();
```

}

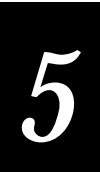

## im\_udp\_close\_socket

| Purpose | This function requests the Model 200 Controller to close a direct socket     |
|---------|------------------------------------------------------------------------------|
|         | connection on behalf of the client application. This function should only be |
|         | used on terminals with UDP Plus.                                             |

**Do not** use this function on terminals running TCP/IP.

Syntax #include "imt24lib.h"
IM\_STATUS im\_udp\_close\_socket
(IM\_UCHAR session\_id,
IM\_USHORT error\_code,
IM\_UCHAR far \*error\_text,
IM\_LTIME timeout);

**IN Parameters** *session\_id* Session number of the direct socket connection to close.

*error\_code* Optional error code to be placed in the Model 200 Controller error log file. This code must be greater than 0 and is entirely the discretion of the client application. If no code is specified, this argument should be 0.

- *error\_text* Far pointer to optional null-terminated error text to be placed in the Model 200 Controller error log file. This text is entirely the discretion of the client application. If there is no text, this argument should be 0.
- *timeout* Number in the range of 1 to 65,534 ms or one of these constants:

IM\_ZERO\_TIMEOUT No wait.

IM\_INFINITE\_TIMEOUT Wait forever.

**OUT Parameters** None.

**Return Value** This function returns a status code that is defined in Appendix A.

- **Notes** Do not use IM\_INFINITE\_TIMEOUT because this function will never return if the unit cannot send the CLOSE request.
- See Also im\_udp\_send\_data(), im\_udp\_receive\_data(), im\_udp\_open\_socket()

#### Example

See example for im\_udp\_receive\_data().

## im\_udp\_open\_socket

PurposeThis function requests the Model 200 Controller to open a direct socket<br/>connection to a specified host on behalf of the client application. The host<br/>must be a server application that passively waits on a well known port for<br/>client connections. This function should only be used on terminals with UDP<br/>Plus.

**Do not** use this function on terminals running TCP/IP.

- Syntax #include "imt24lib.h" IM\_STATUS im\_udp\_open\_socket (IM\_UCHAR session\_id, IM\_USHORT port\_num, IM\_UCHAR far \*host\_name, IM\_LTIME timeout);
- **IN Parameters** *session\_id* Session number the Model 200 Controller uses to identify the connection. Any data sent or received regarding this connection uses this session number. A maximum of 255 sessions may be opened (0 - 254).
  - *port\_num* Port number you are connecting to on the host.
  - *host\_name* Name or IP address of the host. This name must be defined in the Model 200 Controller Telnet Terminal Emulation Configuration screen. An IP address may be used instead.
  - *timeout* Number in the range of 1 to 65,534 ms or one of these constants:

IM\_ZERO\_TIMEOUT No wait.

IM\_INFINITE\_TIMEOUT Wait forever.

**OUT Parameters** None.

**Return Value** This function returns a status code that is defined in Appendix A.

**Notes** Do not use IM\_INFINITE\_TIMEOUT because this function will not return if the unit cannot send the OPEN request.

See Also im\_udp\_send\_data(), im\_udp\_receive\_data(), im\_udp\_close\_socket()

#### Example

See example for im\_udp\_receive\_data.

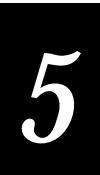

## im\_udp\_receive\_data

**Purpose** This function receives a UDP Plus packet from the Model 200 Controller and dissects the packet, placing the information into a structure for the calling routine. This function should only be used on terminals with UDP Plus.

**Do not** use this function on terminals running TCP/IP.

Syntax #include "imt24lib.h"
IM\_STATUS im\_udp\_receive\_data
 (struct im\_udp\_packet far \*in\_packet,
 IM LTIME timeout);

**IN Parameters** *timeout* Number in the range of 1 to 65,534 ms or one of these constants:

IM\_ZERO\_TIMEOUT No wait.

IM\_INFINITE\_TIMEOUT Wait forever.

**OUT Parameters** *in\_packet* Far pointer to a structure of type *im\_udp\_packet*. This structure is defined in imt24lib.h.

```
struct im_udp_packet {
  IM_USHORT data_length;
                               /* length of received data
                               /* direct sockets message type
  IM_UCHAR
             message_type;
                                                                    */
                               /* direct sockets Session ID
  IM_UCHAR
              session_id;
  union {
       struct {
            IM_USHORT error_code; /* direct sockets error code
            IM_UCHAR
                       error_text[IM_UDP_REC_ERROR_SIZE]; /* text
                                                                    * /
          } error;
                data_text[IM_UDP_REC_DATA_SIZE];
                                                      /* data
      IM_ÚCHAR
                                                                    * /
     } remaining_packet;
  };
```

*data\_length* Length of the received data.

*message\_type* One of the following constants:

IM\_UDP\_OPEN\_ACK This value is returned in response to an OPEN request sent from the client application. It indicates that the connection was opened successfully.

IM\_UDP\_OPEN\_NAK This value is returned in response to an OPEN request sent from the client application. It indicates that the connection could not be opened. Error code and error text accompanies this message.

IM\_UDP\_DATA\_CMD This value is returned upon a successful receipt of data from the Model 200 Controller. Data accompanies this message.

IM\_UDP\_CLOSE\_CMD This value is returned if a connection has been closed by the host or the Model 200 Controller or for any other reason. Error code and error text will accompany this message.

Any other value indicates an invalid message received from the Model 200 Controller.

session\_id Session for which data was received.

- *error\_code* If message\_type is IM\_UDP\_OPEN\_NAK or IM\_UDP\_CLOSE\_CMD, this element is one of the error codes listed in the following table. The client software should be aware of these conditions, handle the errors, and be able to recover.
- *error\_text* If message\_type is IM\_UDP\_OPEN\_NAK or IM\_UDP\_CLOSE\_CMD, this element is the null-terminated text string associated with the error code listed in the following table.

| Code  | Description                                     |
|-------|-------------------------------------------------|
| 0     | Host session closed                             |
| 1     | Host Lookup failed                              |
| 2     | Session not active                              |
| 3     | ISM Terminated                                  |
| 4     | ISM resource error                              |
| 5     | Map protocol name to number failed              |
| 6     | Socket call failed                              |
| 7     | Connect call failed                             |
| 10001 | Not owner                                       |
| 10003 | No such process                                 |
| 10004 | Interrupted system call                         |
| 10006 | No such device or address                       |
| 10009 | Bad file number                                 |
| 10013 | Permission denied                               |
| 10014 | Bad address                                     |
| 10022 | Invalid argument                                |
| 10024 | Too many files open                             |
| 10032 | Broken pipe                                     |
| 10035 | Operation would block                           |
| 10036 | Operation now in progress                       |
| 10037 | Operation already in progress                   |
| 10038 | Socket operation on non-socket                  |
| 10039 | Destination address required                    |
| 10040 | Message too long                                |
| 10041 | Protocol wrong for type of socket               |
| 10042 | Protocol not available                          |
| 10043 | Protocol not supported                          |
| 10044 | Socket type not supported                       |
| 10045 | Operation not supported on socket               |
| 10046 | Protocol family not supported                   |
| 10047 | Address family not supported by protocol family |
| 10048 | Address already in use                          |
| 10049 | Can't assign requested address                  |
| 10050 | Network is down                                 |
| 10051 | Network is unreachable                          |
| 10052 | Network dropped connection on reset             |
| 10053 | Software caused connection abort                |
| 10054 | Connection reset by peer                        |
| 10055 | No buffer space available                       |

*data\_text* If the *message\_type* is IM\_UDP\_DATA\_CMD, this element is the data from a successful receive request.
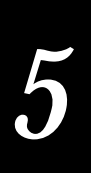

**Return Value** This function returns a status code that is defined in Appendix A.

**Notes** It is not recommended that you use IM\_INFINITE\_TIMEOUT because this function will not return if the unit cannot send the data.

See Also im\_udp\_close\_socket(), im\_udp\_send\_data(), im\_udp\_open\_socket()

#### Example

```
#include <conio.h>
#include <string.h>
#include <ctype.h>
#include <stdlib.h>
#include "imstdio.h"
#include "imt24lib.h"
#define ESC_KEY 27
/* The main program prompts the user for screen parameters and
                                                                * /
/* them sets them based on the user's selections. It then
/* prompts for host name, port number and session ID and attempts ^{\star/}
/* to open a Direct Socket connection via the 0200 controller.
                                                                 * /
/* It then goes into a loop checking keyboard & net port for data.*/
/* If data from the net port is received it is put on the display.*/
/* If a key is pressed, it is sent out the net port.
                                                                 */
/* This program is simply a dumb terminal.
/* Keys pressed should be sent to a host echo server
/* which sends the data right back.
/******
void main ( void )
IM_STATUS
           iStatus;
                            /* return status for PSK functions
                            /* character represented by keypress
char
           ch;
                            /* source of input
IM_ORIGIN
            source;
                            /* scrolling on or off
IM_BOOL
           scroll;
                            /* line wrap on or off
IM_BOOL
            wrap;
IM_CONTROL viewporting;
                            /* viewporting on or off
IM_CONTROL follow;
                            /* viewport follow the cursor on/off
           vp, fc, sc, wp; /* dummy variables
char
          session_id; /* session ID of connection
session_id_str[3]; /* session_id in string format
IM_UCHAR
IM_UCHAR
IM_USHORT port_num;
                               /* server port number
          port_number_str[4]; /* port_num in string format
host_name[20]; /* host name or IP address
IM_UCHAR
IM_UCHAR
struct im_udp_packet packet; /* packet struct containing input
           close_str[20]; /* string to appear in 0200 error log */
IM_UCHAR
                             /* keyboard buffer
IM_UCHAR
           key_buf[5];
   im_clear_screen();
   printf("Direct Socket Demo\n\n");
   /* get user's screen prefernces
                                                                 */
   printf("\n viewporting? Y/N:");
   vp = getche();
   printf("\nfollow cursor? Y/N:");
   fc = getche();
   printf("\n
                scrolling? Y/N:");
   sc = getche();
   printf("\n
                line wrap? Y/N:");
   wp = qetche();
```

```
if (toupper(vp) == 'Y')
    viewporting = IM_ENABLE;
else
    viewporting = IM_DISABLE;
if (toupper(fc) == 'Y')
    follow = IM_ENABLE;
else
    follow = IM_DISABLE;
if (toupper(sc) == 'Y')
    scroll = IM TRUE;
else
    scroll = IM_FALSE;
if (toupper(wp) == 'Y')
    wrap = IM TRUE;
else
    wrap = IM_FALSE;
im_clear_screen();
printf(" UDP Socket Demo\n\n");
printf("When prompted for
                           \n");
printf("for a host, choose \n");
printf("one with an echo
                           \n");
printf("server port. \n\n"
printf("Each key you press \n");
                            n^{"};
printf("will be sent to the\n");
printf("host and echoed
                           \n");
printf("back to the screen.\n\n");
printf("
                           n^{"};
          ESC to quit
printf("
             Press any \n
                             key to Begin");
getch();
                                                                  * /
/* set screen parms according to user's selections
im_set_viewporting(viewporting);
im set follow cursor(follow);
im_set_display_mode(IM_FONT_STANDARD, scroll, wrap);
im_clear_screen();
im_set_input_mode(IM_PROGRAMMER);
/* prompt for host name
                                                                 * /
printf("Enter Host Name:\n");
source = IM_KEYBOARD_SELECT;
im_receive_input(IM_KEYBOARD_SELECT, IM_INFINITE_TIMEOUT,
                 &source, (IM_UCHAR far *) host_name);
/* prompt for port number
                                                                 */
printf("\nEnter Port Number:\n");
im_receive_input(IM_KEYBOARD_SELECT, IM_INFINITE_TIMEOUT,
&source, (IM_UCHAR far *) port_number_str);
port_num = (IM_USHORT) atoi(&port_number_str[0]);
                                                                 */
/* prompt for session ID
printf("\nEnter Session ID:\n");
im_receive_input(IM_KEYBOARD_SELECT, IM_INFINITE_TIMEOUT,
                 &source, (IM_UCHAR far *) session_id_str);
session_id = (IM_UCHAR) atoi(&session_id_str[0]);
/* call the Direct Sockets OPEN function */
/* put reader in DESKTOP mode (single keypress) and simulate
                                                                 * /
/* a dumb terminal
im_set_input_mode(IM_DESKTOP);
```

# 5

```
while (1)

angle ^{\star} check to see if anything waiting at the net port */
    iStatus = im_udp_receive_data((struct im_udp_packet *)
                                     &packet, 200);
    /* if there was data from the net port */
    if (iStatus == IM_SUCCESS)
        /* if the OPEN was successful
                                                                   */
        if (packet.message_type == IM_UDP_OPEN_ACK)
                printf("Session %d Opended\n", session id);
          /* else if NOT Successful
                                                                    */
         else if (packet.message_type == IM_UDP_OPEN_NAK)
                printf("Error Code: %d\n",
                         packet.remaining_packet.error.error_code);
                 printf("%s\n",
                         packet.remaining_packet.error.error_text);
                                                                    */
          /* else if data was received
          else if (packet.message_type == IM_UDP_DATA_CMD)
                 printf("%s", packet.remaining_packet.data_text);
          /* else if the CLOSE command received
                                                                    */
          else if (packet.message_type == IM_UDP_CLOSE_CMD)
                printf("Socket Closed: %d\n",
                         packet.remaining_packet.error.error_code);
                 printf("%s\n",
                         packet.remaining_packet.error.error_text);
                 }
          else
                 /* else an invalid packet was received
printf("\nReceived Invalid Packet\n");
                                                                       */
        }
    /* check for other than timeout status */
    else if (iStatus != IM_TIMEDOUT)
         printf("\nError: %x\n", iStatus);
    /* check to see if a key has been pressed */
    iStatus = im_receive_input(IM_KEYBOARD_SELECT,
                                 200, &source, key_buf);
    /* if there was a keypres */
    if (iStatus == IM_SUCCESS)
          ch=key_buf[0]; /* get the key */
          /* if the ESC key, get out */
          if(ch == ESC_KEY)
                break;
          /* send the key out the Network port */
          iStatus = im_udp_send_data(session_id,
                                      (IM_UCHAR far *) &ch, 1, 200);
          /* check for other than success or timeout status */
          if ((iStatus != IM_SUCCESS) && (iStatus != IM_TIMEDOUT))
                printf("\nError:%x\n", iStatus);
          }
```

### im\_udp\_send\_data

}

| Purpose               | This function requests the Model 200 Controller to send data to the host specified by the session ID on behalf of the client application. This function should only be used on terminals with UDP Plus. |
|-----------------------|----------------------------------------------------------------------------------------------------|
|                       | <b>Do not</b> use this function on terminals running TCP/IP.                                                                                                    |
| Syntax                | <pre>#include "imt24lib.h" IM_STATUS im_udp_send_data   (IM_UCHAR session_id,    IM_UCHAR far *data,    IM_USHORT data_length,    IM_LTIME timeout);</pre>                                              |
| IN Parameters         | <i>session_id</i> Session number of the connection where the Model 200 Controller sends the data.                                                                                                    |
|                       | <i>*data</i> Far pointer to the data to be sent.                                                                                                    |
|                       | <i>data_length</i> Length of the data. Since the data can be binary, the length must be specified.                                                                                                    |
|                       | <i>timeout</i> Number in the range of 1 to 65,534 ms or one of these constants:                                                                                                    |
|                       | IM_ZERO_TIMEOUT No wait.                                                                                                    |
|                       | IM_INFINITE_TIMEOUT Wait forever.                                                                                                    |
| <b>OUT Parameters</b> | None.                                                                                                    |
| <b>Return Value</b>   | This function returns a status code that is defined in Appendix A.                                                                                                    |
| Notes                 | It is not recommended that you use IM_INFINITE_TIMEOUT because this function will never return if the unit cannot send the data.                                                                        |
| See Also              | im_udp_close_socket(), im_udp_receive_data(), im_udp_open_socket()                                                                                                    |

#### Example

See example for im\_udp\_receive\_data().

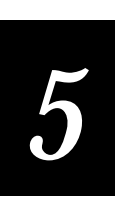

## im\_viewport\_end

| Purpose              | This function sets the viewport to the lower right corner (end) of the virtual display.                                         |
|----------------------|----------------------------------------------------------------------------------------------------|
| Syntax               | <pre>#include "imt24lib.h" void im_viewport_end(void);</pre>                                                                    |
| <b>IN Parameters</b> | None.                                                                                                    |
| OUT Parameters       | None.                                                                                                    |
| <b>Return Value</b>  | None.                                                                                                    |
| Notes                | This function is valid only when viewporting is enabled.                                                                        |
|                      | The 2460 and 2461 terminals do not support this function.                                                                       |
| See Also             | im_cursor_to_viewport, im_viewport_home, im_viewport_move,<br>im_viewport_page_down, im_viewport_page_up, im_viewport_to_cursor |

#### Example

See example for im\_viewport\_setxy.

## im\_viewport\_getxy

| Purpose               | This function retrieves the column and row of the upper left corner of the viewport.                                                            |
|-----------------------|----------------------------------------------------------------------------------------------------|
| Syntax                | <pre>#include "imt24lib.h" IM_STATUS im_viewport_getxy    (IM_USHORT far *row,    IM_USHORT far *col);</pre>                                    |
| IN Parameters         | None.                                                                                                    |
| <b>OUT Parameters</b> | <i>row</i> Returns the row value (Y-coordinate) of the viewport.                                                                                |
|                       | col Returns the column value (X-coordinate) of the viewport.                                                                                    |
| <b>Return Value</b>   | This function returns one of these codes:                                                                                                    |
|                       | IM_SUCCESS Success.                                                                                                    |
|                       | IM_VP_DISABLED Viewporting currently disabled.                                                                                                  |
| Notes                 | This function is valid only when viewporting is enabled.                                                                                        |
|                       | The 2460 and 2461 terminals do not support this function.                                                                                       |
| See Also              | im_viewport_end, im_viewport_home, im_viewport_move,<br>im_viewport_page_up, im_viewport_page_down, im_viewport_setxy,<br>im_viewport_to_cursor |

See example for im\_viewport\_setxy.

| im_viewport_home      |                                                                                                    |
|-----------------------|----------------------------------------------------------------------------------------------------|
| Purpose               | This function sets the viewport to the upper left corner (home) of the virtual display.                                        |
| Syntax                | <pre>#include "imt24lib.h" void im_viewport_home(void);</pre>                                                                  |
| IN Parameters         | None.                                                                                                    |
| <b>OUT Parameters</b> | None.                                                                                                    |
| <b>Return Value</b>   | None.                                                                                                    |
| Notes                 | This function is valid only when viewporting is enabled.                                                                       |
|                       | The 2460 and 2461 terminals do not support this function.                                                                      |
| See Also              | im_cursor_to_viewport, im_viewport_end, im_viewport_move,<br>im_viewport_page_down, im_viewport_page_up, im_viewport_to_cursor |

#### Example

See example for im\_viewport\_setxy.

## im\_viewport\_move

| Purpose       | This function moves the viewport the specified distance and direction.                                                                                                    |
|---------------|----------------------------------------------------------------------------------------------------|
| Syntax        | <pre>#include "imt24lib.h" IM_STATUS im_viewport_move    (IM_VIEWPORT_DIRECTION direction,    IM_USHORT distance,    IM_USHORT far *row,    IM_USHORT far *col);</pre>                                                  |
| IN Parameters | <i>direction</i> One of these constants:                                                                                                    |
|               | IM_VIEWPORT_LEFT Move left.                                                                                                    |
|               | IM_VIEWPORT_RIGHT Move right.                                                                                                    |
|               | IM_VIEWPORT_UP Move up.                                                                                                    |
|               | IM_VIEWPORT_DOWN Move down.                                                                                                    |
|               | <i>distance</i> Number of units to move the viewport. This distance is either a numeric value between 1 and 70 or IM_DEFAULT_DISTANCE. If the distance parameter is IM_DEFAULT_DISTANCE, the default step size is used. |

| <b>OUT Parameters</b> | <i>row</i> Pointer to the row number to which the viewport has moved.                                                                      |
|-----------------------|----------------------------------------------------------------------------------------------------|
|                       | <i>col</i> Pointer to the column number to which the viewport has moved.                                                                   |
| <b>Return Value</b>   | This function returns one of these codes:                                                                                                  |
|                       | IM_SUCCESS Success.                                                                                                    |
|                       | IM_VP_DISABLED Viewporting currently disabled.                                                                                             |
|                       | IM_INVALID_DIRECTION Invalid direction was passed in.                                                                                      |
|                       | IM_TO_LARGE Distance was too large for that direction, moved as far as possible.                                                           |
| Notes                 | The ( <i>row, col</i> ) pair represents the upper left corner of the viewport being displayed.                                             |
|                       | The 2460 and 2461 terminals do not support this function.                                                                                  |
|                       | This function is valid only when viewporting is enabled.                                                                                   |
| See Also              | <pre>im_viewport_end, im_viewport_home, im_viewport_page_down,<br/>im_viewport_page_up, im_viewport_to_cursor, im_cursor_to_viewport</pre> |
|                       |                                                                                                    |

See example for im\_viewport\_setxy.

## im\_viewport\_page\_down

| Purpose              | This function moves the viewport down one page size on the virtual screen.<br>The viewport cannot move beyond the bottom edge of the virtual screen. |
|----------------------|----------------------------------------------------------------------------------------------------|
| Syntax               | <pre>#include "imt24lib.h" IM_STATUS im_viewport_page_down         (void);</pre>                                                                     |
| <b>IN Parameters</b> | None.                                                                                                    |
| OUT Parameters       | None.                                                                                                    |
| <b>Return Value</b>  | This function returns one of these codes:                                                                                                    |
|                      | IM_SUCCESS Success.                                                                                                    |
|                      | IM_AT_EDGE Moved to edge of virtual display.                                                                                                    |
|                      | IM_VP_DISABLED Viewporting currently disabled.                                                                                                    |
| Notes                | This function is valid only when viewporting is enabled.                                                                                             |
|                      | The 2460 and 2461 terminals do not support this function.                                                                                            |
| See Also             | im_cursor_to_viewport, im_viewport_end, im_viewport_home,<br>im_viewport_move, im_viewport_page_up, im_viewport_to_cursor                            |

See example for im\_viewport\_setxy.

### im\_viewport\_page\_left

| Purpose              | This function moves the viewport left one page size on the virtual screen.<br>The viewport cannot move beyond the left edge of the virtual screen. |
|----------------------|----------------------------------------------------------------------------------------------------|
| Syntax               | <pre>#include "imt24lib.h" IM_STATUS im_viewport_page_left</pre>                                                                                   |
| <b>IN Parameters</b> | None.                                                                                                    |
| OUT Parameters       | None.                                                                                                    |
| <b>Return Value</b>  | This function returns one of these codes:                                                                                                    |
|                      | IM_SUCCESS Success.                                                                                                    |
|                      | IM_AT_EDGE Moved to edge of virtual display.                                                                                                    |
|                      | IM_VP_DISABLED Viewporting currently disabled.                                                                                                    |
| Notes                | This function is valid only when viewporting is enabled.                                                                                           |
|                      | The 2460 and 2461 terminals do not support this function.                                                                                          |
| See Also             | im_cursor_to_viewport, im_viewport_end, im_viewport_home,<br>im_viewport_move, im_viewport_page_up, im_viewport_to_cursor                          |

#### Example

See example for im\_viewport\_setxy.

## im\_viewport\_page\_right

| Purpose               | This function moves the viewport right one page size on the virtual screen.<br>The viewport cannot move beyond the right edge of the virtual screen. |
|-----------------------|----------------------------------------------------------------------------------------------------|
| Syntax                | <pre>#include "imt24lib.h" IM_STATUS im_viewport_page_right     (void);</pre>                                                                        |
| <b>IN Parameters</b>  | None.                                                                                                    |
| <b>OUT Parameters</b> | None.                                                                                                    |
| <b>Return Value</b>   | This function returns one of these codes:                                                                                                    |
|                       | IM_SUCCESS Success.                                                                                                    |
|                       | IM_AT_EDGE Moved to edge of virtual display.                                                                                                    |
|                       | IM_VP_DISABLED Viewporting currently disabled.                                                                                                    |

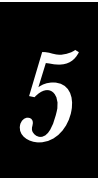

| Notes    | This function is valid only when viewporting is enabled.                                                                              |
|----------|----------------------------------------------------------------------------------------------------|
|          | The 2460 and 2461 terminals do not support this function.                                                                             |
| See Also | <pre>im_cursor_to_viewport, im_viewport_end, im_viewport_home,<br/>im_viewport_move, im_viewport_page_up, im_viewport_to_cursor</pre> |

See example for im\_viewport\_setxy.

## im\_viewport\_page\_up

| Purpose              | This function moves the viewport up one page size on the virtual screen. The viewport cannot move beyond the top edge of the virtual screen. |
|----------------------|----------------------------------------------------------------------------------------------------|
| Syntax               | <pre>#include "imt24lib.h" IM_STATUS im_viewport_page_up</pre>                                                                               |
| <b>IN Parameters</b> | None.                                                                                                    |
| OUT Parameters       | None.                                                                                                    |
| <b>Return Value</b>  | This function returns one of these codes:                                                                                                    |
|                      | IM_SUCCESS Success.                                                                                                    |
|                      | IM_AT_EDGE Moved to edge of virtual display.                                                                                                 |
|                      | IM_VP_DISABLED Viewporting currently disabled.                                                                                               |
| Notes                | This function is valid only when viewporting is enabled.                                                                                     |
|                      | The 2460 and 2461 terminals do not support this function.                                                                                    |
| See Also             | im_cursor_to_viewport, im_viewport_end, im_viewport_home,<br>im_viewport_move, im_viewport_page_down, im_viewport_to_cursor                  |

#### Example

See example for im\_viewport\_setxy.

## im\_viewport\_setxy

| Purpose | This function sets the viewport row and column to a specific value when moving between two screens. |
|---------|----------------------------------------------------------------------------------------------------|
| Syntax  | <pre>#include "imt24lib.h" IM_STATUS im_viewport_setxy    (IM_USHORT row,    IM_USHORT col);</pre>  |
| IN/OUT  | row Sets the row value (Y-coordinate) of the viewport. The top of the virtual                       |

#### im\_viewport\_setxy

| Parameters   | screen equals 0.                                                                                                    |
|--------------|----------------------------------------------------------------------------------------------------|
|              | <i>col</i> Sets the column value (X-coordinate) of the viewport. The left edge of virtual screen equals 0.                                                                                                    |
|              | As input parameters, row and col set the desired location for the viewport.                                                                                                    |
|              | As output parameters, row and col return the actual location.                                                                                                    |
| Return Value | This function returns one of these codes:                                                                                                    |
|              | IM_SUCCESS Success.                                                                                                    |
|              | IM_VP_DISABLED Viewporting currently disabled.                                                                                                    |
|              | IM_INVALID_ROW Row number out of range, moved as far as possible.                                                                                                    |
|              | IM_INVALID_COLUMN Column number out of range, moved as far as possible.                                                                                                    |
|              | IM_INVALID_BOTH Row and column out of range, moved to lower right corner.                                                                                                    |
| Notes        | The ( <i>row, col</i> ) pair represents the upper left corner of the viewport being displayed. The minimum values for both the <i>row</i> and <i>col</i> are (0,0), which is the upper left corner of the virtual window. |
|              | For the 20 x 16 display character size, the maximum value of <i>row</i> is 9 (25 minus 16) and the maximum value of <i>col</i> is 60 (80 minus 20).                                                                       |
|              | The 2460 and 2461 terminals do not support this function.                                                                                                    |
|              | This function is similar to the JANUS PSK function, except that this function passes a value rather than a variable containing a value.                                                                                   |
|              | This function is valid only when viewporting is enabled.                                                                                                    |

See Also im\_viewport\_move

#### Example

```
#include <dos.h>
#include <conio.h>
#include <stdlib.h>
#include "imstdio.h"
#include "imt24lib.h"
                          /* 200 milliseconds */
#define SOUND_TIME
                     200
void main (void)
                 row, col;
std_font_size, cfont_size;
cphy_width, cphy_height;
ÌM_USHORT
IM_FONT_TYPE
IM_UCHAR
IM_BOOL
                 cpf_scroll, cpf_wrap, std_scroll, std_wrap;
   /* Have to enable viewporting before using any viewport display function */
  im_set_viewporting( IM_ENABLE );
   /* Have to disable viewport follow cursor before doing any viewport movement */
```

#### im\_viewport\_setxy

# 5

im\_set\_follow\_cursor( IM\_DISABLE ); std\_font\_size = IM\_FONT\_STANDARD; std\_scroll = IM\_TRUE; std\_wrap = IM\_TRUE; im\_set\_display\_mode(std\_font\_size, std\_scroll, std\_wrap); /\* Set up mark for viewport operation functions \*/ im\_set\_cursor\_xy( 0, 0 ); cputs("1-viewport\_home"); /\* viewport\_home mark\*/ im\_set\_cursor\_xy( 0, 1 ); cputs(" row:0, col:0"); im\_set\_cursor\_xy( 9, 20 ); cputs("2-viewport\_page\_right");/\* viewport\_right \*/ im\_set\_cursor\_xy( 10, 20 ); cputs(" row:9, col:20"); im\_set\_cursor\_xy( 9, 0 ); cputs("3-Viewport\_page\_left"); /\* viewport\_left \*/ im\_set\_cursor\_xy( 10, 0 );
cputs(" row:9, col:0"); im\_set\_cursor\_xy( 23, 60 ); cputs("4-viewport\_end"); /\* viewport\_end mark\*/ im\_set\_cursor\_xy( 24, 60 ); cputs(" row:23, col:60"); im\_set\_cursor\_xy( 0, 60 ); cputs("5-viewport\_page\_up"); /\* viewport\_page\_up \*/ im\_set\_cursor\_xy( 1, 60 ); cputs(" row:0, col:60"); im\_set\_cursor\_xy( 0, 20 ); cputs("6-viewport\_setxy"); im\_set\_cursor\_xy( 1, 20 ); /\* viewport\_setxy \*/ cputs(" row:0, col:20"); im\_set\_cursor\_xy( 0, 40 ); cputs("7-viewport\_move"); /\* viewport\_move \*/ im\_set\_cursor\_xy( 1, 40 ); cputs(" row:0, col:40"); im\_set\_cursor\_xy( 18, 40 ); cputs("8-viewport\_page\_down"); /\* vewport\_page\_down \*/ im\_set\_cursor\_xy( 19, 40 ); cputs(" row:18, col:40"); im\_set\_cursor\_xy( 18, 20 ); cputs("9-viewport\_to\_cursor"); /\* viewport\_to\_cursor\*/ im\_set\_cursor\_xy( 19, 20 ); row:18, col:20"); cputs(" /\* Bring cursor back so that viewport will stay with it \*/ im\_set\_cursor\_xy( 0, 0); /\* Action 1: Set viewport back to Home \*/ im\_viewport\_home(); im\_sound(IM\_LOW\_PITCH,SOUND\_TIME,IM\_LOUD\_VOLUME); qetch(); /\* Action 2: Set viewport page right \*/ im\_viewport\_page\_right(); im\_sound(IM\_LOW\_PITCH,SOUND\_TIME,IM\_LOUD\_VOLUME); getch(); /\* Action 3: Set viewport page left \*/

im\_viewport\_page\_left(); im\_sound(IM\_LOW\_PITCH,SOUND\_TIME,IM\_LOUD\_VOLUME); getch(); /\* Action 4: Viewport End \*/
im\_viewport\_end(); im\_sound(IM\_LOW\_PITCH,SOUND\_TIME,IM\_LOUD\_VOLUME); getch(); /\* Action 5: Viewport Page Up \*/ im\_viewport\_page\_up(); im\_sound(IM\_LOW\_PITCH,SOUND\_TIME,IM\_LOUD\_VOLUME); getch(); /\* Action 6: Viewport Setxy \*/ row = 0; col = 20;im\_viewport\_setxy(&row, &col); im\_sound(IM\_LOW\_PITCH,SOUND\_TIME,IM\_LOUD\_VOLUME); getch(); /\* Action 7: Viewport Move \*/ im\_viewport\_move(IM\_VIEWPORT\_RIGHT, 20, &row, &col); im\_sound(IM\_LOW\_PITCH,SOUND\_TIME,IM\_LOUD\_VOLUME); getch(); /\* Action 8: Viewport Page Down \*/ im\_viewport\_page\_down(); im\_sound(IM\_LOW\_PITCH,SOUND\_TIME,IM\_LOUD\_VOLUME); qetch(); /\* Action 9: set cursor at row:18, column:10 and viewport\_to\_cursor \*/ /\* Note: Cursor at the center of viewport im set cursor xy( 18, 10); /\* Need offset 10 to let cursor at center\*/ im\_viewport\_to\_cursor(); im\_sound(IM\_LOW\_PITCH,SOUND\_TIME,IM\_LOUD\_VOLUME); qetch(); /\* Action 10: Viewport Getxy \*/ /\* Force viewport to end \*/ im\_viewport\_end(); /\* In 80X25 mode, viewport\_end causes the viewport move at (9,60) \*/ /\* You should see value is row:9, col:60 \*/ im\_viewport\_getxy(&row, &col); im viewport home(); /\* Force viewport to home \*/ im\_set\_cursor\_xy(0, 0 ); cputs ("10-viewport\_getxy"); /\* Start at home again \*/ im\_set\_cursor\_xy(1, 0 ); printf(" Row:%d, Col:%d", row, col); im\_sound(IM\_LOW\_PITCH,SOUND\_TIME,IM\_LOUD\_VOLUME); getch(); /\* Action 11: Mark ref. c->v \*/ im\_clear\_screen(); im\_set\_cursor\_xy( 9, 50 ); cputs("Ref. C->V"); /\* viewport\_to\_cursor\*/ im\_set\_cursor\_xy( 0, 0); cputs("11-C->V"); im\_set\_cursor\_xy( 1, 0 ); cputs("Cursor at Ref."); getch(); /\* Action 12: Move viewport to end, then Do cursor\_to\_viewport \*/ row = 1; col = 39;im\_viewport\_setxy(&row, &col); /\* Force viewport to end \*/ im\_viewport\_end(); /\* Cursor go to center \*/ im cursor to viewport(); im\_sound(IM\_LOW\_PITCH,SOUND\_TIME,IM\_LOUD\_VOLUME); getch(); /\* Action 13: Get Display Mode \*/ im\_get\_display\_mode(&cfont\_size, &cphy\_width, &cphy\_height, &cpf\_scroll, &cpf\_wrap); if ( (std\_font\_size == cfont\_size) && (std\_scroll == cpf\_scroll) &&

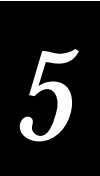

```
(std_wrap == cpf_wrap) )
printf("\nDisplay mode setup ok\n");
else
printf("\nError in display_mode\nsetup\n");
im_sound(IM_LOW_PITCH,SOUND_TIME,IM_LOUD_VOLUME);
getch();
```

## im\_viewport\_to\_cursor

}

| _                     |                                                                                                    |  |
|-----------------------|----------------------------------------------------------------------------------------------------|--|
| Purpose               | This function attempts to center the viewport around the cursor.                                                                                                    |  |
| Syntax                | <pre>#include "imt24lib.h" IM_STATUS im_viewport_to_cursor</pre>                                                                                                    |  |
| IN Parameters         | None.                                                                                                    |  |
| <b>OUT Parameters</b> | None.                                                                                                    |  |
| <b>Return Value</b>   | This function returns one of these codes:                                                                                                    |  |
|                       | IM_SUCCESS Success.                                                                                                    |  |
|                       | IM_VP_DISABLED Viewporting currently disabled.                                                                                                    |  |
| Notes                 | This function is valid only when viewporting is enabled.                                                                                                    |  |
|                       | The 2460 and 2461 terminals do not support this function.                                                                                                    |  |
|                       | When the cursor is not displayed, use this function to move the viewport to the cursor.                                                                                                  |  |
|                       | Movement of the viewport is limited by the virtual display boundaries. If the cursor is near any edge, the viewport will contain the cursor, but it may not be centered in the viewport. |  |
| See Also              | im_cursor_to_viewport, im_viewport_end, im_viewport_home,<br>im_viewport_move, im_viewport_page_down                                                                                     |  |
|                       |                                                                                                    |  |

#### Example

See example for im\_viewport\_setxy.

## im\_xm\_receive\_file

| Purpose | This function sets the terminal to receive a file from the host using Xmodem protocol.                                         |
|---------|----------------------------------------------------------------------------------------------------|
| Syntax  | <pre>#include "imt24lib.h"     IM_STATUS im_xm_receive_file         (IM_CHAR far *filename,         IM_COM_PORT iPortId)</pre> |

| IN Parameters         | <i>*filename</i> Far pointer to IM_CHAR and is the filename in the terminal. The terminal filename has the format <i>drive:filename</i> . |  |
|-----------------------|----------------------------------------------------------------------------------------------------|--|
|                       | <i>iPortId</i> Serial communications port:                                                                                                |  |
|                       | IM_COM1 COM1 port.                                                                                                    |  |
|                       | IM_COM2 COM2 port.                                                                                                    |  |
|                       | IM_SCAN_PORT COM4 port.                                                                                                    |  |
| <b>OUT Parameters</b> | None.                                                                                                    |  |
| <b>Return Value</b>   | This function returns one of these values:                                                                                                |  |
|                       | IM_SUCCESS Successful.                                                                                                    |  |
|                       | IM_NET_PORT_HANDLE The port handle is unknown.                                                                                            |  |
| Notes                 | This is a new PSK function.                                                                                                    |  |

# im\_xm\_transmit\_file

| Purpose               | This function sets the terminal to transmit a file to the host using Xmodem protocol.                                                      |  |
|-----------------------|----------------------------------------------------------------------------------------------------|--|
| Syntax                | <pre>#include "imt24lib.h"     IM_STATUS im_xm_transmit_file         (IM_CHAR far *filename,</pre>                                         |  |
| IN Parameters         | <i>*filename</i> Far pointer to IM_CHAR and is the filename in the terminal. T<br>terminal filename has the format <i>drive:filename</i> . |  |
|                       | <i>iPortId</i> Serial communications port:                                                                                                 |  |
|                       | IM_COM1 COM1 port.                                                                                                    |  |
|                       | IM_COM2 COM2 port.                                                                                                    |  |
|                       | IM_SCAN_PORT COM4 port.                                                                                                    |  |
| <b>OUT Parameters</b> | None.                                                                                                    |  |
| <b>Return Value</b>   | IM_SUCCESS Successful.                                                                                                    |  |
|                       | IM_NET_PORT_HANDLE The port handle is unknown.                                                                                             |  |
| Notes                 | This is a new PSK function.                                                                                                    |  |

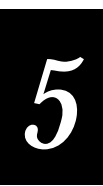

# im\_xm1k\_receive\_file

| Purpose               | This function sets the terminal to receive a file from the host using Xmodem 1K protocol.                                                 |  |
|-----------------------|----------------------------------------------------------------------------------------------------|--|
| Syntax                | <pre>#include "imt24lib.h"     IM_STATUS im_xmlkm_receive_file         (IM_CHAR far *filename,         IM_COM_PORT iPortId)</pre>         |  |
| IN Parameters         | <i>*filename</i> Far pointer to IM_CHAR and is the filename in the terminal. The terminal filename has the format <i>drive:filename</i> . |  |
|                       | <i>iPortId</i> Serial communications port:                                                                                                |  |
|                       | IM_COM1 COM1 port.                                                                                                    |  |
|                       | IM_COM2 COM2 port.                                                                                                    |  |
|                       | IM_SCAN_PORT COM4 port.                                                                                                    |  |
| <b>OUT Parameters</b> | None.                                                                                                    |  |
| <b>Return Value</b>   | This function returns one of these values:                                                                                                |  |
|                       | IM_SUCCESS Successful.                                                                                                    |  |
|                       | IM_NET_PORT_HANDLE The port handle is unknown.                                                                                            |  |
| Notes                 | This is a new PSK function.                                                                                                    |  |

# im\_xm1k\_transmit\_file

| Purpose               | This function sets the terminal to transmit a file to the host using Xmodem 1K protocol.                                                  |
|-----------------------|----------------------------------------------------------------------------------------------------|
| Syntax                | <pre>#include "imt24lib.h"     IM_STATUS im_xmlk_transmit_file         (IM_CHAR far *filename,             IM_COM_PORT iPortId)</pre>     |
| IN Parameters         | <i>*filename</i> Far pointer to IM_CHAR and is the filename in the terminal. The terminal filename has the format <i>drive:filename</i> . |
|                       | <i>iPortId</i> Serial communications port:                                                                                                |
|                       | IM_COM1 COM1 port.                                                                                                    |
|                       | IM_COM2 COM2 port.                                                                                                    |
|                       | IM_SCAN_PORT COM4 port.                                                                                                    |
| <b>OUT Parameters</b> | None.                                                                                                    |

| Return Value | IM_SUCCESS Successful.      |                             |
|--------------|-----------------------------|-----------------------------|
|              | IM_NET_PORT_HANDLE          | The port handle is unknown. |
| Notes        | This is a new PSK function. |                             |

# im\_ym\_receive\_file

| Purpose               | This function sets the terminal to receive a file from the host using Ymodem protocol.                                                |  |
|-----------------------|----------------------------------------------------------------------------------------------------|--|
| Syntax                | <pre>#include "imt24lib.h"     IM_STATUS im_ym_receive_file         (IM_CHAR far *filename,         IM_COM_PORT iPortId)</pre>        |  |
| IN Parameters         | <i>*filename</i> Far pointer to IM_CHAR and is the filename in the terminal. terminal filename has the format <i>drive:filename</i> . |  |
|                       | <i>iPortId</i> Serial communications port:                                                                                            |  |
|                       | IM_COM1 COM1 port.                                                                                                    |  |
|                       | IM_COM2 COM2 port.                                                                                                    |  |
|                       | IM_SCAN_PORT COM4 port.                                                                                                    |  |
| <b>OUT Parameters</b> | None.                                                                                                    |  |
| <b>Return Value</b>   | IM_SUCCESS Successful.                                                                                                    |  |
|                       | IM_NET_PORT_HANDLE The port handle is unknown.                                                                                        |  |
| Notes                 | This is a new PSK function.                                                                                                    |  |

# im\_ym\_transmit\_file

| Purpose | This function sets the terminal to transmit a file to the host using Ymodem protocol.              |
|---------|----------------------------------------------------------------------------------------------------|
| Syntax  | <pre>#include "imt24lib.h"     IM_STATUS im_ym_transmit_file         (IM_CHAR far *filename,</pre> |

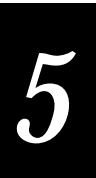

| IN Parameters         | <i>*filename</i> Far pointer to IM_CHAR and is the filename in the terminal. The terminal filename has the format <i>drive:filename</i> . |  |
|-----------------------|----------------------------------------------------------------------------------------------------|--|
|                       | <i>iPortId</i> Serial communications port:                                                                                                |  |
|                       | IM_COM1 COM1 port.                                                                                                    |  |
|                       | IM_COM2 COM2 port.                                                                                                    |  |
|                       | IM_SCAN_PORT COM4 port.                                                                                                    |  |
| <b>OUT Parameters</b> | None.                                                                                                    |  |
| <b>Return Value</b>   | IM_SUCCESS Successful.                                                                                                    |  |
|                       | IM_NET_PORT_HANDLE The port handle is unknown.                                                                                            |  |
| Notes                 | This is a new PSK function.                                                                                                    |  |

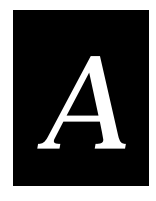

# Status Codes and ASCII Character Set

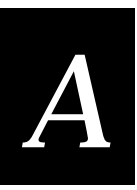

This appendix lists the status code hex values and their meaning and contains a table of the ASCII character set and ASCII control characters.

## Using the Status Code Return Values

Most of the PSK functions return status codes. You can use the codes to test for error conditions that your application will act upon. How you test for the status codes depends on the complexity of the function returning the status and your application needs.

In most cases, you can use the status code macros discussed in Chapter 2, "Programming Guidelines," to determine success or failure. In other cases, you can check for the exact status code value.

The next table lists the status code return values and the error message text provided by im\_message. The status codes are in hex.

Note: The status codes are IM\_USHORT (unsigned short) values.

## **TRAKKER Antares Status Code Return Values**

| Status Code | Message Text                                                                                                    |
|-------------|----------------------------------------------------------------------------------------------------|
| 0x000       | Successful operation IM_SUCCESS or IM_OK                                                                                               |
| 0x051       | Response larger than buffer                                                                                                    |
| 0x052       | Invalid command                                                                                                    |
| 0x053       | Set attribute with bad value                                                                                                    |
| 0x054       | Write to read-only attribute<br>Attempted to write a value to a read-only attribute                                                    |
| 0x055       | General error not covered                                                                                                    |
| 0x056       | Incorrect parameter or string length                                                                                                   |
| 0x057       | Queue or pool empty                                                                                                    |
| 0x058       | Action not permitted from this origin                                                                                                  |
| 0x059       | Indicates that a DLE character has been found must be removed from the input string                                                    |
| 0x05A       | During config. parsing, a digit was expected<br>While parsing a configuration command, expected a digit but encountered another value. |
| 0x060       | Queue is full                                                                                                    |
| 0x061       | UDP+: Buffer too large to send                                                                                                    |
| 0x062       | UDP+: NULL buffer was passed                                                                                                    |
| 0x063       | UDP+: Msg received bigger than buffer                                                                                                  |
|             |                                                                                                    |

#### TRAKKER Antares PSK Reference Manual

| Status Code | Message Text                                                                                   |
|-------------|------------------------------------------------------------------------------------------------|
| 0x064       | UDP+: Msg already transmitted                                                                  |
| 0x065       | UDP+: Invalid param block                                                                      |
| 0x066       | Network is inactive or improperly configured                                                   |
| 0x067       | Network control block pointer is null                                                          |
| 0x068       | Data pointer is null or data length is invalid                                                 |
| 0x069       | Data length exceeds 1024                                                                       |
| 0x06A       | Send buffer contains a previous application message                                            |
| 0x06B       | Incorrect RF configuration                                                                     |
| 0x070       | The Ninit usnet call failed                                                                    |
| 0x071       | The Nportinit usnet call failed                                                                |
| 0x072       | The Nterm usnet call failed                                                                    |
| 0x073       | The Portterm usnet call failed                                                                 |
| 0x074       | The Nopen usnet call failed                                                                    |
| 0x075       | The Nclose usnet call failed                                                                   |
| 0x076       | The Nread usnet call failed                                                                    |
| 0x077       | The Nwrite usnet call failed                                                                   |
| 0x078       | Invalid group event                                                                            |
| 0x079       | Network PM failed                                                                              |
| 0x07A       | Invalid send buffer                                                                            |
| 0x07B       | The send buff is not empty                                                                     |
| 0x07C       | A failure occurred in udp timer                                                                |
| 0x07D       | Maximum number of bad sequence numbers has occurred. Possible duplicate IP address in network. |
| 0x07E       | Could not connect to controller                                                                |
| 0x080       | File open failed                                                                               |
| 0x081       | Read or Write request failed                                                                   |
| 0x082       | The getbuf usnet call failed                                                                   |
| 0x083       | Data or ACK receive failed                                                                     |
| 0x084       | File write failed                                                                              |
| 0x085       | File close failed                                                                              |
| 0x0A1       | Invalid sub-function request                                                                   |
| 0x0A2       | Table is full                                                                                  |

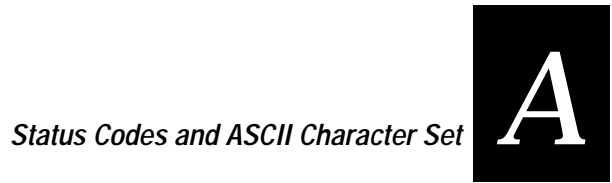

| Status Code | Message Text                         |
|-------------|--------------------------------------|
| 0x0A3       | Index out of range                   |
| 0x0A4       | Time value at that index is zero     |
| 0x0A5       | Pointers do not match                |
| 0x0A6       | Requested row value not supported    |
| 0x0A7       | Requested column value not supported |
| 0x0A8       | Invalid Command                      |
| 0x0A9       | Invalid Configuration Combination    |
| 0x0AA       | Invalid viewport request             |
| 0x0AD       | Invalid Logical Key requested        |
| 0x0AE       | Invalid Modifier requested           |
| 0x0B0       | Invalid device                       |
| 0x110       | No TCB slot available                |
| 0x111       | No RAM available for stack           |
| 0x112       | Invalid time                         |
| 0x113       | Invalid slot                         |
| 0x114       | Invalid delay type                   |
| 0x115       | Invalid event                        |
| 0x116       | Invalid group event                  |
| 0x117       | Invalid resource                     |
| 0x118       | Invalid mailbox                      |
| 0x119       | Invalid memory release               |
| 0x11A       | Function timeout expired             |
| 0x11B       | Periodic event table full            |
| 0x11C       | Invalid profile_type code            |
| 0x11D       | Invalid MMU180 page number           |
| 0x11E       | Device not open                      |
| 0x11F       | Device not open or not device owner  |
| 0x120       | Invalid pool id                      |
| 0x121       | Invalid block size for pool          |
| 0x122       | Invalid pool type                    |
| 0x123       | No table space available for message |
| 0x134       | Invalid file descriptor pointer      |

#### TRAKKER Antares PSK Reference Manual

| Status Code | Message Text                                                                          |
|-------------|---------------------------------------------------------------------------------------|
| 0x135       | Task not suspended                                                                    |
| 0x136       | Not owner of stream                                                                   |
| 0x137       | Stream access error                                                                   |
| 0x138       | Color requested > NUMCOLORS                                                           |
| 0x139       | Missed system time required                                                           |
| 0x13A       | mtenv table full                                                                      |
| 0x13B       | Acquire/release table full                                                            |
| 0x13C       | Too small of memory release to MTmeminit                                              |
| 0x13D       | chkmem detects memory chain corrupt                                                   |
| 0x13E       | MBXLIMIT messages in mailbox                                                          |
| 0x13F       | Too small of memory passed to MTmeminit                                               |
| 0x1F0       | Add Decode - The Decode symbology is already present in the auto-discrimination table |
| 0x1F1       | Drop Decode - The Decode symbology was not found in the auto-discrimination table.    |
| 0x1F2       | Intermediate row which was already read                                               |
| 0x1F3       | Intermediate row successfully decoded                                                 |
| 0x1F4       | Command symbology (code39)                                                            |
| 0x1F5       | Code39 half-ASCII                                                                     |
| 0x1F6       | Good decode                                                                           |
| 0x1F7       | Label has already been read this trigger pull                                         |
| 0x1F8       | Votes aren't all in for the label                                                     |
| 0x200       | Decodes auto-discrimination tbl full                                                  |
| 0x201       | Decode Data command error: Not enough resources to attempt to decode the counts.      |
| 0x202       | Invalid Decodes command                                                               |
| 0x203       | Invalid Decode symbology specified                                                    |
| 0x204       | Unable to decode input scan                                                           |
| 0x205       | Missing start or stop character                                                       |
| 0x206       | Number of counts less than min                                                        |
| 0x207       | Invalid character found                                                               |
| 0x208       | Invalid acceleration between characters                                               |
| 0x20A       | Label length less than min                                                            |
| 0x20B       | Incorrect check digit                                                                 |
| 0x20C       | Output string too short                                                               |

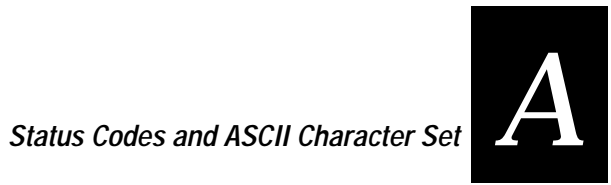

| Status Code | Message Text                                                           |
|-------------|------------------------------------------------------------------------|
| 0x20D       | Leading margin not found                                               |
| 0x20E       | Invalid start or stop pattern                                          |
| 0x20F       | Not enough counts for whole label                                      |
| 0x210       | Missing trailing margin                                                |
| 0x211       | Invalid supplement to UPC label                                        |
| 0x212       | Parity error while decoding character                                  |
| 0x213       | Guard character not found                                              |
| 0x214       | Invalid row number (Code 49 Code 16K)                                  |
| 0x215       | Unable to scale counts buffer                                          |
| 0x216       | Error in 2 of 5 label                                                  |
| 0x217       | Wrong length 2 of 5 label                                              |
| 0x218       | Longer than max 2 of 5 label length                                    |
| 0x219       | Valid label region not found                                           |
| 0x21A       | Ink spread exceeded threshold                                          |
| 0x21B       | The denominator of an expression is 0                                  |
| 0x21C       | ASCIIfication of Full ASCII failed                                     |
| 0x21D       | Raw scan buffer. No decode attempted yet                               |
| 0x21E       | Field is full no more input allowed until this is returned             |
| 0x21F       | Address not in the application data space range.                       |
| 0x221       | Movement direction parameter invalid, not one of 4 viewport directions |
| 0x222       | End of display block outside virtual display                           |
| 0x223       | A printable keycode was passed in a command to set manual movement     |
| 0x224       | Both start and end outside of virtual display                          |
| 0x225       | First parameter to function invalid                                    |
| 0x226       | Invalid com source number                                              |
| 0x227       | Input requested with no valid source to receive it from                |
| 0x228       | Start of display block outside virtual display                         |
| 0x229       | Informational browse mode active                                       |
| 0x22A       | PSK coding error                                                       |
| 0x22B       | Network error                                                          |
| 0x22C       | Network error                                                          |
| 0x22D       | Informational Follow cursor mode not enabled                           |

#### TRAKKER Antares PSK Reference Manual

| Status Code | Message Text                                                                               |
|-------------|--------------------------------------------------------------------------------------------|
| 0x22E       | The cursor detection value in a set follow cursor command is larger than the viewport size |
| 0x230       | The viewport movement value is larger than the viewport size                               |
| 0x231       | Data transmitted before cancel request accepted                                            |
| 0x4233      | Function key F1 pressed                                                                    |
| 0x4234      | Function key F2 pressed                                                                    |
| 0x4235      | Function key F3 pressed                                                                    |
| 0x4236      | Function key F4 pressed                                                                    |
| 0x4237      | Function key F5 pressed                                                                    |
| 0x4238      | Function key F6 pressed                                                                    |
| 0x4239      | Function key F7 pressed                                                                    |
| 0x423A      | Function key F8 pressed                                                                    |
| 0x423B      | Function key F9 pressed                                                                    |
| 0x423C      | Function key F10 pressed                                                                   |
| 0x423D      | Tab key pressed                                                                            |
| 0x423E      | BackTab key pressed                                                                        |
| 0x4240      | Esc key pressed                                                                            |
| 0x5220      | Both row and column in viewport set xy invalid but adjusted to end                         |
| 0x5229      | Informational browse mode active                                                           |
| 0x522F      | Attempted to cancel transmit buffer that was never called before                           |
| 0x5232      | Viewporting is turned off-physical and virtual screens same size                           |
| 0x523F      | Viewport moved as far as possible and is hitting edge                                      |

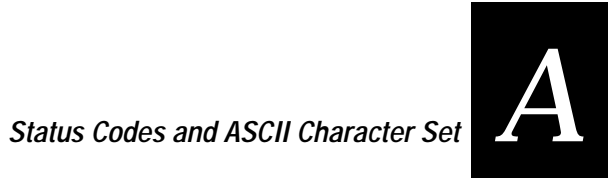

## **ASCII Character Set**

| Binary <sup>0</sup>                                                                                      | Hex <sup>1</sup>                             | Dec <sup>2</sup>                             | C39 <sup>3</sup>                                                                                                    | Char <sup>4</sup>                                   | Binary                                                                                       | Hex                                          | Dec                                                  | C39                                             | Char                                 | Control <sup>5</sup>                                                                                                    | Character Definitions                                                                                                    |  |
|----------------------------------------------------------------------------------------------------|----------------------------------------------|----------------------------------------------|----------------------------------------------------------------------------------------------------|-----------------------------------------------------|----------------------------------------------------------------------------------------------|----------------------------------------------|------------------------------------------------------|-------------------------------------------------|--------------------------------------|----------------------------------------------------------------------------------------------------|----------------------------------------------------------------------------------------------------|--|
| 00000000<br>00000001<br>00000010<br>00000011                                                             | 00<br>01<br>02<br>03                         | 00<br>01<br>02<br>03                         | %U<br>\$A<br>\$B<br>\$C                                                                                             | NUL<br>SOH<br>STX<br>ETX                            | 0100000<br>01000001<br>01000010<br>01000011                                                  | 40<br>41<br>42<br>43                         | 64<br>65<br>66<br>67                                 | %V<br>A<br>B<br>C                               | @<br>A<br>B<br>C                     | NUL<br>SOH<br>STX<br>ETX                                                                                                    | Null, or all zeroes<br>Start of Heading<br>Start of Text<br>End of Text                                                                            |  |
| 00000100<br>00000101<br>00000110<br>00000111<br>00001000<br>00001001                                     | 04<br>05<br>06<br>07<br>08<br>09<br>0A<br>0B | 04<br>05<br>06<br>07<br>08<br>09<br>10<br>11 | \$DEFGHJK<br>\$\$FJK                                                                                                | EOT<br>ENQ<br>ACK<br>BEL<br>BS<br>HT<br>LF<br>VT    | 01000100<br>01000101<br>01000110<br>01000111<br>010010                                       | 44<br>45<br>46<br>47<br>48<br>49<br>4A<br>4B | 68<br>69<br>70<br>71<br>72<br>73<br>74<br>75         | DEFGHIJK                                        | DEFGTIJK                             | EOT<br>ENQ<br>ACK<br>BEL<br>BS<br>HT<br>LF<br>VT                                                                                             | End of Transmission<br>Enquiry<br>Acknowledgement<br>Bell<br>Backspace<br>Horizontal Tab<br>Line Feed<br>Vertical Tab                              |  |
| 00001100<br>00001101<br>00001110<br>00001110<br>00001111<br>00010000<br>00010001<br>0001001              | 0C<br>0D<br>0E<br>0F<br>10<br>11<br>12<br>13 | 12<br>13<br>14<br>15<br>16<br>17<br>18<br>19 | \$L<br>\$N<br>\$\$P<br>\$<br>\$<br>\$<br>\$<br>\$<br>\$<br>\$<br>\$<br>\$<br>\$<br>\$<br>\$<br>\$<br>\$<br>\$<br>\$ | FF<br>CR<br>SO<br>SI<br>DLE<br>DC1<br>DC2<br>DC3    | 01001100<br>01001101<br>01001110<br>01001111<br>01010000<br>01010001<br>01010010             | 4C<br>4D<br>4E<br>4F<br>50<br>51<br>52<br>53 | 76<br>77<br>78<br>79<br>80<br>81<br>82<br>83         | LMNOPQRS                                        | LMNOPQRS                             | FF<br>CR<br>SO<br>SI<br>DLE<br>DC1<br>DC2<br>DC3                                                                                             | Form Feed<br>Carriage Return<br>Shift Out<br>Shift In<br>Data Link Escape<br>Device Control 1 (XON)<br>Device Control 2<br>Device Control 3 (XOFF) |  |
| 00010100<br>00010101<br>00010110<br>00010111<br>00010111<br>00011000<br>00011001<br>00011011             | 14<br>15<br>16<br>17<br>18<br>19<br>1A<br>1B | 20<br>21<br>22<br>23<br>24<br>25<br>26<br>27 | \$T<br>\$U<br>\$V<br>\$W<br>\$X<br>\$Y<br>\$Z<br>%A                                                                 | DC4<br>NAK<br>SYN<br>ETB<br>CAN<br>EM<br>SUB<br>ESC | 01010100<br>01010101<br>01010110<br>01010111<br>01011000<br>01011001<br>0101101              | 54<br>55<br>56<br>57<br>58<br>59<br>5A<br>5B | 84<br>85<br>86<br>87<br>88<br>89<br>90<br>91         | T<br>U<br>V<br>W<br>X<br>Y<br>Z<br>%K           | T<br>U<br>W<br>X<br>Y<br>Z<br>[      | DC4<br>NAK<br>SYN<br>ETB<br>CAN<br>EM<br>SUB<br>ESC                                                                                          | Device Control<br>Negative Acknowledge<br>Syncronous Idle<br>End Transmission Block<br>Cancel<br>End of Medium<br>Substitute<br>Escape             |  |
| 00011100<br>00011101<br>00011110<br>00011111<br>00100000<br>00100001<br>00100010<br>00100011             | 1C<br>1D<br>1E<br>1F<br>20<br>21<br>22<br>23 | 28<br>29<br>30<br>31<br>32<br>33<br>34<br>35 | %B<br>%C<br>%D<br>%E<br>SP<br>/A<br>/B<br>/C                                                                        | FS<br>GS<br>RS<br>US<br>SP<br>!<br>"<br>#           | 01011100<br>01011101<br>01011110<br>01011111<br>01100000<br>01100001<br>01100010<br>01100011 | 5C<br>5D<br>5E<br>5F<br>60<br>61<br>62<br>63 | 92<br>93<br>94<br>95<br>96<br>97<br>98<br>99         | %L<br>%M<br>%O<br>%W<br>+A<br>+B<br>+C          | \<br>]<br>~<br>ab<br>c               | FS<br>GS<br>RS<br>US<br>SP<br>DEL                                                                                                    | File Separator<br>Group Separator<br>Record Separator<br>Unit Separator<br>Space<br>Delete                                                         |  |
| 00100100<br>00100101<br>00100110<br>00100111<br>00101000<br>00101000<br>00101001<br>00101010             | 24<br>25<br>26<br>27<br>28<br>29<br>2A<br>2B | 36<br>37<br>38<br>39<br>40<br>41<br>42<br>43 | /D /E /F<br>//F /G /H<br>/J /K                                                                                      | \$%<br>&,<br>()<br>* +                              | 01100100<br>01100101<br>01100110<br>01100111<br>01101000<br>01101000<br>01101001<br>01101011 | 64<br>65<br>66<br>67<br>68<br>69<br>6A<br>6B | 100<br>101<br>102<br>103<br>104<br>105<br>106<br>107 | + + + F G H + + + + + + + + + + + + + + + + + + | d<br>e<br>f<br>g<br>h<br>i<br>j<br>k | 0 Bit  <br>1 Hex<br>2 Dec                                                                                                    | <b>Notes</b><br>positions are 76543210<br>cadecimal value<br>cimal value                                                                           |  |
| 00101100<br>00101101<br>00101110<br>00101110<br>00101111<br>00110000<br>00110001<br>00110010<br>00110011 | 2C<br>2D<br>2E<br>2F<br>30<br>31<br>32<br>33 | 44<br>45<br>46<br>47<br>48<br>49<br>50<br>51 | /L /M /N /O /P /Q /R /S                                                                                             | ,<br>/<br>0<br>1<br>2<br>3                          | 01101100<br>01101101<br>01101110<br>01101111<br>0110000<br>01110001<br>01110010<br>01110011  | 6C<br>6D<br>6E<br>6F<br>70<br>71<br>72<br>73 | 108<br>109<br>110<br>111<br>112<br>113<br>114<br>115 | +L M + H H H H H H H H H H H H H H H H H H      | l<br>m<br>o<br>p<br>q<br>r<br>s      | 3 Coc<br>4 ASC<br>5 Hole<br>Cha<br>6 SPA<br>7 Coc                                                                                            | de 39 character(s)<br>CII character<br>d Ctrl and press key in<br>ar column<br>ACE character<br>de 39 characters /P                                |  |
| 00110100<br>00110101<br>00110110<br>00110111<br>0011011                                                  | 34<br>35<br>36<br>37<br>38<br>39<br>3A<br>3B | 52<br>53<br>54<br>55<br>56<br>57<br>58<br>59 | /T<br>/U<br>/W<br>/X<br>/Y<br>/Z<br>%F                                                                              | 4<br>5<br>6<br>7<br>8<br>9<br>: ,                   | 01110100<br>01110101<br>01110110<br>01110111<br>01111000<br>01111001<br>01111010<br>01111011 | 74<br>75<br>76<br>77<br>78<br>79<br>7A<br>7B | 116<br>117<br>118<br>119<br>120<br>121<br>122<br>123 | +T<br>+U<br>+V<br>+W<br>+X<br>+Y<br>+Z<br>%P    | t<br>v<br>w<br>x<br>y<br>z<br>{      | <ul> <li>anterchanged with the numbers 0 through 9</li> <li>8 May be interchanged with %X or %Y or %Z</li> <li>9 DELETE character</li> </ul> |                                                                                                    |  |
| 00111100<br>00111101<br>00111110<br>00111111                                                             | 3C<br>3D<br>3E<br>3F                         | 60<br>61<br>62<br>63                         | %G<br>%H<br>%I<br>%J                                                                                                | <<br>=<br>?                                         | 01111100<br>01111101<br>01111110<br>011111110<br>0111111                                     | 7C<br>7D<br>7E<br>7F                         | 124<br>125<br>126<br>127                             | %Q<br>%R<br>%S<br>%T <sup>8</sup>               | <br>}<br>●                           |                                                                                                    | AQ01710                                                                                                    |  |

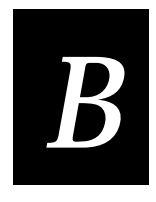

# Microsoft Visual C/C++ Settings

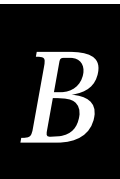

This appendix shows the settings for Microsoft Visual C/C++ v1.5.

## **Project Options**

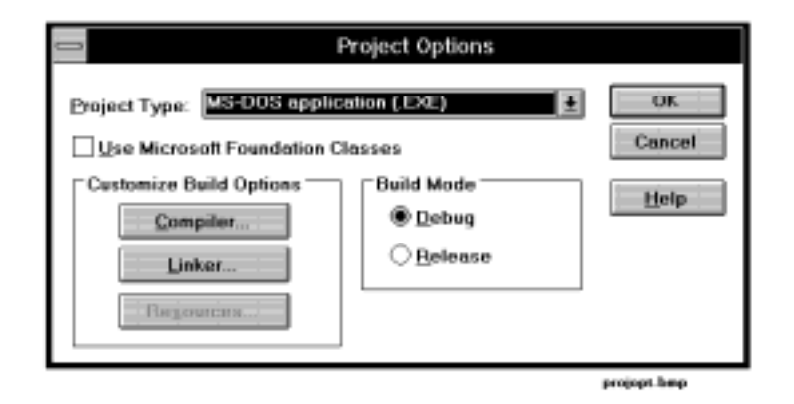

**Note:** These examples use Microsoft Visual C/C++, Professional Edition v1.5. Your screen may look different.

The PSK requires Microsoft Visual C/C++, Professional Edition v1.0 or v1.5x, which can create 16-bit DOS applications. See "Microsoft C/C++ Version Requirements" in Chapter 1 for more information.

## **Compiler Options: Code Generation**

| Build Options: ① Debs<br>Options String:                                                                                                    | ag Specific 🔿 Belense Specific 🔿 Gor                                                                                                    | nmon to Both                                            | OK<br>Creased                 |
|----------------------------------------------------------------------------------------------------|----------------------------------------------------------------------------------------------------|---------------------------------------------------------|-------------------------------|
| /sologe /Pen /W3 /Zi /AL /<br>/Fd*CURSTYLE.PDB*                                                                                                    | 04 /D *_DEBUG* /D *_DOS* /FR                                                                                                    | •                                                       | Lintp<br>Use Project Defasht  |
| Category:<br>Get Internation<br>Castem Options<br>Castem Options<br>Loting Files<br>Menory Model<br>Optimizations<br>P-Code Generation<br>Precore generation<br>Preprocessor<br>Segment Names | Category Settings: Code Generation CESU: BB65 / 6098 * Cajing Convertion: C / C + * Floating Point Calls: Alternate Math Struct Member Byte Alignment: | Check Poin<br>Disable St<br>Cade Gegera<br>Auto Select* | nters<br>ack Checking<br>ter: |

# Compiler Options: Memory Model

| Second .                                                                                                    | C/C++ Compiler Options                                                                                                    |                                              |
|----------------------------------------------------------------------------------------------------|----------------------------------------------------------------------------------------------------|----------------------------------------------|
| Baild Options: (E) Debug 5<br>Options String:<br>/nologo /FPa /W3 /Zi /AL /Od<br>/Fd*CURSTYLE.PDB*                                                                                                    | Specific: O Before Specific: O Common to Both<br>I/D *_DEBUG* /D *_DOS* /FR                                                                             | OK<br>Cancel<br>Help<br>Use Project Defaults |
| Calegory:<br>Code Generation<br>Custom Options (C++)<br>Debug Options<br>Listing Files<br>Manase Motifie<br>Optimizations<br>P-Code Generation<br>Precompiled Headers<br>Preprocessor<br>Segment Names | Category Settings: Memory Model  Model: Segment Setup: Largn  SS == DS*  New Segment Data Size Threshold: Accurse 'actern' and Uninitialized Data 'ter' |                                              |

## **Linker Options**

| Build Options: Debug Specific Ogenerate Specific Ogenerate to Beth<br>Options String:<br>[NOLOGO /LB.*eldsames* /LB.*libce* /LB.*imt24lib* /NOL/STACK.5120<br>/ONEFRIORENOESE /CO<br>Eglesgory:<br>Category Settings: lepst<br>Dece<br>Missellaneous<br>Output<br>[generate Default Libraries<br>Specific Libraries to Ignome:<br>]generate Default Libraries<br>Specific Libraries to Ignome:<br>] Prevent Use of Extended Dictionary<br>] Distinggish Letter Case |                                                                                              | Linker Options                                                                                                    |        |                                              |
|----------------------------------------------------------------------------------------------------|----------------------------------------------------------------------------------------------|----------------------------------------------------------------------------------------------------|--------|----------------------------------------------|
| Category:  Category Settings: lepet  Mercory Image Mercory Settings: lepet  Libraries:  Output  Janore Default Libraries  Specific Libraries to Ignore:  Provent Use of Extended Dictionary.  Distinguish Letter Case                                                                                                    | Build Options: I Dubug<br>Options String:<br>/NOLCOD ALB *eldsomes* /<br>/ONEPROPLINGEXE /CO | Specific Ogenerate Specific Ogenerate<br>LIB.*filibce* /LIB.*im/24lib* /NOL/STACK.5120                                                                                                    | n Both | OK<br>Cancel<br>Help<br>Use Project Defaults |
|                                                                                                    | Category:<br>Insc<br>Menory Image<br>Miscellaneous<br>Output                                 | Category Settings: Input<br>Libraries: Oldnames, libco, int24lib<br>] Ignore Default Libraries<br>Specific Libraries to Ignore:<br>]<br>Provent Use of Extended Dictionary<br>2 Distinguish Letter Case |        |                                              |

linkopt.bmp

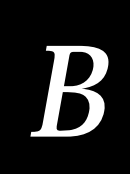

# **Directory Settings**

| <u> </u>               | Directories                                |        |
|------------------------|--------------------------------------------|--------|
| Executable Files Path: | c:\msvc\bin 🗄                              | ОК     |
| Include Files Path:    | c:\intermec\imt24\include; c:\msvc\include | Cancel |
| Library Files Path:    | c:\intermec\imt24\ib; c:\msvc\lib          |        |
| Help Files Path:       | c:\msvc\help                               | Help   |
| MFC Files Path:        | C:\MSVC\MFC                                |        |
|                        |                                            |        |

diropt.bmp

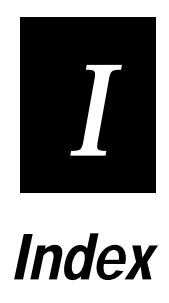
Index

#### Symbols and Numbers

\*.MAK file settings, 3-5 /AL in MAK file, 3-5 /FPa in MAK file, 3-5 /G0 in MAK file, 3-5 242X terminal, defined, 1-3 2460/2461 terminals defined, 1-3 features not supported, 1-7 functions not supported, 5-9, 5-36, 5-38, 5-57, 5-59, 5-60, 5-63, 5-64, 5-65, 5-82, 5-88, 5-89, 5-91, 5-112, 5-113, 5-114, 5-115, 5-116, 5-117, 5-120 248X terminal, defined, 1-3 8086/8088, project settings, 3-5 8086/8088, project settings checklist, 3-5

#### A

about function descriptions, 5-3 alternate math, 3-5 alternate math, project settings checklist, 3-5 applications compatible JANUS PSK and TRAKKER Antares PSK functions, 4-4 converting JANUS PSK to TRAKKER Antares PSK, 4-10 converting TRAKKER Antares PSK to JANUS PSK, 4-7 converting using status code macros, 4-5 creating compatibility, 4-4 creating include file, 4-6 defining function values, 4-6 display modes, 4-9, 4-13 downloading through serial port, 3-8 downloading via RF communications, 3-9 input modes, 4-13 project settings checklist, 3-5 renaming functions, 4-6 timeout values, 4-9, 4-14 TRAKKER Antares PSK and JANUS PSK differences, 4-3 viewport functions, 4-12 ASCII character set, A-9

#### В

bar code
im\_get\_label\_symbology, 5-26
im\_get\_label\_symbologyid, 5-27
battery status, 5-4
binary file, converting, 3-7
buffer manipulation functions, certified, 2-12

build procedure converting \*.EXE to \*.BIN, 3-7 DOS command line, 3-5 sample program, 3-3 your program, 3-4 build settings checklist, 3-5 building sample program, 3-3 your program, 3-4

#### С

C macros, 2-7 C/C++ version requirements, 1-6 certified Microsoft C functions, 2-10 CFLAGS switches, MAK file, 3-5 character functions, certified, 2-12 character set, ASCII, A-9 checklist, project settings, 3-5 clearing display, 5-6 close directory function, 5-6 Code Generation, Compiler Options dialog box, B-3 code generation, project settings checklist, 3-5 command line build procedure, 3-5 communications functions about, 2-3 im\_cancel\_tx\_buffer, 5-5 im\_get\_tx\_status, 5-35 im\_receive\_buffer, 5-66 im\_receive\_field, 5-68 im\_receive\_file, 5-74 im\_receive\_input, 5-75 im\_transmit\_buffer, 5-100 im\_transmit\_file, 5-102 im\_udp\_close\_socket, 5-104 im\_udp\_open\_socket, 5-105 im\_udp\_receive\_data, 5-106 im\_udp\_send\_data, 5-111 compatible functions, 4-4 compile procedure DOS command line, 3-5 your program, 3-4 compile settings checklist, 3-5 Compiler Options dialog box Code Generation, B-3 Memory Model, B-4 compiler options, project settings checklist, 3-5 configuration, use im\_get\_config\_info, 5-18 converting application to binary file, 3-7 converting applications creating compatibility, 4-4 creating include file, 4-6 defining function values, 4-6 display modes, 4-9, 4-13

converting applications (continued) JANUS PSK to TRAKKER Antares PSK, 4-10 renaming functions, 4-6 timeout values, 4-9, 4-14 TRAKKER Antares PSK to JANUS PSK, 4-7 using status code macros, 4-5 viewport functions, 4-8, 4-12 copying application to terminal, 3-8 FileCopy to another PC, 1-5 CPU 8086/8088, project settings, 3-5 project settings checklist, 3-5 creating compatible applications, 4-4 cursor functions im\_cursor\_to\_viewport, 5-9 im\_get\_cursor\_style, 5-19 im\_get\_cursor\_xy, 5-19 im\_get\_follow\_cursor, 5-24 im\_get\_viewport\_lock, 5-36 im\_get\_viewporting, 5-38 im\_set\_cursor\_style, 5-78 im\_set\_cursor\_xy, 5-79 im\_set\_follow\_cursor, 5-82 im\_set\_viewport\_lock, 5-87 im\_set\_viewporting, 5-88 im\_setup\_manual\_viewporting, 5-90 im\_viewport\_to\_cursor, 5-120

#### D

data conversion functions, certified, 2-12 debugging project settings, 3-5 Desktop mode, 4-14 dialog box Compiler Options, Code Generation, B-3 Compiler Options, Memory Model, B-4 **Directory Settings**, B-5 Linker Options, B-4 Directories dialog box, B-5 directory close function, 5-6 for PSK, 1-5 open function, 5-58 project settings checklist, 3-5 read function, 5-65 display functions about, 2-4 im\_clear\_screen, 5-6 im\_cputs, 5-8 im\_erase\_display, 5-10 im\_erase\_line, 5-10 im\_get\_cursor\_style, 5-19 im\_get\_cursor\_xy, 5-19 im\_get\_display\_mode, 5-20

im\_get\_display\_size\_physical, 5-21 im\_get\_display\_size\_virtual, 5-22 im\_get\_display\_type, 5-23 im\_get\_follow\_cursor, 5-24 im\_get\_screen\_char, 5-30 im\_get\_text, 5-33 im\_overlay\_setup, 5-59 im\_overlay\_status, 5-60 im\_put\_text, 5-61 im\_putchar, 5-62 im\_putchar\_dbyte, 5-63 im\_puts, 5-63 im\_puts\_dbyte, 5-64 im\_puts\_mixed, 5-65 im\_set\_cursor\_xy, 5-79 im\_set\_display\_mode, 5-80 im status line, 5-94 im\_timed\_status\_line, 5-96 display modes, converting applications, 4-9, 4-13 DOS command line build procedure, 3-5 project settings checklist, 3-5 double-byte character functions im\_dbyte\_symbology\_set, 5-9 im\_offset\_dbyte, 5-57 im\_putchar\_dbyte, 5-63 im\_puts\_dbyte, 5-64 im puts mixed, 5-65 not supported by 2460/2461 terminals, 1-7 downloading applications through RF communications, 3-9 applications through serial port, 3-8

#### Ε

EOM detection, specifying, 5-81 erasing display, 5-6 error messages im message, 5-57 im\_status\_line, 5-94 im\_timed\_status\_line, 5-96 event im\_event\_wait, 5-12 im\_set\_time\_event, 5-87 examples clearing the screen, 2-5 configuring the terminal, 2-8 im\_command, 5-7 im\_erase\_line, 5-11 im\_event\_wait, 5-13 im\_file\_duplicate, 5-14 im\_fmalloc, 5-16 im\_get\_config\_info, 5-18 im\_get\_display\_mode, 5-20 im\_get\_display\_size\_physical, 5-22

Index

examples (continued) im\_get\_display\_type, 5-23 im\_get\_follow\_cursor, 5-24 im\_get\_label\_symbology, 5-26 im\_get\_relay, 5-29 im get screen char, 5-30 im\_get\_sensor\_all, 5-31 im\_get\_text, 5-34 im\_get\_tx\_status, 5-35 im\_get\_viewport\_lock, 5-37 im\_get\_viewporting, 5-38 im\_irl\_a, 5-42 im\_irl\_k, 5-44 im\_irl\_n, 5-47 im\_irl\_v, 5-50 im\_irl\_y, 5-52 IM ISERROR, 5-53 IM\_ISGOOD, 5-54 IM\_ISSUCCESS, 5-55 IM\_ISWARN, 5-56 im\_opendir, 5-58 im\_overlay\_setup, 5-59 im\_overlay\_status, 5-61 im\_receive\_buffer, 5-67 im\_receive\_field, 5-71 im\_receive\_input, 5-77 im\_set\_optical\_callback, 5-84 im\_setup\_follow\_cursor, 5-89 im\_setup\_manual\_viewporting, 5-91 im\_sound, 5-93 im\_tcp\_reconnect\_notify, 5-95 im\_transmit\_buffer, 5-101 im\_transmit\_file, 5-103 im\_udp\_receive\_data, 5-108 im\_viewport\_setxy, 5-117 input mode and source, 2-6 moving the viewport, 2-9 multiple inputs, 2-4 sound, 2-6 status code macros, 2-7 TMP.BAT, 3-6 TMP.CMD, 3-6 TMP.MAK, 3-6 EXE2ABS.EXE, 3-7

#### F

file copy function, 5-14 file functions, certified, 2-13 file size, 5-15 file upload and download, 3-7 FileCopy utility copying to another PC, 1-5, 3-8 using, 3-7 floating point calls, 3-5

floating point calls, project settings checklist, 3-5 foundation classes, not supported, 3-5 function descriptions, about, 5-3 function\_name, description, 5-3 functions about, 2-3 certified Microsoft C functions. 2-10 communications, 2-3 description of syntax definition, 5-3 display, 2-4 im\_battery\_status, 5-4 im\_cancel\_tx\_buffer, 5-5 im\_clear\_screen, 5-6 im\_closedir, 5-6 im\_command, 5-7 im\_cputs, 5-8 im\_cursor\_to\_viewport, 5-9 im\_dbyte\_symbology\_set, 5-9 im\_erase\_display, 5-10 im\_erase\_line, 5-10 im\_event\_wait, 5-12 im\_file\_duplicate, 5-14 im\_file\_size, 5-15 im\_file\_time, 5-15 im\_fmalloc, 5-16 im\_free\_space, 5-17 im\_freemem, 5-17 im\_get\_config\_info, 5-18 im\_get\_cursor\_style, 5-19 im\_get\_cursor\_xy, 5-19 im\_get\_display\_mode, 5-20 im\_get\_display\_size\_physical, 5-21 im\_get\_display\_size\_virtual, 5-22 im get\_display\_type, 5-23 im\_get\_follow\_cursor, 5-24 im\_get\_input\_mode, 5-25 im\_get\_label\_symbology, 5-26 im\_get\_label\_symbologyid, 5-27 im\_get\_length, 5-28 im\_get\_relay, 5-29 im\_get\_screen\_char, 5-30 im\_get\_sensor\_all, 5-31 im\_get\_sensor\_input, 5-32 im\_get\_text, 5-33 im\_get\_tx\_status, 5-35 im\_get\_viewport\_lock, 5-36 im\_get\_viewporting, 5-38 im\_input\_status, 5-40 im\_irl\_a, 5-41 im irl k, 5-43 im\_irl\_n, 5-45 im\_irl\_v, 5-48 im\_irl\_y, 5-51 IM\_ISERROR, 5-53 IM\_ISGOOD, 5-54

functions (continued) IM ISSUCCESS, 5-55 IM\_ISWARN, 5-56 im\_message, 5-57 im\_offset\_dbyte, 5-57 im opendir, 5-58 im\_overlay\_setup, 5-59 im\_overlay\_status, 5-60 im\_put\_text, 5-61 im\_putchar, 5-62 im\_putchar\_dbyte, 5-63 im\_puts, 5-63 im\_puts\_dbyte, 5-64 im\_puts\_mixed, 5-65 im\_readdir, 5-65 im\_receive\_buffer, 5-66 im receive field, 5-68 im\_receive\_file, 5-74 im\_receive\_input, 5-75 im\_set\_cursor\_style, 5-78 im\_set\_cursor\_xy, 5-79 im\_set\_display\_mode, 5-80 im\_set\_eom, 5-81 im\_set\_follow\_cursor, 5-82 im\_set\_kbmode, 5-83 im\_set\_optical\_callback, 5-84 im\_set\_relay, 5-86 im\_set\_time\_event, 5-87 im\_set\_viewport\_lock, 5-87 im\_set\_viewporting, 5-88 im\_setup\_follow\_cursor, 5-89 im\_setup\_manual\_viewporting, 5-90 im\_sound, 5-92 im\_standby\_wait, 5-93 im\_status\_line, 5-94 im\_tcp\_reconnect\_notify, 5-95 im\_timed\_status\_line, 5-96 im\_tm\_callback\_cancel, 5-97 im\_tm\_callback\_register, 5-97 im\_transmit\_buffer, 5-100 im\_transmit\_file, 5-102 im\_udp\_close\_socket, 5-104 im\_udp\_open\_socket, 5-105 im\_udp\_receive\_data, 5-106 im\_udp\_send\_data, 5-111 im\_viewport\_end, 5-112 im\_viewport\_getxy, 5-112 im\_viewport\_home, 5-113 im\_viewport\_move, 5-113 im\_viewport\_page\_down, 5-114 im\_viewport\_page\_left, 5-115 im\_viewport\_page\_right, 5-115 im\_viewport\_page\_up, 5-116 im\_viewport\_setxy, 5-116 im\_viewport\_to\_cursor, 5-120

input, 2-5 sound, 2-6 status code macros, 2-7 system, 2-8 TRAKKER Antares PSK and JANUS PSK differences, 4-3 unsupported Microsoft C functions, 2-15 viewport, 2-9

#### I

im\_battery\_status, 5-4 im\_cancel\_tx\_buffer, 5-5 im\_clear\_screen, 5-6 im\_closedir, 5-6 im\_cputs, 5-8 im\_cursor\_to\_viewport, 5-9 im\_dbyte\_symbology\_set, 5-9 im\_erase\_display, 5-10 im\_erase\_line, 5-10 im\_event\_wait, 5-12 im\_file\_duplicate, 5-14 im\_file\_size, 5-15 im\_file\_time, 5-15 im\_fmalloc, 5-16 im\_free\_space, 5-17 im\_freemem, 5-17 im\_get\_config\_info, 5-18 im\_get\_cursor\_style, 5-19 im\_get\_cursor\_xy, 5-19 im\_get\_display\_mode, 5-20 im\_get\_display\_size\_physical, 5-21 im\_get\_display\_size\_virtual, 5-22 im\_get\_display\_type, 5-23 im\_get\_follow\_cursor, 5-24 im\_get\_input\_mode, 5-25 im\_get\_length, 5-28 im\_get\_relay, 5-29 im\_get\_screen\_char, 5-30 im\_get\_sensor\_all, 5-31 im\_get\_sensor\_input, 5-32 im\_get\_text, 5-33 im\_get\_tx\_status, 5-35 im\_get\_viewport\_lock, 5-36 im\_get\_viewporting, 5-38 im\_input\_status, 5-40 im\_irl\_a, 5-41 im\_irl\_k, 5-43 im\_irl\_n, 5-45 im\_irl\_v, 5-48 im\_irl\_y, 5-51 IM\_ISERROR, 5-53 IM\_ISGOOD, 5-54 IM\_ISSUCCESS, 5-55 IM\_ISWARN, 5-56

Index

im\_message, 5-57 im\_offset\_dbyte, 5-57 im\_opendir, 5-58 im\_overlay\_setup, 5-59 im\_overlay\_status, 5-60 im put text, 5-61 im\_putchar, 5-62 im\_putchar\_dbyte, 5-63 im\_puts, 5-63 im\_puts\_dbyte, 5-64 im\_puts\_mixed, 5-65 im\_readdir, 5-65 im\_receive\_buffer, 5-66 im\_receive\_field, 5-68 im\_receive\_file, 5-74 im\_receive\_input, 5-75 im\_set\_cursor\_style, 5-78 im\_set\_cursor\_xy, 5-79 im\_set\_display\_mode, 5-80 im\_set\_eom, 5-81 im\_set\_follow\_cursor, 5-82 im\_set\_kbmode, 5-83 im\_set\_optical\_callback, 5-84 im\_set\_relay, 5-86 im\_set\_time\_event, 5-87 im\_set\_viewport\_lock, 5-87 im\_set\_viewporting, 5-88 im setup follow cursor, 5-89 im\_setup\_manual\_viewporting, 5-90 im\_sound, 5-92 im\_standby\_wait, 5-93 im\_status\_line, 5-94 im\_tcp\_reconnect\_notify, 5-95 im\_timed\_status\_line, 5-96 im\_tm\_callback\_cancel, 5-97 im\_tm\_callback\_register, 5-97 im\_transmit\_buffer, 5-100 im\_transmit\_file, 5-102 im\_udp\_close\_socket, 5-104 im\_udp\_open\_socket, 5-105 im\_udp\_receive\_data, 5-106 im\_udp\_send\_data, 5-111 im\_viewport\_end, 5-112 im\_viewport\_getxy, 5-112 im\_viewport\_home, 5-113 im\_viewport\_move, 5-113 im\_viewport\_page\_down, 5-114 im\_viewport\_page\_left, 5-115 im\_viewport\_page\_right, 5-115 im\_viewport\_page\_up, 5-116 im\_viewport\_setxy, 5-116 im\_viewport\_to\_cursor, 5-120 imt24lib, project settings checklist, 3-5

include file converting applications, 4-6 project settings checklist, 3-5 incompatible functions converting JANUS PSK to TRAKKER Antares PSK, 4-10 converting TRAKKER Antares PSK to JANUS PSK, 4-7 input functions about, 2-5 im\_dbyte\_symbology\_set, 5-9 im\_file\_size, 5-15 im\_file\_time, 5-15 im\_free\_space, 5-17 im\_freemem, 5-17 im\_get\_input\_mode, 5-25 im\_get\_label\_symbology, 5-26 im\_get\_label\_symbologyid, 5-27 im\_get\_length, 5-28 im\_get\_relay, 5-29 im\_get\_sensor\_all, 5-31 im\_get\_sensor\_input, 5-32 im\_input\_status, 5-40 im\_irl\_a, 5-41 im\_irl\_k, 5-43 im\_irl\_n, 5-45 im\_irl\_v, 5-48 im\_irl\_y, 5-51 im\_readdir, 5-65 input modes converting applications, 4-13 Desktop, 4-14 Programmer, 4-13 Wedge, 4-13 installing, Programmer's Software Kit, 1-4 IRL command A, 5-41 K, 5-43 N. 5-45 V, 5-48 Y, 5-51 ISMT24.C, 3-3

#### J

JANUS PSK compatible functions, 4-4 converting from TRAKKER Antares PSK, 4-7 converting to TRAKKER Antares PSK, 4-10 differences between TRAKKER Antares PSK, 4-3 display modes, 4-9, 4-13 im\_appl\_break\_status, unsupported, 4-10 im\_backlight\_off, 4-10 im\_backlight\_on, 4-10 JANUS PSK (continued) im\_backlight\_toggle, 4-10 im\_cancel\_rx\_buffer, unsupported, 4-10 im\_cancel\_tx\_buffer, unsupported, 4-10 im\_clear\_abort\_callback, unsupported, 4-10 im decrease contrast, 4-10 im\_get\_contrast, 4-10 im\_get\_control\_key, 4-10 im\_get\_display\_mode, 4-8, 4-9, 4-12, 4-13 im\_get\_input\_mode, 4-10 im\_get\_keyclick, 4-10 im\_get\_postamble, 4-10 im\_get\_preamble, 4-10 im\_get\_reboot\_flag, unsupported, 4-10 im\_get\_warmboot, unsupported, 4-10 im\_increase\_contrast, 4-10 im input status, 4-10 im\_link\_comm, unsupported, 4-10 im\_number\_pad\_off, unsupported, 4-10 im\_number\_pad\_on, unsupported, 4-11 im\_parse\_host\_response, unsupported, 4-11 im\_power\_status, unsupported, 4-11 im\_protocol\_extended\_status, 4-11 im\_receive\_buffer, 4-11 im\_receive\_buffer\_no\_wait, 4-11 im\_receive\_buffer\_noprot, unsupported, 4-11 im\_receive\_byte, 4-11 im\_rs\_installed, unsupported, 4-11 im\_rx\_check\_status, 4-11 im\_serial\_protocol\_control, 4-11 im\_set\_abort\_callback, unsupported, 4-11 im\_set\_contrast, 4-11 im\_set\_control\_key, unsupported, 4-11 im\_set\_display\_mode, 4-8, 4-11, 4-12 im\_set\_input\_mode, 4-11 im\_set\_keyclick, 4-11 im\_set\_warmboot, unsupported, 4-11 im\_setup\_trx, unsupported, 4-11 im\_standard\_trx, unsupported, 4-11 im\_transmit\_buffer, 4-11 im\_transmit\_buffer\_noprot, unsupported, 4-11 im\_transmit\_byte, unsupported, 4-11 im\_unlink\_com, unsupported, 4-11 im\_viewport\_move, 4-8, 4-12 input modes, 4-13 timeout differences, 4-14 timeout values, 4-9, 4-14 viewport functions, 4-8, 4-12

#### L

label im\_get\_label\_symbology, 5-26 im\_get\_label\_symbologyid, 5-27 large memory model, project settings checklist, 3-5 library project settings checklist, 3-5 PSK Language Libraries disk, 1-5 Linker Options dialog box, B-4 linker options, project settings checklist, 3-5 llibca, project settings checklist, 3-5

#### М

macros IM\_ISERROR, 5-53 IM ISGOOD. 5-54 IM\_ISSUCCESS, 5-55 IM\_ISWARN, 5-56 using status code macros, 2-7 MAK (make) file settings, 3-5 math functions, certified, 2-13 math, project settings, 3-5 math, project settings checklist, 3-5 memory allocating, 5-16 block information, 5-17 storage space available, 5-17 memory functions, certified, 2-13 memory model, 3-5 Memory Model, Compiler Options dialog box, B-4 memory model, project settings checklist, 3-5 Microsoft C functions buffer manipulation, 2-12 certified, 2-10 character, 2-12 data conversion, 2-12 file, 2-13 math. 2-13 memory, 2-13 miscellaneous, 2-14 string, 2-14 time, 2-14 unsupported, 2-15 Microsoft C/C++ project options, B-3 Microsoft Visual C/C++ version requirements, 1-6 miscellaneous certified functions, 2-14 mode, use im\_set\_kbmode, 5-83

#### 0

oldnames, project settings checklist, 3-5 open directory function, 5-58 optical input sensor state, 5-31, 5-32 optical sensor input, monitoring changes, 5-84 options, project settings checklist, 3-5

Index

# Ι

#### Ρ

pausing application, 5-93 event, use im\_event\_wait, 5-12 program building from sample, 3-3 building your own, 3-4 Programmer's Software Kit, installing, 1-4 Programmer mode, 4-13 project directories, 3-5 Project Options dialog box, B-3 project settings checklist, 3-5 PSK directories, 1-5 diskette contents, 1-4 library, 2-3 requirements, 1-4

#### R

read directory function, 5-65 reader services, 4-13 receiving data im\_receive\_buffer, 5-66 im\_receive\_field, 5-68 im\_receive\_file, 5-74 im\_receive\_input, 5-75 im\_udp\_receive\_data, 5-106 relay status, 5-29 relays, setting, 5-86 requirements, PSK, 1-4 RF communications, downloading applications, 3-9

#### S

sample program, building, 3-3 scroll mode, use im\_set\_display\_mode, 5-80 sending data im\_transmit\_buffer, 5-100 im\_transmit\_file, 5-102 im\_udp\_send\_data, 5-111 serial port, downloading applications, 3-8 settings, project options, 3-5 socket closing, 5-104 opening, 5-105 sound function example, 2-6 im\_sound, 2-6, 5-92 stack checking, 3-5 standby function, 5-93 status code macros converting applications, 4-5 IM\_ISERROR, 5-53 IM\_ISGOOD, 5-54

IM\_ISSUCCESS, 5-55 IM ISWARN, 5-56 status code return values, A-3 status line, 5-94, 5-96 string functions certified, 2-14 im\_cputs, 5-8 im\_get\_text, 5-33 im\_put\_text, 5-61 im\_putchar, 5-62 im\_putchar\_dbyte, 5-63 im\_puts, 5-63 im\_puts\_dbyte, 5-64 im\_puts\_mixed, 5-65 string length, 5-28 symbology im\_get\_label\_symbology, 5-26 im\_get\_label\_symbologyid, 5-27 system functions about, 2-8 im\_closedir, 5-6 im\_command, 5-7 im\_event\_wait, 5-12 im\_file\_duplicate, 5-14 im\_fmalloc, 5-16 im\_get\_config\_info, 5-18 im\_message, 5-57 im offset dbyte, 5-57 im\_opendir, 5-58 im\_set\_input\_mode, 5-84 im\_set\_relay, 5-86 im\_standby\_wait, 5-93 im\_tcp\_reconnect\_notify, 5-95

#### Т

TCP/IP transfer, setting EOM for, 5-81 terminal about, 1-3 TRAKKER Antares 242X family, 1-3 TRAKKER Antares 248X family, 1-3 terminal commands, use im\_command, 5-7 tested Microsoft C functions, 2-10 time functions, certified, 2-14 time stamp, 5-15 time, use im\_set\_time\_event, 5-87 timeout values converting applications, 4-14 **TRAKKER and JANUS differences**, 4-9 timer callback, 5-97 TMP.BAT, example, 3-6 TMP.CMD, example, 3-6 TMP.MAK, example, 3-6 TRAKKER Antares 242X terminal, 1-3 TRAKKER Antares 248X terminal, 1-3

TRAKKER Antares PSK compatible functions, 4-4 converting from JANUS PSK, 4-10 converting to JANUS PSK, 4-7 differences between JANUS PSK, 4-3 status code return values, A-3 transmit buffer im\_cancel\_tx\_buffer, 5-5 im\_transmit\_buffer, 5-100

#### U

UDP Plus functions im\_udp\_close\_socket, 5-104 im\_udp\_open\_socket, 5-105 im\_udp\_receive data, 5-106 im\_udp\_send\_data, 5-111 understanding function descriptions, 5-3 unsupported Microsoft C functions, 2-15

#### V

version requirements, Microsoft Visual C/C++, 1-6 video mode, use im\_set\_display\_mode, 5-80 viewport functions about, 2-9 converting applications, 4-8, 4-12 im\_cursor\_to\_viewport, 5-9 im\_get\_viewport\_lock, 5-36 im\_get\_viewporting, 5-38 im\_set\_cursor\_style, 5-78 im\_set\_follow\_cursor, 5-82 im\_set\_viewport\_lock, 5-87 im\_set\_viewporting, 5-88 im\_setup\_follow\_cursor, 5-89 im\_setup\_manual\_viewporting, 5-90 im\_viewport\_end, 5-112 im\_viewport\_getxy, 5-112 im\_viewport\_home, 5-113 im\_viewport\_move, 5-113 im\_viewport\_page\_down, 5-114 im\_viewport\_page\_left, 5-115 im\_viewport\_page\_right, 5-115 im\_viewport\_page\_up, 5-116 im\_viewport\_setxy, 5-116 im\_viewport\_to\_cursor, 5-120 Visual C/C++ version requirements, 1-6

#### W

waiting im\_event\_wait, 5-12 im\_standby\_wait, 5-93 Wedge mode, 4-13 what's new, 1-7 what's next, 1-8 User's Manual

# TRAKKER<sup>®</sup> Antares<sup>™</sup> Application Simulator

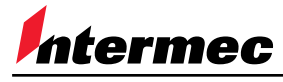

A UNOVA Company

Intermec Technologies Corporation 6001 36th Avenue West P.O. Box 4280 Everett, WA 98203-9280

U.S. service and technical support: 1-800-755-5505 U.S. media supplies ordering information: 1-800-227-9947

Canadian service and technical support: 1-800-688-7043 Canadian media supplies ordering information: 1-800-268-6936

Outside U.S. and Canada: Contact your local Intermec service supplier.

The information contained herein is proprietary and is provided solely for the purpose of allowing customers to operate and/or service Intermec manufactured equipment and is not to be released, reproduced, or used for any other purpose without written permission of Intermec.

Information and specifications in this manual are subject to change without notice.

© 1998 by Intermec Technologies Corporation All Rights Reserved

The word Intermec, the Intermec logo, JANUS, IRL, TRAKKER, Antares, Adara, Duratherm, EZBuilder, Precision Print, PrintSet, Virtual Wedge, and CrossBar are either trademarks or registered trademarks of Intermec.

Throughout this manual, trademarked names may be used. Rather than put a trademark ( $^{TM}$  or  $^{B}$ ) symbol in every occurrence of a trademarked name, we state that we are using the names only in an editorial fashion, and to the benefit of the trademark owner, with no intention of infringement.

*Manual Change Record* This page records the changes to this manual. The manual was originally released as version 001.

| Version | Date | Description of Change                                                                                                    |
|---------|------|----------------------------------------------------------------------------------------------------|
| 002     | 5/97 | Added information on the keypad_type and serial_receive_mode INI parameters. Also explained how to configure the Simulator to support international characters. |
| 003     | 4/98 | Added information on the Optical Input and Screen Type INI parameters.                                                                                          |

Contents

## Contents

Before You Begin ix Warranty Information ix Cautions and Notes ix About This Manual ix Other Intermec Manuals xii

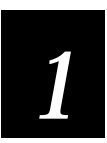

#### **Getting Started**

Introduction to the Application Simulator 1-3 Installing the Application Simulator 1-4 Using the Simulator With Other Products 1-4 Using the Simulator in the Development Process 1-5 Starting the Simulator TSR 1-5 Exiting the Simulator TSR 1-7

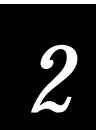

#### Working With the Application Simulator

How the Simulator Works 2-3

Understanding the Limitations of the Simulator TSR 2-5

Simulated Features and Functions 2-5 Features That Are Automatically Simulated 2-5 Viewport 2-5 Text Display 2-6 Function Left and Function Right Keys 2-7 Features That Are Configured With an INI File 2-7 Terminal Emulation Keypad or Programmable Keypad 2-7 International Characters 2-8 Bar Code Input 2-8 Communications Input and Output 2-9 File Transfer 2-10 Features That Are Not Simulated 2-10 Speed and Performance 2-11 Special Key Sequences 2-11 Contrast Level 2-11 How PSK Functions Are Simulated 2-11

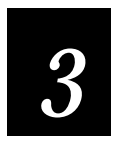

#### **INI File Parameter Descriptions**

Why and How You Customize INI Files 3-3

Parameter Descriptions 3-3

sample 3-3 keypad\_type 3-4 label\_preamble 3-4 *label\_preamble\_string 3-5* label\_postamble 3-5 label\_postamble\_string 3-5 label\_time\_stamp 3-6 label\_symbology 3-6 label\_symbologyid 3-7 network\_emulation 3-7 network\_read\_file 3-7 network\_write\_file 3-8 optical\_input\_n\_3-8 portn\_read\_file 3-9 portn\_write\_file 3-10 receive\_file\_return 3-10 screen\_type 3-11 serial\_port\_emulation 3-11 serial\_receive\_mode 3-12 sim\_optical\_key 3-12 sim\_wand\_key 3-13 transmit\_file\_return 3-13

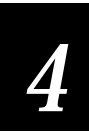

#### Customizing INI Files With the Editor

Starting the Editor 4-3

Creating a New INI File 4-3

**Opening an Existing INI File 4-4** 

Setting INI Parameters 4-4 Naming the Communications Simulation Files Carefully 4-5

Saving Changes 4-6

**Discarding Changes 4-8** 

Restoring the Default Values 4-8

Updating the Simulator TSR With the Current INI File 4-8

Printing INI Files 4-9

Exiting the Editor 4-10

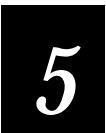

#### Troubleshooting

**Problems Operating the Simulator 5-3** Linking to the Wrong LLIBCA.LIB Library 5-3 Problems Simulating Bar Code Input With a Wedge 5-3 Problems Displaying International Characters 5-3

Error and Status Messages 5-4

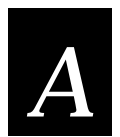

#### Adding the Simulator to the Microsoft Visual C/C++ Tools Menu

Adding the Simulator to the Tools Menu A-3

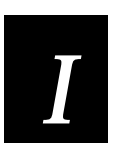

#### Index

#### Before You Begin

This section introduces you to standard warranty provisions, cautions and notes, document formatting conventions, and sources of additional product information.

#### Warranty Information

To receive a copy of the standard warranty provision for this product, contact your local Intermec sales organization. In the U.S. call 1-800-755-5505, and in Canada call 1-800-688-7043. Otherwise, refer to the Worldwide Sales & Service list shipped with this manual for the address and telephone number of your Intermec sales organization.

#### **Cautions and Notes**

The cautions and notes in this manual use the following format.

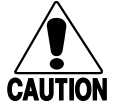

A caution alerts you to an operating procedure, practice, condition, or statement that must be strictly observed to prevent equipment damage or destruction, or corruption or loss of data.

#### Conseil

Caution

Une précaution vous alerte d'une procédure de fonctionnement, d'une méthode, d'un état ou d'un rapport qui doit être strictement respecté pour empêcher l'endommagement ou la destruction de l'équipement, ou l'altération ou la perte de données.

**Notes:** Notes are statements that either provide extra information about a topic or contain special instructions for handling a particular condition or set of circumstances.

#### About This Manual

This manual describes how to use the TRAKKER Antares Application Simulator, which helps you create, test, and debug applications for TRAKKER Antares terminals with the Programmable Option.

Use this manual in conjunction with Part I, *TRAKKER Antares PSK Reference Manual*, which describes the PSK library functions that the Application Simulator captures and simulates.

#### Communications Ports May Not Be Available

Both this manual and the Simulator software refer to communications ports that may not be available on your TRAKKER Antares terminals. The ports are COM1, COM2, and an RF network port, NET. To learn which ports are available on your terminal, check your user's manual.

#### Intended Audience

This manual is intended for experienced PC programmers who already understand return values, know how to program in C, and know how to use the Microsoft Visual C/C++ and Microsoft CodeView for DOS debugger. They have already read Part I, *TRAKKER Antares PSK Reference Manual*, so they understand how to create programs for TRAKKER Antares terminals.

#### How This Manual Is Organized

This manual is organized as follows:

| Chapter | What You'll Find                                                                                                    |
|---------|----------------------------------------------------------------------------------------------------|
| 1       | <i>Getting Started</i><br>Introduces the Application Simulator and explains how to install the<br>software. Also explains how to start and exit the Simulator TSR.                                                                                             |
| 2       | <i>Working With the Application Simulator</i><br>Describes how the Simulator works, explains which features the<br>Simulator can make your PC mimic, and gives hints for debugging<br>an application.                                                          |
| 3       | <i>INI File Parameter Descriptions</i><br>Lists and describes the parameters in the initialization (INI) file.                                                                                                    |
| 4       | <i>Customizing INI Files With the Editor</i><br>Explains how to use the Editor to customize the INI file.                                                                                                    |
| 5       | <i>Troubleshooting</i><br>Lists and describes the status and error messages you may see.                                                                                                    |
| A       | Adding the Simulator to the Microsoft Visual C/C++ Tools Menu<br>Describes how to manually add Simulator commands to the<br>Microsoft Visual C/C++ Tools Menu, in case the commands were not<br>added automatically during the PSK and Simulator installation. |

*Terminology* You should be aware of how these terms are used in this manual:

| Term                                         | Meaning                                                                                                    |
|----------------------------------------------|----------------------------------------------------------------------------------------------------|
| TRAKKER Antares terminals<br>Terminals       | These terms refer to Intermec's TRAKKER Antares family of terminals, such as the T242X hand-held terminals and the T248X stationary terminals. |
| PSK function<br>Library function<br>Function | These terms refer to the library functions described in Part I, <i>TRAKKER Antares PSK Reference Manual</i> .                                  |

*Conventions for Input From a Keyboard or Keypad* You should be aware of these formatting conventions for representing input from a keyboard or keypad.

| Convention   | Meaning                                                                                                    |
|--------------|----------------------------------------------------------------------------------------------------|
| Bold         | Keys that you press on a PC keyboard are shown in <b>bold</b> . For example, "press <b>Enter</b> " means you press the key labeled "Enter" on the keyboard. The first letter of a key name is always capitalized.                                                                                |
| A            | Keys that you press on the TRAKKER keypad are shown by icons. For<br>a complete list of the keypad keys, see your terminal user's manual.                                                                                                    |
| 9            | When a series of keys are shown with no connectors between them, you must press and release each key in the order shown. For example, to use viewport pagedown on a terminal, you press and release the $\square$ key and then press and release the $\square$ key.                              |
| Ctrl-Alt-Del | When a series of keys are shown with a dash between them, you must<br>press and hold the keys in the order shown and then release them all.<br>For example, to boot a PC, you press and hold <b>Ctrl</b> , press and hold <b>Alt</b> ,<br>press and hold <b>Del</b> , and then release the keys. |

#### **Conventions for Commands**

You should be aware of these formatting conventions for entering commands.

| Convention | Meaning                                                                                                    |
|------------|----------------------------------------------------------------------------------------------------|
| Courier    | Commands are shown in Courier exactly as you must type them. For example: ${\tt dir}$                                                                                                    |
| Italics    | Variables are shown in italics. You must enter a real value for the variable. For example, replace <i>filename</i> with the name of the INI file in this command: IMT24SIM <i>filename.ini</i> |

#### **Other Intermec Manuals**

You may need to refer to the manuals listed below while using the Application Simulator. To order manuals, contact your local Intermec representative or distributor.

| Manual Title                                                   | Intermec<br>Part No. |
|----------------------------------------------------------------|----------------------|
| TRAKKER Antares 2420 and 2425 Hand-Held Terminal User's Manual | 064024               |
| TRAKKER Antares 248X Stationary Terminal User's Manual         | 066960               |
| Model 200 Controller System Manual                             | 063439               |
| Model 200 Controller Technical Reference Manual                | 064398               |

Also, you should see the online README file provided with the software. This README file contains important information that was not available when this manual was printed, such as operating guidelines.

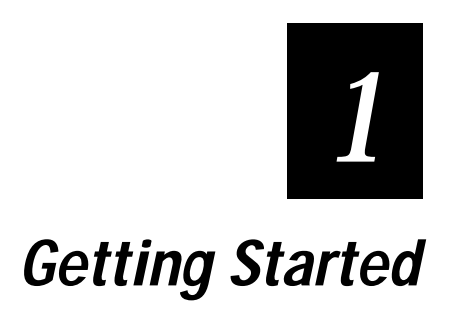

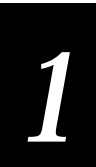

This chapter introduces the TRAKKER Antares Application Simulator, describes its installation, explains how to use the Simulator with other products as part of your development process, and ends with instructions for starting and exiting the TSR.

#### Introduction to the Application Simulator

The TRAKKER<sup>®</sup> Antares<sup>™</sup> Application Simulator helps you create, debug, test, and run on your PC any applications you create for TRAKKER Antares terminals. The Simulator lets you use Microsoft Visual C/C++ and Microsoft Codeview for DOS to develop TRAKKER Antares applications.

Without the Simulator, you cannot run TRAKKER Antares applications on a PC because the applications contain PSK functions that are not PC-compatible. With the Simulator, however, you can run these applications on a PC. The Simulator captures the PSK functions and terminal-specific interrupts before they disrupt the PC.

This illustration shows how the Simulator operates.

While a TRAKKER Antares application is processing on a PC, it issues a terminal-specific system interrupt.

The Simulator terminate and stay resident (TSR) program captures the interrupt, uses values from the initialization (INI) file to assemble a response, and sends the response to the application.

The application accepts the response and continues processing.

For a detailed technical description, see "How the Simulator Works" in Chapter 2.

**Note:** The Simulator TSR runs in the background, transparent to other software on your PC.

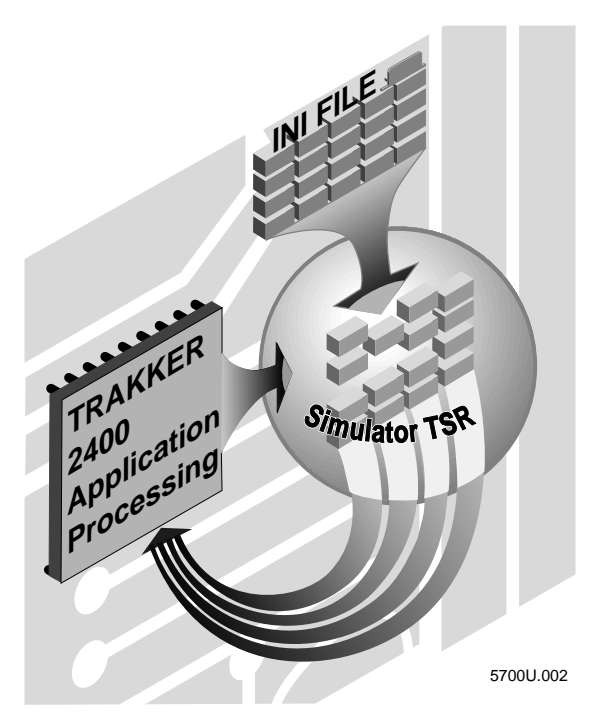

#### Installing the Application Simulator

The Application Simulator is installed automatically when you install the TRAKKER Antares Programmer's Software Kit (PSK). For instructions, see Chapter 1 in Part I, *TRAKKER Antares PSK Reference Manual*.

The installation creates and fills these directories on your PC:

- C:\INTERMEC\IMT24\SIM
- C:\INTERMEC\IMT24\LIB
- C:\INTERMEC\IMT24\INCLUDE
- C:\INTERMEC\IMT24\SAMPLES

The installation creates a batch file in the WINDOWS or WIN95 directory called IMT24SIM.BAT that lets you use the IMT24SIM.EXE command from any directory. The installation also adds the IMT24SIM environment variable to AUTOEXEC.BAT. The environment variable points to the locations of the Simulator software.

The installation creates a TRAKKER Antares Development Tools group on the Windows desktop. The group contains icons for the File Copy utility, the Editor, the Editor's online help system, and the README file.

Read the README file before you use the Simulator. This file may contain information that was not available when the manual was printed. For help using the Editor, see Chapter 4, "Customizing INI Files With the Editor."

**Note:** If Microsoft Visual C/C++ is already installed when you install the Application Simulator, the installation adds two commands to the Tools menu: Codeview for TRAKKER and Simulation for TRAKKER. You can choose Codeview for TRAKKER to load the Simulator TSR into memory and start Microsoft Codeview for DOS, or you can choose Simulation for TRAKKER to load the Simulator TSR into memory and run the application you are currently editing.

#### Using the Simulator With Other Products

The Application Simulator was designed to be used with the Microsoft Visual C/C++ Professional Edition (version 1.0 or 1.5x) application development software. You can use Microsoft Visual C/C++ and Microsoft Codeview for DOS to create and debug applications for your TRAKKER Antares terminals.

You can install an Intermec Wedge on your PC to simulate bar code input. For help configuring a wedge, see "Bar Code Input" in Chapter 2.

The Simulator TSR should not interfere with the normal operation of other software on your PC. Therefore, you can load the Simulator TSR into memory and leave it running if you have sufficient RAM available.

# Getting Started

## Using the Simulator in the Development Process

The Application Simulator can be an integral part of your application development process. For example, if you installed Microsoft Visual C++ before you installed the Simulator, you can follow these steps:

- 1. Start Windows.
- 2. Start Microsoft Visual C/C++.
- 3. Open your TRAKKER Antares project or create a new project.
- 4. Select Simulation for TRAKKER from the Tools menu to load the Simulator into memory.
- 5. Run and debug the application.
- 6. Exit the debugger. The Simulator is unloaded from memory and you are returned to Microsoft Visual C/C++.

**Note:** If you are using Windows 95, you may receive a DOS informational message when you exit the debugger and terminate the Simulator. The message requests you to press **Ctrl-C** to exit the DOS session.

#### Starting the Simulator TSR

The Simulator TSR is a terminate and stay resident program, which is a program that is loaded into DOS memory and runs in the background. This table lists the methods for starting the TSR.

| Operating System | Method of Starting the TSR                                                   | How Long the TSR Is Valid                                                             |
|------------------|------------------------------------------------------------------------------|---------------------------------------------------------------------------------------|
| Windows 3.1      | Start the TSR from DOS before you start Windows.                             | The TSR is valid until you shut down your PC, or you exit Windows and unload the TSR. |
|                  | Start the TSR from your AUTOEXEC.BAT file.                                   | The TSR is valid until you shut down your PC, or you exit Windows and unload the TSR. |
|                  | Start the TSR from a DOS window while Windows is running.                    | The TSR is valid only in that DOS window.                                             |
|                  | Choose Simulation for TRAKKER from the Tools menu of Microsoft Visual C/C++. | The TSR is valid until you exit the DOS session that is created.                      |
|                  | Choose Codeview for TRAKKER from the Tools menu of Microsoft Visual C/C++.   | The TSR is valid until you exit Codeview.                                             |
|                  | Start the TSR from a DOS session spawned from Codeview.                      | The TSR is valid until you exit Codeview.                                             |

| Operating System                                                                                                    | Method of Starting the TSR                                                                                                    | How Long the TSR Is Valid                                                                       |  |
|----------------------------------------------------------------------------------------------------|----------------------------------------------------------------------------------------------------|-------------------------------------------------------------------------------------------------|--|
| Windows 95                                                                                                    | Start the TSR from a DOS window while Windows is running.                                                                              | The TSR is valid only in that DOS window.                                                       |  |
|                                                                                                    | Choose Simulation for TRAKKER from the Tools menu of Microsoft Visual C/C++.                                                           | The TSR is valid until you exit the DOS session that is created.                                |  |
|                                                                                                    | Choose Codeview for TRAKKER from the Tools menu of Microsoft Visual C/C++.                                                             | The TSR is valid until you exit Codeview.                                                       |  |
|                                                                                                    | If you are using Windows 95, follow the                                                                                                | ese guidelines:                                                                                 |  |
|                                                                                                    | <ul> <li>Do not start Codeview, spawn a DC<br/>TSR will remain valid only until you<br/>not be valid when you return to Cod</li> </ul> | OS session, and start the TSR because the<br>a exit the spawned DOS session. It will<br>deview. |  |
| <ul> <li>Do not start the TSR from the AUTOEXEC.BAT<br/>your PC.</li> <li>Here are the commands for starting the Simulator T<br/>commands from the DOS prompt.</li> </ul> |                                                                                                    | DEXEC.BAT file because it may crash                                                             |  |
|                                                                                                    |                                                                                                    | Simulator TSR. You can use these                                                                |  |
|                                                                                                    | <b>Note:</b> If you are running Windows 3.1 on commands in your AUTOEXEC.BAT files boot the PC.                                        | your PC, you can also include these<br>so the TSR is loaded automatically when you              |  |
|                                                                                                    | To start the Simulator using default INI file                                                                                          |                                                                                                 |  |
|                                                                                                    | • At the DOS prompt, type this comm                                                                                                    | nand:                                                                                           |  |
|                                                                                                    | imt24sim                                                                                                    |                                                                                                 |  |
|                                                                                                    | When the software finishes loading                                                                                                    | , this message appears:                                                                         |  |
|                                                                                                    | Simulator has been loaded w                                                                                                    | with: IMT24SIM.INI                                                                              |  |
|                                                                                                    | You can now use your application of TRAKKER Antares applications. IM                                                                   | levelopment software to run and debug<br>T24SIM.INI is the default INI file.                    |  |
|                                                                                                    | To start the Simulator using a custom INI file                                                                                         |                                                                                                 |  |
|                                                                                                    | • At the DOS prompt, type this comm                                                                                                    | and:                                                                                            |  |
|                                                                                                    | imt24sim filename.ini                                                                                                    |                                                                                                 |  |
|                                                                                                    | Where <i>filename.ini</i> is the name of yo                                                                                            | ur customized INI file.                                                                         |  |
|                                                                                                    | When the software finishes loading                                                                                                    | , this message appears:                                                                         |  |
|                                                                                                    | Simulator has been loaded w                                                                                                    | with: filename.ini                                                                              |  |

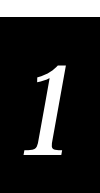

You can now use your application development software to run and debug TRAKKER Antares applications.

#### Exiting the Simulator TSR

To unload the Simulator TSR from memory, type this command at the DOS prompt:

imt24sim /d

This message appears:

Simulator has been unloaded.

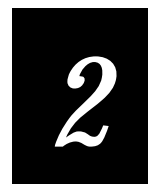

## Working With the Application Simulator

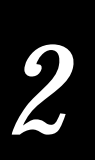

This chapter describes how the Simulator TSR works and how it simulates various terminal features and PSK functions.

#### How the Simulator Works

The Application Simulator consists of three parts:

Simulator TSR The Simulator terminate and stay resident (TSR) program runs in the background on your PC. The Simulator TSR captures terminal-specific system interrupts and makes your PC mimic a TRAKKER Antares terminal.

INI file The initialization (INI) file specifies how the Simulator TSR simulates terminal features such as communications. IMT24SIM.INI is the default INI file. To learn about the parameters in the INI file, see Chapter 3.

**Editor** The Editor is a Windows-based tool for setting the parameters stored in the IMT24SIM.INI file. For help using the Editor, see Chapter 4.

The Simulator TSR uses the parameters in the INI file to simulate some terminal features and PSK functions, as described in "Simulated Features and Functions" later in this chapter. For example, you can use INI parameters to test how the TRAKKER Antares application handles incoming serial communications.

Example: How to Simulate Incoming Serial Communications

- 1. In the INI file, set the serial\_port\_emulation parameter to 1 to indicate that you are simulating serial communications through an ASCII file.
- 2. In the INI file, set the port1\_read\_file parameter to ORDERS.RCV to identify the ASCII file that contains the data to be input as if received on the terminal's COM1 port.
- 3. Create the ORDERS.RCV file and fill it with data. The data will be input to the application as if received on the terminal's COM1.

For help formatting the data, see Step 1 in the "To simulate data input to the application through NET" procedure in "Communications Input and Output" later in this chapter.

- 4. Start the Simulator TSR and run your TRAKKER Antares application. When the application issues the im\_receive\_buffer PSK function, the Simulator reads from ORDERS.RCV to simulate incoming serial communications.
- 5. Test how the application responds to the incoming communication.

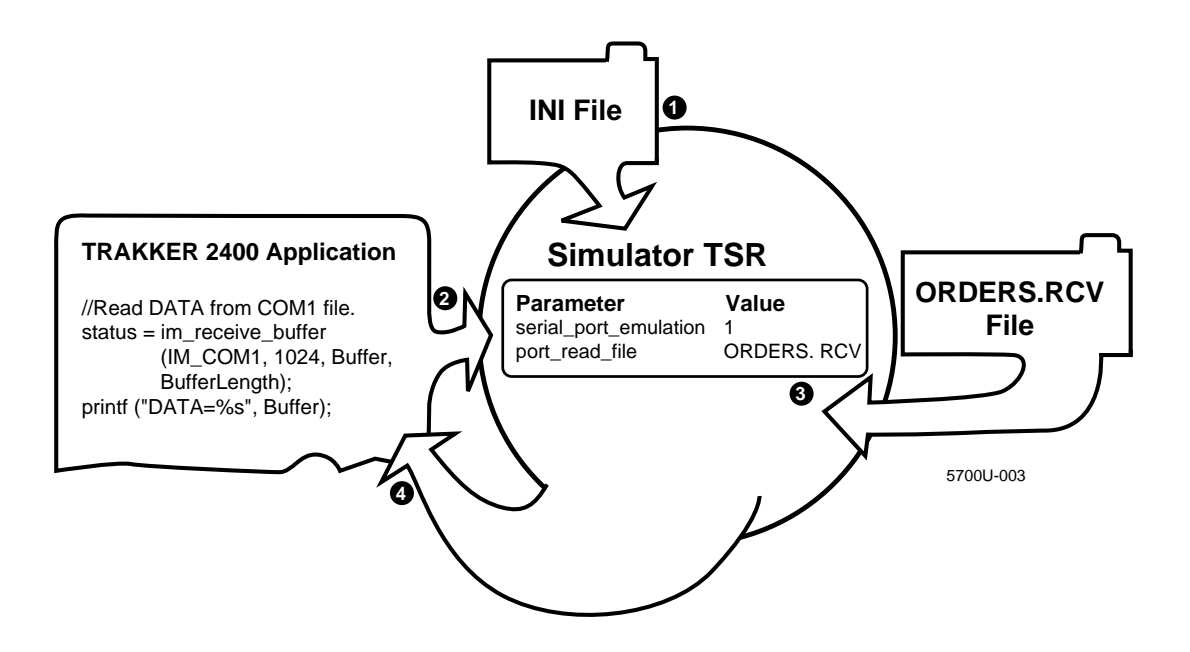

This illustration shows how the Simulator TSR simulates incoming data:

- When you start the Simulator TSR, it reads the parameters from the INI file, parses the parameter names, and saves the values into variables in memory.
- The TRAKKER Antares application executes on the PC. To read incoming data, the application executes the im\_receive\_buffer function, which issues a terminal-specific interrupt.
- The Simulator TSR captures the interrupt. Because serial\_port\_emulation is enabled, the Simulator TSR reads data from the port1\_read\_file until it reaches a CR/LF. The Simulator TSR uses this data to assemble the response to the im\_receive\_buffer function.
- The Simulator TSR passes the response to the application, which accepts the information as the status and return values of the im\_receive\_buffer function. The application continues executing.

## 2

#### Understanding the Limitations of the Simulator TSR

Read these notes to understand the limitations of the Simulator TSR:

- Start the Simulator TSR before you run any TRAKKER Antares applications on your PC. Otherwise, you receive an error message and the application does not run.
- The Application Simulator does not help you test the application's user interface or performance. You can test those characteristics far better with a TRAKKER Antares terminal. Always test your application by running it on a terminal after you have finished debugging the logic.
- Intermec provides you with the LLIBCA.LIB library. If you link to the Microsoft LLIBCA.LIB library instead, you may find that an application containing an erroneous input combination will fail on the TRAKKER Antares terminal, but will not be detected by the Simulator TSR.

#### Simulated Features and Functions

The Simulator TSR automatically simulates many features of the TRAKKER Antares terminal's performance as well as many PSK functions. Other features and functions are simulated according to values you set for parameters in an initialization (INI) file.

To learn how each feature and function is simulated, read these sections:

- Features That Are Automatically Simulated
- Features That Are Configured With an INI File
- Features That Are Not Simulated
- How PSK Functions Are Simulated

#### Features That Are Automatically Simulated

The Simulator TSR can reproduce these terminal features:

- Viewport
- Text Display
- Function Left and Function Right Keys

#### Viewport

The Simulator TSR simulates the viewport for the terminal.

#### Text Display

If the application calls the im\_set\_input\_mode function to select the programmer input mode, the Simulator TSR limits character echoing to the lines and columns based on the display size you specified by calling the im\_set\_display\_mode function.

Some display characteristics are represented on the PC in color, as shown in the next table.

| Display Characteristics                      | Background Color | Foreground Color | Blinking* |
|----------------------------------------------|------------------|------------------|-----------|
| Normal                                       | Black            | Light gray       |           |
| Reverse video                                | Light gray       | Black            |           |
| Underline                                    | Black            | Magenta          |           |
| Underline and reverse video                  | Magenta          | Black            |           |
| Normal and blinking                          | Black            | Light gray       | Yes       |
| Reverse video and blinking                   | Light gray       | Black            | Yes       |
| Underline and blinking                       | Black            | Magenta          | Yes       |
| Underline, reverse video, and blinking       | Magenta          | Black            | Yes       |
| Bold                                         | Black            | White            |           |
| Bold and reverse video                       | Light gray       | Dark gray        |           |
| Bold and underline                           | Black            | Magenta          |           |
| Bold, underline, and reverse video           | Magenta          | White            |           |
| Bold and blinking                            | Black            | White            | Yes       |
| Bold, reverse video, and blinking            | Light gray       | Dark gray        | Yes       |
| Bold, underline, and blinking                | Black            | Magenta          | Yes       |
| Bold, underline, reverse video, and blinking | Magenta          | White            | Yes       |

\* Text will blink only in the DOS environment.

## 2

#### Function Left and Function Right Keys

The Simulator TSR simulates the terminal's Function Left 📑 and Function Right 🖃 keys as follows:

| To Simulate This Key  | Press These Keys |
|-----------------------|------------------|
| (Function Left)       | Alt              |
| [-f] (Function Right) | Alt Shift        |

For example, to use viewport page down on a terminal, you press [f] 3. To use viewport page down on a PC using the Simulator, you sequentially press **Alt 3** (you must press the 3 on the number pad).

#### Features That Are Configured With an INI File

If you set the corresponding parameters in the INI file, the Simulator TSR can reproduce these features:

- Terminal Emulation Keypad or Programmable Keypad
- International Characters
- Bar Code Input
- Communications Input and Output
- File Transfer

#### Terminal Emulation Keypad or Programmable Keypad

You can simulate either the terminal emulation keypad or the programmable keypad by setting the keypad\_type parameter in the INI file. You should choose the keypad that will be used on the terminals that will run the application being tested with the Simulator.

Setting the keypad\_type parameter is equivalent to selecting Configuration Menu, Terminal Menu, and Keypad from the TRAKKER Antares 2400 Menu System and then setting the keypad type for the terminal.

The programmable keypad supports international characters. For details, see the next section.

#### International Characters

You can configure the Simulator to support Western European characters (such as é, ü, and õ).

To configure the Simulator to support international characters

- 1. Set the keypad\_type INI parameter to 1 for the programmable keypad.
- 2. Set your PC's display to Code Page 850 by adding these commands to your AUTOEXEC.BAT and CONFIG.SYS files:
  - AUTOEXEC.BAT nlsfunc mode con cp prep=((850)c:\windows\command\ega.cpi) chcp 850
  - CONFIG.SYS

country=001, ,c:\windows\command\country.sys
device=c:\windows\command\display.sys con=(ega,850,1)

3. Make sure you run the Simulator in a true DOS window, not a DOS screen. The international characters will not be displayed in a DOS screen.

If you start the Simulator by selecting Simulator for TRAKKER from the Tools menu of Microsoft Visual C/C++, you are running the Simulator in a DOS screen and international characters will not be displayed. Windows 95 users can press **Alt–Enter** to change the DOS screen to a true DOS window.

#### Bar Code Input

You can simulate bar code input using either of these two methods:

- By pressing a special key sequence and typing "bar code" data.
- By configuring an Intermec Wedge and scanning actual bar code labels.

To simulate bar code input with a keyboard

1. Press the key sequence specified by the sim\_wand\_key in the INI file. (The default key sequence is **Ctrl-G**.)

*Note:* You specify the symbology of the simulated bar code label with the label\_symbology parameter in the INI file.

- 2. Type the data you want entered into the application as if it were bar code input from a scanner or wand.
- 3. Press Enter to terminate the simulated bar code input.
To simulate bar code input with an Intermec wedge

- 1. Attach an Intermec Wedge to your PC.
- 2. Set the first preamble characters to match the sim\_wand\_key value. For help, see the next procedure, "To determine how to set the preamble for the Intermec wedge."
- 3. Use the wedge to scan bar code labels. The bar code data is entered into the TRAKKER Antares application.
- 4. Scan Enter or have a Return in the postamble to terminate the bar code input.

To determine how to set the preamble for the Intermec wedge

• See your wedge or scanner documentation for help setting the preamble. Also, consider this example:

Your sim\_wand\_key is **Ctrl-G**, so you must set the preamble to **Ctrl-G**. Because the wedge is in Set Preamble mode, you cannot scan the BEL character, even though it represents **Ctrl-G** in the full ASCII chart. Instead, you must consult the PC/Workstation Keyboard Mapping table (in your wedge or scanner documentation) to learn which characters to scan for **Ctrl** and **G**. According to the table, you must scan the SO character for **Ctrl** and the lowercase g character for **G**. (If you were to scan SO and uppercase G, the preamble would be set to **Ctrl-Shift-G**.)

#### **Communications Input and Output**

The Simulator TSR can simulate input and output data through the terminal's COM1, COM2, and network port (NET). The next two procedures illustrate how to simulate I/O through NET.

To simulate data input to the application through NET

1. Type sample data in an ASCII file. You need to know which PSK function you will use in the TRAKKER Antares application to read data from the file.

For example, both im\_receive\_buffer and im\_receive\_input read a line of data from the file each time they are called. A line of data is either:

- A data string that ends in a <CR><LF>
- A data string that is 1024 bytes long (without a <CR><LF>)

With each subsequent call, both functions continue reading data where they left off in the file until they reach an EOF. If the functions are called again after reaching the EOF, they respond differently:

im\_receive\_buffer This function starts reading data at the top of the file.

**im\_receive\_input** This function does **not** start reading data at the beginning of the file. This practice allows keyboard, scanner, or wand input.

- 2. Specify the path and filename of the ASCII file in the network\_read\_file INI parameter.
- 3. Set the network\_emulation INI parameter to 1 to enable the Simulator to conduct its network communications through ASCII data files.
- 4. Load the TSR and run the application.
- 5. Verify that the application read the data correctly from the ASCII file.

To simulate data output from the application through NET

- 1. Specify the path and filename of the output file in the network\_write\_file INI parameter.
- 2. Set the network\_emulation INI parameter to 1 to enable the Simulator to conduct its network communications through ASCII data files.
- 3. Load the TSR and run the application.
- 4. The application creates the ASCII file and writes data to it when the im\_transmit\_buffer or im\_transmit\_file functions execute.
- 5. Verify that the application wrote the data correctly to the ASCII file.
- 6. Test the application on a TRAKKER Antares terminal to make sure that the application is handling the input and output communications protocols correctly.

#### File Transfer

The Simulator TSR can simulate the return values for im\_receive\_file and im\_transmit\_file functions, which let you transfer files between the terminal and a Model 200 Controller. However, the Simulator does not transfer or simulate transferring the file specified in the im\_receive\_file and im\_transmit\_file functions.

#### Features That Are Not Simulated

The Simulator TSR cannot reproduce these features:

- Speed and Performance
- Special Key Sequences
- Contrast Level

# 2

#### Speed and Performance

The Simulator TSR does not simulate the speed or performance of a TRAKKER Antares terminal. Your TRAKKER Antares applications run as fast as your PC can execute them.

#### Special Key Sequences

The terminal's keypad contains fewer keys than a standard PC-AT keyboard, but you can produce all 102 PC-AT keys with the terminal by pressing a variety of key combinations. The special key sequences are listed in your TRAKKER Antares terminal user's manual.

When using the Simulator TSR to run TRAKKER Antares applications on a PC, you do not use special key sequences because your PC keyboard contains all 102 PC-AT keys. For example, to type a comma (,) on a terminal, you press the fv keys. During a simulation, you simply press the comma key on the PC keyboard—or you can press the **Alt V** keys sequentially.

**Note:** As described in "Function Left and Function Right Keys" earlier in this chapter, you can press **Alt** on your PC keyboard to simulate the **f** key.

#### Contrast Level

The Simulator TSR does not simulate the contrast set for the terminal.

#### How PSK Functions Are Simulated

Most PSK functions are automatically simulated by the Simulator TSR. However, the Simulator TSR can simulate some PSK functions only with the preset values in the INI file.

This table lists the functions that require the INI file configuration:

| PSK Function           | INI File Parameter                                                                                                    |
|------------------------|----------------------------------------------------------------------------------------------------|
| im_get_label_symbology | label_symbology                                                                                                    |
| im_receive_buffer      | network_read_file<br>port <i>n</i> _read_file<br>serial_receive_mode                                                                                                    |
| im_receive_field       | keypad_type<br>label_postamble<br>label_postamble_string<br>label_preamble<br>label_preamble_string<br>label_time_stamp<br>network_read_file<br>port <i>n</i> _read_file |

| PSK Function       | INI File Parameter                                                                                                    |
|--------------------|----------------------------------------------------------------------------------------------------|
| im_receive_file    | receive_file_return                                                                                                    |
| im_receive_input   | keypad_type<br>label_postamble<br>label_postamble_string<br>label_preamble<br>label_preamble_string<br>label_symbology<br>label_time_stamp<br>network_read_file<br>portn_read_file |
| im_transmit_buffer | network_write_file<br>port <i>n</i> _write_file                                                                                                    |
| im_transmit_file   | transmit_file_return                                                                                                    |

For a complete list of PSK functions, see Part I, *TRAKKER Antares PSK Reference Manual*.

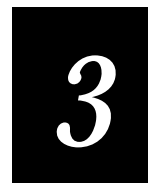

# **INI File Parameter Descriptions**

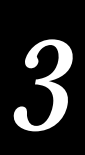

This chapter explains why you should customize your INI file, describes the parameters in the INI file, and explains which PSK library functions will receive the INI parameters as return values and out parameters.

# Why and How You Customize INI Files

The INI parameters control how the Simulator TSR simulates a TRAKKER Antares terminal executing an application. You can customize the parameters so the Simulator TSR mimics the conditions against which you want to test your TRAKKER Antares applications.

**Note:** Customizing the INI file is optional. You do not have to customize the INI file if you are satisfied with the default values in IMT24SIM.INI.

You can customize INI parameters using the Application Simulator Editor or any ASCII text editor:

- The Editor provides a graphic environment for changing your INI files. Instead of typing the settings, you select them from menus, and dialog boxes. For help using the Editor, see Chapter 4.
- If you create and edit INI files with an ASCII text editor, use a copy of the default INI file to make sure you conform to the formatting conventions.

# **Parameter Descriptions**

This section contains descriptions of the parameters in the INI file, in alphabetical order. The first description, sample, illustrates the type of information presented for each parameter and is not a valid parameter.

**Note:** Before setting a parameter that refers to the communications ports COM1, COM2, or NET, check your terminal user's manual to make sure those ports are available on your terminal.

#### sample

| Purpose  | The purpose of the parameter.                                                                                                    |
|----------|----------------------------------------------------------------------------------------------------|
| Default  | The default value for the parameter.                                                                                                    |
| Values   | The values you can set for the parameter.                                                                                                    |
| Function | The PSK library function that receives the parameter as a return value or out parameter. An out parameter specifies a value that is returned by the function. Some parameters do not have a PSK function associated with them. |
| Notes    | Optional information about the parameter.                                                                                                    |

# keypad\_type

| Purpose  | Specifies the TRAKKER Antares terminal keypad that the Simulator will mimic.                                                                                                    |
|----------|----------------------------------------------------------------------------------------------------|
| Default  | 0 - terminal_emulation                                                                                                    |
| Values   | 0 - terminal_emulation<br>1 - programmable                                                                                                    |
| Function | im_receive_field<br>im_receive_input                                                                                                    |
| Notes    | Setting the keypad_type parameter is the equivalent of selecting the<br>Configuration Menu, Terminal Menu, and Keypad from the TRAKKER Antares<br>2400 Menu System and then selecting the keypad type for the terminal.                    |
|          | The Simulator can support Western European characters (such as é, ü, and õ)<br>when you choose the programmable keypad. For help configuring the<br>Simulator to support these characters, see "International Characters" in Chapter<br>2. |

# label\_preamble

| Purpose  | Lets you add a user-defined string to the front of the label data. The user-<br>defined string is specified in the label_preamble_string parameter. |
|----------|----------------------------------------------------------------------------------------------------|
| Default  | 0 - disabled                                                                                                    |
| Values   | 0 - disabled<br>1 - enabled                                                                                                    |
| Function | im_receive_field<br>im_receive_input                                                                                                    |

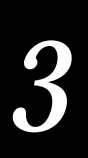

### label\_preamble\_string

| Purpose  | Specifies the user-defined string to be added to the front of the label data if the label_preamble parameter is enabled. |
|----------|----------------------------------------------------------------------------------------------------|
| Default  | blank                                                                                                    |
| Values   | Any ASCII text                                                                                                    |
| Function | im_receive_field<br>im_receive_input                                                                                     |

#### label\_postamble

| Purpose  | Lets you append a user-defined string to the end of the label data. The user-<br>defined string is specified in the label_postamble_string parameter. |
|----------|----------------------------------------------------------------------------------------------------|
| Default  | 0 - disabled                                                                                                    |
| Values   | 0 - disabled<br>1 - enabled                                                                                                    |
| Function | im_receive_field<br>im_receive_input                                                                                                    |

### label\_postamble\_string

**Purpose** Specifies the user-defined string that can be appended to the end of the label data if the label\_postamble parameter is enabled.

- Default blank
- Values Any ASCII text
- Function im\_receive\_field im\_receive\_input

#### label\_time\_stamp

| Purpose  | Specifies whether the current date and time will be appended to the label data. |
|----------|---------------------------------------------------------------------------------|
| Default  | 0 - disabled                                                                    |
| Values   | 0 - disabled<br>1 - enabled                                                     |
| Function | im_receive_field<br>im_receive_input                                            |

#### label\_symbology

**Purpose** Specifies the symbology of the last simulated scanned label.

| Default  | 1 – Code 39                                                             |
|----------|-------------------------------------------------------------------------|
| Values   | 0 - Unknown<br>1 - Code 39<br>2 - Code 93<br>2 - Code 49                |
|          | 4 - Interleaved 2 of 5 (I 2 of 5)<br>5 - Codabar<br>6 - UPC/EAN         |
|          | 7 - Code 128<br>8 - Code 16K<br>9 - Plessey<br>10 - Code 11<br>11 - MSI |
| Function | im_get_label_symbology<br>im_receive_input                              |

**Notes** The value of this INI parameter is returned to the application in the \*symbology parameter of the function calls that use this INI parameter.

When testing an application, you can simulate the act of scanning a label by pressing the key sequence specified in the sim\_wand\_key parameter. The label\_symbology parameter specifies the symbology for the simulated label.

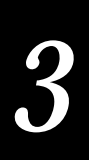

# label\_symbologyid

| Purpose  | Specifies the symbologyID of the data entered while simulating bar code input.                                                                     |
|----------|----------------------------------------------------------------------------------------------------|
| Default  | None                                                                                                    |
| Values   | Enter                                                                                                    |
| Function | im_get_label_symbologyid                                                                                                    |
| Notes    | The value of this INI parameter is returned to the application in the<br>*SymbologyId parameter of the function calls that use this INI parameter. |

# network\_emulation

| Purpose  | Specifies whether the network operations are emulated through ASCII data files, which are named in the network_read_file and network_write_file parameters. |
|----------|----------------------------------------------------------------------------------------------------|
| Default  | 1 - enabled                                                                                                    |
| Values   | 0 - disabled<br>1 - enabled                                                                                                    |
| Function | Not applicable                                                                                                    |

# network\_read\_file

| Purpose  | Names the ASCII text file that contains data to be read by the application as if it were received on the network port.      |
|----------|----------------------------------------------------------------------------------------------------|
| Default  | netread.rcv                                                                                                    |
| Values   | Any filename                                                                                                    |
| Function | im_receive_buffer<br>im_receive_input                                                                                       |
| Notes    | Test the application on a terminal to ensure that the application is handling the input communications protocols correctly. |
|          | The PSK function you use to read data from the RCV file affects how you format the data in the file.                        |

For example:

im\_receive\_buffer Reads a buffer of data each time it is called. The RCV file should contain one or more data strings. Each data string is terminated by a CR/LF character, which indicates the end of the buffer. If there is no CR/LF, the function reads up to 1024 bytes of data. With each subsequent call, im\_receive\_buffer continues reading data where it left off in the file until it reaches an EOF. If the function is called again after reaching EOF, it starts reading data from the beginning of the file.

im\_receive\_input Reads a line at a time, similar to im\_receive\_buffer. However, because im\_receive\_input accepts input from multiple sources, when the function reaches the EOF, it does not start reading data at the beginning of the file again. This practice allows keyboard, scanner, and wand input.

#### network\_write\_file

| Purpose  | Names the ASCII text file that will receive the data that the application writes to the network port.                           |  |  |
|----------|----------------------------------------------------------------------------------------------------|--|--|
| Default  | netwrite.trx                                                                                                    |  |  |
| Values   | Any filename                                                                                                    |  |  |
| Function | im_transmit_buffer<br>im_transmit_file                                                                                          |  |  |
| Notes    | Test the application on a terminal to make sure that the application is handling the output communications protocols correctly. |  |  |

#### optical\_input\_n

| Specifies the optical sensor input status while simulating optical sensor input. <i>n</i> in this parameter designates the optical sensor channel: 1, 2, 3, or 4 (optical_input_1, optical_input_2, optical_input_3, or optical_input_4). |  |  |
|----------------------------------------------------------------------------------------------------|--|--|
| 0 - OFF                                                                                                    |  |  |
| 0 - OFF<br>1 - ON                                                                                                    |  |  |
| im_get_sensor_all<br>im_get_sensor_input<br>im_receive_field<br>im_receive_input                                                                                                    |  |  |
|                                                                                                    |  |  |

# 3

**Notes** The value of this INI parameter is returned to the application in the optical sensor status parameter of the function calls that use this INI parameter.

When testing an application, you can simulate the act of optical sensor input by pressing the key sequence specified in the sim\_optical\_key parameter. The optical sensor channel and optical state value parameter specifies the value of the simulated optical sensor input.

#### portn\_read\_file

- **Purpose** Names the ASCII text file that contains data to be read by the application as if it were received on a COM port. The *n* in port*n*\_read\_file is the COM port number (1 or 2).
- **Default** comport*n*.rcv, where *n* is the COM port number (1 or 2)
- Values Any filename
- Function im\_receive\_buffer im\_receive\_input
  - **Notes** Do **not** set this parameter to com*n*.rcv. Your PC will expect data from its own COM*n* port.

Test the application on a terminal to make sure that the application is handling the input communications protocols correctly.

The PSK function you use to read data from the RCV file affects how you format the data in the file. For example:

im\_receive\_buffer Reads a buffer of data each time it is called. The RCV file should contain one or more data strings. Each data string is terminated by a CR/LF character, which indicates the end of the buffer. If there is no CR/LF, the function reads up to 1024 bytes of data. With each subsequent call, im\_receive\_buffer continues reading data where it left off in the file until it reaches an EOF. If the function is called again after reaching EOF, it starts reading data from the beginning of the file.

**im\_receive\_input** Reads a line at a time, similar to im\_receive\_buffer. However, because im\_receive\_input accepts input from multiple sources, when the function reaches the EOF, it does not start reading data at the beginning of the file again. This practice allows keyboard, scanner, and wand input.

## portn\_write\_file

| Names the ASCII text file that will receive data the application writes to a COM port. The <i>n</i> in port <i>n</i> _write_file is the COM port number (1 or 2). |  |  |
|----------------------------------------------------------------------------------------------------|--|--|
| comport <i>n</i> .trx, where <i>n</i> is the COM port number (1 or 2)                                                                                             |  |  |
| Any filename                                                                                                    |  |  |
| im_transmit_buffer<br>im_transmit_file                                                                                                    |  |  |
| Do <b>not</b> set this parameter to com <i>n</i> .trx. Your PC will try to send data to its own COM <i>n</i> port.                                                |  |  |
| You must test the application on a terminal to make sure that the applicati handling the output communications protocols correctly.                               |  |  |
|                                                                                                    |  |  |

#### receive\_file\_return

| Purpose | Specifies the value to be returned to your application when you use an           |
|---------|----------------------------------------------------------------------------------|
|         | im_receive_file function to request that a file be sent to the terminal from the |
|         | Model 200 Controller.                                                            |

**Default** 00H - success

| Values | 00H - success<br>56H - invalid_param<br>74H - net_open_error<br>75H - net_close_error<br>81H - request_failure<br>80H - file_open_error<br>85H - file_close_error<br>83H - receive_failure<br>84H - file_write_error<br>55H - general_error |
|--------|----------------------------------------------------------------------------------------------------|
|        | 81H - request_failure                                                                                                    |
|        | 80H - file_open_error                                                                                                    |
|        | 85H - file_close_error                                                                                                    |
|        | 83H - receive_failure                                                                                                    |
|        | 84H - file_write_error                                                                                                    |
|        | 55H - general_error                                                                                                    |
|        | 11AH - timed_out_error                                                                                                    |
|        | 6BH - net_config_error                                                                                                    |
|        | 77H - net_write_error                                                                                                    |
|        | 86H - controller_deny                                                                                                    |
|        |                                                                                                    |

**Function** im\_receive\_file

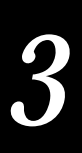

**Notes** The Simulator does not receive or simulate receiving the file specified in the im\_receive\_file function. If your application opens the file after receiving it, you must make sure that a copy of the file is in your current directory when you run the application through the Simulator. Otherwise, your open command will fail.

You must test the application on a terminal to make sure that the application handles the communications protocols correctly and that the file is received on the terminal without error.

#### screen\_type

| Purpose  | Specifies the TRAKKER Antares terminal display type that the Simulator will mimic.                                                                                                    |  |  |
|----------|----------------------------------------------------------------------------------------------------|--|--|
| Default  | 0 - 20 x 16 hand-held terminal display                                                                                                    |  |  |
| Values   | 0 - 20 x 16 hand-held terminal display<br>1 - 80 x 25 VMT (Vehicle Mount Terminal) display<br>2 - 40 x 25 stationary terminal display<br>3 - 40 x 8 reduced stationary terminal display       |  |  |
| Function | im_get_display_type                                                                                                    |  |  |
| Notes    | Setting this parameter is equivalent to selecting Configuration Menu, Termina Menu, and Display from the TRAKKER Antares 2400 Menu System and then setting the display type for the terminal. |  |  |

#### serial\_port\_emulation

| Purpose  | Specifies whether the serial port operations are emulated through ASCII data files, which are named in the portn_read_file and portn_write_file parameters. |  |  |
|----------|----------------------------------------------------------------------------------------------------|--|--|
| Default  | 1 - enabled                                                                                                    |  |  |
| Values   | 0 - disabled<br>1 - enabled                                                                                                    |  |  |
| Function | Not applicable                                                                                                    |  |  |

## serial\_receive\_mode

| Purpose                                                                                                    | r <b>pose</b> Specifies whether the Simulator receives serial data one line at a time (mode) or one character at a time (Character mode). |  |  |
|----------------------------------------------------------------------------------------------------|----------------------------------------------------------------------------------------------------|--|--|
| Default                                                                                                    | 0 - line_mode                                                                                                    |  |  |
| Values                                                                                                    | 0 - line_mode<br>1 - character_mode                                                                                                    |  |  |
| Function                                                                                                    | im_receive_buffer                                                                                                    |  |  |
| <b>Notes</b> In Line mode, the Simulator reads a line of characters till it reaches <cl a="" and="" at="" character="" from="" im_receive_buffer="" in="" mod="" one="" only="" reads="" returns="" simulator="" string.="" th="" that="" time.<="" with=""></cl> |                                                                                                    |  |  |
|                                                                                                    |                                                                                                    |  |  |

# sim\_optical\_key

| Purpose  | Specifies the key sequence that causes the application to accept keyboard input as if it were optical sensor input. |  |  |
|----------|----------------------------------------------------------------------------------------------------|--|--|
| Default  | Ctrl-O                                                                                                    |  |  |
| Values   | A key combination that includes one or more control keys (Ctrl, Shift, or Alt) and a character key (A to Z)         |  |  |
| Function | im_get_sensor_all<br>im_get_sensor_input<br>im_receive_input<br>im_receive_field                                    |  |  |
| Notes    | To simulate optical sensor input:                                                                                   |  |  |
|          | 1. Press a key sequence, for example, <b>Ctrl-O</b> .                                                               |  |  |
|          | 2. Press 1, 2, 3, or 4 to designate the optical sensor channel.                                                     |  |  |
|          | 3. Press one of the status keys, 0 (OFF) or 1 (ON), to end the input.                                               |  |  |
|          | If the input sequence is not entered in the right order, it will be reset to the beginning.                         |  |  |
|          | Sample key combinations include: Ctrl-B, Shift-C, and Alt-L.                                                        |  |  |
|          | To avoid conflict with Microsoft Windows key code capture, you may decide to press these keys sequentially.         |  |  |

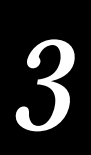

#### sim\_wand\_key

**Purpose** 

| keyboard input as if it were wand input. |                                                                                                    |  |  |
|------------------------------------------|----------------------------------------------------------------------------------------------------|--|--|
| Default                                  | Ctrl-G                                                                                                    |  |  |
| Values                                   | A key combination that includes one or more control keys (Ctrl, Shift, Alt) and a character key (A to Z).                                                                                         |  |  |
| Function                                 | Not applicable                                                                                                    |  |  |
| Notes                                    | The user presses the key sequence either simultaneously or sequentially, types data that the application accepts as input from a wand, and presses <b>Enter</b> to indicate the end of the input. |  |  |
|                                          | You can set the sim_wand_key parameter to one or more control keys (Ctrl, Shift, Alt) and a character key (A to Z). For example:                                                                  |  |  |
|                                          | • Alt-A                                                                                                    |  |  |

Specifies the key sequence that causes the application to accept subsequent

- Shift-Alt-B
- Ctrl–Shift–C
- Ctrl-Shift-Alt-D

#### transmit\_file\_return

- **Purpose** Specifies the value to be returned to your application when you use an im\_transmit\_file function to send a file from the terminal to the Model 200 Controller.
- **Default** 00H success
- Values 00H success 56H - invalid\_param 80H - file\_open\_error 85H - file\_close\_error 74H - net\_open\_error 75H - net\_close\_error 81H - request\_failure 82H - net\_get\_buffer\_error 83H - receive\_failure 55H - general\_error 11AH - timed\_out\_error 6BH - net\_config\_error

77H - net\_write\_error 86H - controller\_deny

- **Function** im\_transmit\_file
  - **Notes** The Simulator does not transmit or simulate transmitting the file specified in the im\_transmit\_file function. If your application opens the file before transmitting it, you must make sure that a copy of the file is in your current directory when you run the application through the Simulator. Otherwise, your open command will fail.

You must test the application on a terminal to make sure that the application handles the communications protocols correctly and that the file is transmitted to the Model 200 Controller without error.

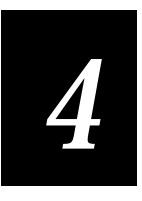

# Customizing INI Files With the Editor

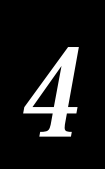

This chapter describes how to customize the initialization (INI) file with the Application Simulator Editor. The Editor is a Windows-based tool for viewing and setting the parameters stored in the INI file.

# Starting the Editor

Start the Editor from the TRAKKER Antares Development Tools group on the Windows desktop or on the Start menu. The Editor window appears:

|              | TRAKK        | ER Antares Simulator Editor - IMT24SIM. | INI 🔽 🔺 |
|--------------|--------------|-----------------------------------------|---------|
| <u>F</u> ile | <u>E</u> dit | <u>H</u> elp                            |         |
|              |              |                                         |         |
|              |              |                                         |         |
|              |              |                                         |         |
|              |              |                                         |         |
|              |              |                                         |         |

The title bar contains the IMT24SIM.INI filename because the default INI file is automatically opened when you start the Editor.

You can begin editing the parameters in the IMT24SIM.INI file, create a new INI file, or open an existing INI file.

The Editor online help explains how to use the Editor and describes the INI parameters.

# Creating a New INI File

You can create and customize new INI files with the Editor. Each new file is a duplicate of the IMT24SIM.INI file with all the parameters set to their default values.

To create a new INI file with the New command

• From the File menu, choose New. The Editor creates a file called NEW.INI and the parameters are set to their defaults. After you customize the file, save the file under a new name.

To create a new INI file with the Open command

- 1. From the File menu, choose Open. The Open File dialog box appears.
- 2. In the File Name field, type the name of the new file you are creating. If necessary, select the correct directory from the Directories list box.

3. Choose OK. The new INI file is created, and the parameters are set to their defaults. You return to the main menu, and the new filename is displayed in the title bar. You can begin customizing the file.

# **Opening an Existing INI File**

You can open an existing INI file to view, edit, or print the file.

To open an existing INI file

- 1. From the File menu, choose Open. The Open File dialog box appears.
- 2. From the File Name list box, select the name of the file you want to open.

If the filename does not appear in the list box, make sure the current directory, as shown in the Directories list box, is the one where the file is stored. If not, select a different directory.

3. Choose OK. The file opens, you return to the main menu, and the filename is displayed in the title bar. You can begin customizing the file.

#### Setting INI Parameters

The Editor groups the parameters as follows:

| Category       | INI Parameters                                                                                                    |  |
|----------------|----------------------------------------------------------------------------------------------------|--|
| Communications | serial_receive_mode<br>serial_port_emulation<br>portn_read_file<br>portn_write_file<br>network_emulation<br>network_read_file<br>network_write_file              |  |
| Label          | sim_wand_key<br>label_symbology<br>label_time_stamp<br>label_preamble<br>label_preamble_string<br>label_postamble<br>label_postamble_string<br>label_symbologyid |  |
| File Transfer  | receive_file_return<br>transmit_file_return                                                                                                    |  |
| Keypad         | keypad_type                                                                                                    |  |

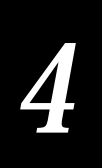

| Category      | <b>INI Parameters</b>                      |
|---------------|--------------------------------------------|
| Optical Input | <pre>sim_optical_key optical_input_n</pre> |
| Screen Type   | screen_type                                |

For descriptions of the parameters, see Chapter 3. For help customizing the parameters, see the next sections.

To set a parameter

1. From the Edit menu, choose the type of parameter you want to edit:

**Communications** Controls how the Simulator mimics the terminal communications features.

Label Controls how data is received from bar code labels.

Keypad Type Specifies which keypad the Simulator mimics.

File Transfer Controls the return value for the im\_receive\_file and im\_transmit\_file functions.

**Optical Input** Controls how the Simulator responds when a device activates an optical sensor port.

Screen Type Specifies which screen the Simulator mimics

- 2. From the Select Parameter dialog box, select a parameter to view the current value that parameter.
- 3. To customize a parameter, either double-click on it or select it and choose Edit.

Another dialog box displays the values you can choose for the parameter. Select a value and choose OK. You return to the Select parameter dialog box.

4. Choose Close to return to the main menu.

#### Naming the Communications Simulation Files Carefully

Four parameters identify files used for simulating communications I/O: port*n*\_read\_file Simulates reading from the terminal's COM1 or COM2. port*n*\_write\_file Simulates writing to the terminal's COM1 or COM2. network\_read\_file Simulates reading from the terminal's NET port. network\_write\_file Simulates writing to the terminal's NET port. To create and specify the files

- 1. Use any ASCII text editor to create the file:
  - If you are creating a read (or input) file, fill the file with data, following the guidelines in the parameter descriptions in Chapter 3.
  - If you are creating a write (or output) file, leave the file empty.

Do **not** name the files com*n*.rcv or com*n*.trx. Those filenames cause your PC to associate input and output with its communication ports.

- 2. Follow Steps 1 to 3 in the previous section. The Select Communications Simulation File dialog box appears.
- 3. Select the filename from the list and choose OK. This associates the file with the parameter. If the filename does not appear in the list box, make sure the current directory, as shown in the Directories list box, is the one where the file is stored. If not, select a different directory.

For help using this screen, see the online help. Search for the keyword "simulation file" to jump to the topic that describes this screen.

4. Perform Step 4 in the previous procedure.

#### Saving Changes

When you edit an INI file, you can save the changes:

- into the current INI file and continue working.
- into the current INI file when you exit the Editor.
- into a new INI file.
- into an existing INI file.

**Note:** The current file is the file that is currently open. The current file name is displayed in the title bar of the Editor window.

To save the changes into the current INI file and continue working

1. From the File menu, choose Save. The Editor saves the file and displays a message similar to this one:

File: TEST.INI Saved

2. Choose OK.

# 4

To save the changes into the current INI file when you exit the Editor

1. From the File menu, choose Exit. If you made changes to the INI file that you have not saved yet, the Editor displays the message:

Do you want to save changes to file name?

2. To save the changes into the current INI file, choose the Save button. The changes are saved, the Editor shuts down, and you return to the Windows desktop.

To save the changes into a new INI file

- 1. From the File menu, choose Save As. The Save As dialog box appears.
- 2. In the File Name field, type the new filename. If necessary, select the correct directory from the Directories list box.
- 3. Choose OK to save the changes in the new file. The Editor creates the new file, saves the changes, and displays a message similar to this one:

File: COM1.INI Saved

4. Choose OK.

To save the changes into an existing INI file

- 1. From the File menu, choose Save As. The Save As dialog box appears.
- 2. From the File Name list box, select the name of the file where you want to save the changes. If the filename does not appear in the list box, make sure the current directory, as shown in the Directories list box, is the one where the file is stored. If not, select a different directory.
- 3. Choose OK to save the changes into the file. The Editor displays this message:

File already exists. Replace existing file?

Choose Yes to overwrite the contents of the file with the changes you have made. The Editor saves the changes into the file and displays a message similar to this one:

File: TEST.INI Saved

4. Choose OK.

# **Discarding Changes**

You can discard changes when you exit the Editor.

To discard the changes

1. From the File menu, choose Exit. If you made changes to the INI file that you have not saved yet, the Editor displays a message similar to this one:

Do you want to save changes to file TEST.INI?

2. To discard the changes, choose the No Save button. The changes are not saved, the Editor shuts down, and you return to your Windows desktop.

## Restoring the Default Values

You can reset all the parameters in the current INI file to their default settings at any time while the Editor is running. For a description of the parameters and their defaults, see Chapter 3.

To restore the defaults

1. From the File menu, choose Restore Defaults. The Editor displays this message:

All parameters will be reset to their default values. Do you want to proceed?

2. Choose Restore to restore the defaults. The Editor resets the parameters to their defaults and displays the message:

All defaults have been restored.

3. Choose OK.

# Updating the Simulator TSR With the Current INI File

If the TSR is loaded in memory, you can load a new or changed INI file into the Simulator TSR without exiting the Editor or stopping the Simulator TSR.

For example, if you start the Simulator TSR with the default INI file, IMT24SIM.INI, you can use the Editor to:

- Create a new INI file called TEST.INI and load the new file into the Simulator TSR as it runs in the background.
- Edit the default INI file, IMT24SIM.INI, and load the changed file into the Simulator TSR as it runs in the background.

To update the Simulator TSR with a new or changed INI file

- 1. Make sure the Simulator TSR is running.
- 2. Start the Editor. Either create or edit any INI file.
- 2. From the File menu, choose Update Simulator.
- 3. If the Simulator TSR is running, a status message appears:

Simulator has been updated.

Choose OK. You return to the main menu. The Simulator TSR has been updated with the current INI file.

4. If the Simulator TSR is not running, an error message appears:

The Simulator TSR is not running. Please exit the Editor, shut down Windows, and start the TSR.

Follow the instructions in the message. To start the TSR with a specific INI file, enter this command at the MS-DOS prompt:

imt24sim *filename*.ini

Where *filename*.ini is the name of the INI file.

## **Printing INI Files**

You can print INI files from the Editor or with any ASCII text editor. Printing INI files is a good way to keep track of contents of the INI files, especially if you are using multiple files.

**Note:** If you have not set up the printer for the Editor, choose Print Setup from the File menu and select the printer options as you would for any Windows application.

To print an INI file

- 1. From the File menu, choose Print.
- 2. The Editor displays the message: Printing document.

To cancel the print job, you can choose Cancel from the message box.

# Exiting the Editor

When you exit the Editor, you shut down the Editor and close the current INI file. If you changed the current file and have not saved those changes yet, the Editor prompts you to save or discard the changes.

To exit the Editor

• From the File menu, choose Exit.

If you saved all changes to the current INI file, the Editor simply shuts down and you return to your Windows desktop.

If you made changes to the INI file that you have not saved yet, the Editor displays the message:

Do you want to save changes to file name?

Choose one of the following:

Save The Editor saves the changes and shuts down.

No Save The Editor discards the changes and shuts down.

Cancel The Editor returns to the main menu instead of shutting down.

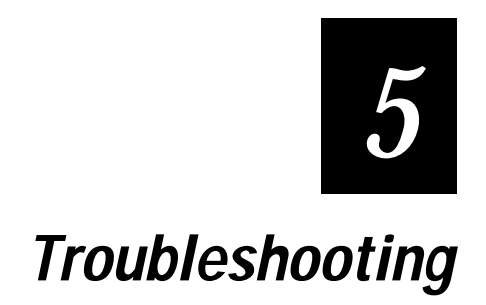

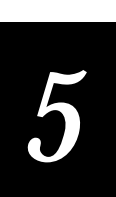

This chapter describes problems you may encounter while using the Simulator and error messages you may see while using the Editor.

# **Problems Operating the Simulator**

This section describes problems you may encounter when using the TRAKKER Antares Application Simulator.

#### Linking to the Wrong LLIBCA.LIB Library

Both Intermec and Microsoft provide you with the LLIBCA.LIB library. You must link to the Intermec LLIBCA.LIB library.

If you link to the Microsoft LLIBCA.LIB library instead, an application containing an erroneous input combination will fail on the TRAKKER Antares terminal, but will not be detected by the Simulator TSR.

#### Problems Simulating Bar Code Input With a Wedge

If you are having difficulty using an Intermec Wedge to provide bar code input while you run a TRAKKER Antares application, you may have set the wedge preamble incorrectly.

For help setting the preamble to match the value of the sim\_wand\_key parameter, see "Bar Code Input" in Chapter 2.

#### **Problems Displaying International Characters**

If Western European characters (such as é, ü, and õ) are not displayed when you run a TRAKKER Antares application, make sure you are complying with these guidelines:

- You set the keypad\_type INI parameter to 1 for the programmable keypad.
- You set your PC's display to Code Page 850.
- You are running the Simulator in a true DOS window, not a DOS screen.

For help, see the commands listed in "International Characters" in Chapter 2.

# **Error and Status Messages**

This table describes the error and status messages you may see when using or installing the Simulator TSR or Editor. Follow the instructions in the Suggested Action column to recover from the error.

| Message                                                                    | Description                                                                                                    | Suggested Action                                                                                               |
|----------------------------------------------------------------------------|----------------------------------------------------------------------------------------------------|----------------------------------------------------------------------------------------------------|
| Windows is Active!<br>Shut down Windows before<br>unloading the Simulator. | You loaded the Simulator TSR from DOS<br>before you started Windows. Later you<br>attempted to unload the Simulator TSR from<br>Windows. | Exit Windows and unload the TSR from DOS.                                                                      |
| All defaults have been restored.                                           | You chose Restore Defaults from the File<br>menu, and the Editor reset the parameters to<br>their default values.                        | No action required.                                                                                            |
| All parameters will return to<br>default, do you wish to<br>proceed?       | You chose the Restore Defaults command from the File menu.                                                                               | Choose OK to restore the defaults, or choose Cancel to keep the current settings.                              |
| Cannot change to directory.                                                | You specified a directory name that is invalid<br>or does not exist.                                                                     | Make sure you specified the<br>directory name correctly.<br>Make sure the directory<br>exists. Then try again. |
| Cannot open file <i>name</i> .                                             | The Simulator TSR could not find either the<br>INI file supplied on the command line or the<br>default IMT24SIM.INI file.                | Make sure you specified the filename correctly, and make sure the file exists.                                 |
|                                                                            | The TSR was loaded with the default INI values.                                                                                          | Make sure the IMT24SIM.INI<br>file is in the directory<br>specified by the IMT24SIM<br>environment variable.   |
| Cannot open output file.                                                   | You attempted to save the current<br>configuration to an INI file, but the<br>application could not open the INI file.                   | Check how much disk space<br>is free and perhaps delete<br>unnecessary files.                                  |
|                                                                            | The current configuration has not been<br>saved. Your PC may not have enough disk<br>space available to create this new file.            |                                                                                                    |

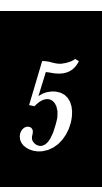

| Message                                               | Description                                                                                                    | Suggested Action                                                                                                    |  |
|-------------------------------------------------------|----------------------------------------------------------------------------------------------------|----------------------------------------------------------------------------------------------------|--|
| Cannot open TSR<br>communication file.                | You selected the Update Simulator command<br>from the File menu, but the Editor could not<br>create the EDITTSR.TMP file required for<br>loading new parameter values. | Check how much disk space<br>is free and delete unnecessary<br>files.                                                             |  |
|                                                       | The Simulator will not be updated with the new parameter values.                                                                                                    |                                                                                                    |  |
|                                                       | Your PC may not have enough disk space available to create the EDITTSR.TMP file.                                                                                       |                                                                                                    |  |
| Default file not found.                               | The Editor could not find IMT24SIM.DEF,<br>which contains the default values for the INI<br>parameters.                                                                | Choose OK.                                                                                                    |  |
| Creating INT 245IM.DEF.                               |                                                                                                    | Check the validity of the                                                                                                    |  |
|                                                       | The Editor is recreating the file. The new file will be read only.                                                                                                    | sure the IMT24SIM<br>environment variable points<br>to the location of the DEF file.                                              |  |
| Do you want to replace the existing <i>filename</i> ? | You tried to save the current changes into an existing file.                                                                                                    | Choose Replace to overwrite<br>the contents of the file with<br>the new information. Choose<br>Cancel to cancel the<br>operation. |  |
| Do you want to save changes<br>to <i>filename</i> ?   | You chose to exit the Editor without saving changes you made to the current INI file.                                                                                  | Choose Save to save the changes in the current INI fil                                                                            |  |
|                                                       | The "current INI file" is the file that is<br>currently open. The file's name appears in<br>the title bar of the Editor window.                                        | Choose No Save to discard<br>the changes and continue<br>exiting.                                                                 |  |
|                                                       |                                                                                                    | Choose Cancel to cancel the exit operation.                                                                                       |  |
| Environment variable<br>IMT24SIM not found.           | You started the Editor, which could not<br>locate the IMT24SIM environment variable in<br>your AUTOEXEC.BAT file.                                                      | Add this command to your<br>AUTOEXEC.BAT file:                                                                                    |  |
|                                                       |                                                                                                    | <pre>set imt24sim=path\</pre>                                                                                                    |  |
|                                                       |                                                                                                    | Where <i>path</i> is the drive and<br>directory where the<br>Application Simulator<br>software is installed.                      |  |
|                                                       |                                                                                                    | The path must end with a                                                                                                    |  |

backslash. For example:

set imt24sim=c:\sim\

#### TRAKKER Antares Application Simulator User's Manual

| Message                                                         | Description                                                                                                    | Suggested Action                                                                                                    |
|-----------------------------------------------------------------|----------------------------------------------------------------------------------------------------|----------------------------------------------------------------------------------------------------|
| ERROR on input. Item <i>name</i> ,<br>not int, = <i>value</i> . | When the Editor loaded the specified INI file,<br>it found that a parameter was set to an<br>invalid value.                                                                                  | Use the Editor to set a valid value for the parameter and save the file.                                                                                                    |
|                                                                 | The Editor is using the default value for the parameter.                                                                                                    |                                                                                                    |
|                                                                 | This problem usually occurs when you use a text editor to create or modify the INI file.                                                                                                    |                                                                                                    |
| File already exists. Replace existing file?                     | You specified an existing file during the Save<br>As operation.                                                                                                    | Choose Yes to overwrite the<br>file with the changes you<br>have made with the Editor.<br>Choose No to cancel the<br>operation.                                                                                                    |
| File: name Saved.                                               | The Editor has saved the file.                                                                                                    | No action required.                                                                                                    |
| Filename is of improper<br>type! File not opened.               | You tried to open an INI file that is not the<br>correct type, or you specified the wrong<br>filename.                                                                                       | Choose OK. Make sure you typed the name correctly.                                                                                                    |
|                                                                 |                                                                                                    | If the problem persists, make<br>sure the file has the correct<br>file type. You may have to<br>recreate the file with the<br>Editor to ensure that it has the<br>correct file type.                                                                                                    |
| Filename not found. Loading<br>default file IMT24SIM.INI.       | You specified an INI file in the command to<br>start the Editor, but the Editor could not<br>locate file.<br>The Editor is loading the default INI file<br>instead of the one you specified. | Make sure you specified the<br>filename correctly. Make sure<br>the file exists. Make sure the<br>file is mentioned in your<br>AUTOEXEC.BAT file as<br>follows: the PATH statement<br>should include the directory,<br>or the IMT24SIM<br>environment variable should<br>point to the directory. |
| Improper file format. File not opened.                          | You specified an INI file that did not conform to the format requirements.                                                                                                    | Check the INI file and correct<br>any format errors. For help,<br>print the default INI file.                                                                                                    |
| Incorrect DOS version (need 3.0 or greater).                    | You attempted to load the Simulator TSR,<br>but your version of DOS is not correct.                                                                                                    | Upgrade DOS to 3.0 or<br>greater, or run the Simulator<br>TSR on another PC with the<br>correct version of DOS.                                                                                                    |

Troubleshooting

# 5

| Message                                                        | Description                                                                                                    | Suggested Action                                                                                                    |
|----------------------------------------------------------------|----------------------------------------------------------------------------------------------------|----------------------------------------------------------------------------------------------------|
| Initialization file does not<br>exist.                         | You tried to load the TSR, and DOS could<br>not locate the INI file.                                                                                                | Make sure the INI file exists<br>and is mentioned in your<br>AUTOEXEC.BAT file as<br>follows: the PATH statement<br>should include the directory,<br>or the IMT24SIM<br>environment variable should<br>point to the directory. |
| Initialization file invalid.                                   | You tried to load the TSR with an invalid INI file.                                                                                                    | Verify the file's type and<br>contents. Recreate the file<br>with the Editor.                                                                                                    |
| Insufficient memory.                                           | You tried to load the TSR without sufficient conventional memory. The TSR requires 50K of conventional memory.                                                      | Free some memory and<br>reissue the command to load<br>the TSR.                                                                                                    |
| Invalid parameter for <i>name</i> .<br>Default value supplied. | When the Editor loaded the specified INI file,<br>it found that a parameter was set to an<br>invalid value. The Editor used the default<br>value for the parameter. | Use the Editor to set a valid<br>value for the parameter and<br>save the file.                                                                                                    |
|                                                                | This problem usually occurs when you use a text editor to create or modify the INI file.                                                                            |                                                                                                    |
| Parameter <i>name</i> and <i>value</i> are invalid.            | When the Editor loaded the specified INI file,<br>it found that a parameter had an invalid<br>name and value.                                                       | Use a text editor to correct the<br>parameter name and value in<br>the INI file. For help, print the<br>default INI file.                                                                                                    |
| Parameter <i>name</i> is invalid.                              | When the Editor loaded the specified INI file,<br>it found that a parameter had an invalid<br>name.                                                                 | Use a text editor to correct the<br>parameter name in the INI<br>file. For help, print the default<br>INI file.                                                                                                    |
| Parameter <i>name</i> not found.                               | When the Editor loaded the specified INI file,<br>it found that a parameter was missing from<br>the file.                                                           | Use the Editor to set a valid value for the parameter and save the file.                                                                                                    |
|                                                                | This problem usually occurs when you use a text editor to create or modify the INI file.                                                                            |                                                                                                    |
| Parameter <i>value</i> is invalid.                             | When the Editor loaded the specified INI file,<br>it found that a parameter was set to an<br>invalid value.                                                         | Use the Editor to set a valid value for the parameter and save the file.                                                                                                    |
|                                                                | This problem usually occurs when you use a text editor to create or modify the INI file.                                                                            |                                                                                                    |
| Printing Document                                              | You chose the Print command from the File menu.                                                                                                    | No action required.                                                                                                    |

#### TRAKKER Antares Application Simulator User's Manual

| Message                                                                                   | Description                                                                                                    | Suggested Action                                                                                                    |
|-------------------------------------------------------------------------------------------|----------------------------------------------------------------------------------------------------|----------------------------------------------------------------------------------------------------|
| Printing failed!                                                                          | The printer did not respond or an error caused the printer to terminate the print request.                                                                                                    | Check the status of the<br>printer, correct the problem,<br>and try printing again.                                                                                                    |
| Simulator has been loaded with <i>filename</i> .                                          | You chose the Load Simulator command<br>from the File menu, and the Editor loaded<br>the changes in the specified INI file.                                                                                           | No action required.                                                                                                    |
| Simulator is already loaded with <i>filename</i> .INI.                                    | You attempted to load the Simulator TSR when it was already resident in memory.                                                                                                    | No action required.                                                                                                    |
|                                                                                           | Only one copy of the Simulator TSR can be resident in memory at a time.                                                                                                    |                                                                                                    |
| The Simulator is not loaded.<br>Exit the editor, shut down<br>Windows, and start the TSR. | You chose the Load Simulator command<br>from the File menu, but the Simulator TSR is<br>not currently running.                                                                                                    | Save the changes to the INI<br>file, exit the Editor, exit<br>Windows, and start the TSR<br>with a command that also<br>loads the INI file.                                                           |
| This file already exists.<br>Replace existing file?                                       | You specified an existing file during the Save<br>As operation.                                                                                                    | Choose Yes to overwrite the<br>file with the changes you<br>have made with the Editor.<br>Choose No to cancel the<br>operation.                                                                       |
| TSR memory corruption -<br>reboot is required!                                            | You attempted to remove the Simulator TSR from memory and DOS memory became corrupted.                                                                                                    | Reboot your PC.                                                                                                    |
| Unable to copy or<br>decompress file: <i>filename</i>                                     | During the installation, SETUP.EXE was unable to copy or decompress a file.                                                                                                    | Choose OK. SETUP.EXE may<br>terminate immediately or                                                                                                    |
|                                                                                           | Even if the installation appears to complete<br>successfully, the software may not be fully<br>installed. You must take corrective action<br>and run SETUP.EXE again.<br>This problem usually occurs if you reinstall | when SETUP.EXE completes,<br>delete IMT24SIM.DEF from<br>the INTERMEC\IMT24\SIM<br>directory. Run SETUP.EXE<br>again.<br>If you still encounter<br>problems, contact your<br>Intermec representative. |
|                                                                                           | the Simulator and the IMT24SIM.DEF file is<br>read only. Because SETUP.EXE cannot<br>overwrite the IMT24SIM.DEF file, the<br>installation fails.                                                                      |                                                                                                    |
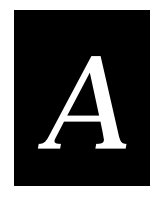

# Adding the Simulator to the Microsoft Visual C/C++ Tools Menu

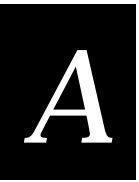

This appendix shows how to add two Application Simulator commands to the Tools menu in Microsoft Visual C/C++.

## Adding the Simulator to the Tools Menu

If Microsoft Visual C/C++ was installed before you installed the PSK and Application Simulator on your PC, two commands were automatically added to the Tools menu of Microsoft Visual C/C++:

Simulation for TRAKKER Loads the Simulator TSR into memory.

**Codeview for TRAKKER** Loads the Simulator TSR into memory and starts Microsoft Codeview for DOS.

If these commands were not added to the Tools menu, you can add them manually at any time by following the instructions in this appendix.

To add the Simulator to the Tools menu

1. Start Microsoft Visual C/C++, and select Tools from the Options menu. The Tools dialog box appears.

| Tools                                |                          |                   | ×            |  |
|--------------------------------------|--------------------------|-------------------|--------------|--|
| Menu <u>C</u> ontents:               |                          | <u>A</u> dd       | ОК           |  |
| &App Studio<br>CodeView for &Windows |                          | De <u>l</u> ete   | Cancel       |  |
| CodeView for &M                      | s-dos                    | Move <u>U</u> p   | <u>H</u> elp |  |
|                                      |                          | Move <u>D</u> own |              |  |
|                                      |                          |                   |              |  |
| C <u>o</u> mmand Line:               | E:\MSVC\BIN\APSTUDIO.EXE |                   |              |  |
| <u>M</u> enu Text:                   | &App Studio              |                   |              |  |
| Arguments:                           | \$RC                     |                   |              |  |
| Initial Directory:                   |                          |                   |              |  |
| ☐ As <u>k</u> for Arguments          |                          |                   |              |  |

- 2. Choose Add to access the Add Tool dialog box.
- 3. Select the IMCV.BAT file and choose OK to return to the Tools dialog box. The default location for this file is C:\INTERMEC\IMT24\SIM.

4. Replace the contents of the Menu Text field with:

CodeView for &TRAKKER

Also, enter this information to the Arguments field:

\$Target

- 5. Choose Add to add a new item to the Tools menu. The Add Tool dialog box appears.
- 6. Select the IMSIM.BAT file and choose OK to return to the Tools dialog box. The default location for this file is C:\INTERMEC\IMT24\SIM.

| Tools                                |            |                   | ×            |  |
|--------------------------------------|------------|-------------------|--------------|--|
| Menu <u>C</u> ontents:               |            | <u>A</u> dd       | ОК           |  |
| &App Studio<br>CodeView for &Windows |            | Delete            | Cancel       |  |
| CodeView for &MS-DOS                 |            |                   |              |  |
| Imsim                                |            | Move <u>U</u> p   | <u>H</u> elp |  |
|                                      |            | Move <u>D</u> own |              |  |
|                                      |            |                   |              |  |
| C <u>o</u> mmand Line:               | C:\INTERME | C\IMT24\SIM\IM    | SIM.BAT      |  |
| <u>M</u> enu Text:                   | Imsim      |                   |              |  |
| Arguments:                           |            |                   |              |  |
| Initial Directory:                   |            |                   |              |  |
| ☐ As <u>k</u> for Arguments          |            |                   |              |  |

7. Replace the contents of the Menu Text field with:

&Simulation for TRAKKER

Also, enter this information to the Arguments field:

\$Target

- 8. Choose OK.
- 9. From the main menu, choose Tools. The two new options appear on the menu.

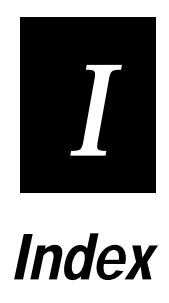

Index

## A

Application Simulator compatibility, 1-4 illustrated, 1-3, 2-4 installation, 1-4 introduction, 1-3 technical description, 2-3 ASCII text editor, 3-3 AUTOEXEC.BAT file commands for international characters, 2-8 IMT24SIM environment variable, 5-5 loading TSR at startup, 1-6

#### В

background, running the TSR in the, 1-3 bar code input choosing the symbology, 2-8, 3-6 with a keyboard, 2-8 with a Wedge, 1-4, 2-9 batch file for IMT24SIM.EXE, 1-4 booting PC to load TSR, 1-6

## С

Character mode, 3-12 characters, international, 2-8, 3-4, 5-3 Code Page 850, 2-8, 5-3 colors, simulating display characteristics, 2-6 COM ports, 2-9, 3-9, 3-10, 4-6 communications protocols, 3-9 serial communications example, 2-3 **Communications parameters** network\_emulation, 3-7 network\_read\_file, 3-7 network\_write\_file, 3-8 portn\_read\_file, 2-11, 3-9, port*n*\_write\_file, 3-10 serial\_port\_emulation, 3-11 serial\_receive\_mode, 3-12 compatibility, 1-4 CONFIG.SYS file, commands for international characters, 2-8 controller. See Model 200 Controller copying files between terminal and controller, 2-10, 3-10, 3-13 Ctrl-G, 2-8, 3-13 current file, 4-6, 5-5

## D

data input/output communications protocols, 3-9 serial communications example, 2-3 debugging communications protocols, 3-9 undetected reader error condition, 2-5, 5-3 user interface and performance, 2-5 defaults printing a list of, 4-9 restoring, 4-8 development process, 1-5 display characteristics, shown in color, 2-6 display size, setting, 2-6 DOS version, required, 5-6 DOS window, 2-8, 5-3

## Ε

Editor creating new INI file, 4-3 discarding changes, 4-8 exiting, 4-10 opening an INI file, 4-4 printing an INI file, 4-9 saving changes, 4-6 setting parameters, 4-5 starting, 4-3 error messages application will not run, 2-5 listed and described, 5-4 examples moving the viewport with function keys, 2-7 serial communications, 2-3 typing a comma, 2-11 exiting Editor, 4-10 TSR, 1-7

## F

features bar code input, 1-4, 2-8 blinking, 2-6 bold, 2-6 contrast level, 2-11 data input/output, 4-6 file transfer, 2-10 Function Left/Right keys, 2-7 international characters, 2-8 keypad, 2-7 reverse video, 2-6 simulated file transfer, 3-13 special key sequences, 2-11 speed and performance, 2-11 underline, 2-6 viewport, 2-5 file transfer, 2-10, 3-10, 3-13 File Transfer parameters receive\_file\_return, 3-10 transmit\_file\_return, 3-13

formatting sample input data, 2-9, 3-8, 3-9 Function Left and Function Right keys, 2-7

#### Η

help. See online help

#### I

IMT24SIM.BAT file, 1-4 IMT24SIM.EXE file, 1-6 IMT24SIM.INI file, 2-3, 3-3, 4-3, 4-8 INI file creating, 4-3 discarding changes, 4-8 editing, 4-4 editing the parameters. See parameters IMT24SIM.INI file, 2-3, 3-3, 4-3, 4-8 loading values into the TSR, 1-6, 4-8 printing, 4-9 restoring the default values, 4-8 saving changes, 4-6 INI parameters. See parameters initialization file. See INI file input data formatting, 2-9, 3-8, 3-9 naming the file, 3-9, 4-6 installation, 1-4 Intermec LLIBCA.LIB library, 2-5, 5-3 Intermec Wedge. See Wedge international characters, 2-8, 3-4, 5-3

## Κ

key sequence for bar code input, 2-8, 3-6, 3-13 keyboard, simulated bar code input, 2-8 keyboard, standard PC-AT, 2-11 keypad, 2-7, 5-3 Keypad parameters, keypad\_type, 3-4 keypad\_type, 3-4

#### L

Label parameters label\_postamble, 3-5 label\_postamble\_string, 3-5 label\_preamble\_string, 3-5 label\_symbology, 2-8, 3-6 label\_symbologyid, 3-7 label\_time\_stamp, 3-6 sim\_wand\_key, 2-8, 3-13, 5-3 Line mode, 3-12 linking to libraries, 2-5, 5-3 LLIBCA.LIB library, 2-5, 5-3

#### М

memory corruption, 5-8 memory required for TSR, 5-7 Microsoft Codeview for DOS, 1-3, 1-4 Microsoft LLIBCA.LIB library, 2-5, 5-3 Microsoft Visual C/C++, 1-3, 1-4, A-3 Microsoft Windows 95, 1-5, 1-6 Model 200 Controller, file transfer, 2-10, 3-10, 3-13 moving files between terminal and controller, 2-10, 3-10, 3-13

#### Ν

network\_emulation, 3-7 network\_read\_file, 3-7 network\_write\_file, 3-8

#### 0

online help accessing Editor help screens, 4-3 Optical input parameters optical\_input\_*n*, 3-8 sim\_optical\_key, 3-12 output data, naming the file, 4-6

#### Ρ

parameters editing, 4-5 grouped according to category, 4-4 keypad\_type, 3-4 label\_postamble, 3-5 label\_postamble\_string, 3-5 label\_preamble, 3-4 label\_preamble\_string, 3-5 label\_symbology, 2-8, 3-6 label\_symbologyid, 3-7 label\_time\_stamp, 3-6 loading default values into the TSR, 4-8 network\_emulation, 3-7 network\_read\_file, 3-7 network\_write\_file, 3-8 optical\_input\_n, 3-8 portn\_read\_file, 2-11, 3-9 portn\_write\_file, 2-12, 3-10 reasons for customizing, 3-3 receive\_file\_return, 3-10 restoring the default values, 4-8 screen\_type, 3-11 serial\_port\_emulation, 3-11 serial\_receive\_mode, 3-12 setting, 4-5 sim\_optical\_key, 3-12 sim\_wand\_key, 2-8, 3-13, 5-3 transmit\_file\_return, 3-13

Index

portn\_read\_file, 3-9 port*n*\_write\_file, 3-10 preamble for Wedge, 2-9, 5-3 printing, 4-9 programmable keypad, 2-7, 2-8, 3-4, 5-3 programmer input mode, 2-6 PSK functions im\_get\_display\_type, 3-11 im\_get\_label\_symbology, 2-11, 3-6 im\_get\_label\_symbologyid, 3-7 im\_get\_sensor\_all, 3-8, 3-12 im\_get\_sensor\_input, 3-8, 3-12 im\_receive\_buffer, 2-3, 2-10, 2-11, 3-8, 3-9, 3-12 im\_receive\_field, 2-11, 3-4, 3-5, 3-6, 3-8, 3-12 im\_receive\_file, 2-12, 3-10 im\_receive\_input, 2-10, 2-12, 3-4 to 3-6, 3-8, 3-9, 3-12 im\_set\_input\_mode, 2-6 im\_transmit\_buffer, 2-12, 3-8, 3-10 im\_transmit\_file, 2-12, 3-8, 3-10, 3-14 simulated by INI parameters, 2-11

## R

RAM for TSR, 1-4 README file, 1-4 receive\_file\_return, 3-10 requesting file from Model 200 Controller, 2-10, 3-10 restoring defaults, 4-8 running TRAKKER Antares applications on a PC, 1-3, 2-5

## S

sample input data, formatting, 2-9, 3-8, 3-9 saving INI file, 4-6 scanner input. *See* bar code input Screen Type parameters, screen\_type, 3-11 sending file to Model 200 Controller, 3-13 serial\_port\_emulation, 3-11 serial\_receive\_mode, 3-12 sim\_optical\_key, 3-12 sim\_wand\_key, 3-13 Simulator TSR. *See* TSR starting the Editor, 4-3 symbology available, 3-6

## Т

terminal emulation keypad, 2-7, 3-4 testing communications protocols, 3-9 undetected reader error condition, 2-5, 5-3 user interface and performance, 2-5 Tools menu, adding Simulator commands, A-3 **TRAKKER** Antares terminal, 1-3 transferring files between terminal and controller, 2-10, 3-10, 3-13 transmit\_file\_return, 3-13 troubleshooting application will not run, 2-5 displaying international characters, 5-3 linking to libraries, 2-5, 5-3 using a Wedge for bar code input, 5-3 TSR commands for starting, 1-6 exiting, 1-7 leaving it loaded, 1-4 memory required, 5-7 unloading, 1-7

## U

unloading the TSR, 1-7

## V

viewport, simulated by TSR, 2-5

## W

wand input. *See* bar code input Wedge setting the preamble, 2-9, 5-3 simulating bar code input, 1-4, 2-9 troubleshooting, 5-3 Western European characters, 2-8, 3-4, 5-3 Windows 95, 1-5, 1-6